# HP Officejet 6300 All-in-One series ศูมีอการใช้งาน

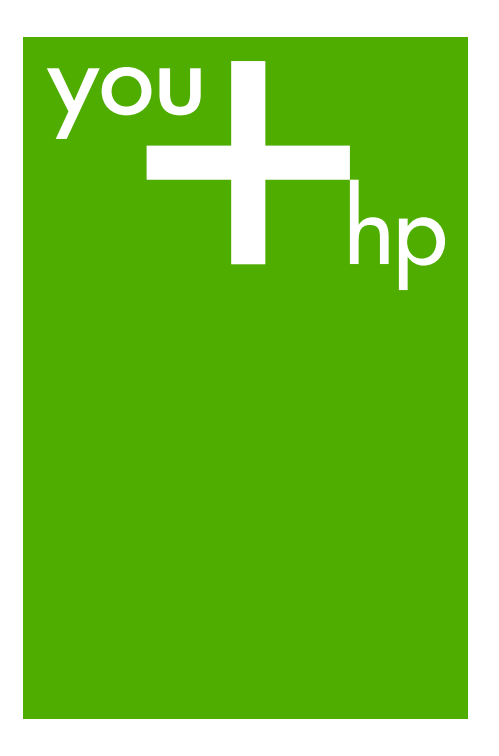

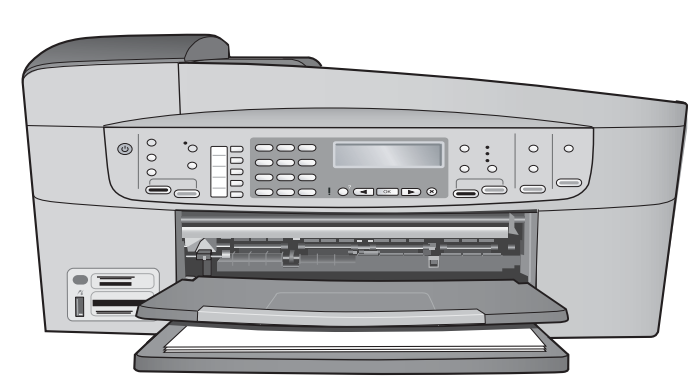

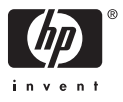

## HP Officejet 6300 All-in-One series

คู่มือการใช้งาน

© 2006 Hewlett-Packard Development Company, L.P. ข้อมูลในคู่มือนี้อาจมีการเปลี่ยน แปลงโดยไม่แจ้งให้ทราบล่วง หน้า

ห้ามทำซ้ำ ดัดแปลง หรือแปลคู่ มือโดยมิได้รับหนังสืออนุญาต ล่วงหน้า เว้นแต่การได้รับ อนุญาตตามกฎหมายลิขสิทธิ์

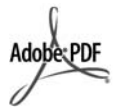

โลโก้ Adobe และ Acrobat เป็นเครื่องหมายการค้า จดทะเบียนหรือเครื่องหมายการค้า ของ Adobe Systems Incorporated ในสหรัฐอเมริกา และ/หรือประเทศอื่นๆ Windows®, Windows NT®, Windows ME®, Windows XP® และ Windows 2000® เป็นเครื่อง หมายการค้าจดทะเบียนของ

หมายการต่างตุทะเบยนของ Microsoft Corporation ใน สหรัฐอเมริกา

Intel® และ Pentium® เป็น เครื่องหมายการค้าจดทะเบียน ของ Intel Corporation

Energy Star® และ Energy Star logo® เป็นเครื่องหมาย จดทะเบียนขององค์การพิทักษ์ สิ่งแวดล้อมแห่งประเทศสหรัฐ อเมริกา

หมายเลขเอกสาร: Q8061-90142

#### กุมภาพันธ์ 2006

#### หมายเหตุ

ผลิตภัณฑ์และบริการของ HP นี้ จะได้รับการรับประกันตามที่ระบุ ไว้ในหนังสือรับประกันเท่านั้น ไม่มีข้อความใดในคู่มือนี้ที่ถือว่า เป็นการรับประกันเพิ่มเติมHP จะไม่รับผิดชอบต่อความผิด พลาดทางเทคนิคหรือจาก ข้อความ หรือการตัดทอนข้อความ ใดๆ ในคู่มือนี้ Hewlett-Packard Company จะไม่รับผิดชอบต่อ ความเสียหายใดๆ ไม่ว่าเกิดขึ้น โดยเหตุบังเอิญหรือเป็นผลที่ เกี่ยวเนื่องหรือเกิดจากการจัดทำ การดำเนินการ หรือการใช้เอกสาร ฉบับนี้ รวมถึงเนื้อหาที่กล่าวถึง ในเอกสารฉบับนี้

**หมายเหตุ:** ข้อมูลเกี่ยวกับข้อ บังคับมีอยู่ใน ข้อมูลด้านเทคนิค

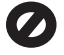

ปัจจุบันนี้ในหลายแห่งถือว่าการ ทำสำเนาสิ่งต่อไปนี้ถือเป็นการ ละเมิดกฎหมา ยหากมีข้อสงสัย ประการใด โปรดปรึกษากับตัว แทนทางกฎหมายก่อน

- รายงานหรือเอกสารทาง กฎหมาย
  - หนังสือเดินทาง
  - เอกสารเข้าเมือง
  - เอกสารทางราชการ
  - ตรา บัตร หรือ อิสริยาภรณ์ประจำ ตำแหน่ง
- ตราประทับของทาง ราชการ
  - ดวงตราไปรษณีย์
  - คูปองอาหาร
- เช็คหรือดราฟท์ที่ออกให้ หน่วยงานของรัฐ
- ธนบัตร เช็คเดินทาง หรือ ธนาณัติ
- ใบฝากเงิน
- งานที่จดลิขสิทธิ์

#### ข้อมูลด้านความปลอดภัย

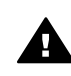

<mark>คำเตือน</mark> เพื่อป้องกัน อักคีภัยหรืออันตรายจาก ไฟดูด อย่าให้ผลิตภัณฑ์ นี้โดนฝนหรือความขึ้น

โปรดปฏิบัติตามข้อควรระวัง อย่างเคร่งครัด เพื่อหลีกเลี่ยง อันตรายจากอัคคีภัยหรอไฟดูด

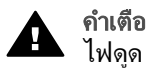

<mark>คำเตือน</mark> อันตรายจาก ไฟดด

- อ่านและทำความเข้าใจคำ แนะนำทั้งหมดในคู่มือ การติดตั้ง
- ในการเชื่อมต่ออุปกรณ์เข้า กับแหล่งจ่ายไฟ ให้เสียบ สายไฟเข้ากับปลึกที่มีสาย ดินเท่านั้นหากไม่แน่ใจว่า ปลึกที่ใช้มีสายดินหรือไม่ โปรดปรึกษาช่างไฟฟ้าที่มี ความชำนาญ
- ปฏิบัติตามคำเตือนและคำ แนะนำทั้งหมดที่ระบุไว้บน ผลิตภัณฑ์
- ก่อนทำความสะอาด ต้อง ถอดสายไฟออกจากปลั๊ก ทุกครั้ง
- ห้ามติดตั้งหรือใช้ ผลิตภัณฑ์นี้ใกล้น้ำหรือ ขณะตัวเปียก
- วางผลิตภัณฑ์ให้ตั้งอย่าง มั่นคงบนพื้นที่เรียบเสมอ กัน
- ติดตั้งผลิตภัณฑ์ในที่ที่ เหมาะสมเพื่อสายไฟจะได้ ไม่ระเกะระกะและไม่เกิด ความเสียหาย
- หากเครื่องทำงานผิดปกติ ให้ดูที่หน้าจอวิธีการแก้ไข ปัญหาเบื้องต้น
- ภายในเครื่องไม่มีขึ้นส่วน ใดที่ผู้ใช้สามารถช่อมแชม เองได้ให้ขอความช่วย เหลือจากเจ้าหน้าที่บริการที่ มีความเชี่ยวชาญเท่านั้น
- 10. ใช้ผลิตภัณฑ์ในบริเวณที่มี อากาศถ่ายเท
- 11. ใช้กับอะแดปเตอร์จ่ายไฟ ที่ HP ให้มาเท่านั้น

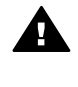

ดำเตือน อุปกรณ์นี้จะ ไม่สามารถทำงานได้เมื่อ แหล่งจ่ายไฟหลักไม่ทำ งาน

## สารบัญ

| 1   | HP All-in-One ຄາພຽງນ                                                                                            | 5   |
|-----|----------------------------------------------------------------------------------------------------|-----|
| ÷., | ข้อบอทั่าไปของ HP All_in_∩ne                                                                                    | 5   |
|     | อกเล็กษณะของหาก / เกิดการการการการการการการการการการการการการก                                                  | 6   |
|     | ารุงหลาย เหลือ การการการการการการการการการการการการการก                                                         | ۵   |
|     | งาาพ รวงหมองเพน                                                                                                 | 11  |
|     | ให้ตอนไต้แวร์                                                                                                   | 14  |
| 2   | ດ້ານນາຫັລາເລເພື່າແຜນ                                                                                            | 10  |
| -   | าเหตุ เกิดข้อมอ                                                                                                 | 10  |
|     | ถาตายอลู่ต<br>การใช้ Holn (วิธีใช้) บบหน้าจอ                                                                    | 13  |
| 2   | ตั้นตอนเมื่อเสร็อสิ้นอารติดตั้ง HP All_in_One                                                                   | 21  |
| 0   | ตั้งอ่าจักนุญะที่ต้องการ                                                                                        |     |
|     | ข้อนออารเชื่อมต่อ                                                                                               |     |
|     | มชมูตา 1 ส. มอมพาย                                                                                              |     |
|     | เบอลตอายามเขาของมาย<br>การติดตั้งโพรสาร                                                                         |     |
| Λ   | การการต้นอบันและการใส่กระดาษ                                                                                    |     |
| Τ.  | าา เล้นอบัน                                                                                                    | 79  |
|     | ง เงตเหหม่ม<br>เลือกกระดานสำหรับพืบพับละสำเวา                                                                   | 73  |
|     | เลยเกา ระพาษสาท รบพลุพเเละสาเหา<br>การใส่กระดาน                                                                 | 01  |
|     | การหลีกลี่ยาบิให้กระดานติด                                                                                      | 02  |
| 5   | าา มาตาเหน้ามา เก่า มะทายที่ที่                                                                                 | 03  |
| 9   | การพื้นพ้อวอซอฟต์บาร์บอมพออิเอชัย                                                                               | 91  |
|     | ทา เพลพง แบบขพงแม่ มาแขพพณุศายน                                                                                 | ອາ  |
|     | การเขตรรรณ์<br>อาระรถกรรรณ์ที่มาน์                                                                              | 92  |
| 6   | การที่สุดภาพมีพื้อโพรสาร                                                                                        | 93  |
| 0   | การเขตุเหลมบตาตารถาร                                                                                            | 90  |
|     | 111304 6V130 13                                                                                                 | 90  |
|     | ราย เป็น เป็น เป็น เป็น เป็น เป็น เป็น เป็น                                                                     | 99  |
|     | มา เกิด เป็นการสุดการสุดการสุดการสุดการสุดการสุดการสุดการสุดการสุดการสุดการสุดการสุดการสุดการสุดการสุดการสุดการ | 103 |
| -   | การหยุดรบสงเทรลาร                                                                                               | 105 |
| 1   | การเขคุณสมบตการทาสาเนา                                                                                          | 107 |
|     | ทาวทาตาแนา                                                                                                    | 107 |
|     | ทารเบลยนแบลงคาการทาสาเนา                                                                                        | 108 |
|     | ทาสาเนาภาพถายขนาด 10 x 15 ซม. (4 x 6 นว) แบบ ไมมขอบ                                                             | 108 |
|     | หยุดการทาสาเนา                                                                                                  | 109 |

| 8  | การใช้คุณฉักษณะการสแกน                                               | 111 |
|----|----------------------------------------------------------------------|-----|
|    | การสแก่นรูปภาพ                                                       | 111 |
|    | หยุดการสแ้กน                                                         | 113 |
| 9  | การใช้คุณสมบัติวิดีโอและภาพถ่าย                                      | 115 |
|    | ใส่การ์ด <sup>์</sup> หน่วยความจำ                                    | 115 |
|    | เชื่อมต่อกล้องดิจิตอล                                                | 116 |
|    | เชื่อมต่ออปกรณ์จัดเก็บข้อมล                                          | 117 |
|    | การเลือกภ่าพถ่ายและวิดีโอ <sup>้</sup> ที่จะพิมพ์                    | 118 |
|    | พิมพ์ภาพถ่ายและวิดีโอที่เลือก                                        | 119 |
|    | พิมพ์ภาพถ่ายโดยใช้แผ่นภาพตัวอย่าง                                    | 120 |
| 10 | การบำรงรักษา HP All-in-One                                           | 123 |
|    | การทำค <sup>ู่</sup> วามสะอาดเครื่อง HP All-in-One                   |     |
|    | พิมพ์รายงานการทดสอบเครื่อง                                           | 126 |
|    | การดแลตลับหมึกพิมพ์                                                  | 127 |
| 11 | ข้อม <sup>ู</sup> ้เกี่ยวกับวิธีการแก้ไขปัญหาเบื้องต้น               | 137 |
|    | ูไฟล์ Readme                                                         | 138 |
|    | ้วิธีการแก้ไขปัญหาเบื้องต้นเกี่ยวกับการติดตั้ง                       | 138 |
|    | การแก้ไขปัญหาเบื้องต้นในการใช้งาน                                    | 170 |
| 12 | การสั่งซื้อวัสดุ                                                     | 177 |
|    | การสั่งซื้อกระดาษ หรือสื่ออื่นๆ                                      | 177 |
|    | การสั่งซื้อตลับหมึกพิมพ์่                                            | 177 |
|    | การสั่งซื้ออุปกรณ์เสริม                                              | 179 |
|    | การสั่งซื้ออุปกรณ์อื่นๆ                                              | 179 |
| 13 | การรับประกันและบริการของ HP                                          | 181 |
|    | การรับประกัน                                                         | 181 |
|    | การขอรับบริการและข้อมูลอื่นๆ จากอินเทอร์เน็ต                         |     |
|    | ก่อนที่จะโทรติดต่อศูนย์บ <sup>ร</sup> ิการลู <sup>่</sup> กค้าของ HP |     |
|    | การดูหมายเลขผลิตภัณฑ์และรหัสบริการ                                   | 184 |
|    | การโ้ทรติดต่อขอรับบริการในทวีปอเมริกาเหนือในช่วงการ                  |     |
|    | รับประกัน                                                            | 184 |
|    | การโทรติดต่อขอรับบริการจากประเทศอื่นๆ ทั่วโลก                        |     |
|    | HP Quick Exchange Service (Japan)                                    | 187 |
|    | ิติดต่อฝ่ายสนับสนุนลูก <b>้</b> ค้า HP เกาหลี่                       | 187 |
|    | การเตรียมเครื่อง HP All-in-One สำหรับการส่ง                          | 188 |
|    | การบรรจุ HP All-in-One ลงกล่อง                                       | 190 |
| 14 | ข้อมูลด้านเทคนิค                                                     | 191 |
|    | ข้อก้ำหนดเกี่ยวกับระบบ                                               | 191 |
|    | ลักษณะเฉพาะของกระดาษ                                                 | 191 |

สารบัญ

| ลักษณะเฉพาะในการพิมพ์                               | 193 |
|-----------------------------------------------------|-----|
| ลักษณะเฉพาะในการทำสำเนา                             | 194 |
| ข้อมูลจำเพาะของการ์ดหน่วยความจำ                     | 195 |
| ลักษ <sup>ุ</sup> ณะเฉพาะของโทรสาร                  | 195 |
| ข้อมลจำเพาะของการสแกน                               | 196 |
| ข้อม <sup>ู้</sup> ลจำเพาะทางกายภาพ                 | 196 |
| ข้อม <sup>ู้</sup> ลจำเพาะเกี่ยวกับกระแสไฟฟ้า       |     |
| ลักษุ่ณะเฉพาะด้านสภาพแวดล้อม                        |     |
| ข้อมุลจำเพาะอื่นๆ                                   | 197 |
| โปรแกรมควบคมผลิตภัณฑ์เพื่ออนรักษ์สิ่งแวดล้อม        | 197 |
| ประกาศข้อบังดับ                                     | 199 |
| Declaration of conformity (European Economic Area). | 204 |
| conformity                                          | 205 |
| ดัชนี                                               | 207 |
|                                                     |     |

## 1 HP All-in-One ภาพรวม

ท่านสามารถเข้าใช้งานฟังก์ชันต่างๆ ของ HP All-in-One ได้โดยตรงโดยไม่ ต้องเปิดเครื่องคอมพิวเตอร์ ท่านสามารถทำงานต่างๆ เช่น การทำสำเนาหรือ การส่งโทรสารจาก HP All-in-One ได้อย่างรวดเร็วและง่ายดาย

ส่วนนี้จะอธิบายถึงคุณลักษณะทางฮาร์ดแวร์ของ HP All-in-One และฟังก์ชัน ของแผงควบคุม

- ข้อมูลทั่วไปของ HP All-in-One
- คุณลักษณะของแผงควบคุม
- ภาพรวมของเมนู
- ข้อความและสัญลักษณ์
- ใช้ซอฟต์แวร์

## ข้อมูลทั่วไปของ HP All-in-One

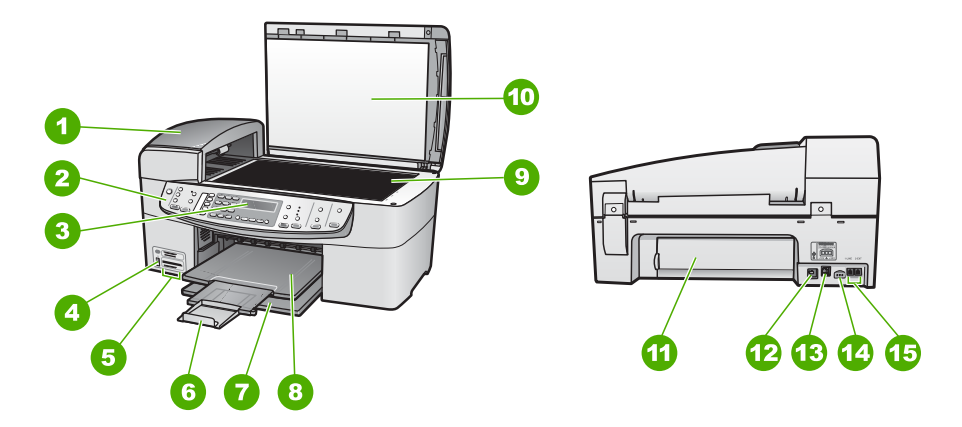

| ฉลาก | รายละเอียด                                        |
|------|---------------------------------------------------|
| 1    | ตัวป้อนกระดาษอัตโนมัติ                            |
| 2    | แผงควบคุม                                         |
| 3    | จอแสดงผลของแผงควบคุม<br>(หรือที่เรียกว่าจอแสดงผล) |

| (ทำต่อ) | -                                                                                |
|---------|----------------------------------------------------------------------------------|
| ฉลาก    | รายละเอียด                                                                       |
| 4       | พอร์ต USB ด้านหน้าสำหรับต่อกล้อง<br>ถ่ายรูปหรืออุปกรณ์เก็บบันทึกอื่นๆ            |
| 5       | ช่องเสียบการ์ดหน่วยความจำ                                                        |
| 6       | แกนรองรับกระดาษของถาดรับ<br>กระดาษ (หรือที่เรียกว่าแกนรองรับ<br>กระดาษของถาดรับ) |
| 7       | ถาดป้อนกระดาษ                                                                    |
| 8       | ถาดรับกระดาษ                                                                     |
| 9       | กระจก                                                                            |
| 10      | แผ่นรองฝาปิด                                                                     |
| 11      | ฝาปิดด้านหลัง                                                                    |
| 12      | พอร์ต USB ด้านหลัง                                                               |
| 13      | พอร์ตอีเธอร์เน็ต                                                                 |
| 14      | การเชื่อมต่อกระแสไฟฟ้า                                                           |
| 15      | พอร์ต 1-LINE (โทรสาร) และ<br>2- EXT (โทรศัพท์)                                   |

## คุณลักษณะของแผงควบคุม

แผนผังและตารางที่เกี่ยวข้องต่อไปนี้จะแสดงข้อมูลอ้างอิงโดยย่อเกี่ยวกับ คุณสมบัติของแผงควบคุมของ HP All-in-One

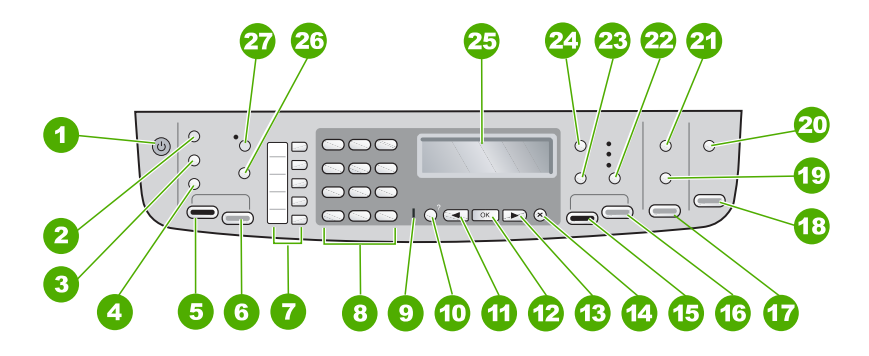

| ฉลาก | ชื่อและรายละเอียด                                                                                                    |
|------|----------------------------------------------------------------------------------------------------|
| 1    | <mark>เปิด</mark> : เปิดหรือปิด HP All-in-One ปุ่มเปิดจะสว่างเมื่อ HP All-in-One<br>เปิดอยู่ ไฟจะกระพริบในขณะกำลังทำงาน                                                                                                    |
|      | เมื่อปิดเครื่อง HP All-in-One แล้ว ยังคงมีไฟในปริมาณเล็กน้อยจ่ายให้กับ<br>อุปกรณ์ หากต้องการตัดไฟที่จ่ายให้เครื่อง HP All-in-One อยู่ ให้ปิด<br>เครื่องแล้วถอดปลั๊กออก                                                                                                    |
| 2    | <mark>เมนู</mark> ในส่วน โทรสาร: แสดง Fax Menu (เมนูโทรสาร) สำหรับการเลือกตัว<br>เลือก                                                                                                    |
| 3    | <b>โทรซ้ำ/หยุด</b> : โทรซ้ำหมายเลขที่โทรล่าสุด หรือเว้นช่วง 3 วินาทีสำหรับ<br>หมายเลขโทรสาร                                                                                                    |
| 4    | <mark>หมายเลขลัด</mark> : เลือกหมายเลขโทรด่วน                                                                                                    |
| 5    | <mark>เริ่มส่งโทรสารสีด</mark> ำ: เริ่มโทรสารขาวดำ                                                                                                    |
| 6    | <mark>เริ่มส่งโทรสารส</mark> ี: เริ่มโทรสารสี                                                                                                    |
| 7    | ปุ่มหมายเลขโทรด่วนสัมผัสเดียว เข้าใช้งานหมายเลขโทรด่วนห้าหมายเลข<br>แรก                                                                                                    |
| 8    | แป้นหมายเลข ป้อนหมายเลขโทรสาร ค่าหรือข้อความ                                                                                                    |
| 9    | ไฟสัญาณเตือน เมื่อไฟสัญญาณเตือนกระพริบ แสดงว่าเกิดข้อผิดพลาดที่<br>ท่านต้องระมัดระวัง                                                                                                    |
| 10   | <mark>ตั้งค่า/?</mark> : แสดง Setup Menu (เมนูการตั้งค่า) สำหรับการสร้างรายงาน<br>การเปลี่ยนการตั้งค่าโทรสารและค่าการดูแลรักษาอื่นๆ รวมถึงการเข้าใช้งาน<br>เมนู Help (วิธีใช้) หัวข้อที่ท่านเลือกจากเมนู Help (วิธีใช้) จะเปิดหน้าต่าง<br>วิธีใช้บนหน้าจอคอมพิวเตอร์ของท่าน |

| (ทำต่อ) |                                                                                                    |  |
|---------|----------------------------------------------------------------------------------------------------|--|
| ฉลาก    | ชื่อและรายละเอียด                                                                                                    |  |
| 11      | ลูกศรซ้าย: ลดค่าบนจอแสดงผล                                                                                                    |  |
| 12      | OK: เลือกเมนูหรือการตั้งค่าบนจอแสดงผล                                                                                                    |  |
| 13      | ลูกศรขวา: เพิ่มค่าบนจอแสดงผล                                                                                                    |  |
| 14      | <mark>ยกเฉิก</mark> : หยุดการทำงาน ออกจากเมนู หรือออกจากการตั้งค่า                                                                             |  |
| 15      | <b>เริ่มทำสำเนาขาวดำ</b> : เริ่มงานทำสำเนาขาวดำ                                                                                                |  |
| 16      | <b>เริ่มทำสำเนาสี</b> : เริ่มงานทำสำเนาสี                                                                                                    |  |
| 17      | <mark>พิมพ์ภาพถ่าย</mark> : เลือกฟังก์ชันภาพถ่าย ใช้ปุ่มนี้เพื่อพิมพ์ภาพถ่ายจากการ์ด<br>หน่วยความจำหรืออปกรณ์บันทึกข้อมล หรือบันทึกภาพถ่ายลงใน |  |

**ด**อมพิวเตอร์

- 18 เริ่มสแกน: เริ่มงานสแกนและส่งไปยังปลายทางที่เลือกโดยการกดปุ่ม <mark>สแกน</mark> ไปยัง
- 19 แผ่นเลือกภาพ: พิมพ์แผ่นเลือกภาพเมื่อใส่การ์ดหน่วยความจำลงในช่อง เสียบการ์ดหน่วยความจำ แผ่นเลือกภาพจะแสดงรูปขนาดย่อของภาพถ่าย ทั้งหมดบนการ์ดหน่วยความจำ ท่านสามารถเลือกภาพถ่ายบนแผ่นเลือกภาพ และพิมพ์ภาพถ่ายเหล่านั้นโดยการสแกนแผ่นเลือกภาพ
- 20 <mark>สแกนไปยัง</mark>: แสดงเมนู Scan To (สแกนไปยัง) เพื่อเลือกปลายทางการส แกน
- 21 เมนู ในส่วน ภาพถ่าย: แสดง Photo Menu (เมนูภาพถ่าย) สำหรับการ เลือกตัวเลือก
- 22 คุณภาพ: เลือก ดีที่สุด, ธรรมดา หรือคุณภาพ แบบเร็ว สำหรับการทำสำเนา
- 23 ย่อ/ขยาย: เปลี่ยนขนาดของสำเนาสำหรับการพิมพ์
   24 เมษาในส่วน สำเนว: แสว (Copy Monu (แบบอลสำคำแน))
- 24 เมนู ในส่วน สำเนา: แสดง Copy Menu (เมนูการทำสำเนา) สำหรับการ เลือกตัวเลือก
- 25 จอแสดงผล: ดูเมนูและข้อความ
   26 ฟังก์ชันการทำงานของปุ่มนี้จะขึ้นอยู่กับประเทศ/ภูมิภาคซึ่งมีการจำหน่าย HP All-in-One ชื่อของปุ่มจะมีดังต่อไปนี้
   ความละเอียดแฟกซ์: ปรับความละเอียดสำหรับโทรสารที่ท่านจะส่ง

| (ทำต่อ) |                                                                                                    |  |
|---------|----------------------------------------------------------------------------------------------------|--|
| ฉลาก    | ชื่อและรายละเอียด                                                                                                    |  |
|         | <mark>ตัวบล็อกแฟกซ์ที่ไม่ต้องการ</mark> : แสดงเมนู <b>Junk Fax Blocker Set Up</b><br>(การตั้งค่าบล็อกโทรสารที่ไม่ต้องการ) สำหรับการจัดการสายโทรสารที่ไม่<br>ต้องการ ท่านต้องสมัครรับบริการแสดงเลขหมายเพื่อผู้โทรเพื่อใช้<br>คุณลักษณะนี้ |  |
| 27      | <mark>ตอบรับอัตโนมัต</mark> ิ: เมื่อปุ่มนี้สว่าง HP All-in-One จะตอบรับสายเรียกเข้า<br>โดยอัตโนมัติ เมื่อมีการปิด HP All-in-One จะไม่รับสายโทรสารที่เข้ามา                                                                               |  |

#### ภาพรวมของเมนู

หัวข้อต่อไปนี้จะมีการอ้างอิงโดยย่อถึงเมนูระดับบนที่ปรากฏบนหน้าจอของ HP All-in-One

- Setup Menu (เมนูการตั้งค่า)
- Help Menu (เมนุวิธีใช้)
- Fax Menu (เมนูโทรสาร)
- Copy Menu (เมนูทำสำเนา)
- เมนู Scan To (สแกนไปยัง)
- Photo Menu (เมนูภาพถ่าย)
- Proof Sheet Menu (เมนูแผ่นเลือกภาพ)

#### Setup Menu (เมนูการตั้งค่า)

ท่านสามารถใช้ตัวเลือกต่อไปนี้ได้เมื่อกดปุ่ม <mark>ตั้งค่า</mark> บนแผงควบคุม

 Help (วิธีใช้)
 Print Report (พิมพ์ รายงาน)
 Speed Dial Setup (ตั้งค่าหมายเลขลัด)
 Basic Fax Setup (การตั้งค่าโทรสาร เบื้องตัน)
 Advanced Fax Setup (การตั้งค่าโทรสาร ขั้นสูง) 6. Tools (เครื่องมือ) 7. Preferences (ค่า กำหนด) 8. Network Setup

(การตั้งค่าเครือข่าย)

9. Bluetooth

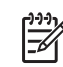

หมายเหตุ Bluetooth จะแสดงเป็นรายการเมนูก็ต่อเมื่อมีการเชื่อมต่อ HP bt450 เครื่องพิมพ์และอะแดปเตอร์เครื่องพืชีที่มีระบบเทคโนโลยีไร้ สาย Bluetooth<sup>®</sup>

#### Help Menu (เมนุวิธีใช้)

เมนู Help (วิธีใช้) เป็นวิธีการที่รวดเร็วในการเข้าถึงหัวข้อวิธีใช้ที่สำคัญและ สามารถใช้งานได้จาก Setup Menu (เมนูการตั้งค่า) เมื่อท่านกดปุ่ม <mark>ตั้งค่า</mark> ตัว เลือกต่อไปนี้จะสามารถใช้งานได้ หลังจากท่านเลือกหัวข้อ หัวข้อที่เลือกจะแสดง บนหน้าจอคอมพิวเตอร์ของท่าน

1. How do I (ควรทำ อย่างไร) ว. Exact Maccoccocc

2. Error Messages (ข้อความแสดงข้อผิด พลาด)

 Print Cartridges (ตลับหมึกพิมฟ์)

4. Load Originals and Load Paper (การ วางต้นฉบับและการใส่ กระดาษ)

5. General Troubleshooting (การแก้ไขปัญหาเบื้องต้น โดยทั่วไป)

6. Network Troubleshooting (วิธี การแก้ไขปัญหาเบื้องต้น เกี่ยวกับเครือข่าย)

7. Use Fax Features (การใช้คุณสมบัติโทรสาร)

8. Use Scan Features (การใช้ คุณสมบัติการสแกน)

9. Get Support (ติดต่อ ขอรับบริการ)

0. Product Overview (ภาพรวม ผลิตภัณฑ์)

#### Fax Menu (เมนูโทรสาร)

ท่านสามารถใช้ตัวเลือกต่อไปนี้ได้เมื่อกดปุ่ม <mark>เมน</mark>ู บนแผงควบคุม

```
Enter Number (ใส่
หมายเลข)
Resolution (ความ
ละเอียด)
Lighter/Darker (สว่าง
ขึ้น/เข้มขึ้น)
How to Fax (วิธีส่งโทร
สาร)
Set New Defaults
(กำหนดค่าดีฟอลต์ใหม่)
```

#### Copy Menu (เมนูทำสำเนา)

ท่านสามารถใช้ตัวเลือกต่อไปนี้ได้เมื่อกดปุ่ม <mark>เมนู</mark> ในส่วน สำเนา บนแผงควบ คุม

Number of Copies (จำนวนสำเนา) Copy Paper Size (ขนาดกระดาษทำสำเนา) Paper Type (ประเภท กระดาษ) Lighter/Darker (สว่าง ขึ้น/เข้มขึ้น)

Enhancements (การ เพิ่มคุณภาพ)

Set New Defaults (กำหนดค่าดีฟอลต์ใหม่)

#### เมนู Scan To (สแกนไปยัง)

เมื่อท่านกดปุ่ม **สแกนไปยัง** รายการซอฟต์แวร์แอพพลิเคชันที่ติดตั้งบน กอมพิวเตอร์จะปรากฏในเมนู เลือกแอพพลิเคชันที่ท่านต้องการใช้เปิดและ แก้ไขภาพที่สแกนไว้ ตัวเลือกต่างๆ จะแตกต่างกันตามซอฟต์แวร์แอพพลิเคชัน ที่ติดตั้งบนเครื่องคอมพิวเตอร์ของท่าน และอาจมีโปรแกรมดังกล่าวในตัวอย่าง ต่อไปนี้หนึ่งโปรแกรมหรือมากกว่า

ตัวเลือก Memory Device (อุปกรณ์หน่วยความจำ) จะปรากฏก็ต่อเมื่อท่าน เสียบการ์ดหน่วยความจำลงในช่องเสียบหรืออุปกรณ์บรรจุเชื่อมต่อกับพอร์ต USB ที่ด้านหน้า ซึ่งทำให้ท่านสามารถสแกนสำเนาดิจิตัลของการ์ด ดหน่วยความจำหรืออุปกรณ์บรรุจ

HP Photosmart Microsoft PowerPoint Adobe Photoshop HP Photosmart Share

Memory Device (อุปกรณ์ หน่วยความจำ)

#### Photo Menu (เมนูภาพถ่าย)

ท่านสามารถใช้ตัวเลือกต่อไปนี้ได้เมื่อกดปุ่ม <mark>เมนู</mark> ในส่วน ภาพถ่าย บนแผงควบ คุม Photo Transfer (ถ่าย โอนภาพถ่าย)\* Select Photos (เลือก ภาพถ่าย) **Number of Copies** (จำนวนสำเนา) Layout (เค้าโครง) Paper Size (ขนาด กระดาษ) Paper Type (ประเภท กระดาษ) Smart focus (โฟกัส อัจฉริยะ) Digital flash (แฟลชดิจิ ຕັລ) Date Stamp (ประทับ วันที่) Set New Defaults (กำหนดค่าดีฟอลต์ใหม่)

์ เมนูการถ่ายโอนภาพถ่ายจะปรากฏก็ต่อเมื่ออุปกรณ์เชื่อมต่อกับ-เครือข่าย

#### Proof Sheet Menu (เมนูแผ่นเลือกภาพ)

ท่านสามารถใช้ตัวเลือกต่อไปนี้ได้เมื่อกดปุ่ม <mark>แผ่นเลือกภาพ</mark> ในส่วนภาพถ่าย บนแผงควบคุม

Print Proof Sheet (พิมพ์แผ่นเลือกภาพ) Scan Proof Sheet (สแกนแผ่นเลือกภาพ)

- ดูภาพถ่ายจากการ์ดหน่วยความจำหรืออุปกรณ์จัดเก็บข้อมูลในรูปแบบ แผ่นดัชนี
- พิมพ์ภาพถ่ายที่เลือกอย่างง่ายดายจากการ์ดหน่วยความจำหรืออปกรณ์จัด เก็บข้อมูล

## ข้อความและสัญลักษณ์

้ท่านสามารถใช้ป่มตัวเลขบนแผงควบคมป้อนข้อความและสัญลักษณ์ เมื่อท่าน ตั้งค่าหมายเลขลัดและข้อมูลหัวกระดาษโทรสาร

หรือจะป้อนสัญลักษณ์จากปุ่มกดเมื่อกดหมายเลขโทรสารหรือโทรศัพท์ก็ได้เมื่อ HP All-in-One กดหมายเลข มันจะแปลสัญลักษณ์และตอบสนองตัวอย่างเช่น เมื่อท่านใส่ขีด "-" ในหมายเลขโทรสาร HP All-in-One จะหยุดชั่วคราวก่อน ึกดตัวเลขที่เหลือ การหยดชั่วคราวจะมีประโยชน์เมื่อท่านต้องติดต่อสายนอก ก่อนที่จะกดหมายแลขโทรสารที่ต้องการ

- การป้อนข้อความโดยใช้ป่มที่แผงควบคม
- สับลักษณ์ต่างๆ สำหรับการกดหมายเลขโทรสาร

#### การป้อนข้อความโดยใช้ปุ่มที่แผงควบคุม

ท่านสามารถป้อนข้อความหรือสัญลักษณ์ได้โดยใช้ป่มกดบนแผงควบคม

#### การป้อนข้อความ

ึกดปุ่มหมายเลขที่ตรงกับตัวอักษรของชื่อ ตัวอย่างเช่น ตัวอักษร a, b และ 1. c ตรงกับหมายเลข 2 ดังที่เห็นจากป่มด้านล่าง

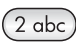

- - ้ทั้งนี้ ขึ้นอย่กับการตั้งค่าภาษาและประเทศ/ภมิภาคของ่ท่าน
- หลังจากปรากฏตัวอักษรที่ต้องการแล้ว ให้รอลุกศรขยับไปด้านขวา หรือ 2. ึกด ⊾กดป่มหม<sup>ื</sup>ายเลขที่มีอักษรตัวถัดไปที่ต้องก<sup>้</sup>ารให้กดป่มซ้ำจนกว่าจะได้ ้ตัวอักษรที่ต้องการ ตัวอักษรตัวแรกของคำจะเป็นตัวพิมพ์ใหญ่โดย อัตโนมัติ

#### การป้อนช่องว่าง หยุดชั่วคราว หรือสัญลักษณ์

→ หากต้องการเว้นวรรค กด เว้นวรรค หากต้องการเว้นช่วง ให้กด โทรข้า/หยุด เครื่องหมาย "-" จะปรากฏอยู่ใน

ลำดับตัวเลข หากต้องการป้อนสัญลักษณ์ เช่น @ ให้กดปุ่ม สัญลักษณ์ ซ้ำเพื่อเลื่อนดู รายการสัญลักษณ์ที่มีอยู่ ดอกจัน (\*), เครื่องหมายขีด (-), แอมเพอแซนด์ (&), เครื่องหมายจุด (.), เครื่องหมายขีดหลัง (/), วงเล็บ (), อะโพสโทรฟี ('), เครื่องหมายเท่ากับ (=), เครื่องหมายขี่เหลี่ยม (#), เครื่องหมายแอด (@), เครื่องหมายขีดล่าง (\_), เครื่องหมายบวก (+), อัศเจรีย์ (!), เซมิโค ลอน (;), เครื่องหมายคำถาม (?), เครื่องหมายจุลภาค (,), โคลอน (:), เครื่องหมายเปอร์เซ็นต์ (%) และเครื่องหมายประมาณ (~)

#### การลบตัวอักษร ตัวเลข หรือสัญลักษณ์

→ หากท่านทำผิดพลาด ให้กด ◀ เพื่อลบทิ้ง จากนั้นใส่ตัวอักษรที่ถูกต้องใหม่ เมื่อท่านป้อนข้อมูลไปแล้ว ให้กด OK เพื่อเก็บบันทึกข้อมูล

#### สัญลักษณ์ต่างๆ สำหรับการกดหมายเลขโทรสาร

หากต้องการป้อนสัญลักษณ์ เช่น \* ให้กด <mark>สัญลักษณ์</mark> ซ้ำๆ เพื่อเลื่อนไปยัง รายการสัญลักษณ์ ตารางต่อไปนี้จะแสดงสัญลักษณ์ที่ท่านสามารถใช้ใน หมายเลขโทรสารหรือโทรศัพท์ ข้อมูลบนหัวกระดาษโทรสาร และหมายเลขลัด

| สัญลักษณ์<br>ต่างๆ | ดำอธิบาย                                                                            | ปรากฏขึ้นเมื่อป้อนข้อมูล                                                                                               |
|--------------------|-------------------------------------------------------------------------------------|----------------------------------------------------------------------------------------------------|
| *                  | แสดงเครื่องหมายดอกจันเมื่อต้อง<br>การโทร                                            | ชื่อหัวกระดาษโทรสาร ชื่อ<br>หมายเลขลัด หมายเลข<br>โทรลัด หมายเลขโทรสารหรือ<br>หมายเลขโทรศัพท์ และการ<br>โทรจากหน้าจอ   |
| -                  | เมื่อโทรอัตโนมัติ เครื่อง HP All-<br>in-One จะหยุดชั่วคราวใน<br>ระหว่างลำดับหมายเลข | ชื่อหัวกระดาษโทรสาร<br>หมายเลขหัวกระดาษ<br>โทรสาร ชื่อหมายเลขลัด<br>หมายเลขลัด และหมายเลขโท<br>รสารหรือหมายเลขโทรศัพท์ |
| ()                 | แสดงเครื่องหมายวงเปิดหรือปิด<br>เพื่อแยกหมายเลขเพื่อให้ดูง่าย                       | ชื่อหัวกระดาษโทรสาร<br>หมายเลขหัวกระดาษ                                                                                |

| สัญลักษณ์<br>ต่างๆ | <b>คำอ</b> ธิบาย                                                                                       | ปรากฏขึ้นเมื่อป้อนข้อมูล                                                                                               |
|--------------------|----------------------------------------------------------------------------------------------------|----------------------------------------------------------------------------------------------------|
|                    | ขึ้น เช่น รหัสพื้นที่ สัญลักษณ์<br>เหล่านี้ไม่มีผลต่อการโทร                                            | โทรสาร ชื่อหมายเลขลัด<br>หมายเลขลัด และหมายเลขโท<br>รสารหรือหมายเลขโทรศัพท์                                            |
| W                  | เมื่อโทรอัตโนมัติ เครื่องหมาย<br>W จะทำให้เครื่อง HP All-in-<br>One รอเสียงโทรออกก่อนที่จะ<br>โทรต่อไป | หมายเลขลัดและหมายเลข<br>โทรสารหรือหมายเลข<br>โทรศัพท์                                                                  |
| R                  | เมื่อโทรอัตโนมัติ เครื่องหมาย R<br>จะทำหน้าที่เหมือนกับปุ่มแฟลช<br>(Flash) บนโทรศัพท์ของท่าน           | หมายเลขลัดและหมายเลข<br>โทรสารหรือหมายเลข<br>โทรศัพท์                                                                  |
| +                  | แสดงเครื่องหมายบวก สัญลักษณ์<br>นี้ไม่มีผลต่อการโทร                                                    | ชื่อหัวกระดาษโทรสาร<br>หมายเลขหัวกระดาษ<br>โทรสาร ชื่อหมายเลขลัด<br>หมายเลขลัด และหมายเลขโท<br>รสารหรือหมายเลขโทร์ศัพท |

### ใช้ซอฟต์แวร์

ท่านสามารถใช้ซอฟต์แวร์ HP Photosmart (Windows) หรือซอฟต์แวร์ HP Photosmart Mac (Mac) เพื่อเข้าใช้งานคุณลักษณะจำนวนมากซึ่งไม่ สามารถใช้งานได้จากแผงควบคุม

ซอฟต์แวร์ HP All-in-One จะถูกติดตั้งในเครื่องคอมพิวเตอร์เมื่อท่านติดตั้ง สำหรับข้อมูลเพิ่มเติม โปรดดูคู่มือการติดตั้งที่มาพร้อมกับอุปกรณ์ของท่าน

หมายเหตุ ผู้ใช้ Windows: หากท่านเลือกติดตั้งซอฟต์แวร์ HP Photosmart แบบขั้นต่ำ ซอฟต์แวร์ HP Photosmart Essential จะถูกติดตั้งแทนแอพพลิเคชันเต็มรูปแบบ HP Photosmart Premier ขอแนะนำให้ติดตั้ง HP Photosmart Essential สำหรับคอมพิวเตอร์ที่มีหน่วยความจำจำกัด HP Photosmart Essential จะมีคุณลักษณะการปรับแต่งภาพถ่าย เบื้องต้นแทนชุดคุณลักษณะมาตรฐานที่มีอยู่ในการติดตั้ง HP Photosmart Premier แบบเต็มรูปแบบ ซอฟต์แวร์ที่กล่าวถึงในคู่มือฉบับนี้และวิธีใช้บนหน้าจอจะหมายถึง ซอฟต์แวร์ HP Photosmart ทั้งสองเวอร์ชัน นอกจากจะระบุไว้เป็น อย่างอื่น

การเข้าใช้งานซอฟต์แวร์จะแตกต่างกันตามระบบปฏิบัติการ (OS) ตัวอย่าง เช่น หากท่านมีคอมพิวเตอร์ระบบ Windows จุดเข้าใช้ซอฟต์แวร์ HP Photosmart คือ HP Solution Center (ศูนย์บริการโซลูชันของ HP) หากท่านมีเครื่อง Mac จุดเข้าใช้ซอฟต์แวร์ HP Photosmart Mac คือ หน้าต่าง HP Photosmart Studio โดยไม่ดำนึงว่าจุดเข้าใช้จะทำหน้าที่เป็น ฐานเรียกใช้งานสำหรับซอฟต์แวร์และบริการ

#### การเปิดซอฟต์แวร์ HP Photosmart บนคอมพิวเตอร์ระบบ Windows

- 1. โปรดทำตามวิธีใดวิธีหนึ่งดังต่อไปนี้
  - ดับเบิลคลิกไอคอน HP Solution Center (ศูนย์บริการโซลูชัน ของ HP) บนเดสก์ท็อปของ Windows
  - ดับเบิลคลิกไอคอน HP Digital Imaging Monitor ในซิ สเต็มเทรย์ซึ่งอยู่ทางขวาของทาสก์บาร์ Windows
  - บนทาสก์บาร์ ให้ัดลิก Start (เริ่ม) ชี้ไปที่ Programs (โปรแกรม) หรือ All Programs (โปรแกรมทั้งหมด) แล้วเลือก HP ต่อจากนั้น คลิก HP Solution Center (ศูนย์บริการโซลูชันของ HP)
- หากท่านติดตั้งอุปกรณ์ HP มากกว่าหนึ่งรายการ ให้เลือกแท็บ HP Allin-One
- หมายเหตุ บนคอมพิวเตอร์ระบบ Windows คุณลักษณิที่สามารถใช้ ได้ใน HP Solution Center (ศูนย์บริการโซลูชันของ HP) จะ แตกต่างกันไป ขึ้นอยู่กับอุปกรณ์ที่ท่านติดตั้ง HP Solution Center (ศูนย์ บริการโซลูชันของ HP) จะถูกปรับแต่งเพื่อให้แสดงไอคอนที่สัมพันธ์กับ อุปกรณ์ที่เลือกไว้ หากอุปกรณ์ที่เลือกไว้ไม่มีคุณลักษณิพิเศษ ไอคอน ของคุณลักษณะนั้นๆ จะไม่แสดงใน HP Solution Center (ศูนย์ บริการโซลูชันของ HP)
- `\_่∕\_ เ<mark>กล็ดล</mark>ับ หาก HP Solution Center (<del>ศูนย์บริการโซลูชันของ HP)</del> - √\_ บนเครื่องคอมพิวเตอร์ไม่มีไอคอนใดๆ แสดงว่าอาจมีข้อผิดพลาดเกิดขึ้น
- ∠ี่¥ี้บนเครื่องคอมพิวเตอร์ไม่มีไอคอนใดๆ แส<sup>้</sup>ดงว่าอาจมีข้อผิ้ดพลาดเกิดขึ้น ในระหว่างการติดตั้งซอฟต์แวร์ ในการแก้ปัญหานี้ ให้ใช้ Control Panel (แผงควบคุม) ใน Windows เพื่อยกเลิกการติดตั้งซอฟต์แวร์ HP Photosmart จากนั้นจึงติดตั้งซอฟต์แวร์ใหม่ สำหรับข้อมูลเพิ่ม เติม โปรดดูวิธีใช้บนหน้าจอที่มาพร้อมกับ HP All-in-One

#### การเปิดซอฟต์แวร์ HP Photosmart Mac บนเครื่อง Mac

1. ให้คลิกรูปไอคอน HP Photosmart Studio ใน Dock

หน้าต่าง HP Photosmart Studio จะปรากฏขึ้น เพื่อให้ท่านสามารถ จัดการ แก้ไข และใช้ภาพถ่ายร่วมกัน

- หมายเหตุ บนเครื่อง Mac คุณลักษณที่สามารถใช้ได้ใน ซอฟต์แวร์ HP Photosmart Mac จะแตกต่างกันไปตามอุปกรณ์
  - <sup>ฏ</sup> ซอฟต์แวร์ HP Photosmart Mac จะแตกต่างกันไปตามอุปกรณ์ ที่เลือก
- บนทาสก์บาร์ HP Photosmart Studio ให้คลิก Devices (อุปกรณ์) หน้าต่าง HP Device Manager (ตัวจัดการอุปกรณ์ HP) จะปรากฏขึ้น
- ในส่วน Select Device (เลือกอุปกรณ์) ให้คลิกไอคอนของ HP All-in-One

จากที่นี่ ท่านสามารถสแกน ทำสำเนา และดำเนินการบำรุงรักษา เช่น การ ตรวจสอบระดับหมึกของตลับหมึกพิมพ์

# 2 ค้นหาข้อมูลเพิ่มเติม

ท่านสามารถเข้าถึงทรัพยากรต่างๆ มากมาย ทั้งสิ่งพิมพ์และข้อความบนหน้าจอ ซึ่งจะให้ข้อมูลเกี่ยวกับการตั้งค่าและการใช้เครื่อง HP All-in-One

## แหล่งข้อมูล

| Start Here                                    | <b>ดู่ม</b> ือการติดตั้ง                                                                                                    |
|-----------------------------------------------|----------------------------------------------------------------------------------------------------|
|                                               | คู่มือการติดตั้งจะแนะ้วิธีการตั้งค่า HP All-in-One และ<br>การติดตั้งซอฟต์แวร์ ท่านควรปฏิบัติตามขั้นตอนในคู่มือการ<br>ติดตั้งตามลำดับ                                                                                                    |
|                                               | หมายเหตุ เพื่อการใช้ประโยชน์สูงสุดจากคุณลักษณะใน<br>HP All-in-One ท่านต้องทำการติดตั้งเพิ่มเติมหรือตั้งค่า<br>ลักษณะที่ต้องการเพิ่มเติมตามที่อธิบายไว้ในคู่มือการใช้งาน<br>สำหรับข้อมูลเพิ่มเติม โปรดดู ขั้นตอนเมื่อเสร็จสิ้นการติดตั้ง<br>HP All-in-One |
|                                               | หากเกิดปัญหาในระหว่างการตั้งค่า โปรดดูวิธีการแก้ไขปัญหา<br>เบื้องต้นในบทสุดท้ายของคู่มือการติดตั้ง หรือดูที่ ข้อมูลเกี่ยว<br>กับวิธีการแก้ไขปัญหาเบื้องต้น ในคู่มือการใช้งาน                                                                             |
| Her Heatandor<br>2000 innet prede<br>Dur Gode | <b>ดู่มือการใช้งาน</b><br>ดู่มือการใช้งานประกอบด้วยข้อมูลเกี่ยวกับวิธีใช้ HP All-in-<br>One ซึ่งประกอบด้วยคำแนะนำวิธีการแก้ไขปัญหาเบื้องต้น<br>และวิธีใช้ที่อธิบายทีละขั้นตอน นอกจากนี้ ยังมีวิธีการติดตั้ง<br>เพิ่มเติมจากข้อมูลในคู่มือการติดตั้ง      |
| 000                                           | HP Photosmart Software Tour (Windows)                                                                                                    |
| 0-0-                                          | HP Photosmart Software Tour เป็นวิธีการโต้ตอบที่สนุก<br>ในการดูภาพรวมแบบย่อๆ ของซอฟต์แวร์ที่รวมอยู่ใน HP All-<br>in-One ของท่าน ท่านจะได้เรียนรู้วิธีการติดตั้งซอฟต์แวร์กับ<br>HP All-in-One เพื่อช่วยในการแก้ไข จัดเรียง และพิมพ์ภาพ<br>ถ่ายของท่าน     |

#### (ทำต่อ)

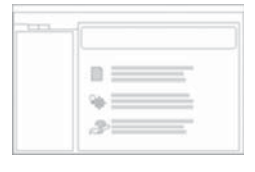

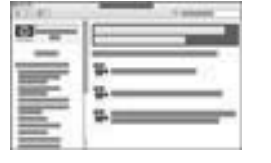

#### วิธีใช้บนหน้าจอ

วิธีใช้บนหน้าจอจะให้คำแนะนำโดยละเอียดเกี่ยวกับ คุณลักษณะของ HP All-in-One ที่ไม่ได้ระบุไว้ในคู่มือผู้ใช้ รวมถึงคุณลักษณะที่สามารถใช้งานได้โดยการใช้ซอฟต์แวร์ที่ ท่านติดตั้งกับ HP All-in-One เท่านั้น

#### HP Photosmart Software Help (วิธีใช้ HP Photosmart Software) (Windows)

- หัวข้อ ใช้วิธีใช้ให้คุ้มค่าที่สุด จะให้ข้อมูลเกี่ยวกับการใช้วิธี ใช้ (Help) บนหน้าจอเพื่อทราบถึงคำแนะนำสำหรับการ ใช้ซอฟต์แวร์ HP Photosmart หรือ HP All-in-One หัวข้อดังกล่าวจะให้ข้อมูลเกี่ยวกับวิธีการดูภาพวิดีโอการ ทำงานทั่วไปที่สามารถใช้งานได้กับซอฟต์แวร์และ อุปกรณ์ของท่าน
- หัวข้อ ดำแนะนำวิธีการใช้งานแต่ละขึ้นตอน จะให้ข้อมูล เกี่ยวกับการใช้ซอฟต์แวร์ HP Photosmart กับ HP All-in-One
- หัวข้อสำรวจดูสิ่งที่ท่านสามารถทำได้จะให้ข้อมูลเพิ่มเติม เกี่ยวกับสิ่งที่สร้างสรรค์และเป็นไปได้ที่ท่านสามารถทำได้ ด้วยซอฟต์แวร์ HP Photosmart และ HP All-in-One
- หากท่านต้องการความช่วยเหลือเพิ่มเติมหรือต้องการ ตรวจสอบเพื่ออัพเดตซอฟต์แวร์ HP โปรดดูหัวข้อ Troubleshooting and support (วิธีการแก้ไข ปัญหาเบื้องต้นและการสนับสนุน)

#### HP Photosmart Mac Help (Mac)

- หัวข้อ ควรทำอย่างไร? จะให้ข้อมูลการเข้าถึงวิดีโอที่ แสดงวิธีการทำงานโดยทั่วไป
- หัวข้อ เริ่มใช้งาน จะให้ข้อมูลเกี่ยวกับการนำเข้า การปรับ เปลี่ยนและการใช้งานรูปภาพของท่านร่วมกัน
- หัวข้อการใช้วิธีใช้ จะให้ข้อมูลเกี่ยวกับการค้นหาข้อมูล จากวิธีใช้บนหน้าจอ

สำหรับข้อมูลเพิ่มเติม โปรดดู การใช้ Help (วิธีใช้) บนหน้าจอ

#### 

หน้าจอวิธีใช้จากอุปกรณ์ของท่าน

้อุปกรณ์ของท่านสามารถแสดงวิธีใช้บนหน้าจอได้ และจะมี ข้อมูลเพิ่มเติมเกี่ยวกับหัวข้อต่างๆ

ก้นหาข้อมูลเพิ่มเติม

(ทำต่อ)

|                        | <b>การเข้าดูวิธีใช้บนหน้าจอจากแผงควบคุม</b><br>1. กดปุ่ม <mark>ตั้งค่า</mark><br>2. กด ▶ จนกว่าหัวข้อที่เหมาะสมจะปรากฏ จากนั้นกด OK<br>หัวข้อวิธีใช้จะปรากฏขึ้นบนหน้าจอคอมพิวเตอร์ |  |
|------------------------|----------------------------------------------------------------------------------------------------|--|
| НТИ                    | Readme<br>ไฟล์ Readme ประกอบด้วยข้อมูลล่าสุดซึ่งอาจไม่พบใน<br>เอกสารอื่นๆ<br>ติดตั้งซอฟต์แวร์เพื่อเข้าสู่ไฟล์ Readme                                                               |  |
| www.hp.com/<br>support | ในกรณีที่ท่านเชื่อมต่ออินเทอร์เน็ต ท่านสามารถหาวิธีใช้และ<br>บริการสนับสนุนได้จากเว็บไซต์ของ HP เว็บไซต์นี้จะให้ข้อมูล<br>ด้านเทคนิค ไดรเวอร์ วัสดุและการสั่งชื่อ                  |  |

### การใช้ Help (วิธีใช้) บนหน้าจอ

้คู่มือการใช้งานจะแสดงคุณลักษณะตัวอย่างเพื่อให้ท่านสามารถเริ่มใช้งาน HP All-in-One สำรวจ Help (วิธีใช้) บนหน้าจอที่มาพร้อมกับอุปกรณ์เพื่อดู ข้อมูลเกี่ยวกับคุณลักษณะทั้งหมดที่ HP All-in-One สนับสนุน

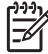

หมายเหตุ นอกจากนี้ Help (วิธีใช้) บนหน้าจอยังมีหัวข้อวิธีการแก้ไข ปัญหาเบื้องต้นเพื่อช่วยในการแก้ไขปัญหาใดๆ ที่อาจพบเมื่อใช้ HP Allin-One

วิธีการเข้าถึงและใช้งาน Help (วิธีใช้) บนหน้าจอจะแตกต่างกันเพียงเล็กน้อย ทั้งนี้ขึ้นอยู่กับว่าท่านดู Help (วิธีใช้) บนคอมพิวเตอร์ระบบ Windows หรือ Mac แนวทางการใช้ Help (วิธีใช้) จะอยู่ในส่วนต่อไปนี้

#### การใช้ Help (วิธีใช้) บนคอมพิวเตอร์ระบบ Windows

ส่วนนี้จะอธิบายถึงวิธีการเข้าถึง Help (วิธีใช้) บนหน้าจอจากคอมพิวเตอร์ ระบบ Windows จะมีข้อมูลวิธีการใช้คุณลักษณะการนาวิเกต การค้นหา และ ดัชนีในระบบ Help (วิธีใช้) เพื่อค้นหาข้อมูลเฉพาะที่ต้องการ

#### วิธีการเข้าถึง HP Photosmart Software Help (วิธีใช้ HP Photosmart Software) บนคอมพิวเตอร์ระบบ Windows

- 1. ใน HP Solution Center (ศูนย์บริการโซลูชันของ HP) ให้คลิกแท็บ ของ HP All-in-One
- ในส่วน Device Support (การสนับสนุนอุปกรณ์) ให้คลิก
   Onscreen Guide (คู่มือบนหน้าจอ) หรือ Troubleshooting (วิธี การแก้ไขปัญหาเบื้องต้น)
  - ถ้าท่านคลิก Onscreen Guide (ดู่มือบนหน้าจอ) เมนูป๊อปอัพจะ ปรากฏขึ้น ท่านสามารถเลือกเปิดหน้าต้อนรับของระบบ Help (วิธี ใช้) ทั้งหมดหรือไปที่ Help (วิธีใช้) เฉพาะสำหรับ HP All-in-One ของท่าน
  - ถ้าท่านคลิก Troubleshooting (วิธีการแก้ไขปัญหาเบื้องต้น) หน้า Troubleshooting and support (วิธีการแก้ไขปัญหา เบื้องต้นและการสนับสนุน) จะเปิดขึ้น

แผนภาพต่อไปนี้จะเน้นคุณลักษ์ณะต่างๆ เพื่อให้ท่านได้ค้นหาจาก Help (วิธีใช้)

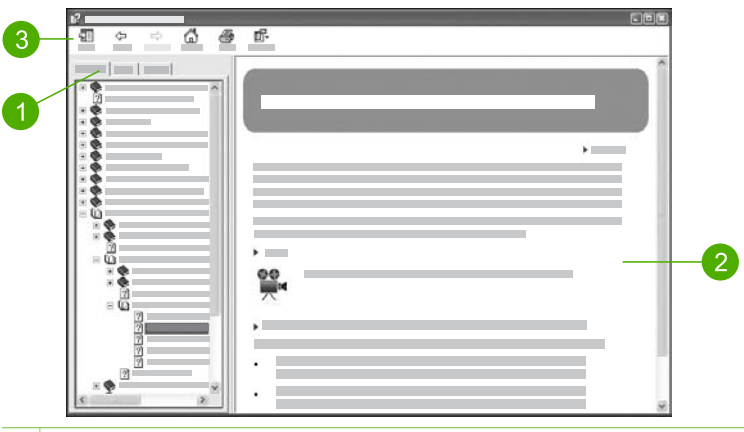

- 1 แท็บ Contents (สารบัญ) Index (ดัชนี) และ Search (การค้นหา)
- 2 ส่วนแสดงผล
- 3 แถบเครื่องมือ Help (วิธีใช้)

#### แท็บ Contents (สารบัญ) Index (ดัชนี) และ Search (การค้นหา)

แท็บ Contents (สารบัญ) Index (ดัชนี) และ Search (การค้นหา) จะช่วย ท่านค้นหาหัวข้อใน HP Photosmart Software Help (วิธีใช้ HP Photosmart Software)

Contents (สารบัญ)

แท็บ Contents (สารบัญ) จะแสดงหัวข้อแบบมุมมองที่ไล่ลงมาจากด้าน บน ซึ่งคล้ายกับตารางสารบัญในหนังสือ มุมมองนี้มีประโยชน์สำหรับค้นหา ข้อมูลทั้งหมดเกี่ยวกับคุณลักษณะใดคุณลักษณะหนึ่ง เช่นการพิมพ์ภาพ ถ่าย

- หากต้องการข้อมูลเกี่ยวกับหน้าที่และคุณลักษณะที่พร้อมใช้งานจาก แผงควบคุมของ HP All-in-One ให้เปิดคู่มือ วิธีใช้ 6300 series ที่อยู่ใกล้กับด้านล่างของรายการ
- หากต้องการข้อมูลวิธีการแก้ไขปัญหาเบื้องต้นเกี่ยวกับ HP All-in-One ให้เปิดคู่มือ Troubleshooting and support (วิธีการ แก้ไขปัญหาเบื้องต้นและการสนับสนุน) และเปิดคู่มือ การแก้ไข ปัญหาเบื้องต้นของ 6300 series
- คู่มื้ออื่นๆ ที่มีชื่ออยู่ในแท็บ Contents (สารบัญ) จะมีข้อมูลเกี่ยวกับ การใช้ซอฟต์แวร์ HP Photosmart เพื่อทำให้งานบน HP All-in-One เสร็จสมบูรณ์

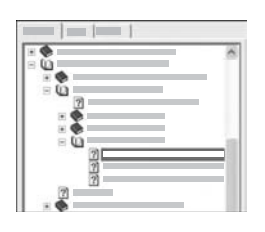

ส่วนที่มีหัวข้อย่อยจะถูกระบุไว้ในรายการ ด้วยไอคอนรูปหนังสือ หากต้องการดู รายการหัวข้อย่อยภายในคู่มือ ให้คลิกที่ เครื่องหมาย + ข้างไอคอนหนังสือ (เครื่อง หมาย + จะเปลี่ยนเป็นเครื่องหมาย - เมื่อ ส่วนนั้นถูกขยายแล้ว) หากต้องการดูข้อมูล ในหัวข้อ ให้คลิกที่ชื่อคู่มือ หรือหัวข้อใน แท็บ Contents (สารบัญ) หัวข้อที่เลือกจะ ปรากฏในส่วนแสดงผลทางด้านขวา

Index (ดัชนี)

แท็บ Index (้ดัชนี) จะมีรายการดัชนีเรียงตามลำดับอักษรที่สอดคล้องกับ หัวข้อใน HP Photosmart Software Help (วิธีใช้ HP Photosmart Software)

|   | ~   |
|---|-----|
| _ | 100 |
|   |     |
|   |     |
|   |     |
|   |     |
|   |     |
|   |     |

ท่านสามารถใช้แถบเลื่อนทางด้านขวาของ รายการเพื่อดูรายการข้อมูลต่างๆ หรือ สามารถพิมพ์คำสำคัญลงในช่องข้อความ ด้านบนรายการได้ ขณะที่พิมพ์ รายการ ข้อมูลดัชนีจะไปยังแถวข้อมูลที่เริ่มต้นด้วย ตัวอักษรที่ท่านพิมพ์โดยอัตโนมัติ

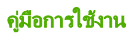

เมื่อท่านเห็นรายการดัชนีที่อาจจะเกี่ยวข้องกับข้อมูลที่กำลังพยายามค้นหา ให้ดับเบิลคลิกที่รายการดัชนีนี้น

- ถ้ามีหัวข้อเพียงหัวข้อเดียวในวิธีใช้ที่เกี่ยวข้องกับรายการดัชนี หัวข้อ ดังกล่าวจะปรากฏในส่วนแสดงผลทางด้านขวา
- ถ้ามีหัวข้อหลายหัวข้อทีเกี่ยวข้อง กรอบโต้ตอบ Topics Found (หัวข้อที่พบ) จะปรากฏขึ้นมา ดับเบิลคลิกหัวข้อใดๆ ที่อยู่ในกรอบ โต้ ตอบเพื่อดูหัวข้อนั้นในส่วนแสดงผล

```
• Search (การค้นหา)
```

แท็บ <mark>Search</mark> (การค้นหา) จะช่วยให้ท่านค้นหาคำเฉพาะที่ต้องการได้จาก ทั้งระบบ Help (วิธีใช้) เช่น "borderless print" (พิมพ์แบบไม่มีขอบ)

- <u>้ ไว้ เคล็ดลับ</u> ถ้าคำใดคำหนึ่งที่ท่านป้อนเข้าไปเป็นคำทั่วไป (เช่น
  - √ "print" (พิมพ์) จากตัวอย่าง "borderless print" (พิมพ์แบบไม่มี ขอบ)) ท่านอาจต้องใส่เครื่องหมายอัญประกาศที่คำที่ท่านต้องการ ค้นหา เครื่องหมายนี้จะจำกัดการค้นหาเพื่อให้ได้ผลที่ใกล้เคียงกับ ข้อมูลที่ท่านต้องการ แทนที่จะแสดงหัวข้อทั้งหมดที่มีคำว่า "borderless" (แบบไม่มีขอบ) หรือ "print" (พิมพ์) การค้นหาจะ แสดงผลเฉพาะหัวข้อที่มีวลี "borderless print" (พิมพ์แบบไม่มี ขอบ)

| _ | -0 | 1 |    |
|---|----|---|----|
| _ |    | _ | •• |
| _ |    |   |    |
| _ |    |   |    |
|   |    |   |    |

หลังจากใส่เกณฑ์การค้นแล้ว ให้คลิก List Topics (แสดงรายการหัวข้อ) เพื่อดูหัวข้อ Help (วิธีใช้) ทั้งหมดที่มีคำหรือวลีที่ท่านใส่ ไว้ ผลจะแสดงอยู่ในตารางที่มีสามคอลัมน์ แต่ละแถวจะมีหัวข้อ Title (ชื่อ), Location (ตำแหน่ง) ใน Help (วิธีใช้) ที่ ซึ่งมีหัวข้อนั้นอยู่ และ Rank (อันดับ) ที่ กำหนดให้โดยวัดจากความใกล้เคียงกับ เกณฑ์การค้นหาของท่าน

ตามค่าดีฟอลต์แล้ว ผลลัพธ์จะจัดเรียงตาม Rank (อันดับ) โดยหัวข้อซึ่งมี คำที่ท่านค้นหาที่มากที่สุดจะอยู่ด้านบนของรายการแสดงผลลัพธ์ นอกจาก นี้ ท่านยังสามารถเรียงผลลัพธ์ตาม Title (ชื่อ) ของหัวข้อ หรือ Location (ตำแหน่ง) โดยคลิกที่ส่วนหัวตารางของคอลัมน์นั้น หากต้อง การดูเนื้อหาของหัวข้อ ให้ดับเบิลคลิกที่แถวในตารางแสดงผลลัพธ์ หัวข้อที่ เลือกไว้จะปรากฏในส่วนแสดงผลทางด้านขวา

#### ส่วนแสดงผล

ส่วนแสดงผลทางด้านขวาของหน้าต่าง Help (วิธีใช้) จะแสดงผลหัวข้อวิธีใช้ที่ ท่านเลือกจากแท็บใดแท็บหนึ่งทางด้านช้าย หัวข้อ Help (วิธีใช้) ประกอบด้วย คำอธิบาย คำแนะนำทีละขั้นตอน และภาพประกอบ ถ้ามี

- หัวข้อมักจะมีลิงค์ไปยังหัวข้ออื่นๆ ในระบบ Help (วิธีใช้) ที่ซึ่งท่าน สามารถค้นหาข้อมูลเพิ่มเติมได้ บางครั้งลิงค์จะเปิดหัวข้อใหม่ในส่วนแสดง ผลโดยอัตโนมัติ และในบางครั้ง อาจมีหัวข้อที่เกี่ยวข้องกันมากกว่าหนึ่ง หัวข้อ ถ้าเป็นเช่นนั้น กรอบโต้ตอบ Topics Found (หัวข้อที่พบ) จะ ปรากฏขึ้น ดับเบิลคลิกที่หัวข้อใดๆ ในกรอบโต้ตอบเพื่อดูหัวข้อนั้นในส่วน แสดงผล
- หัวข้อบางหัวข้อจะมีคำแนะนำโดยละเอียดหรือข้อมูลเพิ่มเติมที่จะไม่เห็น เมื่อแรกเข้าไปที่หน้านั้น ลองมองหาคำว่า Show All (แสดงทั้งหมด) หรือ Hide All (ซ่อนทั้งหมด) ที่มุมบนขวาของหน้า ถ้าสามารถมองเห็น ข้อความเหล่านี้ได้ แสดงว่ายังมีข้อมูลเพิ่มเติมซ่อนอยู่ในหน้า ข้อมูลที่มี ข้อ ความซ่อนไว้จะแสดงให้รู้โดยจะมีข้อความสีน้ำเงินพร้อมด้วยลูกศร ท่าน สามารถดูข้อมูลที่ซ่อนไว้ได้โดยการคลิกข้อความสีน้ำเงินนั้น
- บางหัวข้อมีภา<sup>พ</sup>วิดีโอเคลื่อนไหวที่แสดงให้ท่านเห็นถึงวิธีการใช้ คุณลักษณะบางตัว ภาพเคลื่อนไหวเหล่านี้จะมีสัญลักษณ์แสดงด้วยไอคอน รูปกล้องวิดีโอ ตามด้วยคำว่า "Show me how" (แสดงวิธีการ) เมื่อท่าน คลิกข้อความ "Show me how" (แสดงวิธีการ) ภาพเคลื่อนไหวจะปรากฏ ขึ้นในหน้าต่างใหม่

#### แถบเครื่องมือ Help (วิธีใช้)

แถบเครื่องมือ Help (วิธีใช้) ตามที่แสดงไว้ด้านล่างจะมีปุ่มซึ่งนำท่านไปยัง หัวข้อต่างๆ ใน Help (วิธีใช้) ได้ ท่านสามารถย้อนกลับและข้ามหัวข้อที่ดูแล้วได้ หรืออาจคลิกที่ปุ่ม Home (หน้าแรก) เพื่อกลับไปสู่หน้าหลักใน HP Photosmart Software Help (วิธีใช้ HP Photosmart Software)

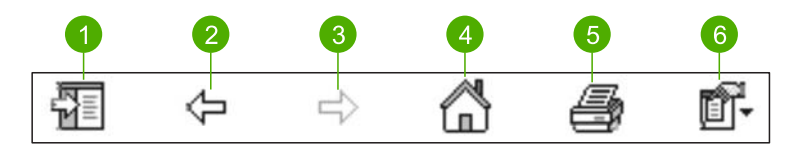

- 1 Show/Hide (แสดง/ซ่อน)
- 2 Back (ย้อนกลับ)
- 3 Forward (ไปข้างหน้า)
- 4 Home (หน้าแรก)
- 5 Print (พิมพ์)
- 6 Options (ตัวเลือก)

แถบเครื่องมือ Help (วิธีใช้) จะมีปุ่มสำหรับเปลี่ยนลักษณะการแสดงผลของ Help (วิธีใช้) บนหน้าจอ ตัวอย่างเช่น ถ้าท่านอยากให้มีพื้นที่มากขึ้นสำหรับดู หัวข้อวิธีใช้ในส่วนแสดงผลทางด้านขวา ท่านสามารถซ่อนแท็บ Contents (สารบัญ) Index (ดัชนี) และ Search (การค้นหา) โดยการคลิกที่ปุ่ม Hide (ซ่อน)

ส่วนปุ่ม Print (พิมพ์) จะช่วยให้ท่านสามารถพิมพ์หน้าที่กำลังแสดงผลอยู่บน หน้าจอคอมพิวเตอร์ในปัจจุบันได้ ถ้าแท็บ Contents (สารบัญ) มองเห็นได้ ทางด้านข้ายเมื่อท่านคลิก Print (พิมพ์) กรอบโต้ตอบ Print Topics (พิมพ์ หัวข้อ) จะปรากฏขึ้น ท่านสามารถเลือกพิมพ์เพียงหัวข้อที่กำลังดูอยู่ในส่วน แสดงผล หรือพิมพ์หัวข้อปัจจุบันพร้อมด้วยหัวข้อย่อยที่เกี่ยวข้อง คุณลักษณะนี้ จะไม่ทำงานถ้าแท็บ Index (ดัชนี) หรือ Search (การค้นหา) มองเห็นได้ทาง ด้านขวาของหน้าต่าง Help (วิธีใช้)

#### การใช้ Help (วิธีใช้) บนระบบ Mac

้ส่วนนี้จะอธิบายถึงวิธีการเข้าถึง Help (วิธีใช้) บนหน้าจอด้วยระบบ Mac และ จะอธิบายวิธีการนาวิเกตและค้นหาระบบ Help (วิธีใช้) เพื่อค้นหาข้อมูลที่ ต้อง การ

#### การเข้าถึง HP Photosmart Mac Help

→ บนเมนู Help (วิธีใช้) ใน HP Photosmart Studio ให้เลือก HP Photosmart Mac Help HP Photosmart Mac Help จะปรากฏขึ้น แผนภาพต่อไปนี้จะเน้น คณลักษณะต่างๆ เพื่อให้ท่านได้ค้นหาจาก Help (วิธีใช้)

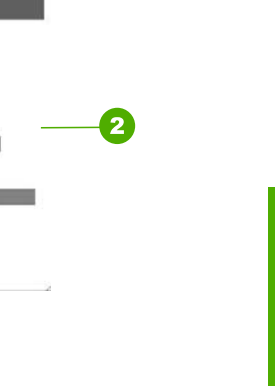

**ค้นทาข้อมูลเพิ่มเติ**ม

#### บานหน้าต่างสารบัญ

2 ส่วนแสดงผล

1

000 ▲► Δ·

บานหน้าต่างสารบัญ

3 แถบเครื่องมือ Help (วิธีใช้)

3

หน้าต่าง HP Photosmart Mac Help จะเปิดขึ้นใน Help Viewer (ตัว เรียกดูวิธีใช้) โดยจะแบ่งหน้าต่างออกเป็นสองหน้าต่าง เมื่อท่านเปิด Help (วิธี ใช้) เป็นครั้งแรก บานหน้าต่างทางซ้ายจะมีรายการส่วนต่างๆ ใน Help (วิธีใช้) ซึ่งเกี่ยวข้องกับ HP All-in-One และซอฟต์แวร์

Q+

- หากต้องการข้อมูลเกี่ยวกับหน้าที่และคุณลักษณะที่สามารถเรียกใช้งานจาก แผงควบคุมของ HP All-in-One ให้ดับเบิลคลิกส่วน วิธีใช้ 6300 series
- สำหรับข้อมูลวิธีการแก้ไขปัญหาเบื้องต้นเกี่ยวกับ HP All-in-One ให้ ดับเบิลคลิกส่วน การแก้ไขปัญหาเบื้องต้นของ 6300 series
- ส่วนอื่นๆ ที่มีชื่ออยู่ในบานหน้าต่าง Contents (สารบัญ) จะมีข้อมูลเกี่ยว กับการใช้ซอฟต์แวร์ HP Photosmart Mac เพื่อทำให้งานเสร็จสมบูรณ์

หลังจากท่านเลือกส่วนของ Help (วิธีใช้) ที่จะดูแล้ว บานหน้าต่าง Contents (สารบัญ) จะเปลี่ยนไปแสดงมุมมองของหัวข้อในส่วนนี้จากบนลงล่างเช่นเดียว กับสารบัญในคู่มือ ซึ่งจะเป็นประโยชน์เมื่อต้องการค้นหาข้อมูลทั้งหมดเกี่ยวกับ คุณลักษณะใดคุณลักษณะหนึ่ง เช่น การพิมพ์ภาพถ่าย

#### ส่วนแสดงผล

ี่ส่วนแสดงผลในหน้าต่างด้านขวาจะแสดงผลหัวข้อ Help (วิธีใช้) ที่ท่านเลือกใน บานหน้าต่าง Contents (สารบัญ) หัวข้อ Help (วิธีใช้) ประกอบด้วยคำ อธิบาย คำแนะนำทีละขั้นตอน และภาพประกอบ ถ้ามี

- หลายๆ หัวข้อใน HP Photosmart Mac Help จะมีข้อมูลเกี่ยวกับ
   วิธี ใช้คุณลักษณะจากแผงควบคุมบน HP All-in-One และจากซอฟต์แวร์ HP Photosmart Mac ใช้แถบเลื่อนไปทางด้านขวาของส่วนแสดงผล เพื่อดูเนื้อหาทั้งหมดในหัวข้อนั้นๆ บางครั้งอาจมองไม่เห็นข้อมูลที่สำคัญใน หน้าต่างหากไม่เลื่อนดู
- หัวข้อมักจะมีลิงค์หรืออ้างอิงไปยังหัวข้ออื่นๆ ในระบบวิธีใช้ที่ซึ่งท่าน สามารถค้นหาข้อมูลเพิ่มเติมได้
  - ถ้าหัวข้อที่เกี่ยวข้องปรากฏในส่วนเดียวกันของ Help (วิธีใช้) หัวข้อ จะเปิดขึ้นในส่วนแสดงผลโดยอัตโนมัติ
  - หากหัวข้อที่เกี่ยวข้องแสดงอยู่ในส่วนอื่นของ Help (วิธีใช้) หัวข้อ ปัจจุบันจะมีการอ้างอิงไปยังส่วนที่ท่านต้องการเปิด หากต้องการดู ส่วนอื่นๆ ของ Help (วิธีใช้) ให้คลิก Main Menu (เมนูหลัก) จาก บานหน้าต่าง Contents (สารบัญ) ที่อยู่ทางข้าย แล้วคลิกส่วนที่ เหมาะสม ท่านสามารถกำหนดตำแหน่งหัวข้อที่เกี่ยวข้องได้โดยการ ใช้รายการหัวข้อที่ปรากฏในบานหน้าต่าง Contents (สารบัญ) หรือ ท่านสามารถก้นหาหัวข้อได้ตามที่อธิบายไว้ในส่วนถัดไป
- บางหัวข้อมีภาพวิดีโอเคลื่อนไหวที่แสดงให้ท่านเห็นถึงวิธีการใช้ คุณลักษณะบางตัว ภาพเคลื่อนไหวเหล่านี้จะมีสัญลักษณ์แสดงด้วยไอคอน รูปกล้องวิดีโอ ตามด้วยคำว่า"Show me how" (แสดงวิธีการ) เมื่อคลิก ไอคอนกล้องวิดีโอ ภาพเคลื่อนไหวจะปรากฏในอีกหน้าต่างหนึ่ง

#### แถบเครื่องมือ Help (วิธีใช้)

แถบเครื่องมือ Help (วิธีใช้) ตามที่แสดงไว้ด้านล่างจะมีปุ่มซึ่งนำท่านไปยัง หัวข้อต่างๆ ใน Help (วิธีใช้) ได้ ท่านสามารถย้อนกลับและข้ามหัวข้อที่ดูแล้วได้ หรืออาจคลิกที่ปุ่ม Home (หน้าแรก) เพื่อเข้าถึงส่วนอื่นๆ ของ HP Photosmart Mac Help

- 1 ย้อนกลับ / ไปข้างหน้า
- 2 Home (หน้าแรก)
- 3 ส่วนค้นหา

แถบเครื่องมือ Help (วิธีใช้) จะมีช่องข้อความซึ่งจะช่วยให้ท่านค้นหาคำที่ต้อง การได้จากระบบ Help (วิธีใช้) ทั้งหมด เช่น "borderless print" (พิมพ์แบบ ไม่มีขอบ)

หลังจากใส่เกณฑ์การค้นแล้ว ให้กด Return บนคีย์บอร์ดเพื่อดูรายการหัวข้อ ทั้งหมดที่มีคำหรือวลีที่ท่านป้อนไว้ ผลจะแสดงอยู่ในตารางที่มีหลายคอลัมน์ แต่ ละแถวจะมีชื่อของ Topic (หัวข้อ) และ Relevance (ความสัมพันธ์) (กำหนดตามความสัมพันธ์กับเกณฑ์การค้นหา) หากท่านใช้ระบบปฏิบัติการ 10.2.8 หรือ 10.3.x ผลการค้นหาจะมี Location (ตำแหน่ง) ใน Help (วิธีใช้) ซึ่งมีหัวข้ออยู่

ตามค่าดีฟอลต์แล้ว ผลลัพธ์จะจัดเรียงตาม Relevance (ความสัมพันธ์) ทั้งนี้ เพื่อให้หัวข้อที่ใกล้เคียงกับเกณฑ์การค้นหาที่สุดแสดงอยู่ด้านบนสุดของรายการ แสดงผลลัพธ์ ท่านสามารถจัดเรียงผลลัพธ์ตาม Topic (หัวข้อ) หรือ Location (ตำแหน่ง) (OS 10.2.8 หรือ 10.3.x) โดยคลิกที่ส่วนหัวตาราง ของคอลัมน์นั้น หากต้องการดูเนื้อหาของหัวข้อ ให้ดับเบิลคลิกที่แถวในตาราง แสดงผลลัพธ์ หัวข้อที่เลือกไว้จะปรากฏขึ้น

## 3 ขั้นตอนเมื่อเสร็จสิ้นการติดตั้ง HP All-in-One

หลังจากปฏิบัติตามขึ้นตอนในคู่มือติดตั้งแล้ว โปรดดูส่วนนี้เพื่อช่วยให้ท่าน ติดตั้ง HP All-in-One ได้สำเร็จ ในส่วนนี้จะมีข้อมูลสำคัญเกี่ยวกับการติดตั้ง อุปกรณ์ รวมทั้งข้อมูลเกี่ยวกับการตั้งค่าลักษณะที่ต้องการ

- ตั้งค่าลักษณะที่ต้องการ
- ข้อมูลการเชื่อมต่อ
- เชื่อมต่อกับเครือข่าย
- การติดตั้งโทรสาร

## ตั้งค่าลักษณะที่ต้องการ

ท่านสามารถเปลี่ยนค่าบนเครื่อง HP All-in-One เพื่อให้เครื่องทำงานตาม ความต้องการของท่าน ตัวอย่างเช่น ท่านสามารถกำหนดลักษณะที่ต้องการโดย ทั่วไปของอุปกรณ์ เช่น ภาษาที่ใช้ในการแสดงข้อความ และวันที่และเวลาบน จอแสดงผล ท่านยังสามารถเรียกคืนค่าเดิมของเครื่องที่กำหนดไว้ตั้งแต่แรกซื้อ ได้ด้วย ซึ่งวิธีนี้จะลบค่าดีฟอลต์ใหม่ที่ท่านกำหนดไว้

- การกำหนดภาษาและประเทศภูมิภาค
- การตั้งวันที่และเวลา
- การปรับระดับเสียง

#### การกำหนดภาษาและประเทศภูมิภาค

การตั้งค่าภาษาและประเทศ/ภูมิภาคจะกำหนดว่า เครื่อง HP All-in-One จะ แสดงผลเป็นภาษาใดบนหน้าจอ โดยทั่วไปท่านจะได้กำหนดภาษาและประเทศ/ ภูมิภาคเมื่อติดตั้ง HP All-in-One เป็นครั้งแรก อย่างไรก็ตาม ท่านสามารถ เปลี่ยนการตั้งค่านี้ได้ตลอดเวลา โดยปฏิบัติตามขั้นตอนต่อไปนี้

#### วิธีการกำหนดภาษาและประเทศ/ภูมิภาค

- 1. กด ตั้งค่า
- กด 7 จากนั้นกด 1 ซึ่งเลือก Preferences (ค่ากำหนด) แล้วเลือก Set Language & Country/Region (กำหนดภาษา ประเทศ/ภูมิภาค)
- 3. กด ┥ หรือ 🕨 เพื่อเลื่อนดูภาษา เมื่อถึงภาษาที่ท่านต้องการ ให้กดOK
- 4. หลังจากนั้น ให้กด 1 เพื่อ Yes (ใช่) หรือ 2 เพื่อ No (ไม่ไช่)

- 5. กด ∢ หรือ ▶ เพื่อเลื่อนดูประเทศ/ภูมิภาค เมื่อปรากฏประเทศ/ภูมิภาคที่ ต้องการแล้ว ให้กด OK
- 6. หลังจากนั้น ให้กด 1 เพื่อ Yes (ใช่) หรือ 2 เพื่อ No (ไม่ไช่)

#### การตั้งวันที่และเวลา

ท่านสามารถตั้งวันที่และเวลาได้จากแผงควบคม รปแบบของวันที่และเวลาจะ ขึ้นอย่กับการตั้งค่าภาษาและประเทศ/ภมิภาค เมื่อส่งโทรสาร วันที่และเวลา ้ปัจจบั้นจะถกระบไปพร้อมกับชื่อของท่านและหมายเลขโทรสาร โดยจะอย่ใน ส่วนหัวกระดาษโทรสาร

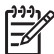

หมายเหตุ ในบางประเทศ/ภูมิภาค มีกฎหมายกำหนดให้ระบุวันที่และ เวลาที่ส่วนหัวกระดาษโทรสาร

หากเครื่อง HP All-in-One หยุดทำงานนานกว่า 72 ชั่วโมง ท่านต้องตั้งวันที่ และเวลาใหม่

#### วิธีการตั้งวันที่และเวลา

- 1. กด ตั้งค่า
- 2. กด 6 จากนั้นจึงกด 3 ้ซึ่งจะเลือก Tools (เครื่องมือ) แล้วเลือก Date and Time (วันที่และ ເວລາ)
- 3. ใส่เดือน วัน และปี โดยกดที่ป่มหมายเลขที่เหมาะสม ท่านอาจใส่วันที่ในรป แบบอื่นได้ ทั้งนี้ขึ้นอยู่กับการตั้งค่าประเทศ/ภมิภาคของท่าน
- 4. ใส่ชั่วโมงและนาที
- หากเวลาของท่านแสดงในรูป 12 ชั่วโมง ให้กด 1 สำหรับ AM หรือ 2 5. สำหรับ PM

วันที่และเวลาใหม่จะปรากฏขึ้นบนจอแสดงผล

#### การปรับระดับเสียง

เครื่อง HP All-in-One มีระดับการปรับเสียงเรียกเข้าและเสียงของลำโพงสาม ระดับด้วยกัน ระดับเสียงเรียกเข้าคือระดับเสียงที่โทรศัพท์ดัง ระดับเสียงของ ้ลำโพง คือระดับเสียงอื่นๆ เช่น เสียงโทรออก เสียงสัญญาณโทรสาร และเสียง ปมกด ค่าดีฟอลต์จะกำหนดเป็น Soft (เบา)

#### วิธีการปรับระดับเสียงจากแผงควบคุม

- กด **ตั้งค่**า 1
- 2 กด 4 จากนั้นกด 4 อีกครั้ง

ชึ่งจะเลือก Basic Fax Setup (การตั้งค่าโทรสารเบื้องต้น) แล้วเลือก Ring and Beep Volume (ระดับเสียงเรียกเข้าและเสียงสัญญาณ)

- กด ▶ เพื่อเลือกตัวเลือกใดตัวเลือกหนึ่ง Soft (เบา), Loud (ดัง), หรือ Off (ปิด)
- 4. กด <mark>OK</mark>

## ข้อมูลการเชื่อมต่อ

ท่านสามารถใช้ HP All-in-One เป็นเครื่องถ่ายสำเนาแบบสแตนด์อะโลน เครื่องโทรสาร และเครื่องพิมพ์ภาพถ่าย หรือท่านสามารถเชื่อมต่อ HP All-in-One กับคอมพิวเตอร์หรืออุปกรณ์บลูทูธเพื่อให้สามารถพิมพ์และใช้คุณลักษณะ ซอฟต์แวร์อื่นๆ ได้ ตัวเลือกการเชื่อมต่ออื่นๆ ที่ท่านสามารถใช้ได้จะมีการระบุ ไว้ในส่วนต่อไปนี้

- ประเภทการเชื่อมต่อที่สนับสนุน
- การเชื่อมต่อโดยใช้สายเคเบิล USB
- เชื่อมต่อโดยใช้ระบบอีเทอร์เน็ต
- การเชื่อมต่อโดยการใช้ HP bt450 เครื่องพิมพ์และอะแดปเตอร์เครื่องพีซี ที่มีเทคโนโลยีไร้สาย Bluetooth®
- ตั้งค่าการรักษาความปลอดภัยแบบ Bluetooth สำหรับ HP All-in-One
- ใช้การเชื่อมต่อ Bluetooth® เพื่อพิมพ์จากคอมพิวเตอร์ของท่าน
- การใช้เครื่องพิมพ์ร่วมกัน

#### ประเภทการเชื่อมต่อที่สนับสนุน

| รายละเอียด                   | จำนวนของ<br>ดอมพิวเตอร์ที่<br>แนะ นำให้เชื่อมต่อ<br>เพื่อ ให้เกิดประสิทธิ<br>ภาพ การทำงานสูงสุด                          | คุณสมบัติของ<br>ซอฟต์แวร์ที่รองรับ                 | คำแนะนำในการ<br>ติดตั้ง                                 |
|------------------------------|----------------------------------------------------------------------------------------------------|----------------------------------------------------|---------------------------------------------------------|
| การเชื่อมต่อกับ<br>พอร์ท USB | คอมพิวเตอร์หนึ่ง<br>เครื่องจะเชื่อมต่อ<br>ด้วยสายเคเบิล<br>USB ไปยังพอร์ต<br>USB 2.0 HS ด้าน<br>หลังบน HP All-in-<br>One | โดยจะรองรับ<br>คุณสมบัติทั้งหมด<br>ยกเว้น Webscan* | ปฏิบัติตามคำแนะ<br>นำอย่างละเอียดในคู่<br>มือการติดตั้ง |
(ทำต่อ)

| (11110)                                                                                      |                                                                                                    |                                                                                                    |                                                                                                    |
|----------------------------------------------------------------------------------------------|----------------------------------------------------------------------------------------------------|----------------------------------------------------------------------------------------------------|----------------------------------------------------------------------------------------------------|
| รายละเอียด                                                                                   | จำนวนของ<br>คอมพิวเตอร์ที่<br>แนะนำให้เชื่อมต่อ<br>เพื่อให้เกิดประสิทธิ<br>ภาพการทำงานสูงสุด                                                                         | คุณสมบัติของ<br>ซอฟต์แวร์ที่รองรับ                                                                                                    | ี่                                                                                                    |
| การเชื่อมต่อ<br>แบบอีเทอร์เน็ต<br>(แบบใช้สาย)                                                | คอมพิวเตอร์ที่เชื่อม<br>ต่อกับ HP All-in-<br>One ด้วยการใช้ฮับ<br>หรือเราเตอร์สูงสุด<br>ห้าเครื่อง                                                                   | รองรับคุณสมบัติทั้ง<br>หมด รวมถึง<br>Webscan                                                                                           | ปฏิบัติตามคำแนะ<br>นำในคู่มือการ<br>ติดตั้ง และศึกษาคำ<br>แนะนำเพิ่มเติม<br>เกี่ยวกับ เชื่อมต่อกับ<br>เครือข่าย ในคู่มือผู้<br>ใช้นี้             |
| HP bt450 เครื่อง<br>พิมพ์และ<br>อะแดปเตอร์เครื่อง<br>พีซีที่มีเทคโนโลยีไร้<br>สาย Bluetooth® | อุปกรณ์<br>Bluetooth หรือ<br>คอมพิวเตอร์หนึ่ง<br>เครื่อง                                                                                                    | การพิมพ์จาก<br>อุปกรณ์<br>Bluetooth เช่น<br>PDA หรือโทรศัพท์<br>ที่มีกล้อง หรือเครื่อง<br>คอมพิวเตอร์ที่<br>สามารถใช้<br>Bluetooth ได้ | ปฏิบัติตามคำแนะ<br>นำใน การเชื่อมต่อ<br>โดยการใช้<br>HP bt450 เครื่อง<br>พิมพ์และ<br>อะแดปเตอร์เครื่อง<br>พีซีที่มีเทคโนโลยีไร้<br>สาย Bluetooth® |
| การใช้เครื่องพิมพ์<br>ร่วมกัน                                                                | คอมพิวเตอร์สูงสุด<br>ห้าเครื่อง<br>คอมพิวเตอร์โฮสต์<br>ต้องเปิดอยู่ตลอด<br>เวลา ไม่เช่นนั้น<br>คอมพิวเตอร์เครื่อง<br>อื่นจะไม่สามารถ<br>พิมพ์ไปยัง HP All-<br>in-One | รองรับคุณสมบัติทั้ง<br>หมดที่อยู่บน<br>คอมพิวเตอร์โฮสต์<br>สำหรับคอมพิวเตอร์<br>เครื่องอื่นรองรับ<br>เฉพาะการพิมพ์                     | ปฏิบัติตามคำแนะ<br>นำใน การใช้เครื่อง<br>พิมพ์ร่วมกัน                                                                                             |

\* หากต้องการข้อมูลเกี่ยวกับ Webscan โปรดดูที่วิธีใช้บนหน้าจอ

# การเชื่อมต่อโดยใช้สายเคเบิล USB

โปรดอ่านคู่มือการติดตั้งที่มาพร้อมกับเครื่อง HP All-in-One สำหรับวิธีการใช้ สายเคเบิล USB เพื่อเชื่อมต่อคอมพิวเตอร์เข้ากับพอร์ต USB ด้านหลังอย่าง ละเอียด

# เชื่อมต่อโดยใช้ระบบอีเทอร์เน็ต

HP All-in-One สนับสนุนการเชื่อมต่อเครือข่ายอีเธอร์เน็ต 10 Mbps และ 100 Mbps สำหรับข้อมูลเกี่ยวกับการเชื่อมต่อ HP All-in-One เข้ากับ บเครือข่ายอีเธอร์เน็ต (แบบใช้สาย) อันดับแรกให้ดูที่ลู่มือการติดตั้งซึ่งมาพร้ อมกับอุปกรณ์ และโปรดดู เชื่อมต่อกับเครือข่าย สำหรับคำแนะนำเพิ่มเติม

### การเชื่อมต่อโดยการใช้ HP bt450 เครื่องพิมพ์และอะแดปเตอร์เครื่องพีซีที่มี เทคโนโลยีไร้สาย Bluetooth®

HP bt450 เครื่องพิมพ์ และ PC Adapter พร้อม Bluetooth<sup>®</sup> Wireless Technology จะช่วยให้ท่านสามารถพิมพ์ภาพต่างๆ จากอุปกรณ์ Bluetooth ส่วนใหญ่ไปยัง HP All-in-One โดยไม่ต้องใช้การเชื่อมต่อสายเคเบิล เพียง เสียบ HP bt450 เข้ากับพอร์ต USB ด้านหน้าและพิมพ์จากอุปกรณ์ Bluetooth เช่น PDA หรือโทรศัพท์มือถือที่มีกล้องถ่ายรูป

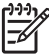

หมายเหตุ ท่านยังสามารถใช้เทคโนโลยี Bluetooth เพื่อพิมพ์จาก คอมพิวเตอร์ไปยัง HP All-in-One

### การเชื่อมต่อ HP bt450 เข้ากับ HP All-in-One

1. เสียบ HP bt450 เข้าไปในพอร์ต USB ด้านหน้า (แสดงในภาพข้างล่าง)

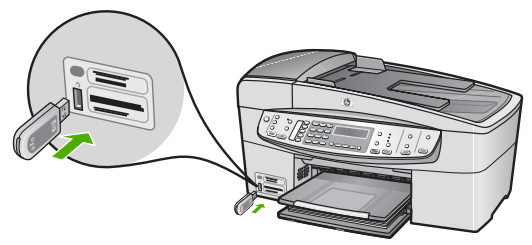

 อุปกรณ์ Bluetooth บางตัวจะแลกเปลี่ยนที่อยู่อุปกรณ์เมื่ออุปกรณ์ทั้งสอง สื่อสารกันและจะสร้างการเชื่อมต่อ และอุปกรณ์ Bluetooth บางอย่างจะ แสดงชื่อของเครื่องพิมพ์เมื่อมีการเชื่อมต่อ หากท่านไม่ต้องการชื่อที่เป็นค่า ดีฟอลต์ปรากฏเป็นเป็นชื่อของ HP All-in-One ท่านสามารถเปลี่ยนชื่อ อุปกรณ์ได้

ปฏิบัติดังต่อไปนี้ ตามความเหมาะสม

### วิธีการค้นหาที่อยู่ของอุปกรณ์บน HP All-in-One

- a. กด <mark>ตั้งค่า</mark>
- b. กด 9 จากนั้นกด 1

้ซึ่งจะเลือก Bluetooth แล้วเลือก Device Address (ที่อย่ ้อุปกรณ์) Device Address (ที่อยู่อุปกรณ์) จะปรากฏขึ้น ซึ่งจะเป็น การอ่านเพียงอย่างเดียว

หากต้องการใส่ที่อยู่เข้าไปในอุปกรณ์ ให้ปฏิบัติตามวิธีการที่มาพร้อม C. กับอุปกรณ์ Bluetooth ของท่าน

#### ้วิธีเปลี่ยนชื่ออปกรณ์ของ HP All-in-One จากชื่อที่เป็นค่าดีฟอลต์

- กด **ตั้งค่**า а
- b กด 9 จากนั้นกด 2 ซึ่งจะเลือก Bluetooth แล้วเลือก Device Name (ชื่ออปกรณ์)

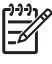

หมายเหตุ HP All-in-One จะมาพร้อมกับชื่อที่กำหนดไว้แล้ว ของ "Officejet 6300 Series"

- ใช้แป้นตัวเลขเพื่อใส่ชื่อใหม่ C.
- เมื่อท่านใส่ชื่อของ HP All-in-One เรียบร้อยแล้ว ให้กด OK d ้ชื่อที่ท่านใส่จะปรากฏบนอุปกรณ์ Bluetooth ของท่านเมื่อท่านเชื่อม ต่อกับ HP All-in-One เพื่อพิมพ์
- กด OK เพื่อออกจาก Setup menu (เมนุการตั้งค่า) 3.

# ตั้งค่าการรักษาความปลอดภัยแบบ Bluetooth สำหรับ HP All-in-One

ท่านสามารถเรียกใช้งานค่าความปลอดภัยของเครื่องพิมพ์ได้โดยผ่านเมน Bluetooth บน HP All-in-One กด ตั้งค่า บนแผงควบคม และเลือก Bluetooth จาก Setup Menu (เมนการตั้งค่า) จากเมน Bluetooth ท่าน สามารถ

- ้ขอการรับรองรหัสผ่านก่อนที่ใครจะสั่งพิมพ์ไปยัง HP All-in-One จาก อปกรณ์ Bluetooth
- ทำให้ HP All-in-One มองเห็นหรือไม่เห็นอปกรณ์ Bluetooth ที่อย่ภาย ในขอบเขต
- ใช้พาสคีย์เพื่อตรวจสอบอปกรณ์บลทธ •
- ตั้งค่าเครื่อง HP All-in-One ไม่ให้อปกรณ์ Bluetooth มองเห็น
- ค่า Bluetooth ใหม่บน HP All-in-One

36

### ใช้พาสคีย์เพื่อตรวจสอบอุปกรณ์บลูทูธ

ท่านสามารถตั้งค่าระดับการรักษาความปลอดภัยของ HP All-in-One เป็น Low (ต่ำ) หรือ High (สุง) อย่างใดอย่างหนึ่งได้

 Low (ต่ำ): เครื่อง HP All-in-One ไม่ต้องใช้รหัสผ่าน อุปกรณ์ Bluetooth ใดๆ ที่อยู่ภายในขอบเขตสามารถสั่งพิมพ์ได้

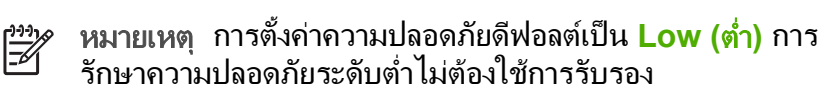

 High (สูง): เครื่อง HP All-in-One ต้องใช้รหัสผ่านจากอุปกรณ์ Bluetooth ก่อนจะอนุญาตให้อุปกรณ์ดังกล่าวส่งงานพิมพ์ไปยังเครื่อง

หมายเหตุ HP All-in-One จะมาพร้อมกับรหัสผ่านที่มีการกำหนดไว้ ก่อนแล้วซึ่งตั้งไว้เป็นเลขศูนย์สี่ตัว "0000"

### การกำหนด HP All-in-One ให้ต้องใช้การรับรองรหัสผ่าน

- 1. กด ตั้งค่า
- กด 9 จากนั้นกด 3 ซึ่งจะเลือก Bluetooth แล้วเลือก Passkey (รหัสผ่าน)
- ใช้แป้นตัวเลขเพื่อใส่รหัสผ่านใหม่

หมายเหตุ รหัสผ่านต้องมีความยาว 1 ถึง 4 อักขระ และสามารถ ประกอบด้วยตัวเลขได้

- เมื่อท่านใส่รหัสผ่านเสร็จเรียบร้อยแล้ว ให้กด OK เมนู Bluetooth จะปรากฏขึ้น
- 5. กด 5 เพื่อเลือก Security level (ระดับความปลอดภัย)
- กด OK เพื่อเลือก High (สูง) ความปลอดภัยในระดับสูงจะมีการตรวจสอบพาสดีย์ การรับรองรหัสผ่านจะมีการกำหนดให้กับ HP All-in-One ของท่าน

# ตั้งค่าเครื่อง HP All-in-One ไม่ให้อุปกรณ์ Bluetooth มองเห็น

ท่านสามารถตั้งค่า HP All-in-One เป็นอุปกรณ์ Bluetooth (สาธารณะ) Visible to all (แสดงทั้งหมด) หรือตั้งค่า Not visible (ไม่แสดง) เป็นอย่าง อื่น (ส่วนตัว) อย่างใดอย่างหนึ่งได้

- Visible to all (แสดงทั้งหมด) อุปกรณ์ Bluetooth ใดๆ ที่อยู่ภายใน ขอบเขตสามารถสั่งพิมพ์ไปยังเครื่อง HP All-in-One ได้
- Not visible (ไม่แสดง) เฉพาะอุปกรณ์ Bluetooth ที่มีที่อยู่อุปกรณ์ของ เครื่อง HP All-in-One เท่านั้นที่สามารถสั่งพิมพ์ได้

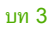

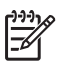

ี <mark>หมายเหตุ</mark> HP All-in-One จะมาพร้อมกับระดับความสามารถในการ เข้าถึงค่าดีฟอลต์ของ Visible to all (แสดงทั้งหมด)

### วิธีการกำหนด HP All-in-One เป็นมองไม่เห็น

- 1. กด <mark>ตั้งค่า</mark> บนแผงควบคุมของ HP All-in-One
- กด 9 จากนั้นกด 4
  ซึ่งจะเลือก Bluetooth แล้วเลือก Visibility (ความสามารถในการมอง เห็น)
- กด ▶ เพื่อเลือก Not visible (ไม่แสดง) แล้วกด OK HP All-in-One จะไม่สามารถเข้าถึงอุปกรณ์ Bluetooth ที่ไม่ได้บันทึก ที่อยู่อุปกรณ์ไว้

# ค่า Bluetooth ใหม่บน HP All-in-One

ท่านสามารถตั้งค่า Bluetooth ทั้งหมดใน HP All-in-One ให้กลับเป็นค่าดี ฟอลต์ที่โรงงานกำหนดไว้ได้

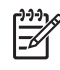

ุหมายเหตุ เลือกเฉพาะ Reset Bluetooth (ตั้งค่า Bluetooth

ใหม่) หากท่านต้องการคืนค่า HP All-in-One Bluetooth ทั้งหมดกลับ เป็นค่าดีฟอลต์จากโรงงาน

# หากต้องการตั้งค่า Bluetooth ใหม่

- 1. กด ตั้งค่า บนแผงควบคุมของ HP All-in-One
- กด 9 จากนั้นกด 6

#### ซึ่งเลือก Bluetooth แล้วเลือก Reset Bluetooth (ตั้งค่า Bluetooth ใหม่)

# ใช้การเชื่อมต่อ Bluetooth® เพื่อพิมพ์จากคอมพิวเตอร์ของท่าน

การเชื่อมต่อ Bluetooth เป็นวิธีการที่สะดวกและรวดเร็วในการพิมพ์ภาพจาก เครื่องคอมพิวเตอร์ที่ใช้งาน Bluetooth ได้โดยไม่ต้องใช้สายเคเบิล การเชื่อม ต่อ Bluetooth ทำให้ท่านสามารถเข้าถึงคุณสมบัติการพิมพ์ต่างๆ แบบเดียวกับ ที่เชื่อมต่อ USB ได้ เช่น ท่านสามารถตรวจสอบสถานะเครื่องพิมพ์ รวมทั้ง ปริมาณหมึกโดยประมาณที่เหลืออยู่ในตลับหมึกพิมพ์ของท่านได้

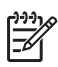

หมายเหตุ ฟังก์ชันการทำงานของซอฟต์แวร์ที่ใช้ได้กับการเชื่อมต่อ Bluetooth มีอย่างเดียวคือการพิมพ์ ท่านจะไม่สามารถใช้การสแกนและ การโทรสารจาก-ซอฟต์แวร์ผ่านการเชื่อมต่อกับ Bluetooth ได้ อย่างไร ก็ตาม ฟังก์ชันการทำสำเนาและโทรสารแบบสแตนด์อะโลน-ยังคงใช้งาน ได้อยู่

ก่อนพิมพ์ ท่านต้องเชื่อมต่อ HP bt450 เครื่องพิมพ์ และ PC Adapter ด้วย เทคโนโลยีไร้สาย Bluetooth®เข้ากับ HP All-in-One

#### สำหรับผู้ใช้ Windows

ท่านต้องติดตั้ง Windows XP และ Microsoft Bluetooth<sup>®</sup> Protocol Stack หรือ Widcomm Bluetooth<sup>®</sup> Protocol Stack เพื่อเชื่อมต่อเข้ากับ HP All-in-One ท่านสามารถติดตั้งได้ทั้ง Microsoft Stack และ Widcomm Stack บนเครื่องคอมพิวเตอร์ แต่จะต้องใช้เพียงตัวใดตัวหนึ่งใน การเชื่อมต่อ HP All-in-One

- Microsoft stack หากเครื่องคอมพิวเตอร์ของท่านติดตั้ง Windows XP ที่มี Service Pack 2 แสดงว่าเครื่องคอมพิวเตอร์ของท่านมี Microsoft Bluetooth<sup>®</sup> Protocol Stack Microsoft stack ช่วยให้ ท่านสามารถติดตั้งอะแดปเตอร์ Bluetooth<sup>®</sup> ภายนอกได้โดยอัตโนมัติ หากอะแดปเตอร์ Bluetooth<sup>®</sup> ของท่านสนับสนุน Microsoft stack แต่ ไม่มีการติดตั้งโดยอัตโนมัติ แสดงว่าเครื่องคอมพิวเตอร์ของท่านไม่มี Microsoft stack ตรวจสอบเอกสารที่มาพร้อมกับอะแดปเตอร์ Bluetooth<sup>®</sup> เพื่อดูว่าอะแดปเตอร์นั้นสนับสนุน Microsoft stack หรือ ไม่
- Widcomm stack: หากท่านมีเครื่องคอมพิวเตอร์ของ HP ที่มี Bluetooth<sup>®</sup> ในตัว หรือหากท่านติดตั้ง HP bt450 แสดงว่าเครื่อง คอมพิวเตอร์ของท่านมี Widcomm stack หากท่านมีเครื่องคอมพิวเตอร์ ของ HP และเสียบปลั๊ก HP bt450 เครื่องจะติดตั้งอัตโนมัติโดยใช้ Widcomm stack

#### วิธีการติดตั้งและการพิมพ์โดยใช้ Microsoft stack

- ตรวจสอบให้แน่ใจว่าท่านได้ติดตั้งซอฟต์แวร์ HP All-in-One ลงบน เครื่องคอมพิวเตอร์แล้ว

หมายเหตุ วัตถุประสงค์ของการติดตั้งซอฟต์แวร์คือเพื่อตรวจสอบ ให้แน่ใจว่ามีไดรเวอร์เครื่องพิมพ์สำหรับการเชื่อมต่อ Bluetooth® ดังนั้นหากท่านติดตั้งซอฟต์แวร์เรียบร้อยแล้ว ท่านก็ไม่จำเป็นต้อง ติดตั้งใหม่อีก หากท่านต้องการเชื่อมต่อทั้ง USB และ Bluetooth® เข้ากับ HP All-in-One ให้ติดตั้งการเชื่อมต่อ USB ก่อน สำหรับ ข้อมูลเพิ่มเติม โปรดดูในเอกสารคู่มือการติดตั้ง อย่างไรก็ตาม หาก ท่านไม่ต้องการเชื่อมต่อ USB ให้เลือก Directly to the computer (ต่อกับคอมพิวเตอร์โดยตรง) ในหน้าจอ Connection Type (ประเภทการเชื่อมต่อ) และในหน้าจอ Connect Your Device Now (เชื่อมต่ออุปกรณ์ของท่านตอน นี้) ให้เลือกกล่องกาเครื่องหมายที่อยู่ถัดจาก If you are unable to connect your device now... (หากท่านไม่สามารถเชื่อม ต่ออุปกรณ์ได้ในตอนนี้...) ที่ด้านล่างของหน้าจอ

- 2. ต่อ HP bt450 เข้ากับพอร์ต USB ด้านหน้าของ HP All-in-One
- หากท่านใช้อะแดปเตอร์ Bluetooth<sup>®</sup> ภายนอก โปรดตรวจสอบให้แน่ใจ ว่าท่านได้เปิดเครื่องคอมพิวเตอร์และต่ออะแดปเตอร์ Bluetooth<sup>®</sup> เข้ากับ พอร์ต USB ของเครื่องคอมพิวเตอร์แล้ว หากเครื่องคอมพิวเตอร์ของท่าน ติดตั้ง Windows XP ที่มี Service Pack 2 ไดรเวอร์ Bluetooth<sup>®</sup> จะ ถูกติดตั้งโดยอัตโนมัติ หากเครื่องแจ้งเตือนให้ท่านเลือกโปรไฟล์ Bluetooth<sup>®</sup> ให้เลือก HCRP หากเครื่องคอมพิวเตอร์ของท่านมี Bluetooth<sup>®</sup> ในตัว โปรดตรวจสอบให้ แน่ใจว่าท่านได้เปิดเครื่องคอมพิวเตอร์แล้ว
- 4. ที่ทาสก์บาร์ของ Windows ให้คลิก Start (เริ่มใช้งาน) แล้วคลิก Printers and Faxes (เครื่องพิมพ์และโทรสาร)
- 5. ดับเบิลคลิกที่ไอคอน Add Printer (เพิ่มเครื่องพิมพ์)
- คลิก Next (ถัดไป) แล้วเลือก A Bluetooth Printer (เครื่องพิมพ์ Bluetooth)
- 7. ปฏิบัติตามคำแนะนำที่หน้าจอเพื่อดำเนินการติดตั้งให้เสร็จสิ้น
- 8. สั่งพิมพ์สิ่งที่ต้องการไปยังเครื่องพิมพ์ใดๆ

#### วิธีการติดตั้งและการพิมพ์โดยใช้ Widcomm stack

- ตรวจสอบให้แน่ใจว่าท่านได้ติดตั้งซอฟต์แวร์ HP All-in-One ลงบน เครื่องคอมพิวเตอร์แล้ว
  - หมายเหตุ วัตถุประสงค์ของการติดตั้งซอฟต์แวร์คือเพื่อตรวจสอบ ให้แน่ใจว่ามีไดรเวอร์เครื่องพิมพ์สำหรับการเชื่อมต่อ Bluetooth® ดังนั้นหากท่านติดตั้งซอฟต์แวร์เรียบร้อยแล้ว ท่านก็ไม่จำเป็นต้อง ติดตั้งใหม่อีก หากท่านต้องการเชื่อมต่อทั้ง USB และ Bluetooth® เข้ากับ HP All-in-One ให้ติดตั้งการเชื่อมต่อ USB ก่อน สำหรับ ข้อมูลเพิ่มเติม โปรดดูในเอกสารคู่มีอการติดตั้ง อย่างไรก็ตาม หาก ท่านไม่ต้องการเชื่อมต่อ USB ให้เลือก Directly to the computer (ต่อกับคอมพิวเตอร์โดยตรง) ในหน้าจอ Connection Type (ประเภทการเชื่อมต่อ) และในหน้าจอ Connect Your Device Now (เชื่อมต่ออุปกรณ์ของท่านตอน นี้) ให้เลือกกล่องกาเครื่องหมายที่อยู่ถัดจาก If you are unable

to connect your device now... (หากท่านไม่สามารถเชื่อม ต่ออุปกรณ์ได้ในตอนนี้...) ที่ด้านล่างของหน้าจอ

- 2. ต่อ HP bt450 เข้ากับพอร์ต USB ด้านหน้าของ HP All-in-One
- คลิกไอคอน My Bluetooth Places (จุด Bluetooth) บนเดสก์ท็อป หรือในทาสก์บาร์
- 4. คลิก View devices in range (ดูรายชื่ออุปกรณ์)
- หลังจากพบเครื่องพิมพ์ที่สามารถใช้ได้แล้ว ให้ดับเบิลคลิกที่ชื่อของ HP All-in-One เพื่อสิ้นสุดการติดตั้ง
- สั่งพิมพ์สิ่งที่ต้องการไปยังเครื่องพิมพ์ใดๆ

# ผู้ใช้ Mac

ท่านสามารถเชื่อมต่อ HP All-in-One เข้ากับเครื่อง Mac ที่มี Bluetooth® ในตัว หรือท่านสามารถติดตั้งอะแดปเตอร์ Bluetooth® ภายนอกได้

# วิธีการติดตั้งและการพิมพ์โดยใช้ Bluetooth®

- ตรวจสอบให้แน่ใจว่าท่านได้ติดตั้งซอฟต์แวร์ HP All-in-One ลงบน เครื่องคอมพิวเตอร์แล้ว
- 2. ต่อ HP bt450 เข้ากับพอร์ต USB ด้านหน้าของ HP All-in-One
- กดปุ่ม เปิด บนแผงควบคุมเพื่อปิด HP All-in-One และกดปุ่มเดิมอีกครั้ง เพื่อเปิดเครื่อง
- ต่ออะแดปเตอร์ Bluetooth<sup>®</sup> เข้ากับเครื่องคอมพิวเตอร์ แล้วเปิดเครื่อง ตรวจสอบให้แน่ใจว่าท่านได้ติดตั้งซอฟต์แวร์ที่มาพร้อมกับอะแดปเตอร์ หรือหากเครื่องคอมพิวเตอร์ของท่านมี Bluetooth<sup>®</sup> ในตัว ให้เปิดเครื่อง คอมพิวเตอร์
- เปิด System Profiler (โปรไฟเลอร์ระบบ) จากโฟลเดอร์ Applications:Utilities (แอพพลิเคชัน:ยูทิลิตี้)
  - <sup>129</sup> หมายเหตุ ยูทิลิตี้นี้มีชื่อว่า Printer Setup Utility (ยูทิลิตี้ติดตั้ง
    - ้ เครื่องพิมพ์) ในรุ่น 10.3 และรุ่นหลังจากนั้น และมีชื่อว่า Print Center(สูนย์การพิมพ์) ในรุ่น 10.2.x
- เลือก Bluetooth จากเมนูป๊อปอัพ แล้วคลิก Add (เพิ่ม) คอมพิวเตอร์จะทำการค้นหา HP All-in-One
- ให้เลือก HP All-in-One จากรายการเครื่องพิมพ์ แล้วคลิก Add (เพิ่ม) HP All-in-One จะถูกเพิ่มเข้าไปในรายการเครื่องพิมพ์
- 8. สั่งพิมพ์สิ่งที่ต้องการไปยังเครื่องพิมพ์ใดๆ

### การใช้เครื่องพิมพ์ร่วมกัน

หากคอมพิวเตอร์ของท่านอยู่บนเครือข่าย และคอมพิวเตอร์เครื่องอื่นบน เครือข่ายเชื่อมต่อกับ HP All-in-One โดยใช้สายเคเบิล USB ท่านสามารถสั่ งพิมพ์ไปยังเครื่องพิมพ์นั้นโดยใช้คุณสมบัติการใช้เครื่องพิมพ์ร่วมกัน

คอมพิวเตอร์ที่เชื่อมต่อโดยตรงกับ HP All-in-One จะทำหน้าที่เหมือนเป็น โฮสต์ สำหรับเครื่องพิมพ์และมีคุณสมบัติการทำงานเต็มรูปแบบ คอมพิวเตอร์ เครื่องอื่นซึ่งเรียกว่า **ไคลเอ็นต์** จะเข้าถึงได้เฉพาะคุณสมบัติการพิมพ์เท่านั้น ท่านต้องใช้ฟังก์ชันอื่นจากเครื่องคอมพิวเตอร์โฮสต์หรือจากแผงควบคุมบน HP All-in-One

### วิธีการเปิดใช้งานเครื่องพิมพ์ร่วมกันบนคอมพิวเตอร์ระบบ Windows

→ โปรดดูคู่มือผู้ใช้ที่มาพร้อมกับเครื่องคอมพิวเตอร์หรือวิธีใช้บนหน้าจอ Windows

### ้วิธีการเปิดใช้งานเครื่องพิมพ์ร่วมกันบนเครื่อง Mac

- 1. ในเครื่องคอมพิวเตอร์ลูกข่ายและแม่ข่าย ให้ปฏิบัติดังนี้
  - ลลิก System Preferences (ลักษณะที่ต้องการของระบบ) ใน Dock หรือจากเมนู Apple (แอ็ปเปิล) ให้เลือก System Preferences (ลักษณะที่ต้องการของระบบ) กรอบโต้ตอบ System Preferences (ลักษณะที่ต้องการของ ระบบ) จะปรากฏขึ้น
  - b. ในส่วน Internet & Network (เครือข่ายอินเทอร์เน็ต) ให้คลิก Sharing (การใช้งานร่วมกัน)
  - C. จากแท็บ Services (บริการ) ให้คลิก Printer Sharing (การใช้ เครื่องพิมพ์ร่วมกัน)
- 2. ในเครื่องคอมพิวเตอร์ลูก<sup>′</sup>ข่ายและแม่ข่าย ให้ปฏิบัติดังนี้
  - ลลิก System Preferences (ลักษณะที่ต้องการของระบบ) ใน Dock หรือจากเมนู Apple (แอ็ปเปิล) ให้เลือก System Preferences (ลักษณะที่ต้องการของระบบ) กรอบโต้ตอบ System Preferences (ลักษณะที่ต้องการของ ระบบ) จะปรากฏขึ้น
  - b. ในส่วน Hardware (ฮาร์ดแวร์) ให้คลิก Print & Fax (พิมพ์โทร สาร)

ขั้นตอนเมื่อเสร็จสิ้นการติดตั้ง<mark>ผลิตภัณฑ์</mark>

- C. ทำสิ่งหนึ่งสิ่งใดดังต่อไปนี้ ทั้งนี้ขึ้นอยู่กับระบบปฏิบัติการของท่าน
  - (OS 10.2.8 หรือ 10.3.x) จากแท็บ Printing (การพิมพ์) ให้ คลิกกล่องกาเครื่องหมาย Share my printers with other computers (ใช้เครื่องพิมพ์ร่วมกับเครื่องคอมพิวเตอร์อื่น)
  - (OS 10.4.x) คลิก Sharing (การใช้งานร่วมกัน) คลิกกล่องกา เครื่องหมาย Share this printer with other computers (ใช้เครื่องพิมพ์ร่วมกับเครื่องคอมพิวเตอร์อื่น) แล้วเลือกเครื่องพิมพ์ที่จะใช้งานร่วมกัน

# เชื่อมต่อกับเครือข่าย

ในส่วนนี้จะอธิบายวิธีการเชื่อมต่อ HP All-in-One เข้ากับเครือข่ายและการ แก้ไขปัญหาเบื้องต้นเกี่ยวกับการเชื่อมต่อเครือข่าย สำหรับความหมายของคำที่ เกี่ยวกับการเชื่อมต่อเครือข่ายและข้อมูลเกี่ยวกับการพิมพ์หรือการเปลี่ยนการตั้ง ค่าเครือข่าย โปรดดู Help (วิธีใช้) บนหน้าจอที่มาพร้อมกับ HP All-in-One

| หากท่านต้องการ                                                                                                    | โปรดดูส่วนน <b>ึ</b>                                                            |
|----------------------------------------------------------------------------------------------------|---------------------------------------------------------------------------------|
| เชื่อมต่อกับเครือข่ายแบบใช้สาย<br>(อีเทอร์เน็ต)                                                                                                    | การติดตั้งเครือข่ายแบบใช้สาย                                                    |
| ติดตั้งซอฟต์แวร์ HP All-in-One<br>สำหรับใช้งานในสภาพแวดล้อมที่มี<br>การเชื่อมต่อเครือข่าย                                                                                              | การติดตั้งซอฟต์แวร์สำหรับการเชื่อม<br>ต่อเครือข่าย                              |
| เพิ่มการเชื่อมต่อกับเครื่อง<br>คอมพิวเตอร์เพิ่มเติมบนเครือข่าย                                                                                                    | การเชื่อมต่อเครื่องคอมพิวเตอร์เพิ่ม<br>เติมบนเครือข่าย                          |
| เปลี่ยน HP All-in-One จากการ<br>เชื่อมต่อ USB เป็นการเชื่อมต่อ<br>อเครือข่าย                                                                                                    | การเปลี่ยน HP All-in-One จากการ<br>เชื่อมต่อ USB เป็นการเชื่อมต่อ<br>อเครือข่าย |
| หมายเหตุ ใช้คำแนะนำในส่วนนี้<br>หากท่านติดตั้ง HP All-in-One<br>ด้วยการเชื่อมต่อ USB ไว้ในครั้ง<br>แรก และตอนนี้ต้องการเปลี่ยนเป็น<br>การเชื่อมต่อเครือข่ายแบบใช้สาย (อี<br>เธอร์เน็ต) |                                                                                 |
| ค้นหาข้อมูลการแก้ไขปัญหาเบื้องต้น                                                                                                    | การแก้ไขปัญหาเบื้องต้นเกี่ยวกับการ<br>ตั้งค่าเครือข่าย                          |

### การติดตั้งเครือข่ายแบบใช้สาย

ส่วนนี้จะอธิบายถึงวิธีการเชื่อมต่อ HP All-in-One เข้ากับอีเธอร์เน็ตเราเตอร์ สวิตช์ หรือเราเตอร์แบบไร้สายโดยการใช้สายเคเบิลอีเธอร์เน็ตและติดตั้ง ซอฟต์แวร์ HP All-in-One สำหรับการเชื่อมต่อเครือข่าย ซึ่งเรียกว่าเครือข่าย แบบใช้สายหรือเครือข่ายอีเธอร์เน็ต

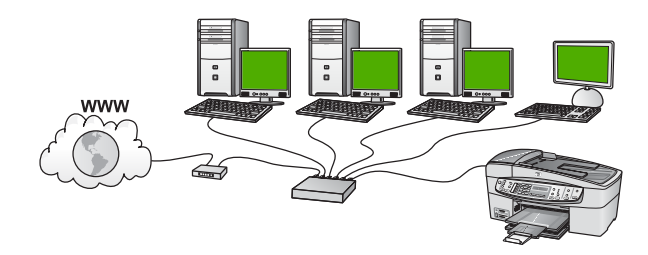

# สิ่งที่จำเป็นต้องใช้สำหรับเครือข่ายโครงสร้างพื้นฐานแบบใช้สาย

ก่อนที่จะเชื่อมต่อ HP All-in-One เข้ากับเครือข่าย ควรตรวจสอบให้แน่ใจว่า ท่านมีอุปกรณ์ที่กำหนดครบทั้งหมดแล้ว

- เครือข่ายอีเทอร์เน็ตที่ใช้งานได้ซึ่งรวมถึงเราเตอร์อีเทอร์เน็ต สวิตช์ หรือ เราเตอร์แบบไร้สายที่มีพอร์ตอีเทอร์เน็ต
- สายเคเบิลอีเทอร์เน็ต CAT-5

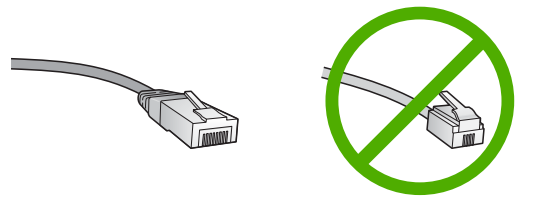

ถึงแม้ว่าสายเคเบิลอีเทอร์เน็ตมาตรฐานจะดูคล้ายกับสายเคเบิลโทรศัพท์ มาตรฐาน แต่ก็ไม่อาจใช้แทนกันได้เนื่องจากจำนวนของสายไฟในแต่ละ ชนิดไม่เท่ากัน และแต่ละชนิดจะมีตัวเชื่อมต่อที่ต่างกันด้วยตัวเชื่อมต่อสาย เคเบิลอีเทอร์เน็ต (หรือเรียกว่า ตัวเชื่อมต่อ RJ-45) จะกว้างกว่าและหนา กว่า และยังมีแถบ 8 แถบอยู่ที่ด้านปลาย ตัวเชื่อมต่อสายโทรศัพท์จะมี เพียง 2 ถึง 6 แถบ

 เดสก์ท็อปคอมพิวเตอร์หรือแลปท็อปที่มีการเชื่อมต่อกับอีเทอร์เน็ตหรือเรา เตอร์แบบไร้สาย

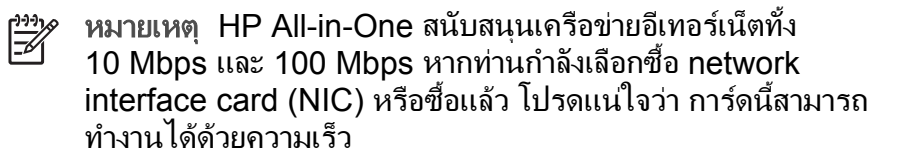

HP ขอแนะนำการใช้งานอินเทอร์เน็ตความเร็วสูงเช่น ด้วยสายเคเบิล หรือ DSL ท่านจำเป็นต้องมีการเชื่อมต่ออินเทอร์เน็ตแบบความเร็วสูง หากต้องการเข้าถึง HP Photosmart Share โดยตรงจากอุปกรณ์ HP All-in-One

#### การเชื่อมต่อ HP All-in-One กับเครือข่าย

พอร์ตอีเธอร์เน็ตจะอยู่ที่ด้านหลังของเครื่อง HP All-in-One

#### วิธีการเชื่อมต่อ HP All-in-One กับเครือข่าย

1. ถอดปลั๊กสีเหลืองออกจากด้านหลังของเครื่อง HP All-in-One

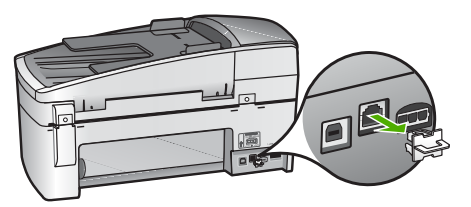

2. เชื่อมต่อสายเคเบิลอีเธอร์เน็ตเข้ากับพอร์ทอีเธอร์เน็ตที่อยู่ด้านหลังของ เครื่อง HP All-in-One

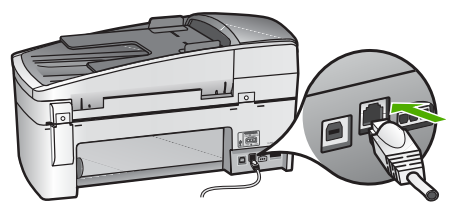

 เชื่อมต่อปลายอีกด้านหนึ่งของสายเคเบิลอีเทอร์เน็ตเข้ากับพอร์ตบ นเราเตอร์อีเทอร์เน็ต สวิตช์ หรือเราเตอร์แบบไร้สาย

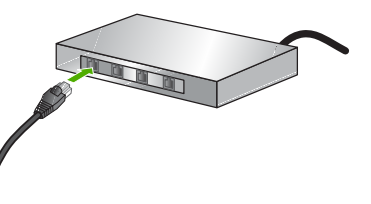

 เมื่อท่านเชื่อมต่อ HP All-in-One กับเครือข่ายแล้ว ให้ติดตั้งซอฟต์แวร์ ตามที่ระบุไว้ในส่วนต่อไป

### การติดตั้งซอฟต์แวร์สำหรับการเชื่อมต่อเครือข่าย

ใช้ส่วนนี้เพื่อติดตั้งซอฟต์แวร์ HP All-in-One บนเครื่องคอมพิวเตอร์ Windows หรือ Macintosh ที่เชื่อมต่อกับเครือข่าย ก่อนที่จะติดดั้ง ซอฟต์แวร์ ควรตรวจสอบให้แน่ใจว่าท่านเชื่อมต่อ HP All-in-One ตามที่ อธิบายไว้ในส่วนก่อนหน้านี้

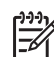

หมายเหตุ 1 หากท่านตั้งค่าเครื่องคอมพิวเตอร์ให้เชื่อมต่อเข้ากับชุดของ ไดร์ฟเครือข่ายแล้ว โปรดตรวจสอบให้แน่ใจว่าเครื่องคอมพิวเตอร์ของ ท่านยังคงเชื่อมต่อกับไดร์ฟเหล่านั้นก่อนการติดตั้งซอฟต์แวร์ มิฉะนั้น ซอฟต์แวร์การติดตั้ง HP All-in-One อาจพยายามใช้อักษรระบุไดร์ ฟตัวใดตัวหนึ่งที่มีการสำรองไว้ และท่านจะไม่สามารถเข้าถึงไดร์ฟ เครือข่ายนั้นบนคอมพิวเตอร์ของท่านได้

หมายเหตุ 2 เวลาที่ใช้ในการติดตั้งอยู่ระหว่าง 20 ถึง 45 นาที ขึ้นอยู่กับ ระบบปฏิบัติการของท่าน จำนวนเนื้อที่ที่ว่าง และความเร็วของตัว ประมวลผลของเครื่องคอมพิวเตอร์ของท่าน

#### การติดตั้งซอฟต์แวร์ HP All-in-One ระบบ Windows

- ออกจากแอพพลิเคชันทั้งหมดที่รันอยู่บนเครื่องคอมพิวเตอร์ของท่านและ ไฟร์วอลล์ทั้งหมดหรือซอฟต์แวร์ตรวจสอบไวรัส
- ใส่แผ่นซีดี Windows ที่มาพร้อมกับ HP All-in-One เข้าในไดร์ฟซีดี รอมของเครื่องคอมพิวเตอร์และทำตามคำแนะนำบนหน้าจอ
- หากกรอบโต้ตอบที่เกี่ยวข้องกับไฟร์วอลล์ปรากฏขึ้น ให้ดำเนินการดังต่อ ไปนี้
  - หน้าจอ Issues Stopping Installation (เกิดปัญหาทำให้หยุด การติดตั้ง) หมายความว่าไฟร์วอลล์หรือโปรแกรมป้องกันสปายแวร์ อาจกำลังรันอยู่และรบกวนการติดตั้งซอฟต์แวร์ HP เพื่อให้การติดตั้ง มีประสิทธิภาพสูงสุด ควรปิดไฟร์วอลหรือโปรแกรมป้องกันสปายแวร์ ชั่วคราวในระหว่างการติดตั้ง โปรดดูคู่มือการใช้งานไฟร์วอลล์ของ

ขั้นตอนเมื่อเสร็จสิ้นการติดดั่งผลิตภัณฑ์

ท่านสำหรับขึ้นตอนต่างๆ หลังจากติดตั้งเสร็จเรียบร้อยแล้ว ท่าน สามารถเปิดใช้ไฟร์วอลล์หรือโปรแกรมป้องกันสปายแวร์ได้ใหม่

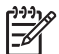

หมายเหตุ หากหน้าจอ Issues Stopping Installation (เกิดปัญหาทำให้หยุดการติดตั้ง) ปรากฏหลังจากที่ปิดการใช้ งานไฟร์วอลล์หรือโปรแกรมป้องกันสปายแวร์แล้ว ให้ดำเนิน การติดตั้งต่อไป

- Notice about Firewalls (ประกาศเตือนเกี่ยวกับไฟร์วอลล์) หมายความว่ามีการเปิดใช้งาน Microsoft Internet Connection Firewall หรือ Windows Firewall คลิก Next (ถัดไป) เพื่อ อนุญาตให้โปรแกรม Setup (ตั้งค่า) เปิดพอร์ตที่จำเป็นและดำเนิน การติดตั้งต่อไป ถ้า Windows Security Alert (การแจ้งเตือน ความปลอดภัยของ Windows) ปรากฏขึ้นสำหรับโปรแกรมที่เผย แพร่โดย Hewlett-Packard โปรดยกเลิกการบลือกโปรแกรมนี้
- บนหน้าจอ Connection Type (ประเภทของการเชื่อมต่อ) ให้เลือก Through the network (ผ่านเครือข่าย) จากนั้นคลิก Next (ถัดไป) หน้าจอ Searching (กำลังค้นหา) จะปรากฏในขณะที่โปรแกรมการติด ตั้งกำลังค้นหา HP All-in-One บนเครือข่าย
- 5. บนหน้าจอ **Printer Found** (ค้นพบเครื่องพิมพ์) ให้ตรวจสอบว่าคำ อธิบายเครื่องพิมพ์

หากพบเครื่องพิมพ์มากกว่าหนึ่งเครื่องบนเครือข่าย หน้าจอ Printers Found (เครื่องพิมพ์ที่พบ) จะปรากฏขึ้น เลือก HP All-in-One ที่ท่าน ต้องการเชื่อมต่อ

หากต้องการดูการตั้งค่าอุปกรณ์ของ HP All-in-One ให้พิมพ์หน้าการ กำหนดค่าเครือข่าย

- ล. กด ตั้งค่า
- b. กด 8 เพื่อเลือก Network Setup (การตั้งค่าเครือข่าย)
- C. กุด 1

้ซึ่งจะเป็นการเลือก Print Network Settings (พิมพ์การตั้งค่า เครือข่าย) และพิมพ์หน้าการกำหนดค่าเครือข่าย

- หากคำอธิบายของอุปกรณ์ถูกต้อง ให้เลือก Yes, install this printer (ใช่ ติดตั้งเครื่องพิมพ์นี้)
- เมื่อเครื่องแจ้งเตือน ให้รีสตาร์ทเครื่องคอมพิวเตอร์ของท่านใหม่เพื่อเสร็จ สิ้นกระบวนการติดตั้ง
   เมื่อท่านเสร็จสิ้นการติดตั้งซอฟต์แวร์แล้ว เครื่อง HP All-in-One ของ ท่านจะพร้อมสำหรับการใช้งาน

- หากท่านปิดการใช้งานไฟร์วอลล์หรือซอฟต์แวร์ตรวจสอบไวรัสในเครื่อง คอมพิวเตอร์ของท่านแล้ว โปรดตรวจสอบให้แน่ใจว่าได้เปิดใช้งานอีกครั้ง แล้ว
- เมื่อต้องการทดสอบการเชื่อมต่อเครือข่าย ให้ไปที่เครื่องคอมพิวเตอร์ของ ท่าน และสั่งพิมพ์หน้าการทำทดสอบไปยังเครื่อง HP All-in-One

### การติดตั้งซอฟต์แวร์ HP All-in-One ระบบ Mac

- 1. ออกจากแอพพลิเคชันทั้งหมดที่รันบนเครื่อง Mac ของท่าน
- ใส่แผ่นซีดี Macintosh ที่มาพร้อมกับ HP All-in-One เข้าในไดร์ฟซีดี รอมของเครื่องคอมพิวเตอร์
- 3. ดับเบิลคลิกที่ไอคอน HP All-in-One installer (ตัวติดตั้ง)
- 4. ในกรอบโต้ตอบ Authenticate (การตรวจสอบผู้ใช้) ให้ป้อนรหัสผ่าน ของผู้ดูแลระบบที่ใช้เข้าถึงเครื่อง Mac หรือเครือข่ายของท่าน ซอฟต์แวร์ตัวติดตั้งจะมองหาอุปกรณ์ HP All-in-One
- 5. จากกรอบโต้ตอบ HP Installer (ตัวติดตั้ง HP) ให้เลือกภาษาและ HP All-in-One ที่ท่านต้องการเชื่อมต่อ
- ทำตามคำแนะนำบนหน้าจอเพื่อเสร็จสิ้นขั้นตอนการติดตั้งทั้งหมด รวมถึง Setup Assistant (ตัวช่วยติดตั้ง) เมื่อท่านเสร็จสิ้นการติดตั้งซอฟต์แวร์แล้ว เครื่อง HP All-in-One ของ ท่านจะพร้อมสำหรับการใช้งาน
- 7. เมื่อต้องการทดสอบการเชื่อมต่อเครือข่าย ให้ไปที่เครื่อง Mac ของท่าน และสั่งพิมพ์หน้าการทำทดสอบไปยังเครื่อง HP All-in-One

สำหรับข้อมูลเพิ่มเติม โปรดดู

- พิมพ์รายงานการทุดสอบเครื่อง
- การแก้ไขปัญหาเบื้องต้นเกี่ยวกับการตั้งค่าเครือข่าย

# การเชื่อมต่อเครื่องคอมพิวเตอร์เพิ่มเติมบนเครือข่าย

หากท่านมีเครื่องคอมพิวเตอร์เพิ่มเติมบนเครือข่ายเดียวกันกับ HP All-in-One ท่านสามารถใช้เครื่องคอมพิวเตอร์เพิ่มเติมกับ HP All-in-One ได้หลัง จากที่ติดตั้งซอฟต์แวร์ HP บนคอมพิวเตอร์แต่ละเครื่องแล้ว เมื่อท่านตั้งค่า HP All-in-One บนเครือข่ายแล้ว ท่านไม่จำเป็นต้องกำหนดค่าอีกเมื่อเพิ่ม คอมพิวเตอร์บนเครือข่าย

สำหรับข้อมูลเพิ่มเติม โปรดดู

การติดตั้งซอฟต์แวร์สำหรับการเชื่อมต่อเครือข่าย

# การเปลี่ยน HP All-in-One จากการเชื่อมต่อ USB เป็นการเชื่อมต่อเครือข่าย

หากท่านติดตั้งเครื่อง HP All-in-One ด้วยการเชื่อมต่อแบบ USB ในครั้ง แรก ท่านสามารถเปลี่ยนเป็นการเชื่อมต่อเครือข่ายอีเธอร์เน็ตได้ในภายหลัง หากท่านเข้าใจวิธีการเชื่อมต่อเครือข่ายแล้ว ท่านสามารถใช้วิธีการทั่วไปด้าน ล่างนี้ได้

#### การเปลี่ยนการเชื่อมต่อแบบ USB เป็นการเชื่อมต่อแบบใช้สาย (อีเทอร์เน็ต)

- 1. ให้ถอดปลั๊กการเชื่อมต่อแบบ USB ออกจากด้านหลังของ HP All-in-One
- เชื่อมต่อสายเคเบิลอีเทอร์เน็ตจากพอร์ตอีเทอร์เน็ตที่อยู่ด้านหลังของเครื่อง HP All-in-One เข้ากับพอร์ตอีเทอร์เน็ตที่มีอยู่บนเราเตอร์ สวิตช์ หรือเรา เตอร์แบบไร้สาย
- รันซีดีการติดตั้ง เลือก Add a Device (เพิ่มอุปกรณ์) จากนั้นเลือก Through the network (ผ่านเครือข่าย)
- (สำหรับ Windows เท่านั้น) เมื่อการติดตั้งเสร็จสิ้น ให้เปิด Printers and Faxes (เครื่องพิมพ์และโทรสาร) ใน Control Panel (แผงควบ คุม) และลบเครื่องพิมพ์จากการติดตั้ง USB ครั้งก่อนออก

สำหรับข้อมูลเพิ่มเติม โปรดดู

- การเชื่อมต่อ HP All-in-One กับเครือข่าย
- การติดตั้งซอฟต์แวร์สำหรับการเชื่อมต่อเครือข่าย

# การติดตั้งโทรสาร

หลังจากปฏิบัติตามขึ้นตอนทั้งหมดในคู่มือการติดตั้งแล้ว ให้ปฏิบัติตามคำแนะ นำในส่วนนี้เพื่อติดตั้งโทรสารให้เสร็จสมบูรณ์ โปรดเก็บคู่มือการติดตั้งไว้ สำหรับใช้ในภายหลัง

ในส่วนนี้ ท่านจะได้เรียนรู้วิธีการตั้งค่า HP All-in-One เพื่อให้การส่งโทรสาร สามารถทำงานได้กับอุปกรณ์และบริการที่ท่านอาจมีอยู่แล้วด้วยสายโทรศัพท์ เดียวกันกับ HP All-in-One

- \_่\_่ **เกล็ดลับ** ท่านสามารถใช้ Fax Setup Wizard (ตัวช่วยติดตั้ง √ งโทรสาร) (Windows) หรือ Fax Setup Utility (ยูทิลิตีการติดตั้งโทร
- √ งโทรสาร) (Windows) หรือ Fax Setup Utility (ยูทิลิตี้การติดตั้งโทร สาร) (Mac) เพื่อช่วยในการติดตั้งโทรสารได้อย่างรวดเร็ว เช่น โหมดรับ สายหรือข้อมูลบนหัวกระดาษโทรสาร ท่านสามารถเข้าสู่ Fax Setup Wizard (ตัวช่วยติดตั้งโทรสาร) (Windows) หรือ Fax Setup Utility (ยูทิลิตี้การติดตั้งโทรสาร) (Mac) ได้ทางซอฟต์แวร์ที่ท่านติดตั้ง ด้วย HP All-in-One หลังจากที่รัน Fax Setup Wizard (ตัวช่วย ติดตั้งโทรสาร) (Windows) หรือ Fax Setup Utility (ยูทิลิตี้การติดตั้ง

โทรสาร) (Mac) ให้ปฏิบัติตามขั้นตอนในส่วนนี้เพื่อให้การติดตั้งโทรสาร เสร็จสมบูรณ์

# การตั้งค่า HP All-in-One เพื่อใช้โทรสาร

ก่อนที่ท่านจะเริ่มตั้งค่า HP All-in-One เพื่อส่งโทรสาร ให้กำหนดชนิดของ ระบบโทรศัพท์ที่ประเทศ/ภูมิภาคของท่านใช้ วิธีการตั้งค่า HP All-in-One เพื่อ ส่งโทรสารนั้นแตกต่างกัน ทั้งนี้ขึ้นอยู่กับว่าท่านมีระบบโทรศัพท์แบบอนุกรม หรือแบบขนาน

- หากไม่พบรายชื่อประเทศ/ภูมิภาคของท่านในตารางนี้ แสดงว่าท่านอาจใช้ ระบบโทรศัพท์แบบอนุกรม ในระบบโทรศัพท์แบบอนุกรม ประเภทของหัว เสียบของอุปกรณ์การโทรทีใช้ร่วมกัน (โมเด็ม โทรศัพท์ และเครื่องตอบรับ อัตโนมัติ) จะไม่สามารถใช้เชื่อมต่อกับพอร์ต "2-EXT" บนเครื่อง HP All-in-One แต่อุปกรณ์ทั้งหมดจะต้องต่อกับช่องเสียบสายโทรศัพท์ที่ อยู่บนผนังแทน
  - [<del>]]]]</del>

หมายเหตุ ในบางประเทศ/ภูมิภาคที่ใช้ระบบโทรศัพท์แบบอนุกรม สายโทรศัพท์ที่มาพร้อมกับ HP All-in-One อาจมีช่องเสียบสาย โทรศัพท์ที่ผนังเพิ่มเติมเพื่อต่อกับโทรศัพท์ ซึ่งทำให้ท่านสามารถ เชื่อมต่ออุปกรณ์โทรคมนาคมอื่นๆ เข้ากับช่องเสียบสายโทรศัพท์ที่ ผนังที่ท่านใช้เสียบเข้ากับ HP All-in-One

- หากประเทศ/ภูมิภาคของท่านมีชื่ออยู่ในตารางด้านล่าง ท่านอาจจะมีระบบ โทรศัพท์ประเภทขนานอยู่ก็เป็นได้ ในโทรศัพท์ระบบขนาน ท่านสามารถ ต่ออุปกรณ์การโทรร่วมกันเข้ากับสายโทรศัพท์ได้โดยการใช้พอร์ต "2- EXT" ที่ด้านหลังของเครื่อง HP All-in-One
  - หมายเหตุ หากระบบโทรศัพท์ของท่านเป็นแบบขนาน HP ขอแนะ นำให้ใช้สายโทรศัพท์แบบ 2 เส้นที่มาพร้อมกับเครื่อง HP All-in-One เพื่อต่อเครื่อง HP All-in-One กับช่องเสียบสายโทรศัพท์บน ผนัง

#### ประเทศ/ภูมิภาคที่ใช้โทรศัพท์ระบบขนาน

| อาร์เจนตินา | ออสเตรเลีย | บราซิล  |
|-------------|------------|---------|
| แคนาดา      | ชิลี       | จีน     |
| โคลัมเบีย   | กรีซ       | อินเดีย |
| อินโดนีเซีย | ไอร์แลนด์  | ญี่ปุ่น |

| เกาหลี    | ละติน อเมริกา | มาเลเซีย       |
|-----------|---------------|----------------|
| เม็กซิโก  | ฟิลิปปินส์    | โปแลนด์        |
| โปรตุเกส  | วัสเขีย       | ซาอุดิอาระเบีย |
| สิงคโปร์  | สเปน          | ไต้หวัน        |
| ประเทศไทย | สหรัฐอเมริกา  | เวเนซุเอลา     |
| เวียดนาม  |               |                |

หากท่านไม่แน่ใจว่าท่านมีระบบโทรศัพท์ชนิดใด (แบบอนุกรมหรือแบบ ขนาน) ให้ตรวจสอบกับทางบริษัทโทรศัพท์ของท่าน

### การเลือกการตั้งค่าโทรสารที่ถูกต้องสำหรับบ้านหรือที่ทำงานของท่าน

ในการส่งโทรสาร ท่านต้องรู้ว่าอุปกรณ์และบริการประเภทไหน (ถ้ามี) ที่ใช้สาย โทรศัพท์เดียวกันกับ HP All-in-One ของท่าน ซึ่งเป็นสิ่งสำคัญเนื่องจากท่าน อาจต้องเชื่อมต่ออุปกรณ์สำนักงานที่มีอยู่บางอย่างเข้ากับ HP All-in-One โดย ตรง และอาจจะต้องเปลี่ยนการตั้งค่าโทรสารบางอย่างก่อนที่จะส่งโทรสารได้

หากต้องการทราบวิธีติดตั้ง HP All-in-One ที่บ้านหรือสำนักงานที่ดีที่สุด ก่อน อื่น ให้ท่านอ่านคำถามในส่วนนี้แล้วบันทึกคำตอบเอาไว้ จากนั้น ดูตารางใน ส่วนต่อไปแล้วเลือกวิธีการติดตั้งที่แนะนำโดยใช้ผลคำตอบของท่าน

โปรดอ่านและตอบคำถามต่อไปนี้ตามลำดับคำถามดังที่ปรากฏ

- ท่านมีบริการ digital subscriber line (DSL) จากบริษัทโทรศัพท์ของ ท่านใช่หรือไม่ (DSL อาจเรียกว่า ADSL ในประเทศ/ภูมิภาคของท่าน)
  - ใช่ ฉันใช้บริการ DSL

ไม่ใช่ หากท่านตอบใช่ ให้ไปยัง กรณี B: การติดตั้ง HP All-in-One ที่มี DSL โดยไม่ต้องตอบดำถามอื่นๆ

หากท่านตอบว่า ไม่ใช่ โปรดตอบคำถามต่อไป

 ท่านใช้ระบบเครือข่ายโทรศัพท์ (PBX) หรือโครงข่ายบริการสื่อสารร่วม ระบบดิจิทัล (ISDN) หรือไม่? หากท่านตอบใช่ ให้ไปยัง กรณี C: การติดตั้ง HP All-in-One ที่มีระบบ โทรศัพท์ PBX หรือสาย ISDN โดยไม่ต้องตอบคำถามอื่นๆ หากท่านตอบว่า ไม่ใช่ โปรดตอบคำถามต่อไป

- ท่านใช้บริการรูปแบบเสียงเรียกเข้าพิเศษจากผู้ให้บริการระบบโทรศัพท์ ของท่าน ซึ่งให้บริการโทรศัพท์หลายหมายเลขพร้อมเสียงเรียกเข้าที่ แตกต่างกันหรือไม่?
  - ไข่ฉันใช้บริการเสียงเรียกเข้าพิเศษ

🛛 ไม่ใช่

หากท่านตอบใช่ ให้ไปยัง กรณี D: โทรสารที่ใช้เสียงเรียกเข้าเฉพาะในสาย เดียวกัน โดยไม่ต้องตอบคำถามอื่นๆ

หากท่านตอบว่า ไม่ใช่ โปรดตอบคำถามต่อไป

ท่านไม่แน่ใจว่าใช้บริการเสียงเรียกเข้าพิเศษหรือไม่? บริษัทโทรศัพท์ หลายแห่งเสนอคุณสมบัติเสียงเรียกเข้าพิเศษที่ช่วยให้ท่านใช้หมายเลข โทรศัพท์หลายหมายเลขได้ โดยมีสายโทรศัพท์เดียว เมื่อท่านใช้บริการนี้ รูปแบบเสียงเรียกเข้าสำหรับแต่ละหมายเลขจะ แตกต่างกันออกไป ตัวอย่างเช่น ท่านสามารถมีเสียงเรียกเข้าครั้งเดียว สองครั้ง

แตกต่างกนออก เบ ตวอยางเช่น ทานสามารถมเสยงเรยกเขาครั้งเดยว สองครั้ง และสามครั้งสำหรับหมายเลขต่างๆ ท่านสามารถกำหนดให้เลขหมายหนึ่งมี เสียงเรียกเข้าดังหนึ่งครั้งเมื่อเป็นสายสนทนา และอีกเลขหมายหนึ่งมีเสียง เรียกเข้าดังสองครั้งเมื่อได้รับสายโทรสาร ซึ่งจะช่วยให้ท่านทราบความ แตกต่างเมื่อโทรศัพท์ดังว่าเป็นสายสนทนาหรือโทรสาร

- 4. ท่านรับสายสนทนาทางหมายเลขโทรศัพท์เดียวกับที่จะใช้รับโทรสารด้วย HP All-in-One ใช่หรือไม่
  - ใช่ ฉันรับสายสนทนา
  - 🛛 ไม่ใช่

กรุณาตอบคำถามต่อไป

- 5. ท่านมีโมเด็ม dial-up ของคอมพิวเตอร์บนสายโทรศัพท์เดียวกันกับ HP All-in-One ใช่หรือไม่?
  - ใช่ฉันมีโมเด็ม dial-up ของคอมพิวเตอร์

🛛 ไม่ใช่

ท่านไม่แน่ใจว่าใช้โมเด็ม dial-up ของคอมพิวเตอร์ใช่หรือไม่? หากท่าน ตอบใช่ สำหรับคำถามต่อไปนี้ ท่านกำลังใช้โมเด็ม dial-up ของ คอมพิวเตอร์

- ท่านส่งและรับโทรสารโดยตรงถึงและจากซอฟต์แวร์แอพพลิเคชัน
  ต่างๆ ของคอมพิวเตอร์ผ่านทางการเชื่อมต่อแบบ dial-up ใช่หรือไม่
- ท่านรับส่งข้อความอีเมล์บนคอมพิวเตอร์โดยผ่านการเชื่อมต่อแบบ dial-up connection?
- ท่านใช้อินเทอร์เน็ตบนคอมพิวเตอร์โดยผ่านการเชื่อมต่อแบบ dialup connection?

กรุณาตอบคำถามต่อไป

ขั้นตอนเมื่อเสร็จสิ้นการติดดั้งผลิตภัณฑ์

- ท่านมีเครื่องตอบรับโทรศัพท์ที่รับสายสนทนาจากหมายเลขเดียวกับที่จะใช้ รับสายโทรสารบน HP All-in-One ใช่หรือไม่
  - 🛯 ใช่ ฉันมีเครื่องตอบรับ
  - 🛛 ไม่ใช่

กรุณาตอบคำถามต่อไป

- ท่านสมัครบริการฝากข้อความด้วยเสียงผ่านทางบริษัทโทรศัพท์ของท่าน ด้วยหมายเลขโทรศัพท์เดียวกันที่ท่านใช้สำหรับการโทรเพื่อส่งโทรสารบน HP All-in-One ของท่านใช่หรือไม่
  - ใช่ ฉันใช้บริการวอยซ์เมล์

🛛 ไม่ใช่

หลังจากตอบคำถามเสร็จแล้ว โปรดดูส่วนต่อไปเพื่อเลือกวิธีติดตั้งโทรสาร ในกรณีต่างๆ

#### เลือกวิธีติดตั้งโทรสารสำหรับกรณีของท่าน

ตอนนี้เมื่อท่านตอบคำถามทั้งหมดเกี่ยวกับอุปกรณ์และบริการต่างๆ ที่ใช้สาย โทรศัพท์ร่วมกันกับ HP All-in-One แล้ว ท่านก็พร้อมที่จะเลือกประเภทการ ติดตั้งที่ดีที่สุดสำหรับบ้านหรือสำนักงาน

จากคอลัมน์แรกในตารางต่อไปนี้ ให้เลือกลักษณะรวมของอุปกรณ์และบริการที่ ใช้งานได้กับการติดตั้งที่บ้านหรือสำนักงานของท่าน ต่อจากนั้นให้ดูประเภทการ ติดตั้งที่เหมาะสมในคอลัมน์ที่สองและสามตามแต่ระบบโทรศัพท์ของท่าน ใน ส่วนต่อๆ ไปนี้จะมีคำแนะนำทีละขั้นตอนสำหรับแต่ละประเภท

ถ้าท่านตอบคำถามทั้งหมดในส่วนก่อนหน้านี้แล้ว แต่ไม่มีอุปกรณ์หรือบริการ ตามที่ระบุไว้ ให้เลือก "ไม่มี" จากคอลัมน์แรกในตาราง

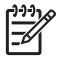

หมายเหตุ หากการติดตั้งที่บ้านหรือสำนักงานของท่านไม่ได้อธิบายไว้ ในบทนี้ ให้ติดตั้ง HP All-in-One เหมือนเป็นโทรศัพท์ระบบอะนาล็อก ปกติ ตรวจสอบให้แน่ใจว่าท่านใช้สายโทรศัพท์ที่ให้มาในกล่องเพื่อเชื่อม ต่อปลายสายเข้ากับช่องเสียบสายโทรศัพท์บนผนังและอีกปลายสายเข้ากับ พอร์ตที่ติดป้ายไว้ว่า 1-LINE ที่อยู่ด้านหลังของ HP All-in-One หาก ท่านใช้สายโทรศัพท์อื่น ท่านอาจพบกับปัญหาการส่งและรับโทรสาร

| อุปกรณ์/บริการอื่นๆ ที่<br>ใช้สายร่วมกับโทรสาร | การตั้งค่าโทรสารที่<br>แนะนำสำหรับระบบ<br>โทรศัพท์แบบขนาน  | การตั้งค่าโทรสารที่<br>แนะนำสำหรับระบบ<br>โทรศัพท์แบบอนุกรม |
|------------------------------------------------|------------------------------------------------------------|-------------------------------------------------------------|
| ไม่ระบุ                                        | กรณี A: สายโทรสาร<br>แยกต่างหาก (ไม่ได้ใช้<br>รับสายสนทนา) | กรณี A: สายโทรสาร<br>แยกต่างหาก (ไม่ได้ใช้<br>รับสายสนทนา)  |

| (ทำต่อ)                                                                      |                                                                                         |                                                                               |
|------------------------------------------------------------------------------|-----------------------------------------------------------------------------------------|-------------------------------------------------------------------------------|
| อุปกรณ์/บริการอื่นๆ ที่<br>ใช้สายร่วมกับโทรสาร                               | การตั้งค่าโทรสารที่<br>แนะนำสำหรับระบบ<br>โทรศัพท์แบบขนาน                               | การตั้งค่าโทรสารที่<br>แนะนำสำหรับระบบ<br>โทรศัพท์แบบอนุกรม                   |
| (ท่านได้ตอบคำถามทุก<br>ข้อว่า ไม่ใช่)                                        |                                                                                         |                                                                               |
| บริการ DSL<br>(ท่านตอบคำถามเฉพาะ<br>ข้อ 1 ว่า ใช่)                           | กรณี B: การติดตั้ง<br>HP All-in-One ที่มี<br>DSL                                        | กรณี B: การติดตั้ง<br>HP All-in-One ที่มี<br>DSL                              |
| ระบบ PBX หรือ ISDN<br>(ท่านตอบใช่สำหรับคำ<br>ถามที่ 2 เท่านั้น)              | กรณี C: การติดตั้ง<br>HP All-in-One ที่มี<br>ระบบโทรศัพท์ PBX<br>หรือสาย ISDN           | กรณี C: การติดตั้ง<br>HP All-in-One ที่มี<br>ระบบโทรศัพท์ PBX<br>หรือสาย ISDN |
| บริการเสียงเรียกเข้า<br>พิเศษ<br>(ท่านตอบคำถามเฉพาะ<br>ข้อ 3 ว่า ใช่)        | กรณี D: โทรสารที่ใช้<br>เสียงเรียกเข้าเฉพาะใน<br>สายเดียวกัน                            | กรณี D: โทรสารที่ใช้<br>เสียงเรียกเข้าเฉพาะใน<br>สายเดียวกัน                  |
| สายสนทนา<br>(ท่านตอบคำถามเฉพาะ<br>ข้อ 4 ว่า ใช่)                             | กรณี E: การใช้สาย<br>สนทนา/โทรสารในสาย<br>เดียวกัน                                      | กรณี E: การใช้สาย<br>สนทนา/โทรสารในสาย<br>เดียวกัน                            |
| สายสนทนาและบริการ<br>วอยซ์เมล์<br>(ท่านตอบคำถามเฉพาะ<br>ข้อ 4 และ 7 ว่า ใช่) | กรณี F: ใช้สายสนทนา/<br>โทรสารร่วมกับ วอยซ์<br>เมล์                                     | กรณี F: ใช้สายสนทนา/<br>โทรสารร่วมกับ วอยซ์<br>เมล์                           |
| โมเด็ม dial-up ของ<br>คอมพิวเตอร์<br>(ท่านตอบคำถามเฉพาะ<br>ข้อ 5 ว่า ใช่)    | กรณี G: สายโทรสารที่<br>ใช้ร่วมกับโมเด็ม dial-<br>up ของคอมพิวเตอร์<br>(ไม่รับสายสนทนา) | ไม่สามารถใช้ได้                                                               |
| สายสนทนาและโมเด็ม<br>dial-up ของ<br>คอมพิวเตอร์<br>(ท่านตอนดำถามแอพาช        | กรณี H: สายโทรสาร/<br>สายสนทนาที่ใช้ร่วมกัน<br>กับโมเด็ม dial-up ของ<br>คอมพิวเตอร์     | ไม่สามารถใช้ได้                                                               |
| ข้อ 4 และ 5 ว่า ใช่)                                                         |                                                                                         |                                                                               |

| (111010)                                                                                                    |                                                                                                    |                                                             |
|----------------------------------------------------------------------------------------------------|----------------------------------------------------------------------------------------------------|-------------------------------------------------------------|
| อุปกรณ์/บริการอื่นๆ ที่<br>ใช้สายร่วมกับโทรสาร                                                                              | การตั้งถ่าโทรสารที่<br>แนะนำสำหรับระบบ<br>โทรศัพท์แบบขนาน                                              | การตั้งค่าโทรสารที่<br>แนะนำสำหรับระบบ<br>โทรศัพท์แบบอนุกรม |
| สายสนทนาและเครื่อง<br>ตอบรับ<br>(ท่านตอบคำถามเฉพาะ<br>ข้อ 4 และ 6 ว่า ใช่)                                                  | กรณี I: สายสนทนา/<br>โทรสารที่ใช้ร่วมกับเครื่อง<br>ตอบรับโทรศัพท์<br>อัตโนมัติ                         | ไม่สามารถใช้ได้                                             |
| สายสนทนา โมเด็ม<br>dial-up ของ<br>คอมพิวเตอร์ และเครื่อง<br>ตอบรับโทรศัพท์<br>(ท่านตอบคำถามเฉพาะ<br>ข้อ 4, 5 และ 6 ว่า ใช่) | กรณี J: สายสนทนา/<br>สายโทรสารที่ใช้ร่วมกับ<br>โมเด็ม dial-up ของ<br>คอมพิวเตอร์และเครื่อง<br>ตอบรับ   | ไม่สามารถใช้ได้                                             |
| สายสนทนา โมเด็ม<br>dial-up ของ<br>คอมพิวเตอร์ และบริการ<br>ฝากข้อความเสียง<br>(ท่านตอบคำถามเฉพาะ<br>ข้อ 4, 5 และ 7 ว่า ใช่) | กรณี K: สายสนทนา/<br>สายโทรสารที่ใช้ร่วมกับ<br>โมเด็ม dial-up ของ<br>คอมพิวเตอร์และบริการ<br>วอยซ์เมล์ | ไม่สามารถใช้ได้                                             |

หากต้องการข้อมูลเพิ่มเติมเกี่ยวกับการตั้งค่าโทรสารเฉพาะประเทศ/ภูมิภาค โป รดดูเว็บไซต์การกำหนดค่าโทรสารตามรายชื่อต่อไปนี้

| ออสเตรีย                 | www.hp.com/at/faxconfig    |
|--------------------------|----------------------------|
| เยอรมที                  | www.bp.com/de/faxconfig    |
|                          |                            |
| สวตเซอรแลนด (ผรงเศส)     | www.hp.com/ch/fr/faxconfig |
| สวิตเซอร์แลนด์ (เยอรมัน) | www.hp.com/ch/de/faxconfig |
| สหราชอาณาจักร            | www.hp.com/uk/faxconfig    |

# กรณี A: สายโทรสารแยกต่างหาก (ไม่ได้ใช้รับสายสนทนา)

หากท่านมีสายโทรศัพท์แยกต่างหากที่ท่านจะไม่รับสายเพื่อสนทนา และท่านไม่ มีอุปกรณ์อื่นที่เชื่อมต่อกับสายโทรศัพท์นี้ ให้ตั้งค่า HP All-in-One ของท่าน ตามที่ได้อธิบายไว้ในส่วนนี้

( sin da)

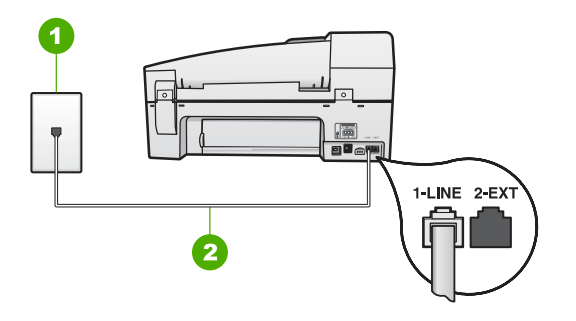

- 1 แจ็คเสียบสายโทรศัพท์ที่ผนัง
- 2 ใช้สายโทรศัพท์ที่ให้มาในกล่องพร้อมกับ HP All-in-One เพื่อเชื่อมต่อกับ พอร์ต "1-LINE"

### วิธีการติดตั้ง HP All-in-One ด้วยสายโทรสารแยกต่างหาก

- ในการใช้สายโทรศัพท์ที่มีมาให้ในกล่องพร้อมกับ HP All-in-One ให้ต่อ ปลายด้านหนึ่งเข้ากับแจ็คเสียบสายโทรศัพท์ที่ผนัง จากนั้นให้ต่อปลายอีก ด้านเข้ากับพอร์ต 1-LINE ทางด้านหลังของ HP All-in-One
  - หมายเหตุ หากไม่ใช้สายที่ให้มาเพื่อเชื่อมต่อจากแจ็คเสียบโทรศัพท์ บนผนังเข้ากับ HP All-in-One ท่านอาจไม่สามารถใช้โทรสารได้ สายโทรศัพท์แบบพิเศษนี้แตกต่างจากสายโทรศัพท์ที่ท่านอาจมีอยู่ ในบ้านหรือสำนักงาน
- 2. เปิดใช้งานการตั้งค่า **ตอบรับอัตโนมัต**ิ
- (เป็นทางเลือก) เปลี่ยนการตั้งค่า Rings to Answer (เสียงเรียกเข้า) เป็นการตั้งค่าที่น้อยที่สุด (สองครั้ง)
- 4. รันการทดสอบโทรสาร

เมื่อโทรศัพท์ดังขึ้น HP All-in-One จะตอบรับโดยอัตโนมัติหลังจากมีเสียง เรียกเข้าตามจำนวนครั้งที่ท่านกำหนดไว้ในการตั้งค่า Rings to Answer (เสียงเรียกเข้า) จากนั้นเครื่องจะเริ่มส่งสัญญาณรับโทรสารไปยังเครื่องที่ส่ง โทรสารมาและจะรับโทรสาร

# กรณี B: การติดตั้ง HP All-in-One ที่มี DSL

หากท่านใช้บริการ DSL ผ่านทางบริษัทโทรศัพท์ ให้ใช้คำแนะนำในส่วนนี้เพื่อ เชื่อมต่อตัวแยกสัญญาณ DSL ระหว่างช่องเสียบสายโทรศัพท์ที่ผนังและ HP All-in-One ของท่าน ตัวฟิลเตอร์ DSL จะกำจัดสัญญาณดิจิตัลที่ อาจรบกวนเครื่อง HP All-in-One เพื่อให้ HP All-in-One สามารถสื่อสาร กับสายโทรศัพท์ได้อย่างถูกต้อง (DSL อาจเรียกว่า ADSL ในประเทศ/ภูมิภาค ของท่าน)

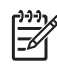

หมายเหตุ ถ้าท่านมีสาย DSL แต่ไม่ได้เชื่อมต่อตัวแยกสัญญาณ ท่านจะ ไม่สามารถส่งและรับโทรสารด้วย HP All-in-One ได้

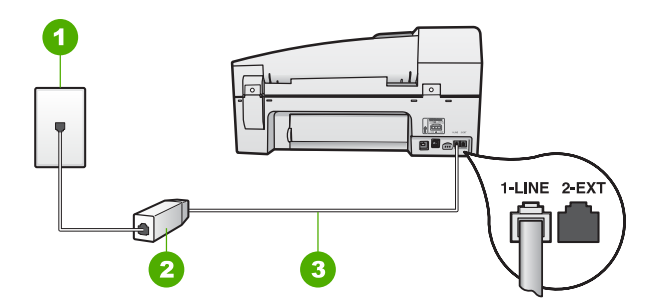

#### ภาพด้านหลังของ HP All-in-One

- 1 แจ็คเสียบสายโทรศัพท์ที่ผนัง
- 2 DSL ฟิลเตอร์และสายโทรศัพท์จากผู้ให้บริการ DSL ของท่าน
- 3 ใช้สายโทรศัพท์ที่ให้มาในกล่องพร้อมกับ HP All-in-One เพื่อเชื่อมต่อกับ พอร์ต "1-LINE"

# การตั้งค่า HP All-in-One ที่มี DSL

- 1. โปรดขอ DSL ฟิลเตอร์จากผู้ให้บริการระบบ DSL ของท่าน
- ในการใช้สายโทรศัพท์ที่มีมาให้ในกล่องพร้อมกับ HP All-in-One ให้ต่อ ปลายด้านหนึ่งเข้ากับแจ็คเสียบสายโทรศัพท์ที่ผนัง จากนั้นให้ต่อปลายอีก ด้านเข้ากับพอร์ต 1-LINE ทางด้านหลังของ HP All-in-One
  - หมายเหตุ หากไม่ใช้สายที่ให้มาเพื่อเชื่อมต่อจากแจ็กเสียบโทรศัพท์ บนผนังเข้ากับ HP All-in-One ท่านอาจไม่สามารถใช้โทรสารได้ สายโทรศัพท์แบบพิเศษนี้แตกต่างจากสายโทรศัพท์ที่ท่านอาจมีอยู่ ในบ้านหรือสำนักงาน
- 3. ต่อสายโทรศัพท์จาก DSL ฟิลเตอร์เข้ากับแจ็คโทรศัพท์
  - หมายเหตุ หากท่านใช้อุปกรณ์หรือบริการอื่นๆ ร่วมกันบนสาย โทรศัพท์นี้ เช่น บริการจำแนกเสียงเรียกเข้า เครื่องตอบรับ อัตโนมัติ หรือวอยซ์เมล์ โปรดดุหัวข้อต่างๆ ในส่วนนี้เพื่อทราบคำ แนะนำเพิ่มเติมสำหรับการติดตั้ง
- 4. รันการทดสอบโทรสาร

### กรณี C: การติดตั้ง HP All-in-One ที่มีระบบโทรศัพท์ PBX หรือสาย ISDN

หากท่านใช้ระบบ PBX หรืออปกรณ์แปลงสัญญาณ (converter/terminal adapter) สำหรับ ISDN ต้องปฏิบัติดังนี้

- หากท่านใช้ระบบ PBX หรือใช้อุปกรณ์แปลงสัญญาณสำหรับ ISDN โปรดต่อ HP All-in-One เข้ากับพอร์ทที่กำหนดไ้ว้สำหรับใช้โทรสารและ โทรศัพท์ นอกจากนี้ ให้ดว่ากำหนดอปกรณ์แปลงสัญญาณที่ตรงกับ ประเภทระบบชุมสาย (switch type) สำหรับประเทศ/ภูมิภาคของท่าน แล้ว
  - - หมายเหตุ ระบบ ISDN บางระบบจะยอมให้ท่านตั้งค่าคอนฟิกพอร์ ทของอปก<sup>่</sup>รณ์โทรศัพท์บางอย่างได้เป็นพิเศษ ตัวอย่างเช่น ท่านอาจ ้กำหนดให้พอร์ทหนึ่งเป็นโทรศัพท์และเครื่องโทรสารมาตรฐาน Group 3 และอีกพอร์ทหนึ่งเป็นพอร์ทอเนกประสงค์ หากท<sup>่</sup>าน ประสบ<sup>์</sup>ปัญหาในการต่อพอร์ทโทรสาร/โทรศัพท์ของอุปกรณ์แปลง สัญญาณ ISDN ให้ลองใช้พอร์ทที่กำหนดให้เป็นพอร์ทอเนก ้ประสงค์ ซึ่งอาจระบุไว้ว่า "multi-combi" หรือคำอื่นที่คล้ายกัน
- หากท่านใช้ระบบโทรศัพท์ PBX ให้ตั้งเสียงเรียกสายซ้อนเป็น "ปิด"
  - หมายเหตุ ระบบดิจิตัล PBX หลายระบบจะมีเสียงเรียกสายซ้อนที่ ์ทางโรงงา่นได้ตั้งให้ "เปิด" ไว้ เสียงเรียกสายซ้อนจะรบกวนการส่ง โทรสาร และท่านจะไม่สามารถส่งหรือรับโทรสารด้วย HP All-in-One ได้ ดูเอกสารที่มากับระบบโทรศัพท์ PBX เพื่อทราบวิธีปิด เสียงของสายเรียกซ้อน
- หากท่านใช้ระบบ PBX ให้กดหมายเลขเพื่อไปสู่ระบบโทรศัพท์ภายนอก ก่อนที่จะกดหมายเลขโทรสาร
- ์ตรวจสอบให้แน่ใจว่าท่านได้ใช้สายโทรศัพท์ที่มาพร้อมกับเครื่อง HP Allin-One เพื่อเชื่อมต่อเครื่องกับช่องเสียบสายโทรศัพท์บนผนัง เพราะหาก ไม่ใช้สายดังกล่าว ท่านอาจใช้งานโทรสารไม่ได้ สายโทรศัพท์แบบพิเศษนี้ แตกต่างจากสายโทรศัพท์ที่ท่านอาจมีอยู่ในบ้านหรือสำนักงาน หากสาย โทรศัพท์ที่ให้มามีขนาดสั้นเกินไป ท่านสามารถซื้อตัวต่อพ่วงเพื่อต่อขยาย สายโทรศัพท์จากร้านจำหน่ายเครื่องใช้ไฟฟ้าในท้องถิ่น

# กรณี D: โทรสารที่ใช้เสียงเรียกเข้าเฉพาะในสายเดียวกัน

หากท่านสมัครบริการเสียงโทรศัพท์เฉพาะ (ผ่านทางบริษัทโทรศัพท์ของท่าน) ที่ ้ทำให้ท่านสามารถมีหลายหมายเลขโทรศัพท์บนสายโทรศัพท์หนึ่งสาย โดยที่แต่ ู้ละหมายเลขจะมีรูปแบบเสียงโทรศัพท์ที่แตกต่างกัน ให้ตั้งค่า HP All-in-One ์ตามที่ได้อธิบายไว้ในส่วนนี้

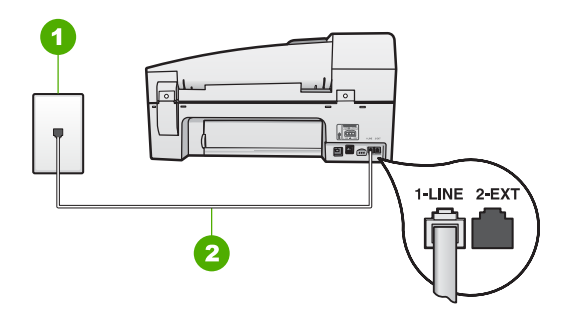

- 1 แจ็คเสียบสายโทรศัพท์ที่ผนัง
- 2 ใช้สายโทรศัพท์ที่ให้มาในกล่องพร้อมกับ HP All-in-One เพื่อเชื่อมต่อกับ พอร์ต "1-LINE"

# การตั้งค่า HP All-in-One ที่มีบริการเสียงโทรศัพท์เฉพาะ

- ในการใช้สายโทรศัพท์ที่มีมาให้ในกล่องพร้อมกับ HP All-in-One ให้ต่อ ปลายด้านหนึ่งเข้ากับแจ็คเสียบสายโทรศัพท์ที่ผนัง จากนั้นให้ต่อปลายอีก ด้านเข้ากับพอร์ต 1-LINE ทางด้านหลังของ HP All-in-One
  - หมายเหตุ หากไม่ใช้สายที่ให้มาเพื่อเชื่อมต่อจากแจ็คเสียบโทรศัพท์ บนผนังเข้ากับ HP All-in-One ท่านอาจไม่สามารถใช้โทรสารได้ สายโทรศัพท์แบบพิเศษนี้แตกต่างจากสายโทรศัพท์ที่ท่านอาจมีอยู่ ในบ้านหรือสำนักงาน
- 2. เปิดใช้งานการตั้งค่า ตอบรับอัตโนมัติ
- เปลี่ยนการตั้งค่า Distinctive Ring (เสียงเรียกเข้าเฉพาะ) ให้ตรงกับรูป แบบที่บริษัทโทรศัพท์กำหนดมาให้สำหรับหมายเลขโทรสารของท่าน
  - หมายเหตุ เครื่อง HP All-in-One ถูกตั้งค่ามาจากโรงงานให้รับ เสียงเรียกเข้าทุกรูปแบบ หากท่านไม่ได้ตั้งค่า Distinctive Ring (เสียงเรียกเข้าเฉพาะ) ให้ถูกต้องตามรูปแบบเสียงเรียกเข้าที่กำหนด ให้กับหมายเลขโทรสาร HP All-in-One อาจรับทั้งสายสนทนาและ สายโทรสารหรือไม่รับสายใดๆ เลย
- (เป็นทางเลือก) เปลี่ยนการตั้งค่า Rings to Answer (เสียงเรียกเข้า) ให้ มีค่าน้อยที่สุด (สองครั้ง)
- 5. รันการทดสอบโทรสาร

HP All-in-One จะรับสายเรียกเข้าที่มีรูปแบบเสียงเรียกเข้าซึ่งท่านเลือก (การ ตั้งค่า Distinctive Ring (เสียงเรียกเข้าเฉพาะ)) โดยอัตโนมัติหลังจากมีเสียง เรียกเข้าตามจำนวนที่ท่านเลือก (การตั้งค่า Rings to Answer (เสียงเรียก

# กรณี E: การใช้สายสนทนา/โทรสารในสายเดียวกัน

หากท่านรับสายสนทนาและสายโทรสารด้วยหมายเลขโทรศัพท์เดียวกัน และ ท่านไม่มีอุปกรณ์สำนักงานอื่นๆ (หรือเสียงฝากข้อความ) บนสายโทรศัพท์ ให้ เชื่อมต่อ HP All-in-One ของท่านตามที่ได้อธิบายไว้ในส่วนนี้

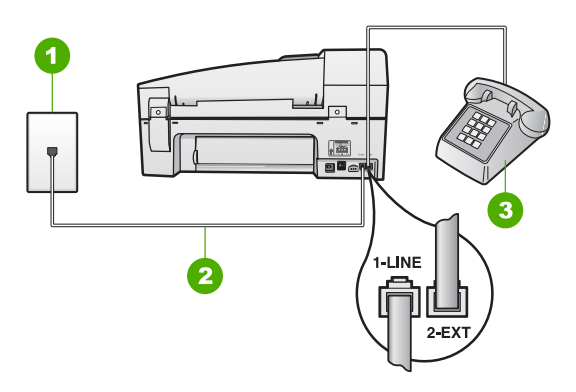

# ภาพด้านหลังของ HP All-in-One

- 1 แจ็คเสียบสายโทรศัพท์ที่ผนัง
- ใช้สายโทรศัพท์ที่ให้มาในกล่องพร้อมกับ HP All-in-One เพื่อเชื่อมต่อกับ พอร์ต "1-LINE"
- 3 โทรศัพท์ (เป็นทางเลือก)

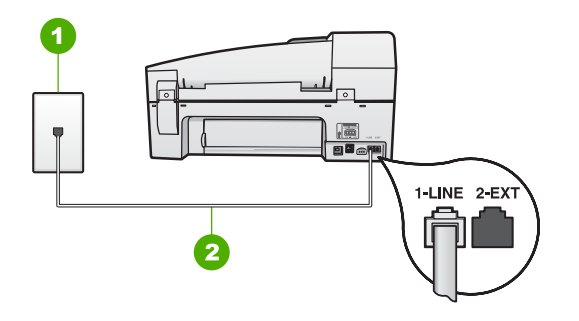

- 1 แจ็คเสียบสายโทรศัพท์ที่ผนัง
- 2 ใช้สายโทรศัพท์ที่ให้มาในกล่องพร้อมกับ HP All-in-One เพื่อเชื่อมต่อกับ พอร์ต "1-LINE"

# การตั้งค่า HP All-in-One ที่มีสายสนทนา/โทรสารที่ใช้ร่วมกัน

- ในการใช้สายโทรศัพท์ที่มีมาให้ในกล่องพร้อมกับ HP All-in-One ให้ต่อ ปลายด้านหนึ่งเข้ากับแจ็คเสียบสายโทรศัพท์ที่ผนัง จากนั้นให้ต่อปลายอีก ด้านเข้ากับพอร์ต 1-LINE ทางด้านหลังของ HP All-in-One
  - หมายเหตุ หากไม่ใช้สายที่ให้มาเพื่อเชื่อมต่อจากแจ็คเสียบโทรศัพท์ บนผนังเข้ากับ HP All-in-One ท่านอาจไม่สามารถใช้โทรสารได้ สายโทรศัพท์แบบพิเศษนี้แตกต่างจากสายโทรศัพท์ที่ท่านอาจมีอยู่ ในบ้านหรือสำนักงาน
- ท่านจะต้องกำหนดว่า จะให้เครื่อง HP All-in-One รับสายแบบอัตโนมัติ หรือต้องการรับสายเองโดย
  - หากท่านตั้งค่า HP All-in-One ให้รับสาย อัตโนมัติ เครื่องจะรับสาย เรียกเข้าและรับโทรสารทั้งหมด HP All-in-One จะไม่สามารถแยก ความแตกต่างระหว่างสายโทรสารและสายสนทนาได้ในกรณีนี้ หาก สงสัยว่าสายใดเป็นสายสนทนา ท่านต้องรับสายก่อนที่ HP All-in-One จะรับสาย หากต้องการตั้งค่า HP All-in-One เพื่อรับสาย อัตโนมัติ ให้เปิดการตั้งค่า ตอบรับอัตโนมัติ
  - หากท่านตั้งค่า HP All-in-One เพื่อรับโทรสารด้วยตนเอง ท่าน ต้องอยู่รับสายโทรสารที่เข้ามาเอง เพราะ HP All-in-One ไม่ สามารถรับโทรสารได้ หากต้องการตั้งค่า HP All-in-One เพื่อรับ สายด้วยตนเอง ให้ปิดการตั้งค่า ตอบรับอัตโนมัติ

- 3. รันการทดสอบโทรสาร
- โปรดปฏิบัติตามคำแนะนำข้อใดข้อหนึ่งด้านล่างนี้ โดยพิจารณาจากระบบ โทรศัพท์ของท่าน
  - หากท่านมีระบบโทรศัพท์ประเภทขนาน ให้ถอดปลั๊กสีขาวออกจาก พอร์ตที่มีป้าย 2-EXT บนด้านหลังของ HP All-in-One แล้วเชื่อม โทรศัพท์เข้ากับพอร์ตนี้
  - หากท่านมีระบบโทรศัพท์แบบอนุกรม ท่านอาจเสียบสายโทรศัพท์โดย ตรงที่ด้านบนของสายเคเบิล HP All-in-One ที่มีการต่อกับปลั๊กเสียบ สายบนผนัง

หากท่านรับสายโทรศัพท์ก่อนที่ HP All-in-One จะรับสายและได้ยินเสียง สัญญาณโทรสารจากเครื่องที่ส่งโทรสาร ท่านจะต้องตอบรับสายโทรสารด้วยตัว เอง

# กรณี F: ใช้สายสนทนา/โทรสารร่วมกับ วอยซ์เมล์

หากท่านรับทั้งสายเพื่อสนทนาและสายเพื่อส่งโทรสารด้วยหมายเลขโทรศัพท์ เดียวกัน และท่านยังสมัครบริการวอยซ์เมล์ผ่านทางบริษัทโทรศัพท์อีกด้วย ให้ ตั้งค่าเครื่อง HP All-in-One ตามที่ได้อธิบายในส่วนนี้

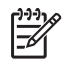

หมายเหตุ ท่านจะไม่สามารถรับโทรสารอัตโนมัติหากท่านใช้บริการ วอยซ์เมล์ในสายเดียวกัน ท่านจะต้องรับโทรสารด้วยตนเอง ซึ่งหมาย ความว่า ท่านจะต้องพร้อมรับสายโทรสารที่เข้ามาเองได้ แต่หากท่านต้อง การให้เครื่องรับสายโทรสารแบบอัตโนมัติแทน โปรดติดต่อผู้ให้บริการ ระบบโทรศัพท์ เพื่อขอใช้บริการรับสายพิเศษ หรือขอหมายเลขใหม่เพื่อ ใช้รับส่งโทรสารอย่างเดียว

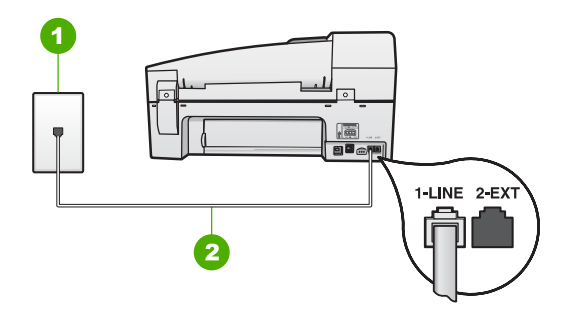

- 1 แจ็คเสียบสายโทรศัพท์ที่ผนัง
- 2 ใช้สายโทรศัพท์ที่ให้มาในกล่องพร้อมกับ HP All-in-One เพื่อเชื่อมต่อกับ พอร์ต "1-LINE"

# การตั้งค่า HP All-in-One ที่มีบริการวอยซ์เมล์

- ในการใช้สายโทรศัพท์ที่มีมาให้ในกล่องพร้อมกับ HP All-in-One ให้ต่อ ปลายด้านหนึ่งเข้ากับแจ็คเสียบสายโทรศัพท์ที่ผนัง จากนั้นให้ต่อปลายอีก ด้านเข้ากับพอร์ต 1-LINE ทางด้านหลังของ HP All-in-One
  - หมายเหตุ หากไม่ใช้สายที่ให้มาเพื่อเชื่อมต่อจากแจ็คเสียบโทรศัพท์ บนผนังเข้ากับ HP All-in-One ท่านอาจไม่สามารถใช้โทรสารได้ สายโทรศัพท์แบบพิเศษนี้แตกต่างจากสายโทรศัพท์ที่ท่านอาจมีอยู่ ในบ้านหรือสำนักงาน
- 2. ปิดการตั้งค่า **ตอบรับอัตโนมัต**ิ
- รันการทดสอบโทรสาร

ท่านต้องเป็นผู้รับสายโทรสารที่เข้ามาด้วยตนเอง ไม่เช่นนั้น HP All-in-One จะไม่สามารถรับโทรสารได้

#### กรณี G: สายโทรสารที่ใช้ร่วมกับโมเด็ม dial-up ของคอมพิวเตอร์ (ไม่รับสาย สนทนา)

หากท่านมีสายโทรสารที่ไม่รับสายสนทนาและมีโมเด็ม dial-up คอมพิวเตอร์ที่ เชื่อมต่อกับสายนี้ ให้ตั้งค่า HP All-in-One ตามที่อธิบายไว้ในส่วนนี้

เนื่องจากโมเด็ม dial-up ของคอมพิวเตอร์ใช้สายโทรศัพท์ร่วมกันกับ HP Allin-One ท่านจะไม่สามารถใช้โมเด็มคอมพิวเตอร์และ HP All-in-One ใน เวลาเดียวกันได้ ตัวอย่างเช่น ท่านไม่สามารถใช้ HP All-in-One เพื่อรับส่ง โทรสารหากท่านกำลังใช้โมเด็ม dial-up ของคอมพิวเตอร์เพื่อส่งอีเมลหรือเข้า ใช้งานอินเทอร์เน็ต

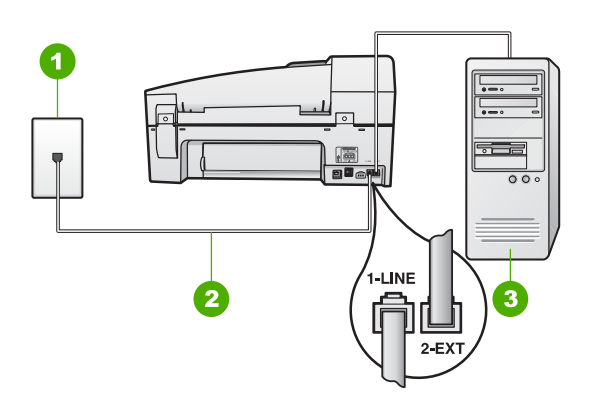

- 1 แจ็คเสียบสายโทรศัพท์ที่ผนัง
- ใช้สายโทรศัพท์ที่ให้มาในกล่องพร้อมกับ HP All-in-One เพื่อเชื่อมต่อกับ พอร์ต "1-LINE"
- 3 คอมพิวเตอร์พร้อมโมเด็ม

### การติดตั้ง HP All-in-One ที่มีโมเด็ม dial-up ของคอมพิวเตอร์

- 1. ถอดปลั๊กสีขาวออกจากพอร์ต 2-EXT ที่อยู่ด้านหลังของ HP All-in-One
- หาสายโทรศัพท์ที่เชื่อมต่อจากด้านหลังของเครื่องคอมพิวเตอร์ของท่าน (โมเด็มคอมพิวเตอร์) ไปยังแจ็คเสียบสายโทรศัพท์ที่ผนัง ปลดสายดังกล่าว ออกจากแจ็คเสียบสายโทรศัพท์ที่ผนังและเสียบเข้ากับพอร์ต HP All-in-One ที่อยู่ด้านหลังเครื่อง 2-EXT
- ในการใช้สายโทรศัพท์ที่มีมาให้ในกล่องพร้อมกับ HP All-in-One ให้ต่อ ปลายด้านหนึ่งเข้ากับแจ็คเสียบสายโทรศัพท์ที่ผนัง จากนั้นให้ต่อปลายอีก ด้านเข้ากับพอร์ต 1-LINE ทางด้านหลังของ HP All-in-One
  - หมายเหตุ หากไม่ใช้สายที่ให้มาเพื่อเชื่อมต่อจากแจ็คเสียบโทรศัพท์ บนผนังเข้ากับ HP All-in-One ท่านอาจไม่สามารถใช้โทรสารได้ สายโทรศัพท์แบบพิเศษนี้แตกต่างจากสายโทรศัพท์ที่ท่านอาจมีอยู่ ในบ้านหรือสำนักงาน
- หากซอฟต์แวร์โมเด็มของท่านตั้งไว้ให้รับโทรสารเข้าเครื่องคอมพิวเตอร์ โดยอัตโนมัติ ให้ปิดการตั้งค่านั้นเสีย

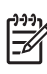

หมายเหตุ ถ้าท่านไม่ปิดการตั้งค่ารับโทรสารอัตโนมัติในซอฟต์แวร์ โมเด็ม เครื่อง HP All-in-One จะไม่สามารถรับโทรสารได้

5. เปิดใช้งานการตั้งค่า <mark>ตอบรับอัตโนมัต</mark>ิ

- 6. (เป็นทางเลือก) เปลี่ยนการตั้งค่า Rings to Answer (เสียงเรียกเข้า) ให้ มีค่าน้อยที่สุด (สองครั้ง)
- 7. รันการทดสอบโทรสาร

เมื่อโทรศัพท์ดังขึ้น HP All-in-One จะตอบรับโดยอัตโนมัติหลังจากมีเสียง เรียกเข้าตามจำนวนครั้งที่ท่านกำหนดไว้ในการตั้งค่า <mark>Rings to Answer</mark> <mark>(เสียงเรียกเข้า)</mark> จากนั้นเครื่องจะเริ่มส่งสัญญาณรับโทรสารไปยังเครื่องที่ส่ง โทรสารมาและจะรับโทรสาร

### กรณี H: สายโทรสาร/สายสนทนาที่ใช้ร่วมกันกับโมเด็ม dial-up ของ คอมพิวเตอร์

หากท่านรับสายสนทนาและสายโทรสารจากหมายเลขโทรศัพท์เดียวกันและมี โมเด็ม dial-up ของคอมพิวเตอร์เชื่อมต่อกับสายโทรศัพท์นี้ด้วย ให้ตั้งค่า HP All-in-One ตามที่อธิบายไว้ในส่วนนี้

เนื่องจากโมเด็ม dial-up ของคอมพิวเตอร์ใช้สายโทรศัพท์ร่วมกันกับ HP Allin-One ท่านจะไม่สามารถใช้โมเด็มคอมพิวเตอร์และ HP All-in-One ใน เวลาเดียวกันได้ ตัวอย่างเช่น ท่านไม่สามารถใช้ HP All-in-One เพื่อรับส่ง โทรสารหากท่านกำลังใช้โมเด็ม dial-up ของคอมพิวเตอร์เพื่อส่งอีเมลหรือเข้า ใช้งานอินเทอร์เน็ต

การตั้งค่า HP All-in-One กับเครื่องคอมพิวเตอร์มีสองวิธีที่แตกต่างกัน ขึ้นอยู่ กับจำนวนพอร์ตโทรศัพท์บนเครื่องคอมพิวเตอร์ของท่าน ก่อนที่ท่านจะเริ่ม ให้ ตรวจเครื่องคอมพิวเตอร์ของท่านเพื่อดูว่าเครื่องมีพอร์ตโทรศัพท์หนึ่งหรือสอง พอร์ต

 หากคอมพิวเตอร์มีพอร์ตโทรศัพท์เพียงพอร์ตเดียว ท่านจะต้องซื้อตัวแยกคู่ ขนาน (หรือตัวต่อพ่วง) ดังภาพด้านล่าง (ตัวแยกคู่ขนานมีพอร์ต RJ-11 หนึ่งพอร์ตที่ด้านหน้าและอีกสองพอร์ตที่ด้านหลัง อย่าใช้ตัวแยกโทรศัพท์ สองสาย ตัวแยกอนุกรม หรือตัวแยกคู่ขนานที่มีพอร์ต RJ-11 สองพอร์ตที่ ด้านหน้าและปลั๊กหนึ่งตัวที่ด้านหลัง)

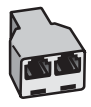

### ตัวอย่างของตัวแยกคู่ขนาน

 หากคอมพิวเตอร์มีพอร์ตโทรศัพท์สองพอร์ตอยู่แล้ว ให้ตั้งค่าเครื่อง HP All-in-One ดังนี้

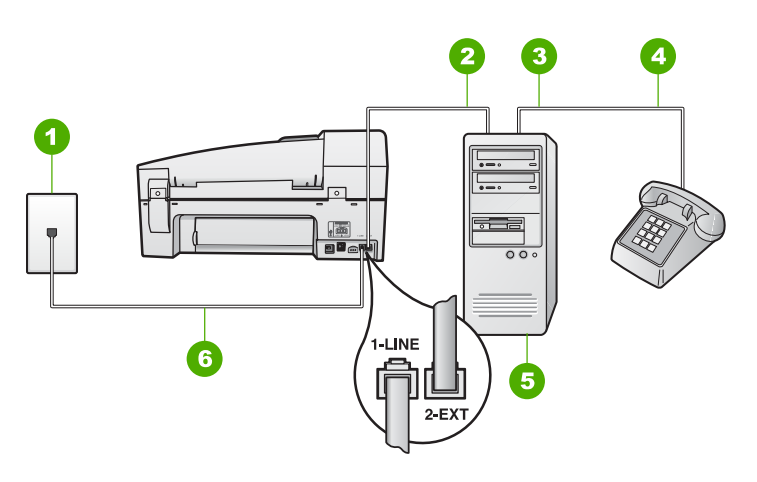

- 1 แจ็คเสียบสายโทรศัพท์ที่ผนัง
- 2 พอร์ทโทรศัพท์ "IN" ที่คอมพิวเตอร์
- 3 พอร์ทโทรศัพท์ "OUT" ที่คอมพิวเตอร์
- 4 โทรศัพท์
- 5 คอมพิวเตอร์พร้อมโมเด็ม
- 6 ใช้สายโทรศัพท์ที่ให้มาในกล่องพร้อมกับ HP All-in-One เพื่อเชื่อมต่อกับ พอร์ต "1-LINE"

#### การตั้งค่า HP All-in-One บนสายโทรศัพท์เดียวกันกับคอมพิวเตอร์ที่มีพอร์ต โทรศัพท์สองพอร์ต

- 1. ถอดปลั๊กสีขาวออกจากพอร์ต 2-EXT ที่อยู่ด้านหลังของ HP All-in-One
- หาสายโทรศัพท์ที่เชื่อมต่อจากด้านหลังของเครื่องคอมพิวเตอร์ของท่าน (โมเด็มคอมพิวเตอร์) ไปยังแจ็คเสียบสายโทรศัพท์ที่ผนัง ปลดสายดังกล่าว ออกจากแจ็คเสียบสายโทรศัพท์ที่ผนังและเสียบเข้ากับพอร์ต HP All-in-One ที่อยู่ด้านหลังเครื่อง 2-EXT
- เชื่อมต่อโทรศัพท์กับพอร์ต "ออก" ที่ด้านหลังของโมเด็ม dial-up ของ คอมพิวเตอร์
- ในการใช้สายโทรศัพท์ที่มีมาให้ในกล่องพร้อมกับ HP All-in-One ให้ต่อ ปลายด้านหนึ่งเข้ากับแจ็คเสียบสายโทรศัพท์ที่ผนัง จากนั้นให้ต่อปลายอีก ด้านเข้ากับพอร์ต 1-LINE ทางด้านหลังของ HP All-in-One

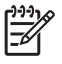

หมายเหตุ หากไม่ใช้สายที่ให้มาเพื่อเชื่อมต่อจากแจ็คเสียบโทรศัพท์
 บนผนังเข้ากับ HP All-in-One ท่านอาจไม่สามารถใช้โทรสารได้

สายโทรศัพท์แบบพิเศษนี้แตกต่างจากสายโทรศัพท์ที่ท่านอาจมีอยู่ ในบ้านหรือสำนักงาน

 หากซอฟต์แวร์โมเด็มของท่านตั้งไว้ให้รับโทรสารเข้าเครื่องคอมพิวเตอร์ โดยอัตโนมัติ ให้ปิดการตั้งค่านั้นเสีย

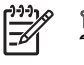

หมายเหตุ ถ้าท่านไม่ปิดการตั้งค่ารับโทรสารอัตโนมัติในซอฟต์แวร์ โมเด็ม เครื่อง HP All-in-One จะไม่สามารถรับโทรสารได้

- ท่านจะต้องกำหนดว่า จะให้เครื่อง HP All-in-One รับสายแบบอัตโนมัติ หรือต้องการรับสายเองโดย
  - หากท่านตั้งค่า HP All-in-One ให้รับสาย อัตโนมัติ เครื่องจะรับสาย เรียกเข้าและรับโทรสารทั้งหมด HP All-in-One จะไม่สามารถแยก ความแตกต่างระหว่างสายโทรสารและสายสนทนาได้ในกรณีนี้ หาก สงสัยว่าสายใดเป็นสายสนทนา ท่านต้องรับสายก่อนที่ HP All-in-One จะรับสาย หากต้องการตั้งค่า HP All-in-One เพื่อรับสาย อัตโนมัติ ให้เปิดการตั้งค่า ตอบรับอัตโนมัติ
  - หากท่านตั้งค่า HP All-in-One เพื่อรับโทรสารด้วยตนเอง ท่าน ต้องอยู่รับสายโทรสารที่เข้ามาเอง เพราะ HP All-in-One ไม่ สามารถรับโทรสารได้ หากต้องการตั้งค่า HP All-in-One เพื่อรับ สายด้วยตนเอง ให้ปิดการตั้งค่า ตอบรับอัตโนมัติ
- 7. รันการทดสอบโทรสาร

หากท่านรับสายโทรศัพท์ก่อนที่ HP All-in-One จะรับสายและได้ยินเสียง สัญญาณโทรสารจากเครื่องที่ส่งโทรสาร ท่านจะต้องตอบรับสายโทรสารด้วยตัว เอง

### กรณี I: สายสนทนา/โทรสารที่ใช้ร่วมกับเครื่องตอบรับโทรศัพท์อัตโนมัติ

หากท่านรับสายสนทนาและสายโทรสารจากหมายเลขโทรศัพท์เดียวกันและ เชื่อมต่อกับเครื่องรับโทรศัพท์ที่รับสายสนทนาด้วยหมายเลขโทรศัพท์นี้ ให้ตั้ง ค่า HP All-in-One ตามที่อธิบายไว้ในส่วนนี้

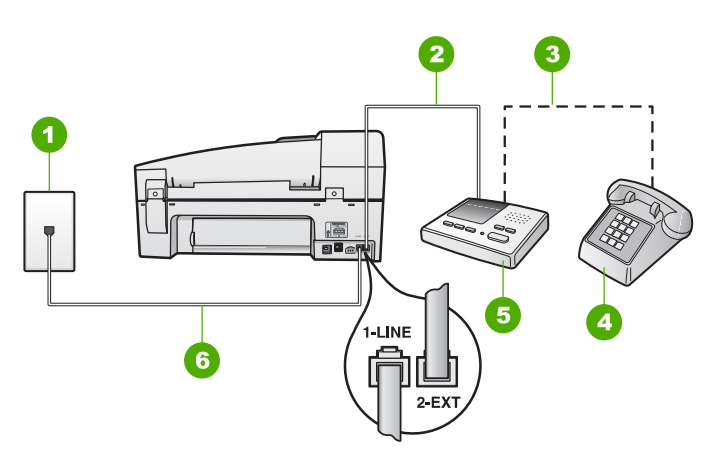

- 1 แจ็คเสียบสายโทรศัพท์ที่ผนัง
- 2 พอร์ท "IN" ที่เครื่องตอบรับ
- 3 พอร์ท "OUT" ที่เครื่องตอบรับ
- 4 โทรศัพท์ (เลือกได้)
- 5 เครื่องตอบรับอัตโนมัติ
- 6 ใช้สายโทรศัพท์ที่ให้มาในกล่องพร้อมกับ HP All-in-One เพื่อเชื่อมต่อกับ พอร์ต "1-LINE"

#### การตั้งค่า HP All-in-One ที่มีสายสนทนา/รับส่งสายโทรสารใช้ร่วมกันกับ เครื่องตอบรับโทรศัพท์

- 1. ถอดปลั๊กสีขาวออกจากพอร์ต 2-EXT ที่อยู่ด้านหลังของ HP All-in-One
- ถอดสายเครื่องตอบรับโทรศัพท์จากช่องเสียบสายโทรศัพท์บนผนัง และ เสียบเข้ากับพอร์ตที่มีป้าย 2-EXT ที่ด้านหลังของ HP All-in-One
- หมายเหตุ หากท่านไม่ได้เชื่อมต่อเครื่องตอบรับโทรศัพท์ของท่าน โดยตรงกับ HP All-in-One สัญญาณโทรสารจากเครื่องส่งโทรสาร อาจถูกบันทึกลงบนเครื่องตอบรับโทรศัพท์ และท่านอาจไม่สามารถ รับโทรสารด้วย HP All-in-One ของท่านได้
- ในการใช้สายโทรศัพท์ที่มีมาให้ในกล่องพร้อมกับ HP All-in-One ให้ต่อ ปลายด้านหนึ่งเข้ากับแจ็คเสียบสายโทรศัพท์ที่ผนัง จากนั้นให้ต่อปลายอีก ด้านเข้ากับพอร์ต 1-LINE ทางด้านหลังของ HP All-in-One

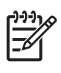

หมายเหตุ หากไม่ใช้สายที่ให้มาเพื่อเชื่อมต่อจากแจ็คเสียบโทรศัพท์ บนผนังเข้ากับ HP All-in-One ท่านอาจไม่สามารถใช้โทรสารได้ สายโทรศัพท์แบบพิเศษนี้แตกต่างจากสายโทรศัพท์ที่ท่านอาจมีอยู่ ในบ้านหรือสำนักงาน

- (เลือกได้) หากเครื่องตอบรับไม่มีโทรศัพท์ในตัว เพื่อความสะดวก ท่าน ควรจะต่อเครื่องโทรศัพท์กับเครื่องตอบรับโดยต่อที่พอร์ท "OUT"
  - หมายเหตุ หากไม่สามารถต่อสายนอกเนื่องจากการใช้เครื่องตอบ รับโทรศัพท์อัตโนมัติ ท่านสามารถซื้อและใช้ตัวแยกคู่ขนาน (หรือที่ เรียกว่าตัวต่อพ่วง) เพื่อต่อทั้งสายเครื่องตอบรับอัตโนมัติและ โทรศัพท์เข้ากับเครื่อง HP All-in-One ท่านสามารถใช้สาย โทรศัพท์ทั่วไปสำหรับการเชื่อมต่อในส่วนนี้
- 5. เปิดใช้งานการตั้งค่า <mark>ตอบรับอัตโนมัต</mark>ิ
- กำหนดให้เครื่องตอบรับรับสายหลังจากเสียงเรียกเข้าดังขึ้นสองถึงสามครั้ง
- เปลี่ยนการตั้งค่า Rings to Answer (เสียงเรียกเข้า) บน HP All-in-One เป็นจำนวนเสียงเรียกเข้าสูงสุดที่อุปกรณ์ของท่านจะสามารถรองรับ ได้ (จำนวนเสียงเรียกเข้าสูงสุดจะแตกต่างกันไปตามประเทศ/ภูมิภาค)
- 8. รันการทดสอบโทรสาร

เมื่อโทรศัพท์ดัง เครื่องตอบรับจะรับสายหลังจากเสียงเรียกเข้าดังตามจำนวนครั้ง ที่ท่านตั้งไว้ และจะเริ่มเปิดข้อความตอบรับที่บันทึก เครื่อง HP All-in-One จะ ตรวจสอบสายที่เข้ามาในช่วงเวลานี้ โดยจะ "ฟัง" เพื่อหาสัญญาณโทรสาร หาก พบสัญญาณโทรสารที่ดังขึ้นมา เครื่อง HP All-in-One จะส่งสัญญาณรับ โทร สารออกไปเพื่อรับโทรสาร หากไม่มีสัญญาณโทรสาร เครื่อง HP All-in-One จะเลิกตรวจสอบสายนั้นและให้เครื่องตอบรับบันทึกข้อความเสียงไว้

#### กรณี J: สายสนทนา/สายโทรสารที่ใช้ร่วมกับโมเด็ม dial-up ของคอมพิวเตอร์ และเครื่องตอบรับ

หากท่านรับสายสนทนาและสายโทรสารจากหมายเลขโทรศัพท์เดียวกันและมี โมเด็ม dial-up ของคอมพิวเตอร์และเครื่องตอบรับโทรศัพท์เชื่อมต่อกับสาย โทรศัพท์นี้ด้วย ให้ตั้งค่า HP All-in-One ตามที่อธิบายไว้ในส่วนนี้

เนื่องจากโมเด็ม dial-up ของคอมพิวเตอร์ใช้สายโทรศัพท์ร่วมกันกับ HP Allin-One ท่านจะไม่สามารถใช้โมเด็มคอมพิวเตอร์และ HP All-in-One ใน เวลาเดียวกันได้ ตัวอย่างเช่น ท่านไม่สามารถใช้ HP All-in-One เพื่อรับส่ง โทรสารหากท่านกำลังใช้โมเด็ม dial-up ของคอมพิวเตอร์เพื่อส่งอีเมลหรือเข้า ใช้งานอินเทอร์เน็ต

ีการตั้งค่า HP All-in-One กับเครื่องคอมพิวเตอร์มีสองวิธีที่แตกต่างกัน ขึ้นอยู่ กับจำนวนพอร์ตโทรศัพท์บนเครื่องคอมพิวเตอร์ของท่าน ก่อนที่ท่านจะเริ่ม ให้
ตรวจเครื่องคอมพิวเตอร์ของท่านเพื่อดูว่าเครื่องมีพอร์ตโทรศัพท์หนึ่งหรือสอง พอร์ต

 หากคอมพิวเตอร์มีพอร์ตโทรศัพท์เพียงพอร์ตเดียว ท่านจะต้องซื้อตัวแยกคู่ ขนาน (หรือตัวต่อพ่วง) ดังภาพด้านล่าง (ตัวแยกคู่ขนานมีพอร์ต RJ-11 หนึ่งพอร์ตที่ด้านหน้าและอีกสองพอร์ตที่ด้านหลัง อย่าใช้ตัวแยกโทรศัพท์ สองสาย ตัวแยกอนุกรม หรือตัวแยกคู่ขนานที่มีพอร์ต RJ-11 สองพอร์ตที่ ด้านหน้าและปลั๊กหนึ่งตัวที่ด้านหลัง)

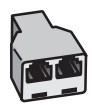

### ตัวอย่างของตัวแยกคู่ขนาน

 หากคอมพิวเตอร์มีพ<sup>อ</sup>ร์ตโทรศัพท์สองพอร์ตอยู่แล้ว ให้ตั้งค่าเครื่อง HP All-in-One ดังนี้

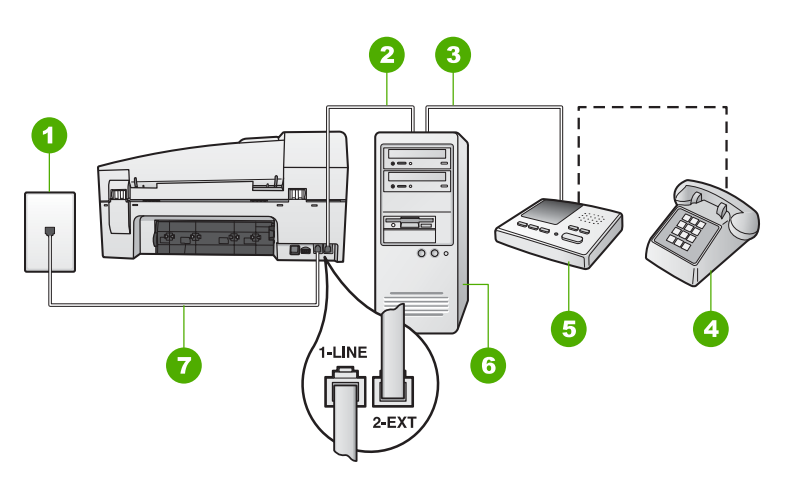

### ภาพด้านหลังของ HP All-in-One

- 1 แจ็คเสียบสายโทรศัพท์ที่ผนัง
- 2 พอร์ทโทรศัพท์ "IN" ที่คอมพิวเตอร์
- 3 พอร์ทโทรศัพท์ "OUT" ที่คอมพิวเตอร์
- 4 โทรศัพท์ (เป็นทางเลือก)
- 5 เครื่องตอบรับอัตโนมัติ
- 6 คอมพิวเตอร์พร้อมโมเด็ม
- 7 ใช้สายโทรศัพท์ที่ให้มาในกล่องพร้อมกับ HP All-in-One เพื่อเชื่อมต่อกับ พอร์ต "1-LINE"

### การตั้งค่า HP All-in-One บนสายโทรศัพท์เดียวกันกับคอมพิวเตอร์ที่มีพอร์ต โทรศัพท์สองพอร์ต

- 1. ถอดปลั๊กสีขาวออกจากพอร์ต 2-EXT ที่อยู่ด้านหลังของ HP All-in-One
- หาสายโทรศัพท์ที่เชื่อมต่อจากด้านหลังของเครื่องคอมพิวเตอร์ของท่าน (โมเด็มคอมพิวเตอร์) ไปยังแจ็คเสียบสายโทรศัพท์ที่ผนัง ปลดสายดังกล่าว ออกจากแจ็คเสียบสายโทรศัพท์ที่ผนังและเสียบเข้ากับพอร์ต HP All-in-One ที่อยู่ด้านหลังเครื่อง 2-EXT
- ถอดสายเครื่องตอบรับโทรศัพท์จากช่องเสียบสายโทรศัพท์บนผนัง และ เสียบเข้ากับพอร์ตที่มีป้าย 2-EXT ที่ด้านหลังของ HP All-in-One
  - หมายเหตุ หากท่านไม่ได้เชื่อมต่อเครื่องตอบรับโทรศัพท์ของท่าน โดยตรงกับ HP All-in-One สัญญาณโทรสารจากเครื่องส่งโทรสาร อาจถูกบันทึกลงบนเครื่องตอบรับโทรศัพท์ และท่านอาจไม่สามารถ รับโทรสารด้วย HP All-in-One ของท่านได้
- ในการใช้สายโทรศัพท์ที่มีมาให้ในกล่องพร้อมกับ HP All-in-One ให้ต่อ ปลายด้านหนึ่งเข้ากับแจ็คเสียบสายโทรศัพท์ที่ผนัง จากนั้นให้ต่อปลายอีก ด้านเข้ากับพอร์ต 1-LINE ทางด้านหลังของ HP All-in-One
  - หมายเหตุ หากไม่ใช้สายที่ให้มาเพื่อเชื่อมต่อจากแจ็คเสียบโทรศัพท์ บนผนังเข้ากับ HP All-in-One ท่านอาจไม่สามารถใช้โทรสารได้ สายโทรศัพท์แบบพิเศษนี้แตกต่างจากสายโทรศัพท์ที่ท่านอาจมีอยู่ ในบ้านหรือสำนักงาน
- 5. (เลือกได้) หากเครื่องตอบรับไม่มีโทรศัพท์ในตัว เพื่อความสะดวก ท่าน ควรจะต่อเครื่องโทรศัพท์กับเครื่องตอบรับโดยต่อที่พอร์ท "OUT"
  - หมายเหตุ หากไม่สามารถต่อสายนอกเนื่องจากการใช้เครื่องตอบ รับโทรศัพท์อัตโนมัติ ท่านสามารถชื่อและใช้ตัวแยกคู่ขนาน (หรือที่ เรียกว่าตัวต่อพ่วง) เพื่อต่อทั้งสายเครื่องตอบรับอัตโนมัติและ โทรศัพท์เข้ากับเครื่อง HP All-in-One ท่านสามารถใช้สาย โทรศัพท์ทั่วไปสำหรับการเชื่อมต่อในส่วนนี้
- หากซอฟต์แวร์โมเด็มของท่านตั้งไว้ให้รับโทรสารเข้าเครื่องคอมพิวเตอร์ โดยอัตโนมัติ ให้ปิดการตั้งค่านั้นเสีย

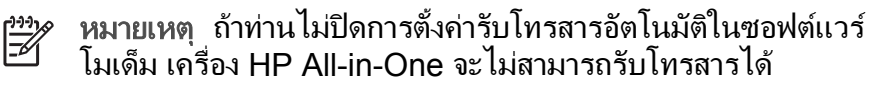

- 7. เปิดใช้งานการตั้งค่า <mark>ตอบรับอัตโนมัต</mark>ิ
- กำหนดให้เครื่องตอบรับรับสายหลังจากเสียงเรียกเข้าดังขึ้นสองถึงสามครั้ง

- 9. เปลี่ยนการตั้งค่า **Rings to Answer (เสียงเรียกเข้า)** บน HP All-in-One เป็นจำนวนเสียงเรียกเข้าสูงสุดที่อุปกรณ์ของท่านจะสามารถรองรับ ได้ (จำนวนเสียงเรียกเข้าสูงสุดจะแตกต่างกันไปตามประเทศ/ภูมิภาค)
- 10. รันการทดสอบโทรสาร

เมื่อโทรศัพท์ดัง เครื่องตอบรับจะรับสายหลังจากเสียงเรียกเข้าดังตามจำนวนครั้ง ที่ท่านตั้งไว้ และจะเริ่มเปิดข้อความตอบรับที่บันทึก เครื่อง HP All-in-One จะ ตรวจสอบสายที่เข้ามาในช่วงเวลานี้ โดยจะ "ฟัง" เพื่อหาสัญญาณโทรสาร หาก พบสัญญาณโทรสารที่ดังขึ้นมา เครื่อง HP All-in-One จะส่งสัญญาณรับ โทรสารออกไปเพื่อรับโทรสาร หากไม่มีสัญญาณโทรสาร เครื่อง HP All-in-One จะเลิกตรวจสอบสายนั้นและให้เครื่องตอบรับบันทึกข้อความเสียงไว้

### กรณี K: สายสนทนา/สายโทรสารที่ใช้ร่วมกับโมเด็ม dial-up ของ คอมพิวเตอร์และบริการวอยซ์เมล์

หากท่านรับสายสนทนาและสายโทรสารด้วยหมายเลขโทรศัพท์เดียวกัน ใช้ โมเด็ม dial-up ของคอมพิวเตอร์ในสายโทรศัพท์เดียวกันนี้ และสมัครบริการ วอยซ์เมล์ผ่านทางบริษัทโทรศัพท์ ให้ตั้งค่า HP All-in-One ตามที่ได้อธิบายไว้ ในส่วนนี้

หมายเหตุ ท่านจะไม่สามารถรับโทรสารอัตโนมัติหากท่านใช้บริการ วอยซ์เมล์ในสายเดียวกัน ท่านจะต้องรับโทรสารด้วยตนเอง ซึ่งหมาย ความว่า ท่านจะต้องพร้อมรับสายโทรสารที่เข้ามาเองได้ แต่หากท่านต้อง การให้เครื่องรับสายโทรสารแบบอัตโนมัติแทน โปรดติดต่อผู้ให้บริการ ระบบโทรศัพท์ เพื่อขอใช้บริการรับสายพิเศษ หรือขอหมายเลขใหม่เพื่อ ใช้รับส่งโทรสารอย่างเดียว

เนื่องจากโมเด็ม dial-up ของคอมพิวเตอร์ใช้สายโทรศัพท์ร่วมกันกับ HP Allin-One ท่านจะไม่สามารถใช้โมเด็มคอมพิวเตอร์และ HP All-in-One ใน เวลาเดียวกันได้ ตัวอย่างเช่น ท่านไม่สามารถใช้ HP All-in-One เพื่อรับส่ง โทรสารหากท่านกำลังใช้โมเด็ม dial-up ของคอมพิวเตอร์เพื่อส่งอีเมลหรือเข้า ใช้งานอินเทอร์เน็ต

การตั้งค่า HP All-in-One กับเครื่องคอมพิวเตอร์มีสองวิธีที่แตกต่างกัน ขึ้นอยู่ กับจำนวนพอร์ตโทรศัพท์บนเครื่องคอมพิวเตอร์ของท่าน ก่อนที่ท่านจะเริ่ม ให้ ตรวจเครื่องคอมพิวเตอร์ของท่านเพื่อดูว่าเครื่องมีพอร์ตโทรศัพท์หนึ่งหรือสอง พอร์ต

 หากคอมพิวเตอร์มีพอร์ตโทรศัพท์เพียงพอร์ตเดียว ท่านจะต้องซื้อตัวแยกคู่ ขนาน (หรือตัวต่อพ่วง) ดังภาพด้านล่าง (ตัวแยกคู่ขนานมีพอร์ต RJ-11 หนึ่งพอร์ตที่ด้านหน้าและอีกสองพอร์ตที่ด้านหลัง อย่าใช้ตัวแยกโทรศัพท์

ขั้นตอนเมื่อเสร็จสิ้นการติดตั้งผลิตภัณฑ์

#### สองสาย ตัวแยกอนุกรม หรือตัวแยกคู่ขนานที่มีพอร์ต RJ-11 สองพอร์ตที่ ด้านหน้าและปลั๊กหนึ่งตัวที่ด้านหลัง)

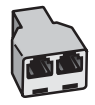

#### ตัวอย่างของตัวแยกคู่ขนาน

 หากคอมพิวเตอร์มีพ<sup>อ</sup>ร์ตโทรศัพท์สองพอร์ตอยู่แล้ว ให้ตั้งค่าเครื่อง HP All-in-One ดังนี้

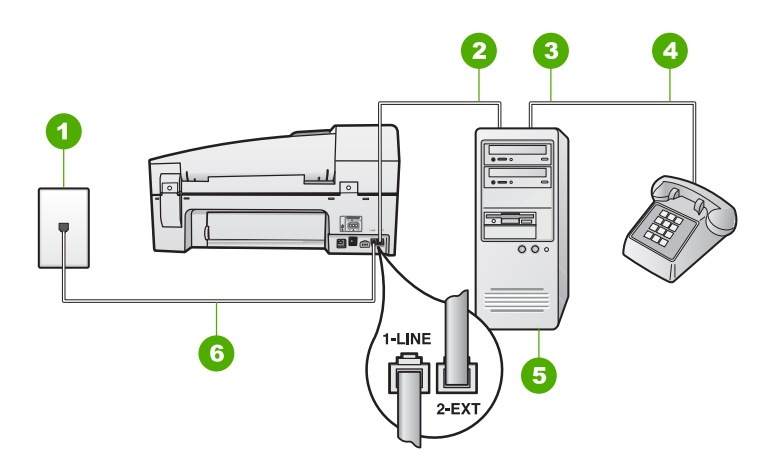

### ภาพด้านหลังของ HP All-in-One

- 1 แจ็คเสียบสายโทรศัพท์ที่ผนัง
- 2 พอร์ทโทรศัพท์ "IN" ที่คอมพิวเตอร์
- 3 พอร์ทโทรศัพท์ "OUT" ที่คอมพิวเตอร์
- 4 โทรศัพท์
- 5 คอมพิวเตอร์พร้อมโมเด็ม
- 6 ใช้สายโทรศัพท์ที่ให้มาในกล่องพร้อมกับ HP All-in-One เพื่อเชื่อมต่อกับ พอร์ต "1-LINE"

### การตั้งค่า HP All-in-One บนสายโทรศัพท์เดียวกันกับคอมพิวเตอร์ที่มีพอร์ต โทรศัพท์สองพอร์ต

- 1. ถอดปลั๊กสีขาวออกจากพอร์ต 2-EXT ที่อยู่ด้านหลังของ HP All-in-One
- หาสายโทรศัพท์ที่เชื่อมต่อจากด้านหลังของเครื่องคอมพิวเตอร์ของท่าน (โมเด็มคอมพิวเตอร์) ไปยังแจ็คเสียบสายโทรศัพท์ที่ผนัง ปลดสายดังกล่าว

ออกจากแจ็คเสียบสายโทรศัพท์ที่ผนังและเสียบเข้ากับพอร์ต HP All-in-One ที่อยู่ด้านหลังเครื่อง 2-EXT

- เชื่อมต่อโทรศัพท์กับพอร์ต "ออก" ที่ด้านหลังของโมเด็ม dial-up ของ คอมพิวเตอร์
- ในการใช้สายโทรศัพท์ที่มีมาให้ในกล่องพร้อมกับ HP All-in-One ให้ต่อ ปลายด้านหนึ่งเข้ากับแจ็คเสียบสายโทรศัพท์ที่ผนัง จากนั้นให้ต่อปลายอีก ด้านเข้ากับพอร์ต 1-LINE ทางด้านหลังของ HP All-in-One
  - หมายเหตุ หากไม่ใช้สายที่ให้มาเพื่อเชื่อมต่อจากแจ็คเสียบโทรศัพท์ บนผนังเข้ากับ HP All-in-One ท่านอาจไม่สามารถใช้โทรสารได้ สายโทรศัพท์แบบพิเศษนี้แตกต่างจากสายโทรศัพท์ที่ท่านอาจมีอยู่ ในบ้านหรือสำนักงาน
- 5. หากซอฟต์แวร์โมเด็มของท่านตั้งไว้ให้รับโทรสารเข้าเครื่องคอมพิวเตอร์ โดยอัตโนมัติ ให้ปิดการตั้งค่านั้นเสีย

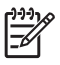

หมายเหตุ ถ้าท่านไม่ปิดการตั้งค่ารับโทรสารอัตโนมัติในซอฟต์แวร์ โมเด็ม เครื่อง HP All-in-One จะไม่สามารถรับโทรสารได้

- 6. ปิดการตั้งค่า ต**อบรับอัตโนมัต**ิ
- รันการทดสอบโทรสาร

ท่านต้องพร้อมที่จะให้มีผู้รับสายโทรสารที่เข้ามา ไม่เช่นนั้น HP All-in-One จะไม่สามารถรับโทรสารได้

# เปลี่ยนค่าบน HP All-in-One เพื่อรับโทรสาร

หากต้องการให้การรับโทรสารราบรื่น ท่านต้องเปลี่ยนการตั้งค่าบางตัวของ HP All-in-One หากท่านไม่แน่ใจว่าการตั้งค่าใดที่เลือกสำหรับตัวเลือกการ โทรสาร โปรดดูข้อมูลการตั้งค่าโทรสารในส่วนก่อนหน้านี้

- การตั้งโหมดตอบรับ
- การกำหนดจำนวนครั้งของเสียงเรียกเข้าก่อนตอบรับ
- การเปลี่ยนรูปแบบเสียงเรียกเข้าสำหรับเสียงเรียกเข้าเฉพาะ

# การตั้งโหมดตอบรับ

โหมดตอบรับจะกำหนดว่าเครื่อง HP All-in-One ของท่านจะรับสายหรือไม่

- เปิดใช้งานการตั้งค่า ตอบรับอัตโนมัติ หากท่านต้องการให้ HP All-in-One รับโทรสาร อัตโนมัติ เครื่อง HP All-in-One จะรับสายเข้าและ โทรสารทั้งหมด
- ปิดใช้งานการตั้งค่า ตอบรับอัตโนมัติ หากท่านต้องการรับโทรสาร ด้วยตน เอง ท่านต้องอยู่รับสายโทรสารที่เข้ามาเอง เพราะ HP All-in-One ไม่ สามารถรับโทรสารได้

### วิธีการตั้งค่าโหมดตอบรับ

→ กด ตอบรับอัตโนมัติ เพื่อเปิดหรือปิดไฟสัญญาณ ตามที่ท่านเห็นสมควร เมื่อไฟสัญญาณ ตอบรับอัตโนมัติ ติด HP All-in-One จะรับสายโดย อัตโนมัติ เมื่อไฟดังกล่าวไม่สว่าง เครื่อง HP All-in-One จะไม่รับสาย

## การกำหนดจำนวนครั้งของเสียงเรียกเข้าก่อนตอบรับ

หากท่านเปิดใช้งานการตั้งค่า <mark>ตอบรับอัตโนมัติ</mark> ท่านจะสามารถกำหนดจำนวน ครั้งของเสียงเรียกเข้าก่อนที่เครื่อง HP All-in-One จะตอบรับอัตโนมัติได้

การตั้งค่า Rings to Answer (เสียงเรียกเข้า) จะมีความสำคัญหากท่านใช้ เครื่องตอบรับอัตโนมัติสายเดียวกับเครื่อง HP All-in-One โดยที่ท่านต้องการ ให้เครื่องตอบรับอัตโนมัติรับสายโทรศัพท์ก่อนเครื่อง HP All-in-One จำนวน ครั้งของเสียงเรียกเข้าสำหรับ HP All-in-One ควรมากกว่าจำนวนครั้งของ เสียงเรียกเข้าของเครื่องตอบรับ

เช่น ตั้งค่าให้เครื่องตอบรับของท่านมีจำนวนครั้งของเสียงเรียกเข้าน้อยกว่า และ ให้ HP All-in-One รับสายเมื่อเสียงเรียกเข้ามีจำนวนสูงสุดตามที่กำหนดไว้ (จำนวนเสียงเรียกเข้าสูงสุดจะแตกต่างกันไปตามประเทศ/ภูมิภาค) ในการตั้งค่า นี้ เครื่องตอบรับจะรับสาย และ HP All-in-One จะตรวจสอบสายนั้น หาก HP All-in-One พบว่าเป็นสัญญาณโทรสาร HP All-in-One จะรับโทรสาร หากเป็นสายสนทนา เครื่องตอบรับจะบันทึกข้อความไว้

### การกำหนดจำนวนเสียงเรียกเข้าก่อนที่แผงควบคุมจะรับสาย

- 1. กด <mark>ตั้งค่า</mark>
- กด 4 จากนั้นกด 2

ซึ่งจะเลือก Basic Fax Setup (การตั้งค่าโทรสารเบื้องต้น) แล้วเลือก Rings to Answer (เสียงเรียกเข้า)

- ป้อนจำนวนครั้งของเสียงเรียกเข้าที่ถูกต้องโดยใช้ปุ่มตัวเลข หรือกด หรือ ▶ เพื่อเปลี่ยนจำนวนครั้ง
- 4. กด <mark>OK</mark> เพื่อยืนยันการตั้งค่า

### การเปลี่ยนรูปแบบเสียงเรียกเข้าสำหรับเสียงเรียกเข้าเฉพาะ

บริษัทโทรศัพท์หลายแห่งมีคุณสมบัติเสียงเรียกเข้าแบบแยกเสียงเฉพาะที่ช่วย ให้ท่านมีหมายเลขโทรศัพท์หลายหมายเลขในสายโทรศัพท์เดียวได้ เมื่อท่านใช้ บริการนี้ รูปแบบเสียงเรียกเข้าสำหรับแต่ละหมายเลขจะแตกต่างกันออกไป ท่านสามารถตั้งค่าให้ HP All-in-One รับสายที่มีเสียงเรียกเข้าเฉพาะได้

หากท่านเชื่อมต่อเครื่อง HP All-in-One เข้ากับสายโทรศัพท์ที่มีเสียงเรียกเข้า เฉพาะ โปรดให้บริษัทโทรศัพท์ตั้งค่ารูปแบบเสียงเรียกเข้าสำหรับสายสนทนา และสายโทรสารให้แตกต่างกัน HP ขอแนะนำให้ใช้เสียงเรียกเข้าแบบสองครั้ง หรือเสียงเรียกเข้าแบบสามครั้งสำหรับหมายเลขโทรสาร เมื่อ HP All-in-One ตรวจพบรูปแบบเสียงเรียกเข้าที่กำหนดไว้ เครื่องก็จะรับสายและรับโทรสาร

หากท่านไม่ได้ใช้บริการเสียงเรียกเข้าเฉพาะ กรุณาเลือกรูปแบบเสียงเรียกเข้าที่ เป็นค่าดีฟอลต์ ซึ่งได้แก่ All Rings (เ<mark>สียงเรียกเข้าทั้งหมด)</mark>

### วิธีการเปลี่ยนรูปแบบเสียงเรียกเข้าจากแผงควบคุม

- โปรดตรวจสอบว่าได้ตั้งค่า HP All-in-One ให้ตอบรับสายโทรสาร อัตโนมัติ
- กด ตั้งค่า
- กด 5 จากนั้นกด 1 ซึ่งจะเลือก Advanced Fax Setup (การตั้งค่าโทรสารขั้นสูง) แล้ว เลือก Distinctive Ring (เสียงเรียกเข้าเฉพาะ)
- กด ▶ เพื่อเลือกตัวเลือก แล้ว กด OK
   เมื่อโทรศัพท์ดังเป็นเสียงเรียกเข้าที่ตั้งไว้สำหรับสายโทรสารแล้ว เครื่อง HP All-in-One จะรับสายและรับโทรสาร

### ทดสอบการติดตั้งโทรสารของคุณ

ท่านสามารถทดสอบการตั้งค่าโทรสารเพื่อตรวจสอบสถานะต่างๆ ของ HP Allin-One และเพื่อให้แน่ใจว่าเครื่องถูกตั้งค่าไว้ถูกต้องสำหรับการรับส่งโทรสาร ทำตามแบบทดสอบนี้หลังจากที่ท่านตั้งค่า HP All-in-One เพื่อส่งโทรสารเสร็จ เรียบร้อยแล้ว การทดสอบจะทำสิ่งดังต่อไปนี้

- ทดสอบฮาร์ดแวร์เครื่องโทรสาร
- ตรวจดูว่าได้ต่อสายโทรศัพท์ประเภทที่ถูกต้องเข้ากับเครื่อง HP All-in-One

- ตรวจสอบว่าสายโทรศัพท์เสียบเข้าไปในพอร์ตที่ถูกต้องหรือไม่
- ตรวจสอบสัญญาณการโทร (dial tone)
- ตรวจสอบหาสายโทรศัพท์ที่สามารถใช้ได้
- ตรวจสอบสถานะการเชื่อมต่อสายโทรศัพท์

เครื่อง HP All-in-One จะพิมพ์รายงานแจ้งผลการทดสอบ หากการทดสอบล้ม เหลว ให้ทบทวนรายงานเพื่อหาข้อมูลที่จะใช้แก้ปัญหาที่เกิดขึ้น แล้วจึงทำการ ทดสอบอีกครั้ง

### วิธีทดสอบการตั้งค่าโทรสารจากแผงควบคุม

- 1. ติดตั้ง HP All-in-One สำหรับส่งโทรสารตามขึ้นตอนการติดตั้งภายใน บ้านหรือสำนักงาน
- 2. ใส่ตลับหมึกพิมพ์และกระดาษขนาดเต็มแผ่นลงในถาดก่อนเริ่มทดสอบ
- กด ตั้งค่า
- กด 6 จากนั้นกด 6 อีกครั้ง ซึ่งจะเลือก Tools (เครื่องมือ) แล้วเลือก Run Fax Test (รันการ ทดสอบโทรสาร)

HP All-in-One จะแสดงสถานะของการทดสอบบนจอแสดงผลแล้วพิมพ์ รายงาน

- 5. ทบทวนรายงาน
  - หากผลการทดสอบเรียบร้อยดี แต่ท่านยังประสบปัญหาในการส่งโทร สาร ให้ตรวจสอบการตั้งค่าโทรสารในรายงานเพื่อดูว่าค่าที่ตั้งเหล่านั้น ถูกต้อง ค่าที่ว่างไว้หรือไม่ถูกต้องอาจทำให้เกิดปัญหาในการส่ง โทรสาร
  - หากการทดสอบล้มเหลว ให้ทบทวนรายงานเพื่อหาข้อมูลที่จะใช้แก้ ปัญหาที่เกิดขึ้น
- หลังจาก<sup>ั</sup>ที่ท่านได้รายงานโทรสารจาก HP All-in-One ให้กด OK ถ้าจำเป็น ให้แก้ปัญหาที่พบ แล้วทำการทดสอบอีกครั้ง

# การตั้งหัวกระดาษโทรสาร

หัวกระดาษโทรสารจะพิมพ์ชื่อท่านและหมายเลขโทรสารไว้ที่ส่วนบนของ โทรสารทุกแผ่นที่ท่านส่งไป HP ขอแนะนำให้ท่านตั้งค่าหัวกระดาษโทรสารโดยใช้ ชอฟต์แวร์ที่ท่านติดตั้งไว้กับ HP All-in-One นอกจากนี้ ท่านยังสามารถตั้งค่า หัวกระดาษโทรสารจากแผงควบคุมได้อีกด้วย ดังอธิบายไว้ด้านล่างนี้

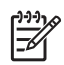

หมายเหตุ ในบางประเทศ/ภูมิภาค กำหนดให้ต้องมีข้อมูลหัวกระดาษ โทรสาร

- 1. กด <mark>ตั้งค่า</mark>
- กด 4 จากนั้นกด 1 ซึ่งจะเลือก Basic Fax Setup (การตั้งค่าโทรสารเบื้องต้น) แล้วเลือก Fax Header (หัวกระดาษโทรสาร)
- 3. ใส่ชื่อบุคคลหรือบริษัท แล้วกด OK
- 4. ใส่หมายเลขโทรสารโดยการใช้ปุ่มตัวเลข จากนั้นกด OK

# การวางต้นฉบับและการใส่กระดาษ 4

ท่านสามารถใส่กระดาษที่มีขนาดและประเภทต่างๆ ลงใน HP All-in-One เช่น กระดาษ letter หรือ A4 กระดาษภาพถ่าย แผ่นใสและซองจดหมาย ตาม ้ค่าดีฟอลต์ HP All-in-One จะถกตั้งค่าไว้ให้ตรวจสอบขนาดและประเภท ึกระดาษที่ใส่ไว้ในถาดป้อนกระด<sup>้</sup>าษโดยอัตโนมัติ จากนั้นจะปรับการตั้งค่าเพื่อ ให้การพิมพ์งานมีคณภาพสงสด

หากท่านใช้กระดาษชนิดพิเศษ เช่นกระดาษภาพถ่าย แผ่นใส ซองจดหมาย และฉลาก หรือหากท่านประสบปัญหาคุณภาพการพิมพ์ที่ไม่ดีเมื่อใช้การตั้งค่า Automatic (อัตโนมัติ)ท่านสามารถตั้งค่าขนาดและประเภทกระดาษสำหรับ การพิมพ์และการทำสำเนาได้ด้วยตนเอง

- วางต้นฉบับ
- เลือกกระดาษสำหรับพิมพ์และสำเนา •
- การใส่กระดาษ
- การหลีกเลี่ยงมิให้กระดาษติด

# วางต้นฉบับ

ท่านสามารถวางต้นฉบับของงานที่จะทำสำเนา ส่งโทรสาร หรือสแกนลงในตัว ป้อนกระดาษอัตโนมัติหรือบนกระจกต้นฉบับที่วางลงในตัวป้อนกระดาษ อัตโนมัติจะถูกป้อนสู่เครื่อง HP All-in-One โดยอัตโนมัติ

- วางต้นฉบับลงในตัวป้อนกระดาษอัตโนมัติ
- วางต้นฉบับลงบนกระจก

# วางต้นฉบับลงในตัวป้อนกระดาษอัตโนมัติ

ท่านสามารถทำสำเนา สแกน หรือส่งโทรสารเอกสารกระดาษ letter หน้าเดียว หรือหลายหน้า กระดาษ A4 (ได้สงสุดถึง 35 หน้าของกระดาษธรรมดา) หรือ เอกสารขนาด legal (สงสดถึง 20 แผ่นของกระดาษธรรมดา) โดยการวางลง ในถาดป้อนเอกสาร

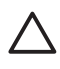

ข้อควรระวัง อย่าวางภาพถ่ายของท่านลงในตัวป้อนกระดาษอัตโนมัติ เพราะอาจทำให้ภาพถ่ายเสียหายได้

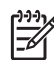

(\*\*\*) หมายเหตุ คุณลักษณะบางประการ เช่น คุณลักษณะการทำสำเนาแบบ Fit to Page (พอดีกับหน้า) จะไม่ทำงานเมื่อท่านวางต้นฉบับลงในตัว ้ป้อนกระดาษอตโนมัติ ท่านต้องวางต้นฉบับของท่านบนกระจก

### ในการใส่วางต้นฉบับลงในที่ป้อนเอกสารอัตโนมัติ

้วางต้นฉบับของท่านลงในถาดป้อนเอกสารโดยหันด้านที่จะพิมพ์ขึ้น เลื่อน 1 กระดาษเข้าไปในตัวป้อนเอกสารอัตโนมัติจนได้ยินเสียงสัญญาณหรือเห็น ข้อความซึ่งระบุว่าเครื่อง HP All-in-One ตรวจพบหน้าที่ทั่านวางปราก ภบนหน้าจอ

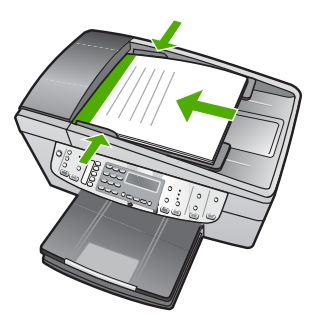

`\_่∕\_่ **เกล็ดลับ** สำหรับวิธีการวางต้นฉบับลงบนตัวป้อนกระดาษอัตโนมัติ . ∕ ู่ เพิ่มเติม โปรดดูที่แผนผังในถาดป้อนกระดาษ

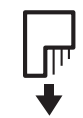

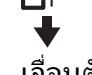

เลื่อนตัวปรับกระดาษเข้าไปจนชิดขอบทางซ้ายและทางขวาของกระดาษ 2

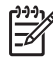

หมายเหตุ นำต้นฉบับทั้งหมดออกจากถาดป้อนกระดาษก่อนที่จะเปิดฝา ครอบบนเครื่อง HP All-in-One

### วางต้นฉบับลงบนกระจก

ท่านสามารถทำสำเนา สแกน หรือส่งโทรสารต้นฉบับกระดาษ letter หรือ กระดาษขนาด A4 ได้โดยการวางต้นฉบับไว้บนกระจก หากต้นฉบับของท่าน เป็นกระดาษขนาด legal หรือมีเอกสารขนาดเต็มหน้าหลายแผ่น ให้วางต้น ฉบับลงในตัวป้อนเอกสารอัตโนมัติ

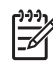

หมายเหตุ คุณสมบัติพิเศษต่างๆ จะทำงานไม่ถูกต้องหากกระจกและ แผ่นรองฝ่าปิ่ดไม่สะกาด

### การวางต้นฉบับลงบนกระจก

- ้นำต้นฉบับทั้งหมดออกจากถาดป้อนกระดาษ จากนั้นจึงเปิดฝาครอบบน 1 เครื่อง HP All-in-One
- ้วางต้นฉบับโดยให้ด้านที่จะพิมพ์คว่ำลงบนมมขวาของกระจก 2
  - ↓ ina็oaับ สำหรับคำอธิบายเพิ่มเติมเกี่ยวกับการวางต้นฉบับ โปรดดู
     ↓ nำแนะนำซึ่งปรากฏอยู่บนขอบกระจก

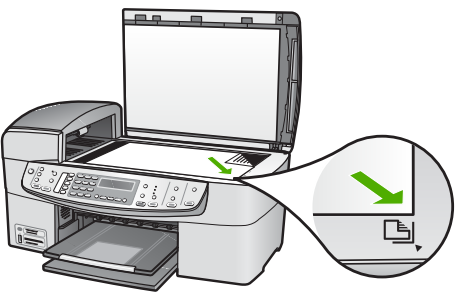

ปิดฝา 3

# เลือกกระดาษสำหรับพิมพ์และสำเนา

ท่านสามารถใช้กระดาษประเภทและขนาดต่างๆ กับเครื่อง HP All-in-One โปรดดคำแนะนำต่อไปนี้เพื่อให้มีคณภาพการพิ่มพ์และการทำสำเนาที่ดีที่สด ้อย่าลืมเเปลี่ยนการตั้งค่า เมื่อท่านเปลี่ยนประเภทหรือขนาดกระดาษ

- กระดาษที่แนะนำสำหรับการพิมพ์และทำสำเนา
- กระดาษที่ควรหลีกเลี่ยงการใช้งาน

# กระดาษที่แนะนำสำหรับการพิมพ์และทำสำเนา

หากท่านต้องการคณภาพการพิมพ์ที่ดีที่สุด HP ขอแนะนำให้ใช้กระดาษ HP ที่ออกแบบมาเฉพาะสำหรับประเภทของงานที่ท่านจะพิมพ์ ตัวอย่างเช่น หาก ท่านต้องการพิมพ์ภาพถ่าย ให้วางกระดาษภาพถ่าย HP Premium หรือ HP Premium Plus ลงในถาดป้อนกระดาษ

หากต้องการสั่งซื้อกระดาษของ HP หรือวัสดอื่นๆ โปรดไปที่ www.hp.com/ learn/suresupply เมื่อเข้าไปแล้วให้เลือกประเทศ/ภูมิภาคของท่าน แล้ว ปฏิบัติตามคำแนะน้ำบนหน้าจอเพื่อเลือกผลิตภัณฑ์ จากนั้นคลิกเลือกลิงค์ สำหรับการชอปปิ้งลิงค์ใดลิงค์หนึ่งในหน้านั้น

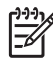

หมายเหตุ ในตอนนี้ ส่วนนี้ของเว็บไซต์ HP จะมีเฉพาะภาษาอังกฤษ เท่านั้น

# กระดาษที่ควรหลีกเลี่ยงการใช้งาน

การใช้กระดาษที่บางเกินไปหรือหนาเกินไป กระดาษผิวมัน หรือกระดาษที่ยืด ออกได้ง่ายอาจเป็นสาเหตุทำให้กระดาษติดได้ การใช้กระดาษเนื้อหนาหรือไม่ ดูดซับหมึกเป็นสาเหตุให้ภาพที่พิมพ์เลอะ มีหมึกซึม หรือไม่สมบูรณ์

### กระดาษที่ไม่ควรนำมาใช้ในการพิมพ์และทำสำเนา

- กระดาษที่มีขนาดไม่ตรงตามที่ระบุไว้ในบทลักษณะเฉพาะทางเทคนิคของ คู่มือผู้ใช้
- ก<sup>้</sup>ระด<sup>้</sup>าษที่มีรอยตัดหรือรอยปรุ (เว้นแต่จะมีการออกแบบมาเพื่อใช้กับ อุปกรณ์ของ HP inkjet โดยเฉพาะ)
- เนื้อกระดาษที่มีลักษณะเป็นเส้นใยสูง เช่น ลินิน อาจไม่สามารถพิมพ์ได้ อย่างสม่ำเสมอ และหมึกสามารถซึมเข้ากระดาษเหล่านี้ได้
- กระดาษที่ลื่น เป็นมันวาว หรือเคลือบมากเกินไปซึ่งไม่ได้ออกแบบมา สำหรับใช้กับเครื่อง HP All-in-One โดยเฉพาะ กระดาษชนิดนี้อาจจะติด ในเครื่อง HP All-in-One หรือทำให้หมึกไม่ติด
- กระดาษที่มีหลายส่วน เช่น สองส่วนหรือสามส่วน กระดาษอาจยับหรือติด และหมึกอาจเปื้อนได้
- ซองจดหมายที่มีตัวยึดหรือหน้าต่าง กระดาษอาจติดในลูกกลิ้งและทำให้ กระดาษติดค้างได้
- ป้ายประกาศ

# กระดาษเพิ่มเติมที่ไม่ควรใช้ในการทำสำเนา

- ซองจดหมาย
- แผ่นใสอื่นที่ไม่ใช่ HP Premium Inkjet Transparency Film หรือ HP Premium Plus Inkjet Transparency Film
- สิ่งพิมพ์ที่ผนึกด้วยเตารีด
- กระดาษบัตรอวยพร

# การใส่กระดาษ

ส่วนนี้จะอธิบายถึงขั้นตอนการใส่กระดาษประเภทและขนาดต่างๆ ใน HP Allin-One ของท่านสำหรับการทำสำเนา พิมพ์ หรือส่งโทรสาร

- \_\_\_\_\_\_< เกล็ดลับ ท่านสามารถป้องกันไม่ให้กระดาษมีรอยฉีกขาด รอยยับ ขอบ</li>
   \_\_\_\_\_\_< พับหรือม้วนงอล้ายอารเอียอระดอนชั้นแนะไปขึ้น</li>
  - ั¥ุ์ พับหรือม้วนงอด้วยการเก็บกระดาษทั้งหมดไว้ในถุงที่สามารถปิดผนึกได้ หากไม่มีการจัดเก็บกระดาษอย่างเหมาะสม การเปลี่ยนแปลงอุณหภูมิและ ความชื้นอาจส่งผลให้กระดาษม้วนงอ ซึ่งนำไปใช้กับเครื่อง HP All-in-One ได้ไม่ดี

การวางดันฉบับและการใส่กระดาษ

- การใส่กระดาษขนาดเต็มแผ่น
- ใส่กระดาษภาพถ่ายขนาด 10 x 15 ซม. (4 x 6 นิ้ว)
- การใส่บัตรดัชนี
- การใส่ซองจดหมาย
- การใส่กระดาษประเภทอื่น

### การใส่กระดาษขนาดเต็มแผ่น

ท่านสามารถใส่กระดาษ letter, A4 หรือ legal ลงในถาดป้อนกระดาษของ เครื่อง HP All-in-Oneได้

### การใส่กระดาษขนาดเต็มแผ่น

1. ถอดถาดรับกระดาษออก

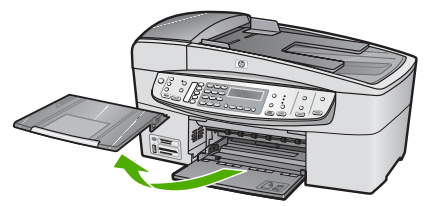

2. เลื่อนตัวปรับความกว้างกระดาษออกไปจนสุด

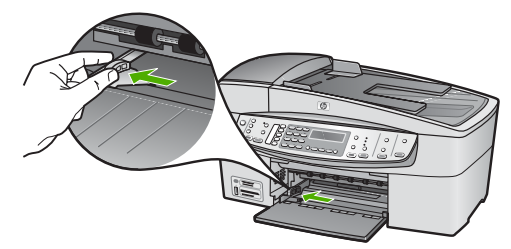

- เคาะปีกกระดาษบนพื้นราบเพื่อจัดให้ขอบกระดาษเสมอกัน และตรวจสอบ ว่า
  - กระดาษไม่มีรอยฉีกขาด ฝุ่น รอยยับ ขอบพับหรือม้วนงอ
  - กระดาษทั้งหมดในปีกเป็นกระดาษประเภทเดียวกันและมีขนาดเท่า กัน
- ใส่กระดาษลงในถาดป้อนกระดาษโดยให้ด้านกว้างของกระดาษเข้าไปใน เครื่องและคว่ำด้านที่จะพิมพ์ลงเลือนกระดาษเข้าไปจนสุด

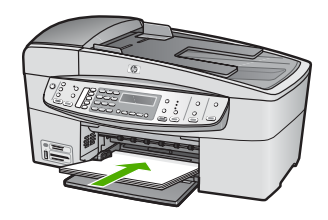

- ข้อควรระวัง ตรวจสอบดูว่า HP All-in-One ไม่ได้กำลังทำงานอยู่ และไม่มีเสียงใดๆ เมื่อท่านวางกระดาษลงในถาดป้อนกระดาษ หาก HP All-in-One กำลังใช้งานตลับหมึกพิมพ์หรือมีการทำงานอยู่ กระดาษที่หยุดอยู่ภายในเครื่องอาจยังไม่เข้าที่ ท่านอาจดันกระดาษ ไปทางด้านหน้า เพื่อให้ HP All-in-One ปล่อยกระดาษเปล่าออก มา
- เลื่อนตัวปรับความกว้างกระดาษเข้ามาจนชิดขอบกระดาษ ไม่ควรใส่กระดาษลงในถาดป้อนกระดาษมากเกินไป ตรวจดูว่ากระดาษ พอดีกับถาด และไม่หนาจนเกินส่วนบนของตัวปรับความกว้างกระดาษ

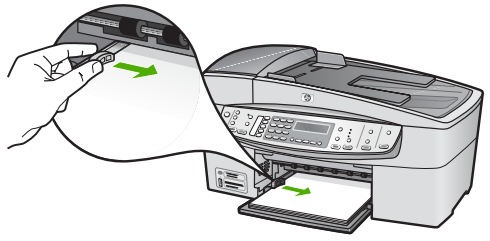

6. ใส่ถาดรับกระดาษออกกลับเข้าที่

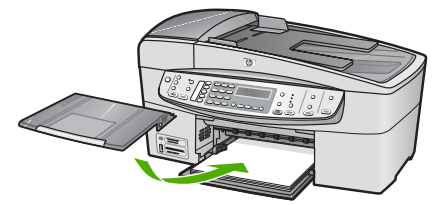

7. ดึงแกนรองรับกระดาษของถาดรับกระดาษเข้าหาตัว

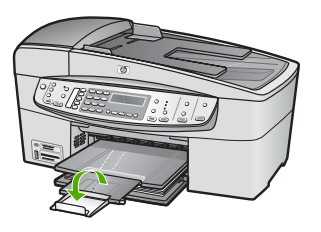

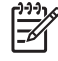

หมายเหตุ เมื่อท่านใช้กระดาษขนาด legal ให้ดันแกนรองรับ กระดาษของถาดรับกระดาษเก็บเข้าไป

# ใส่กระดาษภาพถ่ายขนาด 10 x 15 ซม. (4 x 6 นิ้ว)

ท่านสามารถใส่กระดาษภาพถ่ายขนาด 10 x 15 ซม. ลงในถาดป้อนกระดาษ ของเครื่อง HP All-in-One เพื่อการพิมพ์ที่มีคุณภาพสูงสุด ควรใช้กระดาษ ภาพถ่าย HP Premium Plus Photo Paper หรือ HP Premium Photo Paper 10 x 15 ซม.

- -่↓ เกล็ดลับ ท่านสามารถป้องกันไม่ให้กระดาษมีรอยฉีกขาด รอยยับ ขอบ
  -ั↓ พับหรือม้วนงอด้วยการเก็บกระดาษทั้งหมดไว้ในถุงที่สามารถปิดผนึกได้
- ∠ี่¥ั พับหรือม้วนงอด้วยการเก็บกระดาษทั้งหมดไว้ในถุงที่สามารถปิดผนึกได้ หากไม่มีการจัดเก็บกระดาษอย่างเหมาะสม การเปลี่ยนแปลงอุณหภูมิและ ความชื้นอาจส่งผลให้กระดาษม้วนงอ ซึ่งนำไปใช้กับเครื่อง HP All-in-One ได้ไม่ดี

เพื่อการพิมพ์ที่มีคุณภาพสูงสุด ควรกำหนดประเภทและขนาดกระดาษก่อนทำ สำเนาหรือพิมพ์

### วิธีการใส่กระดาษภาพถ่ายขนาด 10 x 15 ซม. ที่รวมแถบลงในถาด ป้อนกระดาษ

- 1. ดึงถาดรับกระดาษออก
- 2. นำกระดาษทั้งหมดออกจากถาด
- ใส่ปีกกระดาษภาพถ่ายลงทางด้านขวาสุดของถาดป้อนกระดาษโดยให้ขอบ สั้นอยู่ด้านหน้าและคว่ำด้านที่จะพิมพ์ลง เลื่อนปีกกระดาษภาพถ่ายเข้าไป จนสุด

วางกระดาษภาพถ่ายโดยให้แถบอยู่ใกล้กับท่านที่สุด

- \_\_\_\_\_ เคล็ดลับ สำหรับวิธีการเพิ่มเติมในการวางกระดาษภาพถ่ายขนาด
   \_\_\_\_\_ เล็ก โปรดดดำแนะนำที่อย่ตรงรางกาคงใจบอระดาษสำหรับใช่
  - ี่'ี่Ӌู่<ี้ เล็ก โปรดดูคำแนะนำที่อยู่ตรงฐานถาดป้อนกระดาษสำหรับใส่ กระดาษภาพถ่าย
- 4. เลื่อนตัวปรับความกว้างกระดาษเข้าไปจนชิดกระดาษภาพถ่าย

ไม่ควรใส่กระดาษลงในถาดป้อนกระดาษมากเกินไป ตรวจดูว่ากระดาษ พอดีกับถาด และไม่หนาจนเกินส่วนบนของตัวปรับความกว้างกระดาษ

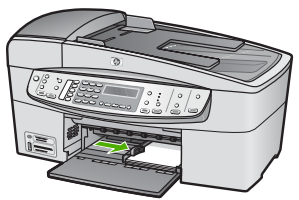

5. ใส่ถาดรับกระดาษออกกลับเข้าที่

# การใส่บัตรดัชนี

ท่านสามารถใส่บัตรดัชนีลงในถาดป้อนกระดาษของ HP All-in-One เพื่อพิมพ์ บันทึกย่อ สูตรอาหาร และข้อความอื่นๆ

เพื่อการพิมพ์ที่มีคุณภาพสูงสุด ควรกำหนดประเภทและขนาดกระดาษก่อนทำ สำเนาหรือพิมพ์

# การใส่บัตรดัชนีลงในถาดป้อนกระดาษ

- 1. ดึงถาดรับกระดาษออก
- 2. นำกระดาษทั้งหมดออกจากถาด
- 3. ใส่ปีกการ์ดลงไปทางขวาสุดของถาดป้อนกระดาษโดยคว่ำด้านที่จะพิมพ์ ลง เลื่อนการ์ดเข้าไปจนสุด
- เลื่อนตัวปรับความกว้างกระดาษเข้าไปจนชิดการ์ด อย่าใส่การ์ดมากจนเกินไป ตรวจดูว่าการ์ดพอดีกับถาดป้อนกระดาษ และ ไม่หนาเกินส่วนบนของตัวปรับความกว้างกระดาษ

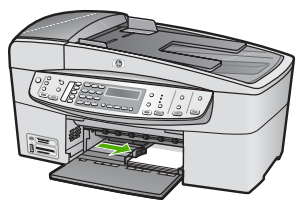

ใส่ถาดรับกระดาษออกกลับเข้าที่

# การใส่ซองจดหมาย

ท่านสามารถใส่ซองจดหมายได้มากกว่าหนึ่งซองลงในถาดป้อนเข้าของ HP Allin-One โปรดอย่าใช้ซองจดหมายที่มีลักษณะมันเงาหรือพิมพ์นูน รวมถึงซอง จดหมายที่มีตัวยึดหรือช่องพลาสติก

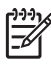

(\*\*\*) หมายเหตุ ท่านสามารถดูรายละเอียดเกี่ยวกับการจัดรูปแบบสำหรับพิมพ์ ซองจดหม่ายได้จากไฟล์วิ้ธีใช้ในซอฟต์แวร์เวิร์ดโปรเชสซิ่งของท่านเพื่อ ให้ได้คณภาพที่ดีที่สด โปรดใช้ฉลากเพื่อพิมพ์ที่อย่ผ้ส่งบนซองจดหมาย

### การใส่ซองจดหมาย

- ดึงถาดวับกระดาษออก 1
- นำกระดาษทั้งหมดออกจากถาด 2.
- สอดซองจดหมายหนึ่งซองหรือมากกว่าลงที่ด้านขวาสดของถาด 3 ป้อนกระดาษเข้าโดยให้ด้านที่ปิดซองจดหมายหงายขึ้นและอย่ด้านซ้ายมือ ้เลื่อนซองจดหมายเข้าไปจนสด

้เลื่อนตัวปรับความกว้างกระดาษเข้าไปจนชิดซองจดหมาย 4. ้อย่าใส่ของจดหมายลงในถาดป้อนกระดาษมากเกินไป ตรวจสอบให้แน่ใจ ้ว่าปริมาณซองจดหมายพอดีกับถาดป้อนกระดาษและไม่สูงกว่าด้านบนสุด ของตัวปรับความกว้างของกระดาษ

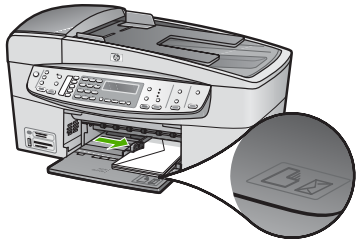

ใส่ถาดรับกระดาษออกกลับเข้าที่ 5

# การใส่กระดาษุประเภทอื่น

ประเภทกระดาษต่อไปนี้ต้องใส่ด้วยความระมัดระวังเป็นพิเศษ

หมายเหตุ มีกระดาษบางประเภทและบางขนาดเท่านั้นที่ใช้งานได้กับ ้ฟังก์ชันทั้งหมดใน HP All-in-One ท่านสามารถใช้กระดาษบางประเภท และบางขนาดเท่านั้น เมื่อเริ่มพิมพ์งานจากกรอบโต้ตอบ Print (พิมพ์) ในซอฟต์แวร์แอพพลิเคชัน กระดาษดังกล่าวใช้งานไม่ได้สำหรับก่ารทำ่

้สำเนาหรือการแฟกซ์ กระดาษที่ใช้งานได้เฉพาะสำหรับการพิมพ์จาก ซอฟต์แวร์แอพพลิเคชันจะมีการระบไว้ดังข้างต้น

### HP Premium Inkjet Transparency Film และ HP Premium Plus **Inkjet Transparency Film**

- → ใส่แผ่นใสโดยให้แถบสีขาว (ที่มีลูกศรและโลโก้ HP ) อยู่ด้านบนและเลื่อน ลงในถาดป้อนกระดาษก่อน
  - หมายเหตุ HP All-in-One ไม่สามารถตรวจพบขนาดกระดาษ หรือประเภทกระดาษโดยอัตโนมัติ เพื่อการพิมพ์ที่มีคณภาพสงสด ให้กำหนดประเภทของกระดาษเป็นแผ่นใสก่อนการพิมพ์หรือทำ สำเนาลงบนแผ่นใส

### HP Iron-On Transfers (สำหรับการพิมพ์เท่านั้น)

ทำให้แผ่นผนึกแบนเรียบก่อนใช้งาน อย่าใส่กระดาษที่ม้วนงอลงในเครื่อง 1

- ู่< เคล็ดลับ เพื่อป้องกันการม้วนงอ ควรเก็บแผ่นรองไว้ในหืบห่อเดิม</li>
 - ู่
 - จนกว่าจะต้องการใช้งาน

2. ให้แถบสีฟ้าอย่บนด้านที่ไม่ได้พิมพ์ของสิ่งพิมพ์ที่ผนึก จากนั้นใส่กระดาษ เข้าไปในถาดป้อนกระดาษด้วยตนเองโดยให้แถบสีฟ้าหงายขึ้น

### HP Greeting Cards, HP Photo Greeting Cards หรือ HP Textured Greeting Cards (สำหรับการพิมพ์เท่านั้น)

- → ใส่ปีก HP greeting card paper ลงในถาดป้อนกระดาษโดยคว่ำด้านที่ จะพิมพ์ลง เลื่อนบัตรเข้าไปจนสด
  - ู่่ เคล็ดลับ ตรวจสอบให้แน่ใจว่าท่านใส่ส่วนที่ต้องการพิมพ์ก่อน โดย
     ู่ คว่ำหน้าที่จะพิมพ์ลงในถาดป้อนกระดาษ

# HP Inkiet labels (สำหรับการพิมพ์เท่านั้น)

- 1. ควรใช้แผ่นฉลาก letter หรือ A4 ที่ออกแบบมาสำหรับใช้กับเครื่อง พิมพ์อิงค์เจ็ทของ HP (เช่น HP inkjet labels) และฉลากไม่ควรมีอายุ ้เกินกว่า 2 ปี แผ่นฉลากที่เก่าเกินไปอาจหลดลอกออกมาเมื่อถกดึงผ่าน HP All-in-One ซึ่งเป็นสาเหตุให้กระดาษติด
- กรีดปีกฉลากออกจากกันเพื่อไม่ให้ฉลากติดกัน 2.
- ้วางแผ่นฉลากลงบนกระดาษขนาดเต็มแผ่นในถาดป้อนกระดาษ โดยคว่ำ 3 ฉลากด้านที่ต้องการพิมพ์ลงอย่าใส่แผ่นฉลากทีละแผ่น

เพื่อการพิมพ์ที่มีคณภาพสงสด ควรกำหนดประเภทและขนาดกระดาษก่อนทำ สำเนาหรือพิมพ์

# การหลีกเลี่ยงมิให้กระดาษติด

เพื่อป้องกันไม่ให้กระดาษติด โปรดปฏิบัติตามคำแนะนำต่อไปนี้

- ควรนำกระดาษที่พิมพ์แล้วออกจากถาดรับกระดาษอย่างสม่ำเสมอ
- ท่านสามารถป้องกันไม่ให้กระดาษม้วนงอหรือมีรอยยับได้ด้วยการเก็บ กระดาษที่ไม่ได้ใช้ทั้งหมดไว้ในถุงที่สามารถปิดผนึกได้
- ตรวจสอบว่ากระดาษที่ใส่ในถาดป้อนกระดาษนั้นเรียบเสมอกัน และขอบ ไม่โค้งงอหรือฉีกขาด
- อย่าวางกระดาษต่างประเภทและต่างขนาดปนกันในถาดป้อนกระดาษ ควร ใส่กระดาษที่เป็นประเภทและขนาดเดียวกันลงในถาด
- ปรับตัวปรับความกว้างกระดาษในถาดป้อนกระดาษให้พอดีกับกระดาษทุก ชนิดตรวจดูว่าตัวปรับความกว้างกระดาษไม่ทำให้กระดาษในถาด ป้อนกระดาษโค้งงอ
- อย่าดันกระดาษเข้าไปในถาดป้อนกระดาษมากเกินไป
- ควรใช้ประเภทกระดาษที่แนะนำสำหรับเครื่อง HP All-in-One สำหรับ ข้อมูลเพิ่มเติม โปรดดู เลือกกระดาษสำหรับพิมพ์และสำเนา
- อย่าทิ้งต้นฉบับไว้บนกรรจก หากท่านวางต้นฉบับลงในตัวป้อนเอกสาร อัตโนมัติในขณะที่มีต้นฉบับอยู่บนกระจกอยู่แล้ว ต้นฉบับอาจติดอยู่ในตัว ป้อนเอกสารอัตโนมัติได้

บท 4

# 5 การพิมพ์จากคอมพิวเตอร์

เครื่อง HP All-in-One สามารถใช้ได้กับซอฟต์แวร์แอพพลิเคชันใดก็ได้ที่ใช้ พิมพ์ได้ ท่านสามารถพิมพ์งานได้หลายรูปแบบ อาทิ ภาพแบบไม่มีขอบ จดหมายข่าว บัตรอวยพร สิ่งพิมพ์ที่ผนึกด้วยเตารีด และแผ่นโปสเตอร์

- การพิมพ์จากซอฟต์แวร์แอพพลิเคชัน
- การเปลี่ยนแปลงการตั้งค่าการพิมพ์
- การหยุดงานพิมพ์

# การพิมพ์จากซอฟต์แวร์แอพพลิเคชัน

ซอฟต์แวร์แอพพลิเคชันจะตั้งค่าการพิมพ์ส่วนใหญ่โดยอัตโนมัติ เมื่อท่านพิมพ์ จากหรือพิมพ์โดยใช้เทคโนโลยี HP ColorSmart ท่านจำเป็นต้องเปลี่ยนการ ตั้งค่าต่างๆ ด้วยตัวเองก็ต่อเมื่อท่านเปลี่ยนคุณภาพการพิมพ์ พิมพ์ลงบน กระดาษเฉพาะประเภทกระดาษหรือฟิล์ม หรือใช้คุณสมบัติพิเศษ

## การพิมพ์จากซอฟต์แวร์แอพพลิเคชัน (Windows)

- 1. ตรวจสอบให้แน่ใจว่าท่านใส่กระดาษในถาดป้อนกระดาษแล้ว
- 2. บนเมนู File (ไฟล์) ในซอฟต์แวร์แอพพลิเคชัน ให้คลิก Print (พิมพ์)
- 3. ตรวจสอบให้แน่ใจว่า HP All-in-One เป็นเครื่องพิมพ์ที่ได้เลือกไว้
- หากจำเป็นต้องเปลี่ยนการตั้งค่า ให้คลิกปุ่มเพื่อเปิดกรอบโต้ตอบ Properties (คุณสมบัติ) ปุ่มนี้อาจเรียกว่า Properties (คุณสมบัติ) Options (ตัวเลือก) Printer Setup (การตั้งค่าเครื่องพิมพ์) Printer (เครื่องพิมพ์) หรือ Preferences (ลักษณะที่ต้องการ) ทั้งนี้ขึ้นอยู่กับซอฟต์แวร์ แอพพลิเคชัน
- เลือกตัวเลือกที่เหมาะสมสำหรับงานพิมพ์โดยการใช้คุณสมบัติที่มีอยู่ใน แท็บ Advanced (ขั้นสูง) Paper/Quality(กระดาษ/คุณภาพ) Effects (ลักษณะพิเศษ) Finishing (การตกแต่ง) และ Color (สี)
- 6. คลิก OK (ตกลง) เพื่อปิดกรอบโต้ตอบ Properties (คุณสมบัติ)
- 7. คลิก Print (พิมพ์) หรือ OK (ตกลง) เพื่อเริ่มต้นการพิ่มพ์

### วิธีการพิมพ์จากซอฟต์แวร์แอพพลิเคชัน (Mac)

- 1. ตรวจสอบให้แน่ใจว่าท่านใส่กระดาษในถาดป้อนกระดาษแล้ว
- จากเมนู File (ไฟล์) ในซอฟต์แวร์แอพพลิเคชัน ให้เลือก Page Setup (ตั้งค่าหน้ากระดาษ)

- 3. ตรวจสอบให้แน่ใจว่า HP All-in-One เป็นเครื่องพิมพ์ที่ได้เลือกไว้
- 4. ระบุแอททริบิวต์ของหน้า
  - เลือกขนาดกระดาษ
  - เลือกแนวการวางกระดาษ
  - ใส่เปอร์เซ็นต์การปรับขนาด
- 5. คลิก <mark>OK</mark> (ตกลง)
- จากเมนู File (ไฟล์) ในซอฟต์แวร์แอพพลิเคชัน ให้เลือก Print (พิมพ์) กรอบโต้ตอบ Print (พิมพ์) จะปรากฏขึ้น และพาเนล Copies & Pages (จำนวนสำเนา & จำนวนหน้า) จะเปิดขึ้น
- เปลี่ยนการตั้งค่าการพิมพ์แต่ละตัวในป๊อปอัพเมนูให้เหมาะสมกับงานของ ท่าน
- 8. คลิก Print (พิมพ์) เพื่อเริ่มพิมพ์

# การเปลี่ยนแปลงการตั้งค่าการพิมพ์

ท่านสามารถปรับแต่งการตั้งค่าการพิมพ์ของ HP All-in-One เพื่อจัดการกับ งานพิมพ์ไม่ว่าจะเป็นงานใด

# สำหรับผู้ใช้ Windows

ก่อนเปลี่ยนค่าการพิมพ์ ท่านควรตัดสินใจว่าต้องการเปลี่ยนค่าสำหรับเฉพาะ งานพิมพ์ปัจจุบัน หรือต้องการตั้งค่านี้เป็นค่าดีฟอลต์สำหรับงานพิมพ์ทั้งหมดใน อนาคต การแสดงค่าการพิมพ์นั้นขึ้นอยู่กับว่า ท่านต้องการใช้ค่าที่เปลี่ยนแปลง กับงานพิมพ์ทั้งหมดในอนาคตหรือต้องการใช้กับงานพิมพ์ปัจจุบันเท่านั้น

# หากต้องการเปลี่ยนการตั้งค่าการพิมพ์สำหรับงานพิมพ์ในอนาคต

- ใน HP Solution Center (ศูนย์บริการโซลูชันของ HP) ให้คลิก Settings (การตั้งค่า) ให้ชี้ไปที่ Print Settings (การตั้งค่าการพิมพ์) ต่อจากนั้นให้คลิก Printer Settings (การตั้งค่าเครื่องพิมพ์)
- 2. ทำการเปลี่ยนแปลงการตั้งค่าการพิมพ์ และคลิก OK (ตกลง)

### หากต้องการเปลี่ยนการตั้งค่าการพิมพ์สำหรับงานปัจจุบัน

- 1. บนเมนู File (ไฟล์) ในซอฟต์แวร์แอพพลิเคชัน ให้คลิก Print (พิมพ์)
- 2. ตรวจสอบให้แน่ใจว่า HP All-in-One เป็นเครื่องพิมพ์ที่ได้เลือกไว้
- คลิกปุ่มเพื่อเปิดกรอบโต้ตอบ Properties (คุณสมบัติ) ปุ่มนี้อาจเรียกว่า Properties (คุณสมบัติ) Options (ตัวเลือก) Printer Setup (การตั้งค่าเครื่องพิมพ์) Printer (เครื่องพิมพ์) หรือ

Preferences (ลักษณะที่ต้องการ) ทั้งนี้ขึ้นอยู่กับซอฟต์แวร์ แอพพลิเคชัน

- 4. ทำการเปลี่ยนแปลงการตั้งค่าการพิมพ์ และคลิก OK (ตกลง)
- คลิก Print (พิมพ์) หรือ OK (ตกลง) ในกรอบโต้ตอบ Print (การพิมพ์) เพื่อพิมพ์งาน

# ผู้ใช้ Mac

ใช้กรอบโต้ตอบ Page Setup (การตั้งค่าหน้ากระดาษ) และ Print (พิมพ์) เพื่อเปลี่ยนการตั้งค่าสำหรับงานพิมพ์ของท่าน การเลือกใช้กรอบโต้ตอบให้ตรง กับการตั้งค่าที่ต้องการปรับเปลี่ยน

### การเปลี่ยนขนาดกระดาษ แนวการพิมพ์ หรือปรับขนาด

- จากเมนู File (ไฟล์) ในซอฟต์แวร์แอพพลิเคชัน ให้เลือก Page Setup (ตั้งค่าหน้ากระดาษ)
- 2. ตรวจสอบให้แน่ใจว่า HP All-in-One เป็นเครื่องพิมพ์ที่ได้เลือกไว้
- เปลี่ยนค่าขนาดกระดาษ แนวการพิมพ์ และปรับขนาด แล้วคลิก OK (ตกลง)

## การเปลี่ยนค่าการพิมพ์อื่นๆ ทั้งหมด

- 1. จากเมนู File (ไฟล์) ในซอฟต์แวร์แอพพลิเคชัน ให้เลือก Print (พิมพ์)
- 2. ตรวจสอ<sup>้</sup>บให้แน่ใจว่า HP All-in-One เป็นเครื่องพิมพ์ที่ได้เลือกไว้
- ทำการเปลี่ยนแปลงการตั้งค่าการพิมพ์ แล้วคลิก Print (พิมพ์) เพื่อพิมพ์ งาน

# การหยุดงานพิมพ์

ถึงแม้ท่านจะสามารถหยุดงานพิมพ์จากเครื่อง HP All-in-One หรือ คอมพิวเตอร์ได้ แต่เพื่อให้ได้ผลที่ดีกว่า HP ขอแนะนำให้หยุดงานพิมพ์ที่ เครื่อง HP All-in-One

### หากต้องการหยุดงานพิมพ์จาก HP All-in-One

→ กด ยกเลิก บนแผงควบคุม หากเครื่องยังไม่หยุดพิมพ์งาน ให้กด ยกเลิก อีกครั้งซึ่งอาจจะใช้เวลาสักครู่ในการยกเลิกการพิมพ์ บท 5

# 6 การใช้คุณสมบัติโทรสาร

ท่านสามารถใช้ HP All-in-One เพื่อส่งและรับโทรสาร รวมถึงโทรสารสีด้วย ท่านสามารถกำหนดหมายเลขลัดเพื่อส่งโทรสารไปยังหมายเลขที่ใช้บ่อยได้อย่าง รวดเร็วและง่ายดาย จากแผงควบคุม ท่านยังสามารถสามารถกำหนดจำนวนตัว เลือกของโทรสาร เช่น ความละเอียดและความคมชัดระหว่างความสว่าง/ความ เข้มของโทรสารที่ท่านส่งได้

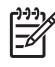

หมายเหตุ ก่อนส่งโทรสาร กรุณาตรวจสอบให้แน่ใจว่าได้ตั้งค่า HP Allin-One สำหรับโทรสารอย่างถูกต้อง ท่านอาจตั้งค่าเรียบร้อยขณะทำการ ติดตั้งเบื้องต้นแล้วจากแผงควบคุมหรือซอฟต์แวร์ที่มาพร้อมกับ HP Allin-One

ท่านสามารถตรวจสอบว่าได้ติดตั้งโทรสารอย่างถูกต้องโดยรันการ ทดสอบการติดตั้งโทรสารจากแผงควบคุม ท่านสามารถเข้าทำการทดสอบ ได้จากเมนูติดตั้ง

- การส่งโทรสาร
- การรับโทรสาร
- การพิมพ์รายงาน
- การหยุดรับส่งโทรสาร

# การส่งโทรสาร

ท่านสามารถส่งโทรสารได้หลายวิธี ท่านสามารถส่งโทรสารขาวดำหรือสีได้จาก แผงควบคุมของเครื่อง HP All-in-One ท่านยังสามารถส่งโทรสารด้วยตนเอง จากโทรศัพท์ที่เชื่อมต่ออยู่ ซึ่งช่วยให้ท่านสามารถสนทนากับผู้รับก่อนที่จะส่ง โทรสารได้

- ส่งโทรสารเบื้องต้น
- การส่งโทรสารจากโทรศัพท์ด้วยตนเอง
- การส่งโทรสารโดยใช้ปุ่มโทรศัพท์ที่หน้าจอ

# ส่งโทรสารเบื้องต้น

ท่านสามารถส่งโทรสารขาวดำหน้าเดียวหรือหลายหน้าได้อย่างง่ายดายโดยใช้ แผงควบคุมตามที่อธิบายไว้ดังนี้

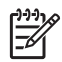

หมายเหตุ หากท่านต้องการให้เครื่องพิมพ์รายงานยืนยันเมื่อส่งโทรสาร เสร็จเรียบร้อย ให้เปิดใช้คุณสมบัติการยืนยันโทรสารก่**อน**ที่จะส่งโทรสาร โทรตาร

- `↓ เกล็ดลับ นอกจากนี้ ท่านยังสามารถส่งโทรสารด้วยตนเองโดยใช้
  ↓ โทรศัพท์หรือปุ่มกดบนหน้าจอ คุณสมบัติเหล่านี้ช่วยให้ท่านสามารถ
- ้ควบคมความเร็วในการโทร และยังมีประโยชน์มากเมื่อท่านต้องการใช้บัตร โทรศัพท์เพื่อชำระค่าโทรศัพท์ และต้องกดป่มเมื่อได้รับสัญญาณในขณะ โทร

### วิธีการส่งโทรสารเบื้องต้นจากแผงควบคุม

้วางต้นฉบับของท่านลงในถาดป้อนเอกสารโดยหงายด้านที่จะพิมพ์ขึ้น หาก 1 ้ต้องการส่งโทรสารหน้าเดียว เช่น ภาพถ่าย ท่านก็สามารถวางต้นฉบับโดย คว่ำด้านที่จะพิมพ์ลงบนกระจก

- หมายเหตุ แต่หากต้องการส่งโทรสารหลายหน้า ท่านจะต้องใส่ต้น ฉบับลงในถาดป้อนต้นฉบับ ทั้งนี้ ไม่สามารถส่งโทรสารหลายหน้า จากบนกระจกได้
- ึกดป่มตัวเลขเพื่อใส่หมายเลขโทรสาร แล้วกด <mark>หมายเลขลัด</mark> หรือป่มหมาย 2 เลขลัดแบบสัมผัสเดียว เพื่อเลือกหมายเลขลัด หรือกด **โทรซ้ำ/หยุด** เพื่อ โทรซ้ำหมายเลขล่าสดที่มีการโทร

  - `-॑< เกล็ดลับ หากต้องการเว้นช่องว่างในหมายเลขโทรสารที่จะกด ให้</p>
    ✓ กด โทรซ้ำ/หยุด หรือกดปุ่ม สัญลักษณ์ (\*) ค้างไว้จนกว่าจะมีเครื่อง หมายยติภังค์ (-) ปรากฏที่หน้าจอ
- กด เริ่มส่งโทรสารสีดำ 3
  - หากเครื่องตรวจพบว่ามีต้นฉบับอยู่ในตัวป้อนเอกสารอัตโนมัติ เครื่อง HP All-in-One จะส่งโทร<sup>์</sup>สารจากต้นฉบับนั้นไปยังหมายเลข ที่ท่านกด
  - หากเครื่องไม่พบต้นฉบับอยู่ในตัวป้อนเอกสารอัตโนมัติ การแจ้ง เตือน Fax from glass? (ส่งโทรสารจากต้นฉบับบนกระจก?) จะ ้ปรากฏ ตรวจสอบให้แน่ใจว่าวางต้นฉบับโดยให้หน้าที่จะพิมพ์คว่ำลง บนกระจกแล้ว จากนั้นกด 1 เพื่อเลือก Yes (ใช่)

# การส่งโทรสารจากโทรศัพท์ด้วยตนเอง

ท่านสามารถกดหมายเลขโทรสารบนโทรศัพท์ที่ใช้สายเดียวกับ HP All-in-One ได้ หากท่านสะดวกที่จะใช้การกดป่มหมายเลขบนโทรศัพท์มากกว่าการ ึกดป่มบนแผงควบคุมของเครื่อง HP All-in-One วิธีส่งโทรสารแบบนี้เรียกว่า การส่งโทรสารด้วยตนเอง เมื่อส่งโทรสารด้วยตนเอง ท่านจะได้ยินเสียงสัญญาณ การโทร และเสียงโทรศัพท์ หรือเสียงอื่นๆ จากแป้นหูฟังโทรศัพท์ ซึ่งจะช่วยให้ ใช้บัตรโทรศัพท์เพื่อส่งโทรสารได้ง่ายขึ้น

ทางผ้รับโทรสารอาจรับสายด้วยตนเอง หรือมีเครื่องโทรสารรับสายนี้ ขึ้นอย่กับ ้ว่าผ้รั้บโทรสารจะตั้งค่าเครื่องโทรสารของตนอย่างไร หากผ้รับโทรสารรับส<sup>้</sup>าย ้ด้วยตนเอง ท่านจะสามารถพุดคยกับผู้รับสายนี้ก่อนส่งโทรสารได้ แต่หากเป็น เครื่องโทรสารรับสายนี้ ท่านจะสามาร<sup>ั</sup>ถส่งโทรสารไปยังเครื่องดังกล่าวได้ทันที เมื่อได้ยินสัญญาณโทรสารจากเครื่องโทรสารปลายทาง

## การส่งโทรสารจากโทรศัพท์ด้วยตนเอง

้วางต้นฉบับของท่านลงในถาดป้อนเอกสารโดยหงายด้านที่จะพิมพ์ขึ้น 1

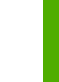

้รับคุณลักษณะนี้ ท่านจะต้องวางต้นฉบับลงในถาดป้อนต้นฉบับ

ึกดหมายเลขที่แป้นตัวเลขของโทรศัพท์ที่ต่อกับเครื่อง HP All-in-One 2

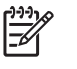

หมายเหตุ ห้ามกดปุ่มบนแผงควบคุมของเครื่อง HP All-in-One เมื่อส่งโทรสารด้วยตนเอง ท่านต้องกดหมายเลขโทรศัพท์ของผ้รับ บนแป้นโทรศัพท์

หมายเหตุ หากท่านวางต้นฉบับของท่านบนกระจก จะทำให้ไม่รอง

- ้ถ้าผู้รับรับสาย ท่านสามารถสนทนากับผู้รับก่อนส่งโทรสารได้ 3.
- หมายเหตุ แต่หากเป็นเครื่องโทรสารรับสายนี้ ท่านจะได้ยิน สัญญาณโทรสารจากเครื่องโทรสารปลายทาง ดำเนินการในขั้นต่อ ไปเ้พื่อส่งโทรสาร
- ้เมื่อท่านพร้อมที่จะส่งโทรสาร ให้กด เริ่มส่งโทรสารสีดำ หรือ เริ่มส่งโทร 4 สารสี

หมายเหตุ เมื่อเครื่องแจ้งเตือน ให้กด 1 เพื่อเลือก Send Fax (ส่ง <mark>์ โทรสาร)</mark> และกด <mark>เริ่มส่งโทรสารสีด</mark>ำ หรือ เ<mark>ริ่มส่งโทรสารสี</mark> อีกครั้ง

หากมีการพูดคุยกันก่อนส่งโทรสาร ควรแจ้งให้ผู้รับกดปุ่ม Start (เริ่ม) ที่ ์โทรสารขอ ้ผ้รับเมื่อได้ยินสัญญาณโทรสารด้วย

โทรศัพท์จะไม่มีเสียงสัญญาณในขณะที่ส่งโทรสาร ซึ่งท่านสามารถวางสาย ในช่วงนี้ได้ แต่หากต้องการสนทนากับผู้รับสายต่อ ให้ถือสายรอไว้จนกว่า จะส่งโทรสารเสร็จ

# การส่งโทรสารโดยใช้ป่มโทรศัพท์ที่หน้าจอ

การโทรโดยกดป่มบนหน้าจอจะช่วยให้ท่านสามารถกดหมายเลขบนแผงควบคุม ้เหมือนกับการโทรศัพท์ปกติ เมื่อส่งโทรสารโดยการกดป่มบนหน้าจอ ท่านจะได้ ้ยินเสียงสัญญาณการโทร และเสียงโทรศัพท์ หรือเสียงอื่นๆ จากลำโพงของ HP All-in-One ซึ่งจะช่วยให้ท่านสามารถตอบสนองได้ทันทีในขณะที่กดป่ม

รวมทั้งสามารถควบคมจังหวะการโทรได้ด้วย

 \_่ๅ เกล็ดลับ ถ้าท่านไม่กรอกรหัส PIN ของบัตรโทรศัพท์ในทันที HP All ๋ in-One อาจเริ่มส่งสัญญาณโทรสารเร็วเกินไปและทำให้บริการบัตร โทรศัพท์ไม่จดจำรหัส PIN ถ้าเป็นในกรณีนี้ ท่านสามารถกำหนดข้อมูล หมายเลขลัดเพื่อบันทึกรหัส PIN ของบัตรโทรศัพท์ของท่านได้

หมายเหต ตรวจสอบให้แน่ใจว่าได้เปิดเสียงเอาไว้ มิเช่นนั้นท่านจะไม่ ได้ยินเสียงสัญญาณโทร

### การส่งโทรสารโดยการกดป่มบนหน้าจอที่แผงควบคม

- 1. วางต้นฉบับของท่านลงในถาดป้อนเอกสารโดยหงายด้านที่จะพิมพ์ขึ้น หาก ้ต้องการส่งโทรสารหน้าเดียว เช่น ภาพถ่าย ท่านก็สามารถวางต้นฉบับโดย คว่ำด้านที่จะพิมพ์ลงบนกระจก

- หมายเหตุ แต่หากต้องการส่งโทรสารหลายหน้า ท่านจะต้องใส่ต้น ฉบับลงในถาดป้อนต้นฉบับ ทั้งนี้ ไม่สามารถส่งโทรสารหลายหน้า จากบนกระจกได้
- 2. กด เริ่มส่งโทรสารสีดำ หรือ เริ่มส่งโทรสารสี
  - **หากเครื่องพบว่ามีต้นฉบับอยู่ในตัวป้อนเอกสารอัตโนมัติ** ท่านจะได้ ยินสัญญาณการโทร
  - หากเครื่องไม่พบต้นฉบับอยู่ในตัวป้อนเอกสารอัตโนมัติ การแจ้ง เตือน Fax from glass? (ส่งโทรสารจากต้นฉบับบนกระจก?) จะ ้ปรากฏ ตรวจสอบให้แน่ใจว่าท่านวางต้นฉบับไว้บนกระจกแล้ว จาก นั้นกด 1 เพื่อเลือก Yes (ใช่)
- 3. เมื่อได้ยินเสียงการโทร ให้ใส่หมายเลขโทรสารโดยใช้ป่มหมายเลขบนแผง ควบคม
- ปฏิบัติตามข้อความเตือนที่อาจเกิดขึ้น 4.
  - - PIN ให้กด หมายเลขลัด หรือป่มหม<sup>้</sup>ยเลขลัดแบบสัมผัสเดียวเพื่อ เลือกหมายแลขรหัส PIN ที่ท่าน<sup>เ</sup>บ็นทึกไว้

โทรสารของท่านจะถูกส่งเมื่อเครื่องโทรสารที่รับตอบรับ

# การรับโทรสาร

HP All-in-One สามารถรับโทรสารในแบบอัตโนมัติและแบบธรรมดา หาก ท่านปิดตัวเลือก ตอบรับอัตโนมัติ ท่านจะต้องรับโทรสารด้วยตนเอง หากท่าน เปิดตัวเลือก ตอบรับอัตโนมัติ (การตั้งค่าดีฟอลต์) HP All-in-One จะรับสาย เรียกเข้าและรับโทรสารโดยอัตโนมัติหลังจากมีเสียงเรียกเข้าตามจำนวนที่ระบุ โดยการตั้งค่า Rings to Answer (เสียงเรียกเข้า) (การตั้งค่า Rings to Answer (เสียงเรียกเข้า) ดีฟอลต์คือห้าครั้ง)

ท่านสามารถรับโทรสารด้วยตนเองจากโทรศัพท์ที่

- ต่อสายตรงเข้ากับเครื่อง HP All-in-One (ที่พอร์ท 2-EXT)
- โดยใช้สายร่วมกัน แต่ไม่ได้เชื่อมต่อโดยตร<sup>ิ</sup>งกับ HP All-in-One

หากท่านรับโทรสารขนาด legal และเครื่อง HP All-in-One ไม่ได้ตั้งค่าขนาด กระดาษเป็น legal ในขณะนั้น เครื่องจะย่อขนาดโทรสารโดยอัตโนมัติเพื่อให้ พอดีกับกระดาษที่ใส่ไว้ในHP All-in-One หากท่านไม่ได้เปิดใช้คุณลักษณะ Automatic Reduction (การย่อขนาดอัตโนมัติ) HP All-in-One จะพิมพ์ โทรสารเป็นสองหน้า

- การรับโทรสารด้วยตนเอง
- ตั้งค่าการรับโทรสารสำรอง
- การสั่งพิมพ์โทรสารที่อยู่ในหน่วยความจำ

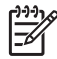

หมายเหตุ หากท่านใส่ตลับหมึกสำหรับการพิมพ์ภาพถ่ายไว้ ท่านอาจ ต้องเปลี่ยนเป็นตลับหมึกพิมพ์สีดำเมื่อจะรับโทรสาร

# การรับโทรสารด้วยตนเอง

เมื่อคุณกำลังคุยโทรศัพท์อยู่ คนที่คุณคุยด้วยสามารถส่งโทรสารมาให้คุณได้ใน ขณะที่คุณยังคงคุยอยู่ ซึ่งเป็นการส่งโทรสารด้วยตนเอง ใช้วิธีการในส่วนนี้เพื่อ รับโทรสารด้วยตนเอง

ท่านสามารถรับโทรสารด้วยตนเองจากโทรศัพท์ที่

- ต่อสายตรงเข้ากับเครื่อง HP All-in-One (ที่พอร์ต 2-EXT)
- โดยใช้สายร่วมกัน แต่ไม่ได้เชื่อมต่อกับ HP All-in-One

หมายเหตุ ในบางประเทศ/ภูมิภาคที่ใช้ระบบโทรศัพท์แบบอนุกรม สายโทรศัพท์ที่มาพร้อมกับ HP All-in-One อาจมีช่องเสียบสาย โทรศัพท์ที่ผนังเพิ่มเติมเพื่อต่อกับโทรศัพท์ ซึ่งทำให้ท่านสามารถ เชื่อมต่ออุปกรณ์โทรคมนาคมอื่นๆ เข้ากับช่องเสียบสายโทรศัพท์ที่ ผนังที่ท่านใช้เสียบเข้ากับ HP All-in-One

### วิธีการรับส่งโทรสารด้วยตนเอง

- ท่านต้องเปิดเครื่อง HP All-in-One ไว้และใส่กระดาษไว้ในถาดรับ กระดาษให้เรียบร้อย
- 2. นำต้นฉบับออกจากถาดป้อนต้นฉบับ
- ตั้งค่า Rings to Answer (เสียงเรียกเข้า) เป็นตัวเลขมากๆ เพื่อให้ท่าน สามารถรับสายก่อน HP All-in-One ตอบรับ หรือ ปิดการตั้งค่า ตอบรับ อัตโนมัติ เพื่อให้ HP All-in-One ไม่ตอบรับสายเข้าโดยอัตโนมัติ
- หากท่านกำลังสนทนากับผู้ส่งอยู่ แจ้งให้ผู้ส่งกด Start (เริ่ม) บนเครื่อง โทรสาร
- 5. เมื่อได้ยินสัญญาณโทรสารจากเครื่องที่ส่งโทรสารเข้ามา กรุณาปฏิบัติดังนี้
  - a. กด เริ่มส่งโทรสารสีดำ หรือเริ่มส่งโทรสารสี บนแผงควบคุมของ HP All-in-One
  - b. เมื่อปรากฏคำสั่ง กด 2 เพื่อเลือก Fax Receive (รับโทรสาร)
  - c. หลังจาก HP All-in-One เริ่มรับโทรสาร ท่านจึงสามารถวางหู้ โทรศัพท์หรือถือสายไว้ได้ สายโทรศัพท์จะเงียบระหว่างส่งโทรสาร หากท่านไม่ได้อยู่ใกล้ HP All-in-One มากพอที่จะใช้งานแผงควบคุม โปรดรอสักครู่ แล้วกด 1 2 3 ที่โทรศัพท์ หากเครื่อง HP All-in-One ยัง ไม่เริ่มรับโทรสาร ให้รอต่อไปสักครู่ แล้วกด 1 2 3 อีกครั้ง หลังจากเครื่อง HP All-in-One เริ่มรับโทรสาร ท่านสามารถวางหูโทรศัพท์ได้

# ตั้งค่าการรับโทรสารสำรอง

ท่านสามารถตั้งค่าของ HP All-in-One ให้เก็บโทรสารทั้งหมดที่ได้ หรือให้เก็บ เฉพาะโทรสารที่ส่งเข้ามาขณะอุปกรณ์ขัดข้อง หรือไม่เก็บโทรสารที่ได้รับไว้ เลย ทั้งนี้ขึ้นอยู่กับลักษณะที่ต้องการและข้อกำหนดด้านความปลอดภัย

โหมด <mark>Backup Fax Reception (การรับโทรสารสำรอง)</mark> ต่อไปนี้สามารถ ใช้งานได้

| ์ <b>Reception (การรับโทรสารสำรอง)</b> เป็น <b>On (เปิด)</b><br>เครื่อง HP All-in-One จะเก็บโทรสารทั้งหมดที่ได้รับไว้<br>หน่วยความจำ ซึ่งท่านจะสามารถสั่งพิมพ์โทรสารล่าสุดที่<br>บันทึกไว้ในหน่วยความจำได้ไม่เกิน 8 ชุด |
|----------------------------------------------------------------------------------------------------|
|----------------------------------------------------------------------------------------------------|

|                                                         | หมายเหตุ 1 เมื่อหน่วยความจำน้อยลง เครื่อง HP All-in-<br>One จะบันทึกข้อมูลโทรสารที่ได้รับเข้ามาใหม่ทับข้อมูล<br>โทรสารที่เก่าที่สุดซึ่งพิมพ์ออกมาเเล้ว หากหน่วยความจำ<br>เต็มเนื่องจากยังไม่ได้สังพิมพ์โทรสารใดๆ เครื่อง HP All-<br>in-One จะหยุดรับสายโทรสารที่เข้ามา                                                                                                    |
|---------------------------------------------------------|----------------------------------------------------------------------------------------------------|
|                                                         | หมายเหตุ 2 หากท่านได้รับโทรสารที่มีขนาดใหญ่เกินไป<br>เช่น ภาพสีที่มีรายละเอียดมาก อาจไม่มีการเก็บบันทึกใน<br>หน่วยความจำเนื่องจากข้อจำกัดของหน่วยความจำ                                                                                                    |
| On Error<br>Only (เปิด<br>เฉพาะเมื่อเกิด<br>ข้อขัดข้อง) | ทำให้เครื่อง HP All-in-One เก็บโทรสารไว้ในหน่วยความจำ<br>เฉพาะเมื่อเกิดข้อขัดข้องซึ่งทำให้เครื่อง HP All-in-One<br>ไม่สามารถพิมพ์โทรสารนั้นได้ (เช่น หาก HP All-in-One<br>กระดาษหมค) เครื่อง HP All-in-One จะเก็บ<br>โทรสารที่เข้ามาไว้เรื่อยๆ ตราบเท่าที่ยังมีพื้นที่หน่วยความจำ<br>เหลืออยู่ (หากหน่วยความจำเต็ม HP All-in-One จะหยุด<br>รับโทรสารที่เข้ามา) เมื่อแก้ไขข้อขัดข้องแล้ว โทรสารที่เก็บ<br>ไว้ในหน่วยความจำจะถูกพิมพ์ออกมาโดยอัตโนมัติ และ<br>โทรสารนั้นจะถูกลบออกจากหน่วยความจำ |
| Off (ปิด)                                               | วึ่งหมายความว่าจะไม่มีการเก็บโทรสารไว้ในหน่วยความ<br>จำเลย (ท่านอาจต้องการปิด Backup Fax Reception<br>(การรับโทรสารสำรอง) เพื่อเหตุผลด้านความปลอดภัย)<br>หากเกิดข้อขัดข้องที่ทำให้เครื่อง HP All-in-One พิมพ์<br>โทรสารไม่ได้ (เช่น เครื่อง HP All-in-One กระดาษหมด)<br>เครื่อง HP All-in-One จะหยุดรับโทรสารที่ส่งเข้ามา                                                                                                    |

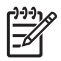

หมายเหตุ Backup Fax Reception (การรับโทรสารสำรอง) ถูก เปิดใช้งานและท่านปิด HP All-in-One โทรสารทั้งหมดที่เก็บไว้ใน หน่วยความจำจะถูกลบทิ้ง รวมทั้งโทรสารที่ยังไม่ได้พิมพ์ ซึ่งอาจถูกส่งมา ถึงท่านในขณะที่เครื่อง HP All-in-One กำลังเกิดข้อขัดข้อง ท่านต้อง ติดต่อผู้ส่งเพื่อขอให้พวกเขาส่งโทรสารที่ยังไม่ได้พิมพ์มาให้ใหม่ หาก ต้องการทราบรายการโทรสารที่ส่งมาถึง กรุณาสั่งพิมพ์ Fax Log (ไฟล์ บันทึกการส่งโทรสาร) Fax Log (ไฟล์บันทึกการส่งโทรสาร) จะไม่ ถูกลบทิ้งเมื่อ HP All-in-One ถูกปิด

# วิธีตั้งการรับโทรสารสำรองจากแผงควบคุม

- 1. กด <mark>ตั้งค่า</mark>
- กด 5 จากนั้นกด 5 อีกครั้ง

ไทรสาร

โทรสาว

ชึ่งจะเลือก Advanced Fax Setup (การตั้งค่าโทรสารขั้นสูง) แล้ว เลือก Backup Fax Reception (การรับโทรสารสำรอง)

- กด ▶ เพื่อเลือก On (เปิด), On Error Only (เปิดเฉพาะเมื่อเกิดข้อขัด ข้อง) หรือ Off (ปิด)
- 4. กด <mark>OK</mark>

# การสั่งพิมพ์โทรสารที่อยู่ในหน่วยความจำ

หากท่านเลือกโหมดใน Backup Fax Reception (การรับโทรสารสำรอง) เป็น On (เปิด) เครื่อง HP All-in-One จะเก็บโทรสารที่ได้รับไว้ในหน่วย ความจำไม่ว่าเครื่องจะเกิดข้อขัดข้องหรือไม่ก็ตาม

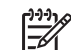

หมายเหตุ หลังจากที่หน่วยความจำเต็ม เครื่อง HP All-in-One จะบัน ทึกข้อมูลโทรสารที่ได้รับเข้ามาใหม่ทับข้อมูลโทรสารที่เก่าที่สุดที่พิมพ์ ออกมาแล้ว ถ้าโทรสารที่บันทึกค่าไว้ยังไม่ถูกพิมพ์ออกมา HP All-in-One จะไม่รับสายโทรสารเพิ่มจนกว่าท่านจะพิมพ์หรือลบโทรสารจาก หน่วยความจำ ท่านอาจต้องการลบโทรสารในหน่วยความจำเพื่อเหตุผล ด้านความปลอดภัยและความเป็นส่วนบุคคล

ท่านจะสามารถสั่งพิมพ์โทรสารล่าสุดที่บันทึกไว้ในหน่วยความจำอีกครั้งได้ไม่ เกิน 8 ชุดหากโทรสารนั้นยังอยู่ในหน่วยความจำ ทั้งนี้ ขึ้นอยู่กับขนาดของ โทรสารในหน่วยความจำด้วย ตัวอย่างเช่น ท่านอาจจำเป็นต้องพิมพ์โทรสารใหม่ หากทำสำเนาโทรสารชุดเก่าที่พิมพ์ไว้แล้วหายไป

# การพิมพ์โทรสารจากหน่วยความจำซ้ำโดยใช้แผงควบคุม

- 1. ต้องแน่ใจว่าท่านมีกระดาษอยู่ในถาดป้อนกระดาษ
- กด ตั้งค่า
- 3. กด 6 จากนั้นกด 5
  - ซึ่งจะเลือก Tools (เครื่องมือ) แล้วเลือก Reprint Faxes in Memory (พิมพ์โทรสารจากหน่วยความจำซ้ำ)

โทรสารจะถูกพิมพ์ตามลำดับย้อนหลังจากที่ได้รับ โดยพิมพ์โทรสารที่ได้รับ ล่าสุดก่อน ตามด้วยลำดับถัดไป

4. หากต้องการหยุดพิมพ์โทรสารจากหน่วยความจำ ให้กด <mark>ยกเลิก</mark>

# วิธีการฉบโทรสารทั้งหมดจากหน่วยความจำโดยใช้แผงควบคุม

→ ปิดเครื่อง HP All-in-One โดยกดปุ่ม เปิด โทรสารทั้งหมดที่บันทึกไว้ในหน่วยความจำจะถูกลบออกไปหลังจากที่ท่าน ปิดเครื่อง HP All-in-One

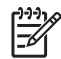

ที่มี หมายเหตุ ท่านสามารถลบโทรสารใดๆ ที่ยังอยู่ในหน่วยความจำได้ ้ด้วยการเลือก Clear Fax Log (ล้างบันทึกการรับส่งโทรสาร) จาก เมน Tools (เครื่องมือ) หากต้องการลบ ให้กด ตั้งค่า และกด 6 แล้วจึงกด 7

# การพิมพ์รายงาน

ท่านสามารถตั้งค่าเครื่อง HP All-in-One ให้พิมพ์รายงานข้อผิดพลาดและ รายงานการยืนยันของการรับหรือส่งโทรสารแต่ละครั้งโดยอัตโนมัติ ท่านยัง สามารถสั่งพิมพ์รายงานระบบด้วยตนเองได้เมื่อต้องการ รายงานเหล่านี้จะมี ข้อมลระบบที่เป็นประโยชน์เกี่ยวกับเครื่อง HP All-in-One

โดยค่าดีฟอลต์จะกำหนดให้เครื่อง HP All-in-One พิมพ์รายงานเฉพาะเมื่อมี ้ปัญหาในการรับส่งโทรสารเท่านั้น ข้อความการยืนยันที่ระบุผลการส่งโทรสารจะ ้ปรากฏเป็นข้อความสั้นๆ บนจอแสดงผลหลังจากการส่งแต่ละครั้ง

- พิมพ์รายงานยืนยันการโทรสาร
- พิมพ์รายงานข้อขัดข้องเมื่อรับส่งโทรสาร

# พิมพ์รายงานยืนยันการโทรสาร

หากท่านต้องการให้เครื่องพิมพ์รายงานยืนยันเมื่อส่งโทรสารเสร็จเรียบร้อย ให้ ปฏิบัติตามคำแนะนำต่อไปนี้เพื่อใช้คณสมบัติการยืนยันโทรสาร**ก่อน**ที่จะส่ง โทรสาร เลือก On Fax Send (เปิดการส่งโทรสาร) หรือ Send & Receive (รับส่ง) อย่างใดอย่างหนึ่ง

้ค่ายืนยันโทรสารที่ตั้งไว้เป็นดีฟอลต์คือ Off (ปิด) ซึ่งหมายความว่าเครื่อง HP All-in-One จะไม่พิมพ์รายงานยืนยันสำหรับการส่งและรับโทรสารแต่ละ ้ครั้ง ข้อความที่ระบว่าได้มีการส่งโทรสารเสร็จสมบรณ์จะปรากฏเป็นข้อความ สั้นๆ บนจอแสดงผลหลังจากการส่งแต่ละครั้ง

### วิธีการใช้การยืนยันจากโทรสารจากแผงควบคม

- 1. กด ตั้งค่า
- 2 กด 2 จากนั้นกด 3 ซึ่งจะเลือก Print Report (พิมพ์รายงาน) แล้วเลือก Fax Confirmation (การยืนยันโทรสาร)
- ึกด ⊾ เพื่อเลือกค่าใดค่าหนึ่งต่อไปนี้ จ้ากนั้นกด OK 3.

| Off (ปิด) | ไม่ต้องพิมพ์รายงานยืนยันการโทรสาร เมื่อไม่มีปัญหา |
|-----------|---------------------------------------------------|
|           | ในการส่งและรับ ซึ่งจะตั้งไว้เป็นค่าดีฟอลต์        |

| On Fax<br>Send (เปิด<br>การส่งโทรสาร)       | พิมพ์รายงานยืนยันการส่งโทรสารทุกชุด    |
|---------------------------------------------|----------------------------------------|
| On Fax<br>Receive<br>(เปิดการรับ<br>โทรสาร) | พิมพ์รายงานยืนยันการรับโทรสารทุกชุด    |
| Send &<br>Receive<br>(รับส่ง)               | พิมพ์รายงานยืนยันการรับส่งโทรสารทุกชุด |

- ่ๅ เคล็ดลับ หากท่านเลือก On Fax Send (เปิดการส่งโทรสาร)

√ หรือ Send & Receive (รับส่ง) และสแก้นโทรสารเพื่อส่งจา้ก หน่วยความจำ ท่านสามารถใส่รูปภาพหน้าแรกของโทรสารบน รายงาน Fax Sent Confirmation (การยืนยันการส่งโทรสาร) กด ตั้งค่า กด 2 แล้วกด 2 อีกครั้ง เลือก On (เปิด) จากเมนู Image on Fax Send Report (รูปภาพในรายงานการส่งโทร สาร)

### พิมพ์รายงานข้อขัดข้องเมื่อรับส่งโทรสาร

ท่านสามารถกำหนดค่า HP All-in-One เพื่อให้พิมพ์รายงานอัตโนมัติเมื่อเกิด ข้อขัดข้องขณะรับส่งโทรสารได้

### วิธีการตั้งค่า HP All-in-One เพื่อพิมพ์รายงานข้อผิดพลาดโทรสารโดย อัตโนมัติ

- 1. กด <mark>ตั้งค่า</mark>
- กด 2 จากนั้นกด 3 ซึ่งจะเลือก Print Report (พิมพ์รายงาน) แล้วเลือก Fax Error Report (รายงานข้อผิดพลาดการรับส่งโทรสาร)
- กด ▶ เพื่อเลือกค่าใดค่าหนึ่งต่อไปนี้ จากนั้นกด OK

| Send &<br>Receive<br>(รับส่ง) | เครื่องจะพิมพ์รายงานเมื่อเกิดข้อขัดข้องใดๆ ก็ตามเกี่ยว<br>กับโทรสาร (ค่าดีฟอลต์) ซึ่งจะตั้งไว้เป็นค่าดีฟอลต์ |
|-------------------------------|----------------------------------------------------------------------------------------------------|
| Off (ปิด)                     | ไม่พิมพ์รายงานข้อขัดข้องใดๆ ที่เกิดขึ้นกับโทรสาร                                                             |

| On Fax<br>Send (เปิด<br>การส่งโทรสาร)       | เครื่องจะพิมพ์เมื่อเกิดข้อขัดข้องในการส่งโทรสาร |
|---------------------------------------------|-------------------------------------------------|
| On Fax<br>Receive<br>(เปิดการรับ<br>โทรสาร) | เครื่องจะพิมพ์เมื่อเกิดข้อผิดพลาดในการรับ       |

# การหยุดรับส่งโทรสาร

ท่านสามารถยกเลิกโทรสารที่กำลังส่งหรือรับได้ตลอดเวลา

# การหยุดรับส่งโทรสารโดยใช้แผงควบคุม

→ กด ยกเลิก บนแผงควบคุมเพื่อระงับโทรสารท่านกำลังจะส่งหรือรับ หาก HP All-in-One ไม่หยุดการรับส่งโทรสาร ให้กด ยกเลิก อีกครั้ง เครื่อง HP All-in-One จะพิมพ์หน้าใดๆ ที่เริ่มพิมพ์ไปแล้ว จากนั้นจะยก เลิกการพิมพ์โทรสารส่วนที่ยังเหลืออยู่โดยอาจใช้เวลาสักครู่

# การยกเลิกหมายเลขที่กำลังโทร

→ กดยกเลิก เพื่อยกเลิกหมายเลขที่ท่านกำลังโทรอยู่
บท 6

# การใช้คุณสมบัติการทำสำเนา

HP All-in-One สามารถทำสำเนาสีและสำเนาขาวดำคุณภาพสูงบนกระดาษ ี่ประเภทต่างๆ รวมทั้งแผ่นใส ท่านสามารถขยายหรือลด<sup>่</sup>ขนาดต<sup>ุ้</sup>นฉบับให้พอดี กับขนาดกระดาษได้ ปรับความเข้มของสำเนา และใช้คุณลักษณะพิเศษเพื่อทำ สำเนาภาพถ่ายคณภาพสงได้ รวมถึงการทำสำเนาแบบไม่มีขอบ

- ู่ เกล็ดลับ เพื่อให้ได้สำเนาคุณภาพดีที่สุดสำหรับงานทำสำเนามาตรฐาน
 - ู่ ให้กำหนดขนาดกระดาษเป็น Letter หรือ A4 ประเภทกระดาษเป็น

Plain Paper (กระดาษธรรมดา) และคณภาพสำเนาเป็น Fast (ด่วน)

- การทำสำเนา
- การเปลี่ยนแปลงค่าการทำสำเนา
- ีทำสำเนาภาพถ่ายขนาด 10 x 15 ซม. (4 x 6 นิ้ว) แบบไม่มีขอบ
- หยดการทำสำเนา

# การทำสำเนา

ท่านสามารถทำสำเนาคุณภาพสูงจากแผงควบคุมได้ เพียงวางต้นฉบับหลายหน้า ลงในถาดป้อนต้นฉบับ

#### การทำสำเนาจากแผงควบคุม

- ้ต้องแน่ใจว่าท่านมีกระดาษอย่ในถาดป้อนกระดาษ 1.
- ้วางต้นฉบับคว่ำลงที่มมขวาด้านหน้าของกระจกหรือหงายต้นฉบับลงใน 2 ถาดป้อนต้นฉบับ หากท่านใช้ถาดป้อนเอกสาร ให้วางต้นฉบับลงในถาดป้อนโดยใส่ด้านบน ของเอกสารเข้าไปก่อน
- 3 โปรดทำตามวิธีใดวิธีหนึ่งดังต่อไปนี้
  - ึกด เริ่มทำสำเนาขาวดำ เพื่อเริ่มทำสำเนาสีขาวดำ
  - ึกด **เริ่มทำสำเนาสี** เพื่อเริ่มทำสำเนาสี

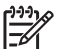

หมายเหตุ หากท่านมีต้นฉบับสี การกด เริ่มทำสำเนาขาวดำ จะเป็น การทำสำเนาขาวดำของต้นฉบับสี ส่วนการกด เริ่มทำสำเนาสี จะ เป็นการทำสำเนาสีของต้นฉบับสี

บท 7

ท่านสามารถตั้งค่าการทำสำเนาของ HP All-in-One ตามความต้องการเพื่อ จัดการกับงานได้เกือบทุกรูปแบบ

เมื่อเปลี่ยนค่าการทำสำเนา ค่าที่เปลี่ยนแปลงจะมีผลกับงานสำเนาปัจจุบันเท่า นั้น ท่านต้องตั้งค่าที่เปลี่ยนแปลงนั้นเป็นค่าดีฟอลต์ ค่านั้นจึงจะมีผลกับงาน สำเนาในอนาคตทุกงาน

# หากต้องการเปลี่ยนค่าการทำสำเนาสำหรับงานปัจจุบันเท่านั้น

- ในส่วน สำเนา ให้กด เมนู ค้างไว้จนกว่าจะแสดงตัวเลือกที่เหมาะสม เมนู ต่อไปนี้สามารถใช้งานได้
  - Number of Copies (จำนวนสำเนา)
  - Copy Paper Size (ขนาดกระดาษทำสำเนา)
  - Paper Type (ประเภทกระดาษ)
  - Lighter/Darker (สว่างขึ้น/เข้มขึ้น)
  - Enhancements (การเพิ่มคุณภาพ)
  - Set New Defaults (กำหนดค่าดีฟอลต์ใหม่)
- 2. กด ▶ จนกว่าค่าที่เหมาะสมจะปรากฏขึ้น
- โปรดทำตามวิธีใดวิธีหนึ่งดังต่อไปนี้
  - หากต้องการเปลี่ยนการตั้งค่าอื่นๆ้ ให้กด เมนู
     ซึ่งจะเป็นการเลือกค่าปัจจุบันและแสดงผลตัวเลือกถัดไป
  - หากต้องการเริ่มงานทำสำเนา ให้กด เริ่มทำสำเนาสี หรือ เริ่มทำ สำเนาขาวดำ

### การบันทึกค่าปัจจุบันเป็นค่าดีฟอลต์สำหรับงานในอนาคต

- ทำการเปลี่ยนแปลงที่จำเป็นสำหรับการตั้งค่าใน Copy Menu (เมนูการ ทำสำเนา)
- ในส่วน สำเนา ให้กด เมนู ด้างไว้ จนกว่า Set New Defaults (กำหนด ด่าดีฟอลต์ใหม่) จะปรากฏ
- 3. กด ▶ จนกว่า Yes (ใช่) จะปรากฏ แล้วกด OK

# ทำสำเนาภาพถ่ายขนาด 10 x 15 ซม. (4 x 6 นิ้ว) แบบไม่มีขอบ

เพื่อให้ได้สำเนาภาพถ่ายคุณภาพดีที่สุด ให้วางกระดาษภาพถ่ายลงในถาด ป้อนกระดาษ และเปลี่ยนค่าการทำสำเนาให้ถูกต้องตรงตามประเภทกระดาษ และการเพิ่มคุณภาพภาพถ่าย นอกจากนี้ท่านอาจต้องใช้ตลับหมึกพิมพ์ภาพถ่าย เพื่อคุณภาพการพิมพ์ที่ดีขึ้น เมื่อติดตั้งตลับหมึกพิมพ์สามสีและตลับหมึกพิมพ์ ภาพถ่ายแล้ว ท่านจะมีระบบสีหกสี

### การทำสำเนาภาพถ่ายแบบไม่มีขอบจากแผงควบคุม

- 1. ใส่กระดาษภาพถ่ายขนาด 10 x 15 ซม. ลงในถาดป้อนเข้า
- วางภาพถ่ายต้นฉบับคว่ำลงที่มมขวาด้านหน้าของกระจก 2 ้วางภาพถ่ายลงบนกระจกโดยให้ด้านกว้างขนานไปกับมมด้านหน้า ของกระจก ตามคำแนะนำที่ระบุไว้บนขอบกระจก

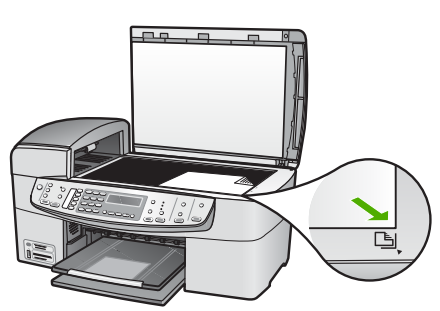

กด เริ่มทำสำเนาขาวดำ หรือ เริ่มทำสำเนาสี 3. เครื่อง HP All-in-One จะทำสำเนาภาพถ่ายต้นฉบับขนาด 10 x 15 ซม. แบบไม่มีขอบ

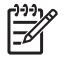

- แห้งแล้ว
- `\_่∽่ เ<mark>กล็ดลับ</mark> หากสำเนาที่ได้มีขอบ ให้กำหนดประเภทกระดาษเป็น ♀ **Premium Photo (กระดาษภาพถ่ายพรีเมียม)** แล้วลองทำสำเนา
- อีกครั้ง

# หยุดการทำสำเนา

#### การหยุดทำสำเนา

➔ กด ยกเลิก บนแผงควบคม

# 8 การใช้คุณลักษณะการสแกน

การสแกนเป็นกระบวนการแปลงข้อความและภาพให้เป็นรูปแบบอิเล็กทรอนิกส์ สำหรับคอมพิวเตอร์ ท่านสามารถสแกนวัตถุได้เกือบทุกประเภท (ภาพถ่าย บทความในนิตยสารและเอกสารข้อความ) ตราบใดที่มีการระมัดระวังไม่ทำให้ กระจกบน HP All-in-One มีรอยขีดข่วน

์ ท่านสามารถใช้คุณสมบัติการสแกนของ HP All-in-One เพื่อทำสิ่งต่อไปนี้

- สแกนข้อความจากบทความลงในโปรแกรมเวิร์ดโปรเซสเซอร์ และ นำมาอ้างอิงในรายงาน
- พิมพ์นามบัตรและโบรชัวร์ด้วยการสแกนโลโก้แล้วนำมาใช้ในซอฟต์แวร์ การพิมพ์
- ส่งภาพถ่ายไปให้เพื่อนๆ และญาติ โดยการสแกนสิ่งพิมพ์ที่ท่านชื่นชอบ รวมทั้งสิ่งพิมพ์ที่อยู่ในข้อความอีเมล์ด้วย
- สร้างภาพถ่ายที่บ้านหรือที่ทำงาน
- เก็บภาพถ่ายที่มีคุณค่าไว้ในสมุดภาพอิเล็กทรอนิกส์
- การสแกนรูปภาพ
- หยุดการสแกน

# การสแกนรูปภาพ

ท่านสามารถเริ่มสแกนจากเครื่องคอมพิวเตอร์หรือจากเครื่อง HP All-in-One ส่วนนี้จะกล่าวถึงวิธีสแกนจากแผงควบคุมของ HP All-in-One เท่านั้น

เมื่อต้องการใช้คุณสมบัติการสแกน เครื่อง HP All-in-One และคอมพิวเตอร์ ของท่านต้องเชื่อมต่อกันและเปิดใช้งานอยู่ โดยต้องมีการติดตั้งและรัน ซอฟต์แวร์ HP Photosmart (Windows) หรือซอฟต์แวร์ HP Photosmart Mac (Mac) บนคอมพิวเตอร์ของท่านก่อนที่จะสแกน

 บนคอมพิวเตอร์ Windows โปรดดูไอคอน HP Digital Imaging Monitor ในซิสเต็มเทรย์ของ Windows (ที่ด้านล่างขวาของหน้าจอ ใกล้ กับเวลา) เพื่อตรวจสอบว่าซอฟต์แวร์กำลังรันอยู่

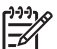

หมายเหตุ การปิดไอคอน HP Digital Imaging Monitor ในชิ สเต็มเทรย์ของ Windows อาจทำให้ HP All-in-One ไม่สามารถ ใช้คุณสมบัติบางอย่างในการสแกนและส่งผลให้มีข้อความแสดงข้อ ผิดพลาดของ No Connection (ไม่มีการเชื่อมต่อ) ปรากฏขึ้น ในกรณีนี้ ท่านสามารถเรียกการทำงานเต็มรูปแบบกลับมาได้ด้วย การรีสตาร์ทคอมพิวเตอร์หรือเริ่มการใช้งานซอฟต์แวร์ HP Photosmart

- ส่วนบนเครื่อง Mac จะมีการรันซอฟต์แวร์เสมอ
- \_่∽่ เคล็ดลับ ท่านสามารถใช้ซอฟต์แวร์ HP Photosmart (Windows) - ๎∽่ หรือซอฟต์แวร์ HP Photosmart Mac (Mac) เพื่อสแกนรูปภาพ หรือ
- ริษู
  ริบู
  หรือซอฟต์แวร์ HP Photosmart Mac (Mac) เพื่อสแก่นรูปภาพ หรือ รูปพาโนรามา ด้วยการใช้ซอฟต์แวร์นี้ ท่านยังสามารถแก้ไข พิมพ์ และ แลกเปลี่ยนรูปภาพที่สแกนได้ สำหรับข้อมูลเพิ่มเติม โปรดดูวิธีใช้บนหน้า จอที่มาพร้อมกับ HP All-in-One

### วิธีการสแกนไปยังคอมพิวเตอร์

- วางต้นฉบับคว่ำลงที่มุมขวาด้านหน้าของกระจกหรือหงายต้นฉบับลงใน ถาดป้อนต้นฉบับ
- 2. กด **สแกนไปยัง** 
  - หาก HP All-in-One เชื่อมต่อโดยตรงกับคอมพิวเตอร์ผ่านสาย เคเบิล USB รายการปลายทาง รวมถึงซอฟต์แวร์แอพพลิเคชันจะ ปรากฏบนจอแสดงผล ให้ข้ามไปยังขั้นตอนที่ 4
  - หาก HP All-in-One เชื่อมต่อผ่านเครือข่าย Scan Menu (เมนู สแกน) จะปรากฏบนจอแสดงผล ทำตามขั้นตอนต่อไป
- หากเครื่อง HP All-in-One เชื่อมต่อกับคอมพิวเตอร์มากกว่าหนึ่งเครื่อง ผ่านเครือข่าย โปรดปฏิบัติดังนี้
  - a. กด OK เพื่อเลือก Select Computer (เลือกคอมพิวเตอร์) รายการคอมพิวเตอร์ที่เชื่อมต่อกับ HP All-in-One จะปรากฏบน จอแสดงผล

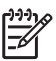

- ۶ หมายเหตุ เมนู Select Computer (เลือกคอมพิวเตอร์)
  - อาจแสดงรรายก<sup>ำ</sup>รเครื่องคอมพิวเตอร์ที่เชื่อมต่อกับสาย US<sup>B</sup> นอกเหนือจากเครื่องที่เชื่อมต่อผ่านเครือข่าย
- b. กด OK เพื่อเลือกคอมพิวเตอร์ที่เป็นค่าดีฟอลต์ หรือกด ▶ เพื่อเลือก คอมพิวเตอร์เครื่องอื่น แล้วกด OK

เมนู Scan To (สแกนไปยัง) จะปรากฏบนจอแสดงผล พร้อมกับ รายการแอพพลิเคชันบนเครื่องคอมพิวเตอร์ที่เลือก

- 4. กด OK เพื่อเลือกคอมพิวเตอร์ที่เป็นค่าดีฟอลต์เพื่อรับสิ่งที่สแกน หรือกด
   ▶ เพื่อเลือกแอพพลิเคชันอื่น แล้วกด OK
   ภาพตัวอย่างของสิ่งที่สแกนจะปรากฏบนเครื่องคอมพิวเตอร์ โดยที่ท่าน สามารถแก้ไขได้
- 5. ทำการแก้ไขใดๆ ที่ภาพตัวอย่าง แล้วคลิก Accept (ยอมรับ) เมื่อท่าน ดำเนินการแล้วเสร็จ

สแกน

เครื่อง HP All-in-One จะส่งงานสแกนไปยังเครื่องที่เลือกไว้

# หยุดการสแกน

#### วิธีการหยุดสแกน

→ กด ยกเลิก บนแผงควบคุม

บท 8

# 9 การใช้คุณสมบัติวิดีโอและภาพถ่าย

HP All-in-One สามารถใช้การ์ดหน่วยความจำหรืออุปกรณ์จัดเก็บข้อมูลได้ ท่านจึงสามารถพิมพ์ จัดเก็บ จัดการ และแลกเปลี่ยนภาพถ่าย ท่านสามารถเสียบ การ์ดหน่วยความจำเข้าใน HP All-in-One หรือเชื่อมต่ออุปกรณ์บรรจุ (เช่น ไดรฟ์แบบพวงกุญแจ USB) หรือกล้องดิจิตอลเข้ากับพอร์ท USB ด้านหน้า และปล่อยให้ HP All-in-One อ่านข้อมูล ท่านยังสามารถเชื่อมต่อกล้องดิจิตอล ที่มีโหมด PictBridge เข้ากับพอร์ท USB ด้านหน้า เพื่อพิมพ์ภาพถ่าย จากกล้องของท่านได้โดยตรง

- ใส่การ์ดหน่วยความจำ
- เชื่อมต่อกล้องดิจิตอล
- เชื่อมต่ออุปกรณ์จัดเก็บข้อมูล
- การเลือกภาพถ่ายและวิดีโอที่จะพิมพ์
- พิมพ์ภาพถ่ายและวิดีโอที่เลือก
- พิมพ์ภาพถ่ายโดยใช้แผ่นภาพตัวอย่าง

# ใส่การ์ดหน่วยความจำ

หากกล้องดิจิตัลของท่านใช้การ์ดหน่วยความจำสำหรับเก็บภาพถ่าย ท่าน สามารถใส่การ์ดหน่วยความจำลงในเครื่อง HP All-in-One เพื่อพิมพ์หรือ บันทึกภาพถ่ายของท่านได้

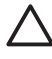

ข้อควรระวัง การพยายามนำการ์ดหน่วยความจำออกมาในขณะที่มีการ เข้าใช้งานอาจทำให้ไฟล์ที่อยู่บนการ์ดเสียหายได้ ท่านสามารถถอดการ์ด ออกได้เมื่อไฟแสดงสถานะภาพถ่ายหยุดกะพริบแล้วเท่านั้น และอย่าใส่ การ์ดหน่วยความจำมากกว่าหนึ่งอันในแต่ละครั้งเพราะอาจทำให้ไฟล์บน การ์ดหน่วยความจำเสียหาย

HP All-in-One จะรองรับการ์ดหน่วยความจำที่ระบุไว้ด้านล่าง การ์ดหน่วย ความจำแต่ละประเภทสามารถใส่ได้ในช่องเสียบเฉพาะการ์ดนั้นๆ บท 9

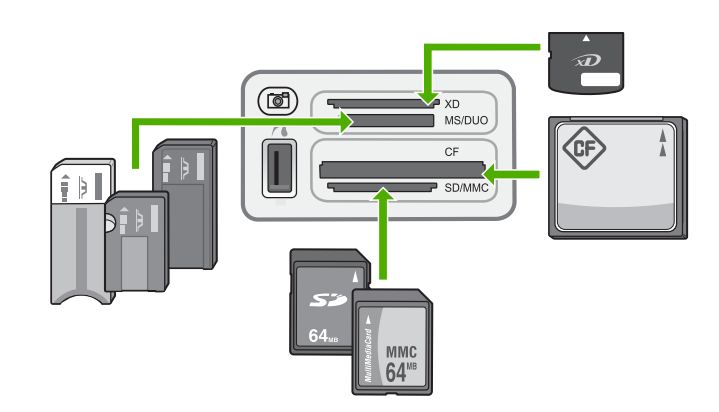

- ช่องเสียบด้านบน: xD-Picture Card
- ช่องเสียบช่องที่สองจากด้านบน: Memory Stick, Magic Gate Memory Stick, Memory Stick Duo (มาพร้อมกับอะแดปเตอร์ของผู้ ใช้), Memory Stick Pro
- ช่องเสียบช่องที่สามจากด้านบน: CompactFlash (I, II)
- ช่องเสียบด้านล่าง: Secure Digital, MultiMediaCard (MMC), Secure MultiMedia Card

### การใส่การ์ดหน่วยความจำ

- หงายการ์ดหน่วยความจำด้านที่มีฉลากขึ้น และให้ส่วนหน้าสัมผัสหันไป ทาง HP All-in-One
- 2. ใส่การ์ดความจำลงในช่องเสียบการ์ดที่ถูกต้อง

# เชื่อมต่อกล้องดิจิตอล

HP All-in-One สนับสนุนโหมด PictBridge ทำให้ท่านสามารถเชื่อมต่อกล้อง ใดก็ตามที่มีโหมด PictBridge เข้ากับพอร์ท USB ด้านหน้า และพิมพ์ภาพถ่าย ที่อยู่ในการ์ดหน่วยความจำของกล้องได้ โปรดดูเอกสารที่มาพร้อมกับกล้องเพื่อ ดูว่ากล้องนี้สนับสนุน PictBridge หรือไม่

พอร์ท USB ด้านหน้าอยู่ข้างช่องเสียบการ์ดหน่วยความจำ

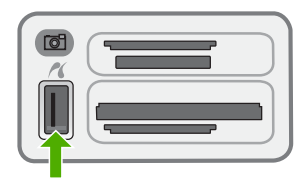

ถ้ากล้องของท่านไม่มีโหมด PictBridge หรือไม่สนับสนุน PictBridge ท่าน สามารถเข้าดภาพถ่ายในกล้องได้โดยใช้กล้องในโหมดอปกรณ์บรรจ หลังจากที่ท่านต่อกล้องที่ใช้โหมด PictBridge เข้ากับเครื่อง HP All-in-One เรียบร้อยแล้ว ท่านจะสามารถพิมพ์ภาพถ่ายได้ ตรวจสอบให้แน่ใจว่าขนาด กระดาษที่ใส่อยู่ใน HP All-in-One ตรงกับการตั้งค่าบนกล้องของท่าน หาก การตั้งค่าขนาดกระดาษบนกล้องถูกตั้งไว้เป็นค่าดีฟอลต์ HP All-in-One จะใช้ ้กระดาษที่ใส่อยในถาดป้อนเข้าในปัจจบัน โปรดดค่มือผ้ใช้ที่มากับกล้องของ ท่าน เพื่อทราบรายละเอียดเกี่ยวกับการพิมพ์โดยตรงจากกล้องที่ใช้ PictBridge

## การพิมพ์ภาพถ่ายจากกล้องถ่ายรูปที่มี PictBridge

- เชื่อมต่อกล้องถ่ายรูปเข้ากับพอร์ต USB ด้านหน้าบน HP All-in-One 1. โดยใช้สายเคเบิล USB ที่มาพร้อมกับกล้องถ่ายรูป
- เปิดกล้องและตรวจให้แน่ใจว่ากล้องอยู่ในโหมด PictBridge 2.

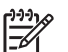

หมายเหตุ โปรดดูในเอกสารเกี่ยวกับกล้องของท่าน เพื่อตรวจสอบ ้วิธีเปลี่ยนโหมด USB เป็น PictBridge กล้องแต่ละชนิดจะใช้คำ ้อธิบายโหมด PictBridge แตกต่างกันไป ตัวอย่างเช่น กล้องบาง ิชนิดมีการตั้งค่า **กล้องดิจิตอล** และการตั้งค่า **ดิสก์ไดรฟ์** อย่ ในกรณี เช่นนี้ การตั้งค่า **กล้องดิจิตอล** ก็คือการตั้งค่าโหมด PictBridge นั่น เอง

# เชื่อมต่ออุปกรณ์จัดเก็บข้อมูล

ท่านสามารถเชื่อมต่ออุปกรณ์จัดเก็บข้อมูล เช่น ไดรฟ์แบบพวงกญแจ ฮาร์ดไดรฟ์แบบพกพา หรือกล้องดิจิตอลที่มีโหมดบรรจข้อมล เข้ากับพอร์ท USB ด้านหน้าบน HP All-in-One ได้ พอร์ท USB ด้านหน้าอย่ข้างช่องเสียบ การ์ดหน่วยความจำ

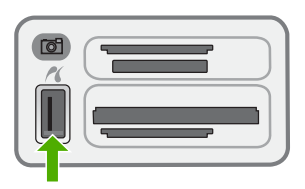

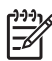

หมายเหต กล้องดิจิตอลที่อยู่ในโหมดบรรจุสามารถต่อเข้ากับพอร์ต USB ด้านหน้าได้ HP All-in-One ทำงานกับกล้องในโหมดนี้ลักษณะ เดียวกับอปกรณ์จัดเก็บข้อมล สำหรับในส่วนนี้จะกล่าวถึงกล้องดิจิตอลใน โหมดบรรจุว่าเป็นอุปกรณ์จัดเก็บข้อมูล

โปรดดูในเอกสารเกี่ยวกับกล้องของท่าน เพื่อตรวจสอบวิธีเปลี่ยนโหมด USB เป็นโหมดบรรจุ กล้องแต่ละชนิดจะใช้คำอธิบายโหมดบรรจุ แตกต่างกันไป ตัวอย่างเช่น กล้องบางชนิดมีการตั้งค่า **กล้องดิจิตอล** และการ ตั้งค่า **ดิสก์ไดรฟ์** อยู่ ในกรณีเช่นนี้ การตั้งค่า **ดิสก์ไดรฟ์** ก็คือการตั้งค่า โหมดบรรจุนั่นเอง ถ้าโหมดจัดเก็บของกล้องไม่ทำงาน ท่านอาจต้องอัพเก รดเฟิร์มแวร์ของกล้อง สำหรับข้อมูลเพิ่มเติม โปรดดูเอกสารประกอบที่ มาพร้อมกล้อง

เมื่อเชื่อมต่ออุปกรณ์บรรจุแล้ว ท่านสามารถทำดังนี้กับไฟล์ที่เก็บอยู่ในอุปกรณ์ บรรจุของท่านได้

- ถ่ายโอนไฟล์ไปยังเครื่องคอมพิวเตอร์
- ดูภาพถ่าย
- แก้ไขภาพถ่ายและวิดีโอโดยใช้แผงควบคุม
- พิมพ์ภาพถ่ายบน HP All-in-One
- ส่งภาพถ่ายและวิดีโอไปยังเพื่อนและครอบครัวของท่านได้

ข้อควรระวัง อย่าพยายามถอดอุปกรณ์บรรจุออกในขณะอ่านข้อมูลจาก อุปกรณ์ การทำเช่นนั้นจะทำให้ไฟล์ในอุปกรณ์บรรจุเสียหาย ท่าน สามารถถอดอุปกรณ์จัดเก็บข้อมูลดังกล่าวออกอย่างปลอดภัย เมื่อไฟ แสดงสถานะที่ช่องเสียบการ์ดหน่วยความจำหยุดกระพริบแล้วเท่านั้น

# การเลือกภาพถ่ายและวิดีโอที่จะพิมพ์

ท่านสามารถใช้แผงควบคุมบน HP All-in-One เพื่อเลือกภาพถ่ายและวิดีโอที่ จะพิมพ์

# เลือกภาพถ่ายและวิดีโอเป็นรายภาพ

- 1. เสียบการ์ดหน่วยความจำเข้าไปในช่องที่ถูกต้องในเครื่อง HP All-in-One หรือต่ออุปกรณ์จัดเก็บข้อมูลเข้ากับพอร์ท USB ด้านหน้า
- ในส่วน ภาพถ่าย ให้กด เมนู ด้างไว้จนกว่า Select Photos (เลือกภาพถ่าย) จะปรากฏ
- 3. กด ▶ เพื่อเลือก Custom (กำหนดเอง) แล้วจึงกด OK
- 4. กด ∢ หรือ ▶ เพื่อเลื่อนไปยังไฟล์ภาพถ่ายหรือวิดีโอที่ต้องการเลือก
  - หมายเหตุ จากแผงควบคุมบน HP All-in-One ท่านสามารถเข้า ถึงไฟล์รูปภาพประเภทต่อไปนี้เท่านั้น JPEG, TIFF, MPEG-1, AVI และ Quicktime หากต้องการพิมพ์ไฟล์ประเภทอื่น ให้ถ่าย โอนไฟล์จากการ์ดหน่วยความจำหรืออุปกรณ์บันทึกข้อมูลไปยัง คอมพิวเตอร์และใช้ซอฟต์แวร์ HP Photosmart

`\_่\_` เคล็ดลับ ท่านสามารถกด **∢** หรือ ▶ ค้างไว้ เพื่อดูภาพถ่ายและวิดีโอ `♀` ทั้งหมดอย่างรวดเร็ว

- กด OK เพื่อเลือกภาพถ่ายหรือวิดีโอที่กำลังแสดงอย่บนจอแสดงผล 5. ้เครื่องหมายตรวจสอบจะปรากฏถัดจากภาพถ่ายหรือวิดีโอที่เลือก
- ทำขั้นตอนก่อนหน้านี้ซ้ำเพื่อเลือกภาพหรือวิดีโอได้มากเท่าที่ต้องการ 6

### วิธีการยกเลิกการเลือกภาพถ่ายและวิดีโอ

- → โปรดทำตามวิธีใดวิธีหนึ่งดังต่อไปนี้:
  - ึกด OK เพื่อยกเลิกภาพถ่ายหรือวิดีโอที่ถูกเลือกซึ่งกำลังแสดงอยู่บน จอแสดงผล
  - ึกด <mark>ยกเลิก</mark> เพื่อยกเลิกการเลือกภาพถ่ายและวิดีโอ **ทั้งหมด** และกลับส่ หน้าจอแบบพักจอ

# พิมพ์ภาพถ่ายและวิดีโอที่เลือก

ท่านสามารถพิมพ์ภาพถ่ายหรือวิดีโอที่เลือกไว้ได้โดยตรงจากแผงควบคม โดย ไม่ต้องใช้แผ่นภาพตัวอย่าง

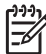

หมายเหตุ หากท่านเลือกไฟล์วิดีโอ จะมีการพิมพ์เฉพาะเฟรมแรกของ วิดีโอเท่านั้น

# การพิมพ์ภาพถ่ายและวิดีโอที่เลือก

- เสียบการ์ดหน่วยความจำเข้าไปในช่องที่ถกต้องในเครื่อง HP All-in-1 One หรือต่ออปกรณ์จัดเก็บข้อมลเข้ากับพอร์ท USB ด้านหน้า
- ในส่วน ภาพถ่าย ให้กด <mark>เมน</mark> ค้างไว้จนกว่า Select Photos 2. **(เลือกภาพถ่าย)** จะปรากฏ
- ้กด ⊾ เพื่อเลือก Custom (กำหนดเอง) แล้วจึงกด OK 3.
- กด 🚽 หรือ 🕨 เพื่อเลื่อนภาพถอยหลังหรือไปข้างหน้าทีละภาพ กด 🚽 หรือ 4 ค้างไว้เพื่อเลื่อนภาพอย่างรวดเร็ว
  - หมายเหตุ จากแผงควบคุมบน HP All-in-One ท่านสามารถเข้า E/
    - ถึงไฟล์รูปภาพประเภทต่อไปนี้เท่านั้น JPEG, TIFF, MPEG-1, AVI และ Quicktime หากต้องการพิมพ์ไฟล์ประเภทอื่น ให้ถ่าย โอนไฟล์จากการ์ดหน่วยความจำหรืออปกรณ์บันทึกข้อมลไปยัง ้คอมพิวเตอร์และใช้ซอฟต์แวร์ HP Photosmart
- 5. เมื่อภาพถ่ายที่ท่านต้องการพิมพ์ปรากฏ ให้กด OK เครื่องหมายตรวจสอบ จะปรากฏถัดจากภาพถ่ายที่เลือก

ภาพถ่ายและวิดีโอ

- 6. ในส่วน ภาพถ่าย ให้กด เมนู และแก้ไขตัวเลือกการพิมพ์ภาพถ่ายตามต้อง การ
- 7. ในส่วน ภาพถ่าย ให้กด พิมพ์ภาพถ่าย เพื่อพิมพ์ภาพถ่ายที่เลือก

# พิมพ์ภาพถ่ายโดยใช้แผ่นภาพตัวอย่าง

แผ่นภาพตัวอย่างเป็นวิธีที่ง่ายและสะดวกต่อการเลือกภาพถ่าย และสั่งพิมพ์จาก การ์ดหน่วยความจำหรืออุปกรณ์บรรจุได้โดยตรง โดยไม่ต้องใช้คอมพิวเตอร์ แผ่นภาพตัวอย่างที่อาจมีหลายหน้าจะแสดงมุมมองรูปขนาดย่อของภาพถ่ายที่ เก็บอยู่ในการ์ดหน่วยความจำ ชื่อแฟ้ม หมายเลขดัชนี และวันที่จะปรากฏภายใต้ รูปขนาดย่อแต่ละรูป แผ่นภาพตัวอย่างยังเป็นวิธีที่รวดเร็วในการสร้างแคตตา ล็อกของภาพถ่ายที่พิมพ์อีกด้วย

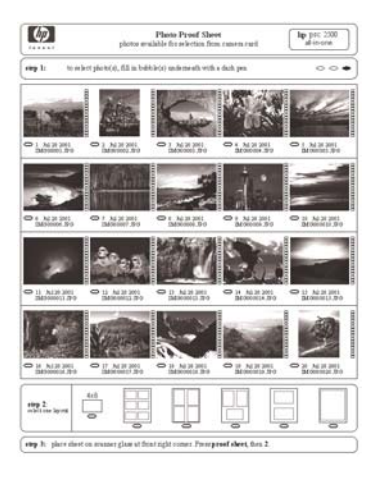

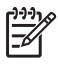

หมายเหตุ 1 ท่านไม่สามารถพิมพ์แผ่นเลือกภาพของภาพถ่ายต่างๆ ใน กล้องถ่ายรูปในโหมด PictBridge กล้องถ่ายรูปต้องอยู่ในโหมดบรรจุ

หมายเหตุ 2 จากแผงควบคุมบน HP All-in-One ท่านสามารถเข้าถึง ไฟล์รูปภาพประเภทต่อไปนี้เท่านั้น JPEG, TIFF, MPEG-1, AVI และ Quicktime หากต้องการพิมพ์ไฟล์ประเภทอื่น ให้ถ่ายโอนไฟล์จาก การ์ดหน่วยความจำหรืออุปกรณ์บันทึกข้อมูลไปยังคอมพิวเตอร์และใช้ ซอฟต์แวร์ HP Photosmart หากต้องการพิมพ์ภาพถ่ายจากแผ่นเลือกภาพ ท่านต้องทำงานต่อไปนี้ให้แล้ว เสร็จ ดังที่อธิบายรายละเอียดไว้ในขึ้นตอนด้านล่าง

- พิมพ์แผ่นเลือกภาพของรูปภาพบนการ์ดหน่วยความจำหรืออุปกรณ์จัดเก็บ ข้อมูล
- การใส่ภาพให้เต็มแผ่นภาพตัวอย่าง
- สแกนแผ่นเลือกภาพ

#### การพิมพ์แผ่นเลือกภาพ

- 1. เสียบการ์ดหน่วยความจำเข้าไปในช่องที่ถูกต้องในเครื่อง HP All-in-One หรือต่ออุปกรณ์จัดเก็บข้อมูลเข้ากับพอร์ท USB ด้านหน้า
- ในส่วน ภาพถ่าย ให้กด แผ่นเลือกภาพ แล้วกด OK ซึ่งจะเลือก Proof Sheet Menu (เมนูแผ่นเลือกภาพ) แล้วเลือก Print Proof Sheet (พิมพ์แผ่นเลือกภาพ)

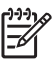

หมายเหตุ เวลาที่ใช้พิมพ์แผ่นเลือกภาพจะแตกต่างกัน ทั้งนี้ขึ้นอยู่ กับจำนวนภาพถ่ายที่อยู่ในการ์ดหน่วยความจำ

- หากมีภาพถ่ายมากกว่า 20 ภาพในการ์ด เมนู Select Photos (เลือก ภาพถ่าย) จะปรากฏขึ้น กด ▶ เพื่อเลือกรายการใดรายการหนึ่งต่อไปนี้
  - All (ทั้งหมด)
  - Custom (กำหนดเอง)

ถ้าท่านเลือกวิดีโอ เครื่องจะพิมพ์เฉพาะกรอบแรกของวิดีโอลงบนแผ่นภาพ ตัวอย่างเท่านั้น

4. หากท่านเลือก Custom (กำหนดเอง) ให้กด **∢** หรือ ▶ จนกว่าหมายเลข ภาพถ่ายแรกจะปรากฏ แล้วให้กด OK

หมายเหตุ ท่านสามารถลบหมายเลขภาพถ่ายได้โดยกด (พื่อลบ) ไปทางซ้าย

- กด ◄ หรือ ► จนกว่าหมายเลขภาพถ่ายสุดท้ายจะปรากฏขึ้นมา แล้วให้กด OK
- 6. การใส่ภาพให้เต็มแผ่นเลือกภาพ

# การทำให้แผ่นเลือกภาพสมบูรณ์

 เลือกภาพที่จะพิมพ์โดยใช้ปากกาหรือดินสอดำระบายวงกลมที่อยู่ใต้ภาพ ขนาดย่อบนแผ่นเลือกภาพ หมายเหตุ ถ้าท่านเลือกวิดีโอบนแผ่นภาพตัวอย่างออกมาหนึ่งชุด เครื่องจะพิมพ์เฉพาะกรอบแรกของวิดีโอชุดนั้นให้เท่านั้น

้เลือกรปแบบการจัดหน้าหนึ่งรปแบบโดยระบายวงกลมในขั้นตอนที่ 2 ของ 2. แผ่นเลือกภาพ

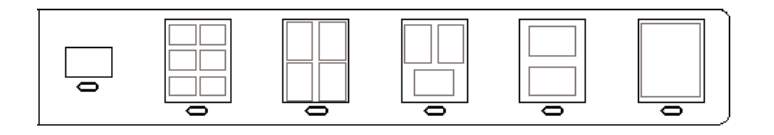

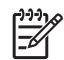

หมายเหตุ หากท่านต้องการควบคุมค่าการพิมพ์มากกว่าที่แผ่นเลือก ภาพกำหน่ด ท่านสามารถพิมพ์ภาพถ่ายได้โดยตรงจากแผงควบคม

การสแกนแผ่นเลือกภาพ 3.

### การสแกนแผ่นเลือกภาพที่สมบูรณ์

้วางแผ่นภาพตัวอย่างโดยคว่ำด้านที่จะพิมพ์ลงที่มมขวาด้านหน้า 1 ของกระจก ตรวจสอบให้แน่ใจว่าขอบของแผ่นภาพตัวอย่างอย่ติดกับขอบ ด้านขวาและด้านหน้า ปิดฝา

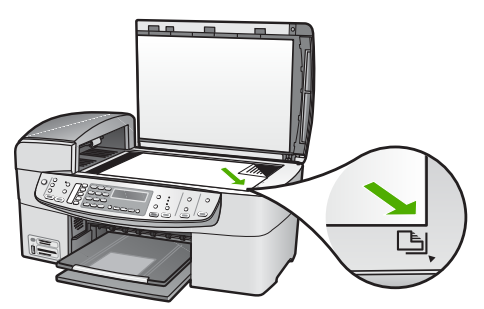

- ้วางกระดาษภาพถ่ายลงในถาดป้อนกระดาษ ตรวจสอบว่าการ์ดหน่วยความจำ 2. หรืออปกรณ์บรรจเดียวกับที่ท่านใช้พิมพ์แผ่นเลือกภาพยังคงเสียบอย่ หรือเชื่อมต่ออย่กับ HP All-in-One ในขณะที่ท่านสแกนแผ่นเลือกภาพ
- 3. ในส่วน ภาพถ่าย ให้กด แผ่นเลือกภาพ

Proof Sheet Menu (เมนแผ่นเลือกภาพ) จะปรากฏขึ้น

4. กด ▶ จนกว่า Scan Proof Sheet (สแกนแผ่นเลือกภาพ) จะปรากฏ แล้วกด OK

เครื่อง HP All-in-One จะสแกนแผ่นเลือกภาพและพิมพ์ภาพถ่ายที่ได้ เลือกไว้

# 10 การบำรุงรักษา HP All-in-One

HP All-in-One ต้องการการดูแลรักษาเพียงเล็กน้อย ในบางครั้ง ท่านอาจต้อง ทำความสะอาดกระจกและแผ่นรองฝาเพื่อกำจัดฝุ่นบนพื้นผิวและเพื่อให้สำเนา และงานสแกนสะอาด ท่านจะต้องเปลี่ยน ปรับตำแหน่ง หรือทำความสะอาดตลับ หมึกพิมพ์ของท่านเป็นครั้งคราว หัวข้อนี้เป็นคำแนะนำด้านการดูแลรักษา เครื่อง HP All-in-One ของท่านให้อยู่ในสภาพการใช้งานที่สมบูรณ์ โปรด ปฏิบัติตามขั้นตอนการดูแลรักษาเหล่านี้ตามความจำเป็น

- การทำความสะอาดเครื่อง HP All-in-One
- พิมพ์รายงานการทดสอบเครื่อง
- การดูแลตลับหมึกพิมพ์

# การทำความสะอาดเครื่อง HP All-in-One

ท่านจำเป็นต้องทำความสะอาดกระจกและแผ่นรองฝาปิด เพื่อให้สำเนาและภาพ สแกนออกมาชัดเจน ท่านอาจต้องปัดฝุ่นภายนอกของเครื่อง HP All-in-One ด้วย

- การทำความสะอาดกระจก
- การทำความสะอาดแผ่นรองฝาปิด
- การทำความสะอาดตัวเครื่องภายนอก

### การทำความสะอาดกระจก

กระจกที่สกปรกเนื่องจากรอยนิ้วมือ รอยเปื้อน เศษผม และฝุ่นบนพื้นผิวกระจก จะทำให้ประสิทธิภาพการทำงานของเครื่องลดลง และมีผลต่อการทำงานอย่างถูก ต้องของคุณสมบัติต่างๆ เช่น Fit to Page (พอดีกับหน้า)

นอกเหนือจากผิวกระจกแล้ว ท่านอาจต้องทำความสะอาดแถบกระจกเล็กๆ ใน ตัวป้อนกระดาษอัตโนมัติ และอาจมีลายเส้นหากแถบกระจกในตัวป้อนกระดาษ อัตโนมัติสกปรก

#### การทำความสะอาดกระจก

1. ให้ปิดเครื่อง HP All-in-One ถอดปลั๊กไฟออกและเปิดฝาขึ้น

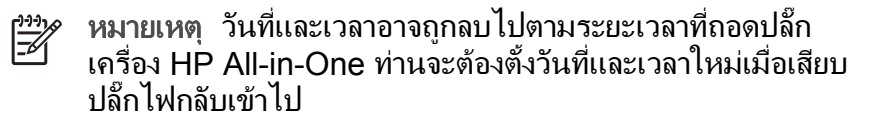

- 2. ทำความสะอาดกระจกเบาๆ ด้วยผ้านุ่มหรือฟองน้ำที่ชุบน้ำยาทำความ สะอาดกระจกซึ่งไม่มีส่วนผสมของสารกัดกร่อน
  - ข้อควรระวัง ห้ามใช้สารกัดกร่อน น้ำยาขัดเงา เบนซิน หรือ คาร์บอนเตตราคลอไรด์กับกระจก เพราะอาจก่อให้เกิดความเสียหาย ได้ ห้ามเทหรือฉีดของเหลวลงบนกระจก เพราะของเหลวอาจรั่วซึม ลงไปใต้กระจกและทำความเสียหายต่อเครื่อง
- เช็ดกระจกให้แห้งโดยใช้ผ้าชามัวส์หรือฟองน้ำเพื่อป้องกันไม่ให้กระจก เป็นรอย
- 4. เสียบสายไฟและเปิด HP All-in-One

#### การทำความสะอาดแถบกระจกในตัวป้อนกระดาษอัตโนมัติ

- 1. ปิด HP All-in-One และถอดสายไฟออก
  - หมายเหตุ วันที่และเวลาอาจถูกลบไปตามระยะเวลาที่ถอดปลั๊ก เครื่อง HP All-in-One ท่านจะต้องตั้งวันที่และเวลาใหม่เมื่อเสียบ ปลั๊กไฟกลับเข้าไป
- 2. ยกฝาตัวป้อนกระดาษอัตโนมัติขึ้น

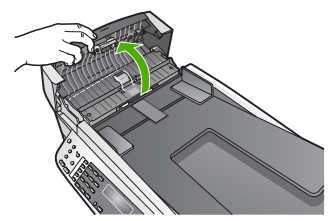

3. ยกฝาขึ้น ในลักษณะเดียวกับขณะที่ท่านวางต้นฉบับลงบนกระจก

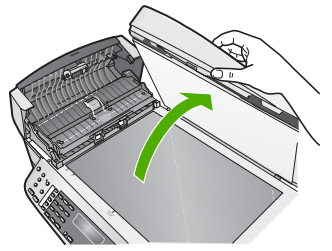

4. ยกตัวป้อนกระดาษอัตโนมัติขึ้น

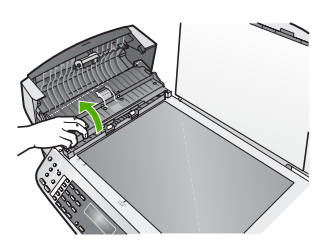

มีแถบกระจกอยู่ใต้ตัวป้อนกระดาษอัตโนมัติ

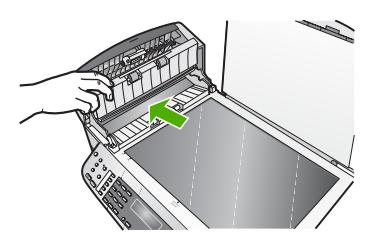

- 5. ทำความสะอาดแถบกระจกด้วยผ้านุ่มหรือฟองน้ำที่ชุบน้ำยาทำความสะอาด กระจกซึ่งไม่มีส่วนผสมของสารกัดกร่อน
  - ข้อกวรระวัง ห้ามใช้สารกัดกร่อน น้ำยาขัดเงา เบนซิน หรือ การ์บอนเตตราคลอไรด์กับกระจก เพราะอาจก่อให้เกิดความเสียหาย ได้ ห้ามเทหรือฉีดของเหลวลงบนกระจก เพราะของเหลวอาจรั่วซึม ลงไปใต้กระจกและทำความเสียหายต่อเครื่อง
- 6. เลื่อนตัวป้อนกระดาษอัตโนมัติต่ำลง และปิดฝาตัวป้อนกระดาษอัตโนมัติ
- 7. ปิดฝา
- 8. เสียบสายไฟและเปิด HP All-in-One

# การทำความสะอาดแผ่นรองฝ่าปิด

เศษผงเล็กๆ อาจสะสมอยู่ที่แผ่นรองฝาปิดใต้ฝาเครื่อง HP All-in-One

#### การทำความสะอาดแผ่นรองฝาปิด

1. ปิดเครื่อง HP All-in-One ถอดปลั๊กไฟออกและเปิดฝาขึ้น

หมายเหตุ วันที่และเวลาอาจถูกลบไปตามระยะเวลาที่ถอดปลั๊ก เครื่อง HP All-in-One ท่านจะต้องตั้งวันที่และเวลาใหม่เมื่อเสียบ ปลั๊กไฟกลับเข้าไป

 ทำความสะอาดแผ่นรองฝาปิดด้วยผ้านุ่มหรือฟองน้ำที่ชุบน้ำสบู่อ่อนๆ และ น้ำอุ่น

ล้างแผ่นรองฝ่าปิดเบาๆ เพื่อให้เศษผงต่างๆ หลุดออก อย่าขัดแผ่นรองฝ่า ปิด

3. ใช้ผ้าชามัวส์หรือผ้านุ่มเช็ดแผ่นรองให้แห้ง

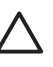

ี่ข้อควรระวัง อย่าใช้กระดาษเช็ดแผ่นรอง เพราะอาจทำให้เกิดรอย ขีดข่วน

 หากจำเป็นต้องทำความสะอาดเพิ่ม ให้ทำซ้ำขั้นตอนเดิมโดยใช้แอลกอฮอล์ ไอโซโพรพิล (ขัดถู) และใช้ผ้าเปียกหมาดๆ เช็ดแผ่นรองให้ทั่วอีกครั้งเพื่อ เช็ดแอลกอฮอล์ออก

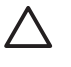

ข้อควรระวัง ระวังอย่าให้แอลกอฮอล์หกใส่กระจก หรือภายนอก ของ HP All-in-One ซึ่งอาจทำความเสียหายให้กับอุปกรณ์ได้

## การทำความสะอาดตัวเครื่องภายนอก

ใช้ผ้านุ่มหรือฟองน้ำเปียกหมาดๆ เช็ดฝุ่น รอยเปื้อน และคราบสกปรกออกจาก ตัวเครื่องท่านไม่จำเป็นต้องทำความสะอาดส่วนภายในของ HP All-in-One อย่าวางของเหลวไว้ใกล้แผงควบคุมและส่วนภายในของตัวเครื่อง HP All-in-One

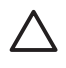

ข้อกวรระวัง หากไม่ต้องการให้เกิดความเสียที่ภายนอกของ HP All-in-One อย่าใช้แอลกอฮอล์หรือผลิตภัณฑ์ทำความสะอาดที่มีส่วนผสมของ แอลกอฮอล์

# พิมพ์รายงานการทดสอบเครื่อง

ถ้าท่านพบปัญหาเกี่ยวกับการพิมพ์ ให้สั่งพิมพ์รายงานการทดสอบเครื่องก่อน เปลี่ยนตลับหมึกพิมพ์ รายงานนี้จะให้ข้อมูลที่มีประโยชน์เกี่ยวกับอุปกรณ์ ซึ่ง รวมถึงตลับหมึกพิมพ์ด้วย

# วิธีการพิมพ์รายงานการทดสอบเครื่อง

- ใส่กระดาษสีขาวที่ยังไม่ได้ใช้ขนาด letter, A4 หรือ legal เข้าไปในถาด ป้อนกระดาษ
- กด ตั้งค่า
- กด 2 จากนั้นกด 4
   ซึ่งจะเลือก Print Report (พิมพ์รายงาน) และเลือก Self-Test Report (รายงานการทดสอบเครื่อง)

เครื่อง HP All-in-One จะพิมพ์รายงานการทดสอบเครื่อง ซึ่งอาจระบุ สาเหตุของปัญหาการพิมพ์ ตัวอย่างการทดสอบหมึกพิมพ์ในรายงานจะ ปรากฏด้านล่าง

4. ตรวจสือบให้แน่ใจว่าแถบสีไม่ขาดหาย

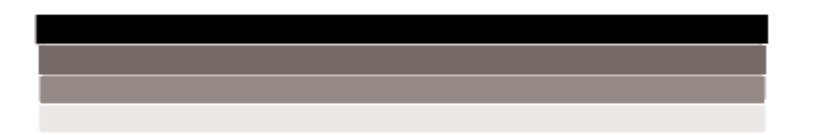

ถ้าแถบสีดำหายไป สีจาง แตก หรือเป็นเส้น อาจเป็นไปได้ว่าเกิดปัญหากับ ตลับหมึกพิมพ์สีดำในช่องเสียบด้านขวา

หากแถบเส้นใดเส้นหนึ่งในสามแถบที่เหลือหายไป สีจาง เป็นเส้นริ้ว หรือ แตกเป็นเส้นเล็กๆ อาจระบุได้ว่ามีปัญหาเกี่ยวกับตลับหมึกพิมพ์ชนิดสามสี ในช่องเสียบทางซ้าย

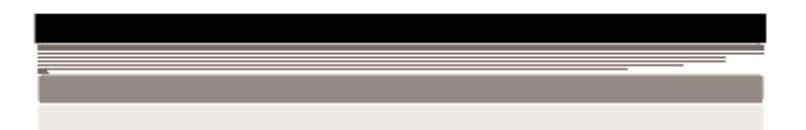

หากแถบสีไม่ปรากฏเป็นสีดำ สีน้ำเงิน สีแดงและสีเหลือง ท่านอาจต้องทำ ความสะอาดตลับหมึกพิมพ์ หากปัญหาดังกล่าวไม่สามารถจัดการได้โดย การทำความสะอาดตลับหมึกพิมพ์ ท่านอาจต้องเปลี่ยนตลับหมึกพิมพ์

# การดูแลตลับหมึกพิมพ์

เพื่อให้ได้คุณภาพการพิมพ์ดีเยี่ยมจากการใช้เครื่อง HP All-in-One ท่านต้อง ปฏิบัติตามขั้นตอนการดูแลรักษาง่ายๆ บางประการและเปลี่ยนตลับหมึกพิมพ์ เมื่อปรากฏข้อความเตือนที่แผงด้านหน้า

การดูแลตลับหมึกพิมพ์

- การเปลี่ยนตลับหมึกพิมพ์
- การปรับตำแหน่งตลับหมึกพิมพ์
- การทำความสะอาดตลับหมึกพิมพ์
- การทำความสะอาดหน้าสัมผัสตลับหมึกพิมพ์

### การดูแลตลับหมึกพิมพ์

ก่อนเปลี่ยนหรือทำความสะอาดตลับหมึกพิมพ์ ท่านควรดูชื่อชิ้นส่วนและวิธี จัดการเกี่ยวกับตลับหมึกพิมพ์

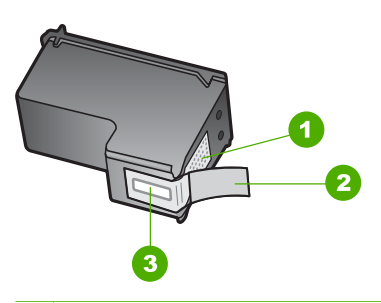

- 1 หน้าสัมผัสสีทองแดง
- 2 เทปพลาสติกที่มีแถบดึงสีชมพู (ต้องดึงออกก่อนการติดตั้ง)
- 3 หัวฉีดหมึกใต้เทป

จับตลับหมึกพิมพ์ด้านที่เป็นพลาสติกสีดำ โดยให้ฉลากอยู่ด้านบนห้ามสัมผัส หน้าสัมผัสสีทองแดงหรือหัวฉีดหมึก

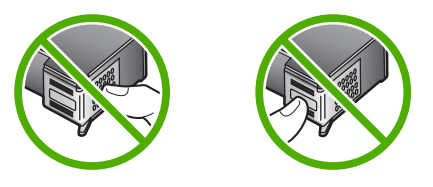

| -2/ |
|-----|
|-----|

หมายเหตุ การดูแลตลับหมึกพิมพ์อย่างระมัดระวัง การตกหล่นหรือการ เขย่าตลับหมึกพิมพ์อาจทำให้เกิดปัญหาในการพิมพ์ชั่วคราวหรือ ตลับหมึกพิมพ์เสียหายอย่างถาวร

# การเปลี่ยนตลับหมึกพิมพ์

โปรดปฏิบัติตามคำแนะนำต่อไปนี้เมื่อระดับหมึกเหลือน้อย

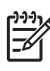

ทาง หมายเหตุ เมื่อปริมาณหมึกของตลับหมึกพิมพ์เหลือน้อย จะปรากฏข้อ ้ความขึ้นบนจอแสดงผล ท่านสามารถตรวจสอบระดับหมึกพิมพ์ได้โดย การใช้ซอฟต์แวร์ที่ติดตั้งมากับ HP All-in-One

เมื่อท่านได้รับข้อความเตือนบนจอว่าระดับหมึกเหลือน้อย โปรดตรวจสอบให้ ์แน่ใจว่าท่านมีตลับหมึกพิมพ์พร้อมสำหรับเปลี่ยน นอกจากนี้ ท่านควรเปลี่ยน ้ตลับหมึกพิมพ์เมื่อพบว่าข้อความมีสีจาง หรือเมื่อพบปัญหาเกี่ยวกับคณภาพการ พิมพ์ซึ่งเกี่ยวข้องกับตลับหมึกพิมพ์

หากต้องการสั่งซื้อตลับหมึกพิมพ์สำหรับ HP All-in-One ให้ไปที่ www.hp.com/learn/suresupply เมื่อเข้าไปแล้วให้เลือกประเทศ/ภมิภาค ของท่าน ่แล้วปฏิบัติตามคำแนะน่ำบ<sup>ุ</sup>่นหน้าจอเพื่อเลือกผลิตภัณฑ์ จากนั้นคลิ กเลือกลิงค์สำหรับการชอปปิ้งลิงค์ใดลิงค์หนึ่งในหน้านั้น

สำหรับรายการหมายเลขของตลับหมึกพิมพ์ โปรดดที่ปกด้านหลังของค่มือเล่มนี้

# หากต้องการเปลี่ยนตลับหมึกพิมพ์

- ตรวจสอบว่าได้เปิดเครื่อง HP All-in-One 1
  - ข้อกวรระวัง หากเครื่อง HP All-in-One ปิดอย่ในขณะที่ท่านเปิด ฝาตลับหมึกพิมพ์เพื่อถอดตลับหมึกพิมพ์ เครื่อง HP All-in-One ็จะไม่ปลดล็อคตลับหมึกพิมพ์ เครื่อง HP All-in-One อาจเสียหาย หากท่านน้ำตลับหมึกพิมพ์ออกมาในขณะที่ตลับหมึกพิมพ์ไม่ได้ ติดตั้งอย่ทางด้านขวาอย่างแน่นหนา
- เปิดฝาช่องใส่ตลับหมึกพิมพ์ 2 ตลับหมึกพิมพ์จะเลื่อนไปอยู่ทางด้านขวาสุดของ HP All-in-One

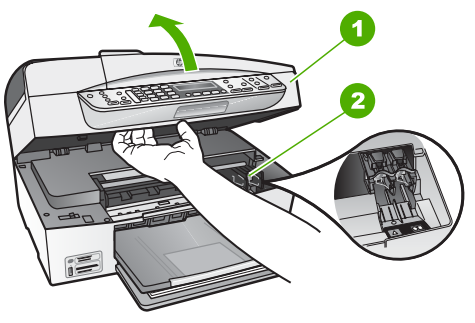

- 1 ฝาช่องใส่ตลับหมึกพิมพ์
- 2 แคร่ตลับหมึกพิมพ์
- 3. รอจนกระทั่งแคร่ตลับหมึกพิมพ์ไม่ทำงานหรือเงียบลง แล้วค่อยๆ กดลงบน ตลับหมึกพิมพ์เพื่อปลดออกมา

หากท่านกำลังเปลี่ยนตลับหมึกพิมพ์สามสี ให้ถอดตลับหมึกพิมพ์ออกจาก ช่องเสียบทางซ้าย

หากท่านจะเปลี่ยนตลับหมึกพิมพ์ภาพถ่ายหรือตลับหมึกพิมพ์สีดำ ให้ถอด ตลับหมึกพิมพ์ออกจากช่องเสียบทางขวา

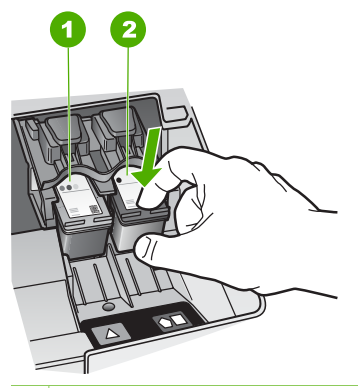

- 1 ช่องเสียบของตลับหมึกพิมพ์สามสี
- 2 ช่องเสียบสำหรับตลับหมึกพิมพ์ภาพถ่ายและตลับหมึกพิมพ์สีดำ
- 4. ดึงตลับหมึกพิมพ์ออกจากช่องเสียบในลักษณะี่เข้าหาตัว
- หากท่านกำลังถอดตลับหมึกพิมพ์สีดำออกเพื่อใส่ตลับหมึกพิมพ์ภาพถ่าย ให้เก็บตลับหมึกพิมพ์สีดำไว้ในตัวป้องกันตลับหมึกพิมพ์หรือเก็บไว้ในถุงที่ ผนึกแน่น

หากท่านกำลังเปลี่ยนตลับหมึกพิมพ์ เนื่องจากปริมาณหมึกอยู่ในระดับต่ำ หรือหมึกหมด ควรนำตลับหมึกพิมพ์มารีไซเคิล โครงการรีไซเคิลวัสดุอิงค์ เจ็ต HP ดำเนินงานอยู่ในหลายประเทศ/ภูมิภาค ท่านสามารถนำตลับหมึก พิมพ์มารีไซเคิลได้โดยไม่เสียค่าใช้จ่าย สำหรับข้อมูลเพิ่มเติม โปรดเข้าไป ที่เว็บไซต์ต่อไปนี้

www.hp.com/hpinfo/globalcitizenship/environment/recycle/ inkjet.html

 นำตลับหมึกพิมพ์ใหม่ออกจากกล่อง ระวังอย่าสัมผัสส่วนอื่นนอกจาก พลาสติกสีดำ และค่อย ๆ ดึงเทปพลาสติกออกโดยดึงที่แถบสีชมพู

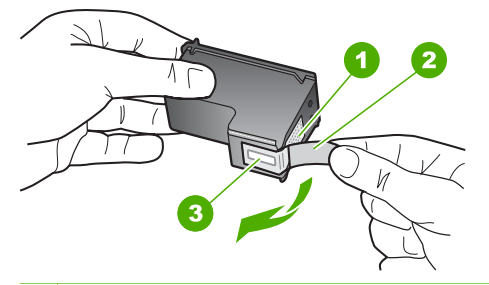

- 1 หน้าสัมผัสสีทองแดง
- 2 เทปพลาสติกที่มีแถบดึงสีชมพู (ต้องดึงออกก่อนการติดตั้ง)
- 3 หัวฉีดหมึกใต้เทป
- ข้อกวรระวัง ห้ามสัมผัสหน้าสัมผัสสีทองแดงหรือหัวฉีดหมึก การ สัมผัสส่วนต่างๆ เหล่านี้จะทำให้เกิดการอุดตัน การฉีดหมึกผิด พลาด และเกิดปัญหาในการเชื่อมต่อกับไฟฟ้า

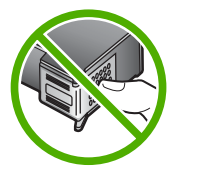

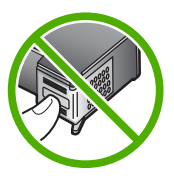

 เลื่อนตลับหมึกพิมพ์ใหม่เข้าไปในช่องว่าง จากนั้นค่อยๆ ดันส่วนบนสุดของ ตลับหมึกพิมพ์ออกไปข้างหน้า เมื่อตลับหมึกพิมพ์เข้าที่จะได้ยินเสียงดังคลิ ก

หากท่านใส่ตลับหมึกพิมพ์สามสี ให้เลื่อนตลับหมึกพิมพ์ลงในช่องเสียบทาง ซ้าย

หากท่านใส่ตลับหมึกพิมพ์สีดำหรือตลับหมึกพิมพ์ภาพถ่าย ให้เลื่อนตลับ หมึกพิมพ์ลงในช่องเสียบทางขวา

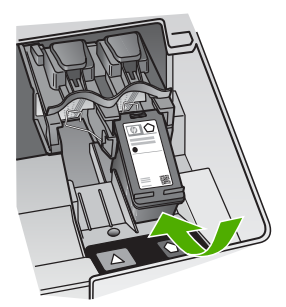

8. ปิดฝาช่องใส่ตลับหมึกพิมพ์

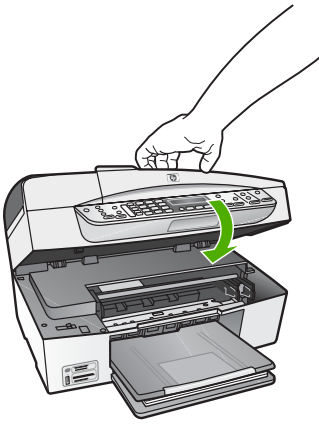

- หากท่านติดตั้งตลับหมึกพิมพ์ใหม่ ขั้นตอนการปรับตำแหน่งตลับหมึกพิมพ์ จะเริ่มต้นขึ้น
- 10. ตรวจสอบให้แน่ใจว่าท่านมีกระดาษธรรมดาอยู่ในถาดป้อนกระดาษ แล้ว กด OK
- เครื่อง HP All-in-One จะปรับตำแหน่งตลับหมึกพิมพ์ นำกระดาษที่ใช้ ปรับตำแหน่งหมึกพิมพ์ไปรีไซเดิลหรือนำไปทิ้ง
- 12. กด <mark>OK</mark>

# การปรับตำแหน่งตลับหมึกพิมพ์

เครื่องHP All-in-One จะมีข้อความแจ้งให้ท่านปรับตำแหน่งตลับหมึกพิมพ์ทุก ครั้งที่ท่านติดตั้งหรือเปลี่ยนตลับหมึกพิมพ์ ท่านยังสามารถปรับตำแหน่งตลับ หมึกพิมพ์ได้ทุกเวลาจากแผงควบคุม หรือใช้ซอฟต์แวร์ที่ท่านติดตั้งใน HP Allin-One ได้ด้วย การปรับตำแหน่งตลับหมึกพิมพ์จะทำให้ได้งานพิมพ์ที่มี คุณภาพสูง

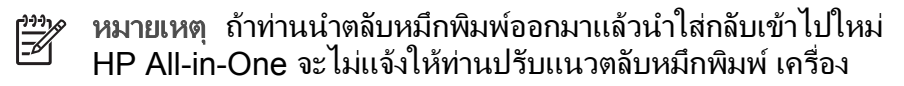

HP All-in-One จะจำค่าของแนวตลับหมึกพิมพ์ ดังนั้น ท่านไม่ต้องปรับ แนวตลับหมึกพิมพ์อีก

### การปรับแนวตลับหมึกพิมพ์จากแผงควบคุมเมื่อเครื่องแจ้งเตือน

- ์ ตรวจสอบให้แน่ใจว่าท่านได้ใส่กระดาษสีขาวที่ยังไม่ได้ใช้ขนาด letter 1 หรือ A4 ไว้ในถาดป้อนกระดาษ จากนั้นให้กด OK
- HP All-in-One จะพิมพ์หน้าทดสอบ ปรับตำแหน่งหัวพิมพ์ และตั้งมาตร 2. วัดของเครื่องพิมพ์ เอกสารนี้อาจนำกลับมาใช้ใหม่หรือทิ้งไป

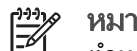

หมายเหตุ ถ้าท่านใส่กระดาษสีไว้ในถาดป้อนกระดาษเมื่อปรับ

้ตำแหน่งต<sup>ู</sup>่ลับหมึกพิมพ์ การปรับตำแหน่งดังกล่าวจะผิดพลาด ให้ใส่ ึกระดาษสีขาวที่ยังไม่ได้ใช้เข้าไปในถาดป้อนกระดาษ จากนั้นลอง ปรับตำแหน่งใหม่อีกครั้ง

หากการปรับตำแหน่งยังคงล้มเหลวแสดงว่าตัวเซ็นเซอร์หรือตลับ หมึกพิมพ์อาจมีข้อบกพร่อง โปรดติดต่อศนย์บริการลกค้าของ HP ไปที่ www.hp.com/support เมื่อเครื่องแจ้งเตือน ให้เลือก ประเทศ/ภมิภาค แล้วคลิกที่ Contact HP (ติดต่อ HP) เพื่อขอ ข้อมูลการสนับสนุนทางเทคนิค

### วิธีการปรับตำแหน่งตลับหมึกพิมพ์จากแผงควบคุม

- ใส่กระดาษสีขาวที่ยังไม่ได้ใช้ขนาด letter. A4 หรือ legal เข้าไปในถาด 1. ป้อนกระดาษ
- กด <mark>ตั้งค่า</mark> 2.
- กด 6 จากนั้นกด 2 3 ซึ่งเลือก Tools (เครื่องมือ) แล้วเลือก Align Print Cartridge (ปรับ ตำแหน่งตลับหมึกพิมพ์)
- HP All-in-One จะพิม<sup>ู</sup>่พ์หน้าทดสอบ ปรับตำแหน่งหัวพิมพ์ และตั้งมาตร 4 วัดของเครื่องพิมพ์ เอกสารนี้อาจนำกลับมาใช้ใหม่หรือทิ้งไป

# การทำความสะอาดตลับหมึกพิมพ์

ใช้คณสมบัตินี้เมื่อรายงานการทดสอบเครื่องปรากฏเส้นริ้ว หรือเส้นสีขาวใน แถบสี หรือเมื่อสีข่นมัวหลังจากใส่ตลับหมึกพิมพ์ในครั้งแรก ห้ามทำความ สะอาดตลับหมึกพิมพ์โดยไม่จำเป็น เพราะจะทำให้สญเสียหมึกโดยเปล่า ประโยชน์และอายการใช้งานของหัวฉีดหมึกสั้นลง

#### การทำความสะอาดตลับหมึกพิมพ์จากแผงควบคม

- 1. ใส่กระดาษสีขาวที่ยังไม่ได้ใช้ขนาด letter, A4 หรือ legal เข้าไปในถาด ป้อนกระดาษ
- 2. กด ตั้งค่า
- 3. กด 6 จากนั้นกด 1

#### ซึ่งเลือก Tools (เครื่องมือ) แล้วเลือก Clean Print Cartridge (ทำ **ความสะอาดตลับหมึกพิมพ์**)

เครื่อง HP All-in-One จะพิมพ์หน้าเอกสารที่ท่านสามารถนำกลับมาใช้ ใหม่หรือทิ้ง

หากคณภาพการพิมพ์หรือสำเนาที่ออกมายังไม่ดีขึ้นหลังจากทำความ สะอาดตลับหมึกพิมพ์แล้ว ให้ลองทำความสะอาดแถบตลับหมึกพิมพ์ก่อน แล้วจึงเปลี่ยนตลับหมึกพิมพ์ที่มีปัญหา

# การทำความสะกาดหน้าสัมผัสตลับหมึกพิมพ์

ทำความสะอาดแถบตลับหมึกพิมพ์เฉพาะในกรณีที่ปรากฏข้อความเตือนซ้ำบน หน้าจอให้ท่านตรวจสอบตลับหมึกพิมพ์หลังจากที่ท่านได้ท้ำความสะอาดหรือ ปรับตลับหมึกพิมพ์แล้ว

ก่อนทำความสะอาดหน้าสัมผัสตลับหมึกพิมพ์ ให้นำตลับหมึกพิมพ์ออก และ ้ตรวจสอบว่าไม่มีอะไรติดอย่บนหน้าสัมผัสตลับหมึกพิมพ์ แล้วจึงใส่ตลับหมึก พิมพ์เข้าไปใหม่ หากยังมีข้อ ดวามให้ตรวจสอบตลับหมึกอย่ ให้ทำความสะอาด หน้าสัมผัสตลับหมึกพิมพ์

ท่านต้องมีวัสดอปกรณ์ต่อไปนี้

้ผ้ายางแห้ง ผ้านุ่มที่ไม่มีส่วนผสมของสำลี หรือวัสดุนุ่มใดๆ ที่จะไม่ขาด หรือมีเส้นใยหลดออกมา

- ู่< เคล็ดลับ แผ่นกรองกาแฟไม่มีเส้นใยและเหมาะสำหรับการทำความ</li>
 - ู่
 - สะอาดตลับหมึกพิมพ์

้น้ำกลั่น น้ำกรอง หรือน้ำดื่ม (น้ำประปาอาจมีสารปนเปื้อนที่ทำให้ตลับหมึก พิมพ์เสียหายได้)

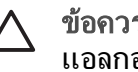

🔨 ข้อควรระวัง **ห้าม** ใช้น้ำยาทำความสะอาดแท่นพิมพ์หรือ แอลกอฮอล์ทำความสะอาดแถบตลับหมึกพิมพ์ น้ำยาเหล่านั้นอาจทำ ให้ตลับหมึกพิมพ์หรือ HP All-in-One เสียหาย

### วิถีทำความสะอาดหน้าสัมผัสตลับหมึกพิมพ์

เปิดเครื่อง HP All-in-One แล้วเปิดฝาช่องใส่ตลับหมึกพิมพ์ 1

ตลับหมึกพิมพ์จะเลื่อนไปอยู่ทางด้านขวาสุดของ HP All-in-One

- รอจนกระทั่งแคร่ตลับหมึกพิมพ์ไม่ทำงานและเงียบลง จากนั้นจึงถอดปลั๊ก ไฟออกจากด้านหลังของเครื่อง HP All-in-One
  - 💾 หมายเหตุ วันที่และเวลาอาจถูกลบไปตามระยะเวลาที่ถอดปลั๊ก
    - <sup>ช</sup>ี เครื่อง HP All-in-One ท่านจ<sup>°</sup>ะต้องตั้งวันที่และเวลาใหม่เมื่อเสียบ ปลึกไฟกลับเข้าไป
- 3. ค่อยๆ กดตลับหมึกพิมพ์ลงเพื่อปลดออก แล้วจึงดึงตลับหมึกพิมพ์ออกจาก ช่องเสียบในลักษณะเข้าหาตัว
  - หมายเหตุ ห้ามนำตลับหมึกพิมพ์ออกจากเครื่องพร้อมกันทั้งสอง ตลับให้นำตลับหมึกพิมพ์ออกจากเครื่องเพื่อทำความสะอาดทีละ ตลับ อย่าทิ้งตลับหมึกพิมพ์ไว้นอกเครื่อง HP All-in-One นานเกิน 30 นาที
- 4. ตรวจสอบหน้าสัมผัสตลับหมึกพิมพ์ว่ามีหมึกหรือเศษผงเกาะอยู่หรือไม่
- ชุบผ้ายางแห้งหรือผ้าที่ไม่มีส่วนผสมของสำลีลงในน้ำกลั่น และบีบผ้าให้ เปียกหมาดๆ
- 6. จับด้านข้างของตลับหมึกพิมพ์
- 7. ทำความสะอาดเฉพาะหน้าสัมผัสสีทองแดง รอประมาณสิบนาทีเพื่อให้ตลับ หมึกพิมพ์แห้ง

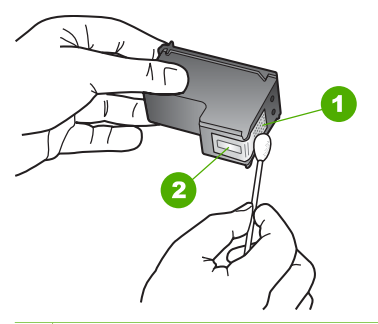

1 หน้าสัมผัสสีทองแดง

- 2 หัวฉีดหมึก (ห้ามทำความสะอาด)
- เลื่อนตลับหมึกพิมพ์กลับเข้าไปในช่องเสียบดันตลับหมึกไปด้านหน้าจน กระทั่งเข้าที่ดังคลิก
- ทำเช่นเดียวกันนี้กับตลับหมึกพิมพ์อีกตลับหนึ่ง หากจำเป็น
- 10. ค่อยๆ ปิดฝาช่องใส่ตลับหมึกพิมพ์และเสียบปลั๊กไฟเข้าไปด้านหลังของ HP All-in-One

# 11 ข้อมูลเกี่ยวกับวิธีการแก้ไขปัญหา เบื้องต้น

บทนี้จะกล่าวถึงข้อมูลเกี่ยวกับวิธีการแก้ไขปัญหาเบื้องต้นสำหรับ HP All-in-One โดยมีรายละเอียดเกี่ยวกับปัญหาการติดตั้งและการตั้งค่า และหัวข้อการทำ งานบางประการ สำหรับข้อมูลเพิ่มเติมเกี่ยวกับวิธีการแก้ไขปัญหาเบื้องต้น โปรดดูวิธีใช้บนหน้าจอที่มีอยู่ในซอฟต์แวร์

ปัญหาหลายๆ อย่างเกิดขึ้นเมื่อเชื่อมต่อ HP All-in-One กับคอมพิวเตอร์โดย ใช้สายเคเบิล USB ก่อนที่จะติดตั้งซอฟต์แวร์ HP All-in-One บน คอมพิวเตอร์ ถ้าท่านเชื่อมต่อ HP All-in-One กับคอมพิวเตอร์ก่อนที่จะมีคำสั่ง ปรากฏบนหน้าจอให้ติดตั้งซอฟต์แวร์ ท่านต้องทำตามขั้นตอนดังต่อไปนี้

# วิธีการแก้ปัญหาเบื้องต้นสำหรับปัญหาทั่วไปเรื่องการติดตั้ง

- ถอดสาย USB ออกจากเครื่องคอมพิวเตอร์
- ถอนการติดตั้งซอฟต์แวร์ (ในกรณีที่ติดตั้งไว้)
- 3. รีสตาร์ทเครื่องคอมพิวเตอร์
- 4. ปิด HP All-in-One รอหนึ่งนาที แล้วรีสตาร์ทเครื่อง
- 5. ติดตั้งซอฟต์แวร์ของ HP All-in-One ใหม่อีกครั้ง

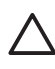

ี่ข้อควรระวัง อย่าต่อสาย USB เข้ากับเครื่องคอมพิวเตอร์จนกว่าหน้าจอ การติดตั้งซอฟต์แวร์จะแจ้งเตือน

สำหรับข้อมูลเพิ่มเติมเกี่ยวกับการถอนการติดตั้งและการติดตั้งซอฟต์แวร์ใหม่ โปรดดูที่ ถอนการติดตั้งและัติดตั้งซอฟต์แวร์ใหม่อีกครั้ง

โปรดดูรายการด้านล่างสำหรับข้อมูลของหัวข้ออื่นๆ ที่มีอยู่ในบทนึ

# หัวข้อเพิ่มเติมเรื่องวิธีการแก้ไขปัญหาเบื้องต้นในคู่มือผู้ใช้

- การแก้ไขปัญหาเบื้องต้นเกี่ยวกับการตั้งค่า: มีข้อมูลเกี่ยวกับการตั้งค่า ฮาร์ดแวร์ การติดตั้งซอฟต์แวร์ และการแก้ไขปัญหาเบื้องต้นในการตั้งค่า โทรสาร
- วิธีการแก้ไขปัญหาเบื้องต้นในการใช้งาน: ประกอบด้วยข้อมูลเกี่ยวกับ ปัญหาต่างๆ ซึ่งอาจเกิดขึ้นในระหว่างการทำงานปกติ เมื่อใช้คุณลักษณะ ต่างๆ ของ HP All-in-One

แหล่งข้อมูลเพิ่มเติมที่มีอยู่เพื่อช่วยท่านแก้ไขปัญหาเบื้องต้นที่อาจประสบกับ ซอฟต์แวร์ HP All-in-One หรือ HP Photosmart โปรดดูที่ ค้นหาข้อมูล เพิ่มเติม หากท่านไม่สามารถแก้ปัญหาตามที่ปรากฏบนหน้าจอ Help (วิธีใช้) หรือตาม เว็บไซต์ HP โปรดติดต่อศูนย์บริการ HP ตามหมายเลขของประเทศ/ภูมิภาค ของท่าน

# ูไฟล์ Readme

ท่านสามารถดูข้อมูลเพิ่มเติมเกี่ยวกับข้อกำหนดระบบและปัญหาในการติดตั้งที่ อาจเกิดขึ้นได้จากไฟล์ ReadMe

- จากคอมพิวเตอร์ระบบ Windows ท่านสามารถเข้าถึงไฟล์ Readme ได้ โดยการคลิก Start (เริ่มต้น) เลือก Programs (โปรแกรม) หรือ All Programs (โปรแกรมทั้งหมด) เลือก HP เลือก OfficeJet All-In-One 6300 series แล้วคลิก Readme
- จากเครื่อง Mac ท่านสามารถไปยังไฟล์ Readme ได้โดยการดับเบิลคลิ กที่ไอคอนซึ่งอยู่ในโฟลเดอร์บนสุดในซีดีรอมซอฟต์แวร์ HP All-in-One

# วิธีการแก้ไขปัญหาเบื้องต้นเกี่ยวกับการติดตั้ง

้ส่วนนี้จะมีคำแนะนำเรื่องวิธีการแก้ไขปัญหาเบื้องต้นการติดตั้งและการกำหนด ค่าคอนฟิกสำหรับปัญหาที่พบบ่อยที่สุดเกี่ยวกับฮาร์ดแวร์ ซอฟต์แวร์และการติด ตั้งโทรสาร

# การแก้ไขปัญหาเบื้องต้นในการติดตั้งฮาร์ดแวร์

อ่านส่วนนี้เพื่อแก้ไขปัญหาที่อาจพบในการติดตั้งฮาร์ดแวร์ HP All-in-One

### เครื่อง HP All-in-One ไม่ทำงาน

สาเหตุ เครื่อง HP All-in-One เชื่อมต่อเข้ากับสายไฟไม่ถูกต้อง

# วิธีแก้ไข

 ตรวจสอบให้แน่ใจว่าสายไฟเชื่อมต่อเข้ากับเครื่อง HP All-in-One และอะแดปเตอร์อย่างแน่นหนาดังที่แสดงด้านล่างนี้ เสียบสายไฟเข้า กับเต้ารับที่ต่อสายดิน ขยับที่ฉนวนหุ้มหรือแผงเต้ารับไปมา

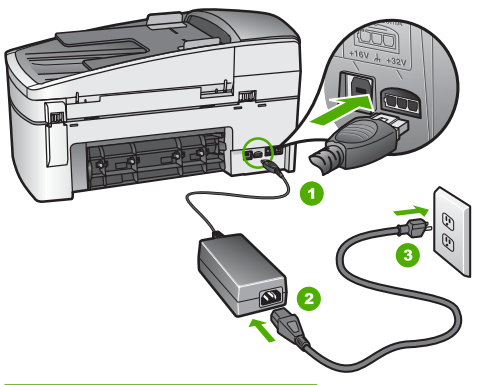

- 1 การเชื่อมต่อสายไฟ
- 2 สายไฟและอะแดปเตอร์
- 3 เต้ารับที่ต่อสายดิน
- หากท่านใช้แผงเต้ารับ โปรดตรวจสอบให้แน่ใจว่าแผงเต้ารับเปิดใช้ งานอยู่ หรือพยายามเสียบปลั๊กเครื่อง HP All-in-One เข้ากับเต้ารับที่ ต่อสายดินโดยตรง
- ตรวจสอบเต้ารับเพื่อให้แน่ใจว่าเต้ารับทำงานอยู่ โดยการเสียบปลั๊ก ของอุปกรณ์ที่ใช้งานได้และดูว่าอุปกรณ์นั้นมีไฟเข้าหรือไม่ หากไฟ ไม่เข้า แสดงว่าอาจจะมีปัญหาเกิดขึ้นกับเต้ารับ
- หากท่านเสียบปลั๊ก HP All-in-One เข้ากับเต้ารับที่มีสวิตช์ ให้ตรวจ ดูว่าเปิดสวิตช์แล้ว หากสวิตช์เปิดอยู่แต่ใช้งานไม่ได้ เต้ารับอาจมี ปัญหา

<mark>สาเหตุ</mark> ท่านกดปุ่ม <mark>เปิด</mark> เร็วเกินไป

**วิธีแก้ไข** เครื่อง HP All-in-One อาจไม่ตอบสนอง หากท่านกดปุ่ม <mark>เปิด</mark> เร็วเกินไป กดปุ่ม <mark>เปิด</mark> หนึ่งครั้ง อาจต้องใช้เวลาสักครู่เพื่อให้ HP Allin-One เปิดเครื่อง หากท่านกดปุ่ม <mark>เปิด</mark> อีกครั้งในช่วงเวลานี้ ท่านอาจต้อง ปิดอุปกรณ์

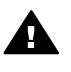

**ดำเดือน** หาก HP All-in-One ยังไม่เปิด แสดงว่าเครื่องอาจมี ปัญหาขัดข้อง ถอดปลั๊ก HP All-in-One ออกจากช่องเสียบและ ติดต่อ HP ไปที่

#### www.hp.com/support

เมื่อเครื่องแจ้งเตือน ให้เลือกประเทศ/ภูมิภาค แล้วคลิกContact HP (ติดต่อ HP) เพื่อขอรับทราบข้อมูลหรือโทรติดต่อฝ่ายสนับสนุน ทางเทคนิค

#### ต่อสายเคเบิล USB แล้ว แต่กลับมียังปัญหาในการใช้ HP All-in-One ร่วม กับคอมพิวเตอร์

้<mark>วิธีแก้ไข</mark> ก่อนอื่นท่านต้องติดตั้งซอฟต์แวร์ซึ่งมากับเครื่อง HP All-in-One ก่อนที่จะเชื่อมต่อสายเคเบิล USB ในขณะที่ติดตั้ง ห้ามต่อสาย USB จนกว่าจะปรากฏคำแนะนำบนหน้าจอ การเชื่อมต่อสาย USB ก่อน ที่จะมีข้อความปรากฏอาจทำให้เกิดข้อผิดพลาดได้

เมื่อท่านติดตั้งซอฟต์แวร์ ให้ต่อเครื่องคอมพิวเตอร์เข้ากับ HP All-in-One ด้วยสาย USB โดยตรง เพียงเสียบปลายด้านหนึ่งของสายเคเบิล USB เข้าที่ด้านหลังของคอมพิวเตอร์และอีกด้านเข้ากับด้านหลังของ เครื่อง HP All-in-One ท่านสามารถเชื่อมต่อเข้ากับพอร์ต USB ใดๆ ที่ อยู่ด้านหลังคอมพิวเตอร์ได้

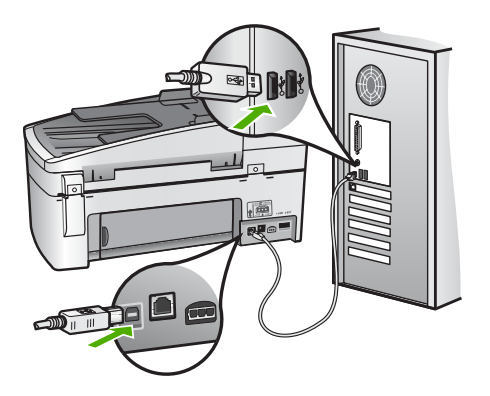

สำหรับข้อมูลเพิ่มเติมเกี่ยวกับการติดตั้งซอฟต์แวร์และการเชื่อมต่อสาย เคเบิล USB โปรดดูคู่มือการติดตั้งที่มาพร้อมกับ HP All-in-One

# ฉันได้รับข้อความที่ปรากฏขึ้นบนจอแสดงผลให้ติดฝาครอบแผงด้านหน้า

<mark>วิธีแก้ไข</mark>ท่านอาจไม่ได้ใส่ฝาครอบแผงควบคุม หรือใส่ไม่ถูกต้อง โปรด ตรวจสอบว่าได้วางฝาครอบตรงกับปุ่มที่อยู่ด้านบนของ HP All-in-One และปิดฝาให้สนิท

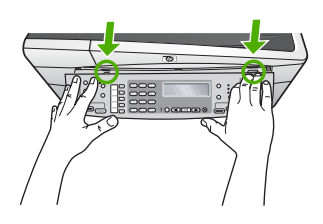

้สำหรับข้อมูลเพิ่มเติมเกี่ยวกับการประกอบฝาครอบแผงควบคุม โปรดดูคู่ มือการติดตั้งที่มาพร้อมกับ HP All-in-One

#### จอแสดงผลจะแสดงภาษาที่ไม่ถูกต้อง

**วิธีแก้ไข** ท่านสามารถเปลี่ยนการตั้งค่าภาษาจาก Setup Menu (เมนู การตั้งค่า) ได้ตลอดเวลา สำหรับข้อมูลเพิ่มเติม โปรดดู การกำหนดภาษา และประเทศภูมิภาค

#### การวัดค่าที่ไม่ถูกต้องจะแสดงที่เมนูบนจอแสดงผลของแผงควบคุม

<mark>ีวิธีแก้ไข</mark>ท่านอาจเลือกประเทศ/ภูมิภาคที่ไม่ถูกต้อง เมื่อตั้งค่า HP Allin-One ประเทศ/ภูมิภาคที่ท่านเลือกจะเป็นตัวกำหนดขนาดกระดาษที่ ปรากฏบนจอแสดงผล

หากต้องการเปลี่ยนประเทศ/ภูมิภาค ท่านต้องตั้งค่าภาษาใหม่ ท่านสามารถ เปลี่ยนค่าภาษาจาก Setup Menu (เมนูการตั้งค่า) ได้ตลอดเวลา สำหรับ ข้อมูลเพิ่มเติม โปรดดู การกำหนดภาษาและประเทศภูมิภาค

# ฉันได้รับข้อความบนจอแสดงผลให้ปรับตำแหน่งตลับหมึกพิมพ์

<mark>วิธีแก้ไข</mark> เครื่อง HP All-in-One จะมีข้อความแจ้งให้ท่านปรับตำแหน่ง ตลับหมึกพิมพ์ทุกครั้งที่ติดตั้งตลับหมึกพิมพ์ใหม่ สำหรับข้อมูลเพิ่มเติม โปรดดู การปรับตำแหน่งตลับหมึกพิมพ์
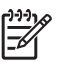

1223 หมายเหตุ ถ้าท่านนำตลับหมึกพิมพ์ออกมาแล้วนำใส่กลับเข้าไป ใหม่ HP All-in-One จะไม่แจ้งให้ท่านปรับแนวตลับหมึกพิมพ์ เครื่อง HP All-in-One จะจำค่าของแนวตลับหมึกพิมพ์ ดังนั้น ท่าน ไม่ต้องปรับแนวตลับหมึกพิมพ์อีก

# ้ฉันได้รับข้อความปรากฏบนหน้าจอว่าการปรับตำแหน่งตลับหมึกพิมพ์ล้มเหลว

บรรจุกระดาษผิดประเภทลงในถาดป้อนกระดาษ (เช่น กระดาษ สาเหต สี กระดาษที่มีข้อความ หรือกระดาษรีไซเคิลบางประเภท)

วิธีแก้ไข ใส่กระดาษธรรมดาที่ยังไม่ได้ใช้หรือกระดาษ A4 เข้าไปใน ถาดป้อนกระดาษ จากนั้น ให้ลองปรับตำแหน่งใหม่อีกครั้ง

หากการปรับตำแหน่งล้มเหลวอีก แสดงว่าตัวเซ็นเซอร์หรือตลับหมึกพิมพ์ ้อาจมีข้อบกพร่อง ให้ติดต่อศนย์บริการลกค้าของ HP ไปที่ www.hp.com/support เมื่อเครื่องแจ้งเตือน ให้เลือกประเทศ/ภมิภาค แล้วคลิกที่ Contact HP (ติดต่อ HP) เพื่อขอข้อมลการสนับสนนทาง เทคนิค

เทปพลาสติกที่ใช้ป้องกันจะติดอยู่ที่ตลับหมึกพิมพ์ สาเหต

วิธีแก้ไข ตรวจสอบตลับหมึกพิมพ์แต่ละตลับ อาจดึงเทปออกจากหน้า ้สัมผัสสีทองแดงแล้ว แต่อาจยังมีเทปห้มหัวฉีดพ่นหมึกอย่ ถ้ายังมีเทปห้ม ้หัวฉีดพ่นหมึกอยู่ ให้ค่อยๆ ดึงเทปนั้นออกจากตลับหมึกพิมพ์ ห้ามสัมผัส หัวฉีดพ่นหมึกหรื่อหน้าสัมผัสสีทองแดง

ใส่ตลับหมึกพิมพ์เข้าไปอีกครั้ง และตรวจสอบว่าได้ใส่ตลับหมึกพิมพ์ ถกต้องและล็อคเข้าที่

้สำหรับข้อมลเพิ่มเติมเกี่ยวกับการติดตั้งตลับหมึกพิมพ์ โปรดด การเปลี่ยน ตลับหมึกพิ่มพ์

สาเหต หน้าสัมผัสบนตลับหมึกพิมพ์ไม่ควรสัมผัสกับหน้าสัมผัสของแคร่ ตลับหมึกพิมพ์

ว**ิธีแก้ไข**นำตลับหมึกออกแล้วใส่ตลับหมึกพิมพ์ใหม่อีกครั้งใส่ตลับหมึก พิมพ์เข้าไปจนสดและล็อคเข้าที่

้สำหรับข้อมลเพิ่มเติมเกี่ยวกับการติดตั้งตลับหมึกพิมพ์ โปรดด การเปลี่ยน ตลับหมึกพิมพ์

<mark>วิธีแก้ไข</mark> ให้ติดต่อศูนย์บริการลูกค้าของ HP ไปที่ www.hp.com/ support เมื่อเครื่องแจ้งเตือน ให้เลือกประเทศ/ภูมิภาค แล้วคลิกที่ Contact HP (ติดต่อ HP) เพื่อขอข้อมูลการสนับสนุนทางเทคนิค

# เครื่อง HP All-in-One ไม่พิมพ์งาน

<mark>วิธีแก้ไข</mark> หาก HP All-in-One มีการเชื่อมต่อแบบเครือข่าย - โปรดดู ข้อมูลวิธีการแก้ไขปัญหาเบื้องต้นเกี่ยวกับการสื่อสารของเครือข่ายจาก วิธีใช้บนหน้าจอ

หาก HP All-in-One และคอมพิวเตอร์มีการเชื่อมต่อด้วย USB และไม่มี การสื่อสารกันและกัน ให้ปฏิบัติดังต่อไปนี้

- การดูจอแสดงผลบน HP All-in-One หากจอแสดงผลว่างเปล่าและ ไฟที่ปุ่ม เปิด ไม่สว่าง แสดงว่า HP All-in-One ปิดอยู่ ตรวจสอบให้ แน่ใจว่าต่อสายไฟเข้ากับเครื่อง HP All-in-One และเสียบเข้ากับ ปลั๊กไฟแน่นดีแล้ว กดปุ่ม เปิด เพื่อเปิดเครื่อง HP All-in-One
- ควรตรวจสอบให้แน่ใจว่ามีการติดตั้งตลับหมึกพิมพ์แล้ว
- ต้องแน่ใจว่าท่านมีกระดาษอยู่ในถาดป้อนกระดาษ
- ตรวจสอบดูว่า HP All-in-One ไม่มีกระดาษติดอยู่
- ตรวจดูว่าแคร่ตลับหมึกพิมพ์ไม่มีกระดาษติดอยู่
   เปิดฝาตลับหมึกพิมพ์เพื่อเข้าสู่พื้นที่แคร่ตลับหมึกพิมพ์ นำวัตถุที่กีด ขวางแคร่ตลับหมึกพิมพ์ออก รวมถึงวัสดุหีบห่อและตัวล็อคกันเลื่อนสี ส้ม ปิดเครื่อง HP All-in-One แล้วเปิดอีกครั้ง
- ตรวจสอบว่าลำดับการพิมพ์ของ HP All-in-One ไม่ถูกหยุดชั่วคราว (Windows) หรือถูกหยุดทำงาน (Mac) ถ้าเป็นเช่นนั้น ให้เลือกค่าที่ เหมาะสมเพื่อเริ่มการพิมพ์ใหม่ สำหรับข้อมูลเพิ่มเติมเกี่ยวกับการประ เมินลำดับการพิมพ์ โปรดดูที่เอกสารประกอบซึ่งมีมาพร้อมระบบ ปฏิบัติการที่ติดตั้งอยู่ในคอมพิวเตอร์ของท่าน
- ตร
   ตร
   วิจเช็คสาย USB หากท่านใช้สายเคเบิลเส้นเก่า อาจทำงานไม่ถูก ต้อง ลองต่อสายเคเบิลเข้ากับผลิตภัณฑ์อื่นเพื่อดูว่าสาย USB ใช้งาน ได้หรือไม่ หากท่านประสบปัญหา อาจจำเป็นต้องเปลี่ยนสาย USB โปรดตรวจสอบว่าสายเคเบิลไม่ยาวเกินกว่า 3 เมตร
- ทั้งนี้ เครื่องคอมพิวเตอร์ของท่านจะต้องสามารถใช้พอร์ท USB ได้ ระบบปฏิบัติการบางระบบ เช่น Windows 95 และ Windows NT ไม่สนับสนุนการเชื่อมต่อ USB ดูข้อมูลเพิ่มเติมในเอกสารที่มาพร้อม กับระบบปฏิบัติการที่ท่านใช้

 ตรวจสอบการเชื่อมต่อจาก HP All-in-One กับเครื่องคอมพิวเตอร์ ของท่าน ตรวจสอบว่าสาย USB เสียบอยู่กับพอร์ต USB ด้านหลัง เครื่อง HP All-in-One แล้วอย่างแน่นหนา ตรวจสอบให้แน่ใจว่า ปลายอีกด้านหนึ่งของสาย USB เสียบอยู่กับพอร์ต USB ของเครื่อง คอมพิวเตอร์แล้ว หลังจากเชื่อมต่อสายเคเบิลอย่างถูกต้องแล้ว ให้ปิด เครื่อง HP All-in-One แล้วเปิดใหม่อีกครั้ง

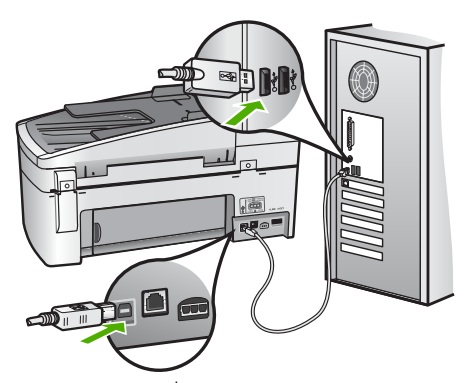

- หากท่านต่อเชื่อมต่อ HP All-in-One ผ่านทางฮับ USB ต้องตรวจดู ว่ามีการเปิดใช้งานฮับแล้ว หากฮับเปิดใช้งานแล้ว ให้ลองต่อสายตรง เข้าไปยังคอมพิวเตอร์
- ตรวจสอบเครื่องพิมพ์หรือสแกนเนอร์ท่านอาจต้องการปิดการเชื่อม ต่อผลิตภัณฑ์ตัวเก่าจากเครื่องคอมพิวเตอร์
- ฉองเชื่อมต่อสาย USB กับพอร์ต USB อีกช่องหนึ่งบนคอมพิวเตอร์ หลังจากที่ตรวจสอบการเชื่อมต่อแล้ว ให้รีสตาร์ทเครื่องคอมพิวเตอร์ ปิดเครื่อง HP All-in-One แล้วเปิดใหม่อีกครั้ง
- หลังจากที่ตรวจสอบการเชื่อมต่อแล้ว ให้รีสตาร์ทเครื่องคอมพิวเตอร์ ปิดเครื่อง HP All-in-One แล้วเปิดใหม่อีกครั้ง
- หากจำเป็น ให้นำซอฟต์แวร์ออก แล้วติดตั้งซอฟต์แวร์ที่ติดตั้งมากับ HP All-in-One ใหม่อีกครั้ง สำหรับข้อมูลเพิ่มเติม โปรดดู ถอนการ ติดตั้งและ้ติดตั้งซอฟต์แวร์ใหม่อีกครั้ง

สำหรับข้อมูลเพิ่มเติมเกี่ยวกับการติดตั้ง HP All-in-One และการเชื่อมต่อ กับเครื่องคอมพิวเตอร์ โปรดดูคู่มือการติดตั้งที่มาพร้อมกับ HP All-in-One

# ฉันได้รับข้อความบนหน้าจอว่ามีกระดาษติดหรือแคร่ตลับหมึกถูกบล็อก

วิธีแก้ไข หากมีข้อความแสดงข้อผิดพลาดระบุว่ามีกระดาษติดหรือมีสิ่ง กีดขวางแคร่ตลับหมึกปรากฏบนจอคอมพิวเตอร์ แสดงว่าอาจมีวัสดุหีบห่อ อยู่ภายในเครื่อง HP All-in-One ให้ลองดูด้านในเครื่องพิมพ์ รวมถึงใน ฝาครอบตลับหมึกพิมพ์ อาจมีตัวล็อคกันเลื่อนอยู่ทางด้านซ้ายของ HP Allin-One ให้ถอดตัวล็อคกันเลื่อนสีส้มออกและนำไปรีไซเคิลหรือทิ้งไป

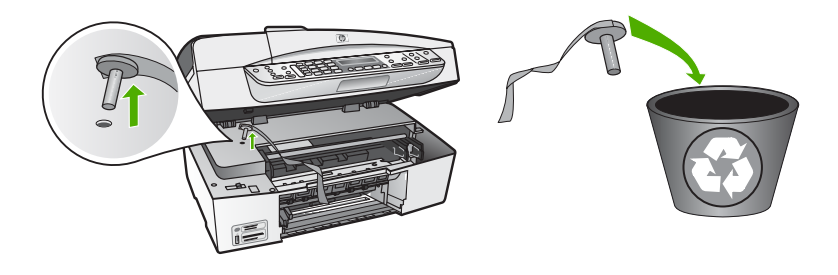

หลังจากถอดตัวล็อคกันเลื่อนสีส้มออก ให้ปิด HP All-in-One แล้วเปิด ใหม่อีกครั้ง

# วิธีการแก้ไขปัญหาเบื้องต้นกี่ยวกับการติดตั้งซอฟต์แวร์

ถ้าท่านประสบปัญหาในระหว่างติดตั้งซอฟต์แวร์ โปรดดูหัวข้อด้านล่างเพื่อหา วิธีแก้ไข ถ้าท่านประสบปัญหาเกี่ยวกับการติดตั้งฮาร์ดแวร์ โปรดดู การแก้ไข ปัญหาเบื้องต้นในการติดตั้งฮาร์ดแวร์

โดยปกติ ในการติดตั้งซอฟต์แวร์ HP All-in-One ระบบจะทำงานตามลำดับต่อ ไปนี้

- 1. ซีดีรอมซอฟต์แวร์HP All-in-One จะรันโดยอัตโนมัติ
- ขอฟต์แวร์จะเริ่มติดตั้ง
- 3. ไฟล์จะถูกทำสำเนาลงในคอมพิวเตอร์ของท่าน
- 4. ท่านจะต้องเชื่อมต่อ HP All-in-One เข้ากับเครื่องคอมพิวเตอร์ของท่าน
- ตัวอักษร OK และเครื่องหมายถูกสีเขียวจะปรากฏขึ้นบนหน้าจอตัวช่วยใน การติดตั้ง
- 6. ท่านต้องรีสตาร์ทเครื่องคอมพิวเตอร์
- Fax Setup Wizard (ตัวช่วยติดตั้งโทรสาร) (Windows) หรือ Fax Setup Utility (ยุทิลิติติดตั้งโทรสาร) (Mac) จะรัน
- 8. ขั้นตอ<sup>ุ</sup>นการลงทะเบี้ยนจะเริ่มต้นขึ้น

หากไม่มีเหตุการณ์ใดเหตุการณ์หนึ่งเกิดขึ้น แสดงว่าอาจมีปัญหาในการติดตั้ง

หากต้องการตรวจสอบการติดตั้งบนเครื่องระบบ Windows ให้ทำการตรวจ สอบดังนี้

- เปิด HP Solution Center (ศูนย์บริการโซลูชันของ HP) และตรวจ สอบเพื่อยืนยันว่าปุ่มต่อไปนี้ปรากฏขึ้น: Scan Picture (สแกนภาพ) Scan Document (สแกนเอกสาร) Send a Fax (ส่งโทรสาร) หากไอ คอนไม่ปรากฏขึ้นในทันที ท่านอาจต้องรอสักครู่เพื่อให้ HP All-in-One เชื่อมต่อกับคอมพิวเตอร์ของท่าน หรือดูที่ ไม่มีปุ่มบางปุ่มใน HP Solution Center (ศูนย์บริการโซลูชันของ HP) (Windows)
- เปิดกรอบโต้ตอบ Printers (เครื่องพิมพ์) และตรวจสอบว่ามี HP All-in-One อยู่ในรายการ
- มองหาไอคอน HP All-in-One ที่ซิสเต็มเทรย์ด้านขวาสุดของแถบงาน Windows ซึ่งแสดงให้เห็นว่า HP All-in-One พร้อมใช้งาน

# เมื่อใส่แผ่นซีดีรอมลงในไดรฟ์ซีดีรอมของคอมพิวเตอร์แล้ว ไม่มีอะไรเกิดขึ้น

<mark>ีวิธีแก้ไข</mark> ถ้าการติดตั้งไม่ได้รันโดยอัตโนมัติ ท่านสามารถรันการติดตั้ง ได้ด้วยตนเอง

#### การเริ่มการติดตั้งจากคอมพิวเตอร์ระบบ Windows

- 1. ไปที่เมนู <mark>Start</mark> (เริ่มต้น) บน Windows แล้วคลิก <mark>Run</mark> (เปิดใช้งาน)
- ในกรอบโต้ตอบ Run (รั้น) ให้ป้อน d:\setup.exe แล้วคลิก OK (ตกลง) หากไดรฟขีดีรอมของท่านไม่ได้ระบุเป็นตัวอักษร D ให้ป้อนตัว อักษรของไดรฟ์ที่เหมาะสม

#### หากต้องการเริ่มการติดตั้งจากคอมพิวเตอร์ระบบ Mac

- ให้ดับเบิลคลิกที่ไอคอน CD บนเดสก์ท้อปของท่านเพื่อดูสารบัญของ ซีดี
- ดับเบิลคลิกที่ไอคอนการติดตั้ง

#### หน้าจอตรวจสอบระบบขั้นต่ำปรากฏขึ้น (Windows)

วิ<mark>ธีแก้ไข</mark>ระบบของท่านไม่ตรงตามข้อกำหนดขั้นต่ำในการติดตั้ง ซอฟต์แวร์คลิก Details (รายละเอียด) เพื่อดูรายละเอียดของปัญหาดัง กล่าว จากนั้นแก้ไขปัญหาก่อนที่จะติดตั้งซอฟต์แวร์

็นอกจากนี้ ท่านยังสามารถติดตั้ง HP Photosmart Essential แทนได้ โดย HP Photosmart Essential จะมีฟังก์ชันการทำงานน้อยกว่า ซอฟต์แวร์ HP Photosmart Premier แต่จะใช้พื้นที่และหน่วยความจำ บนคอมพิวเตอร์น้อยกว่า

สำหรับข้อมูลเพิ่มเติมเกี่ยวกับการติดตั้งซอฟต์แวร์ HP Photosmart Essential โปรดดูคู่มือการติดตั้งที่มากับ HP All-in-One

# มีเครื่องหมาย X สีแดงปรากฏขึ้นในข้อความเชื่อมต่อ USB

<mark>ีวิธีแก้ไข</mark> โดยปกติ จะมีเครื่องหมายสีเขียวปรากฏขึ้นเพื่อบ่งชี้ว่า ใช้ คุณสมบัติการติดตั้งแบบพร้อมใช้งาน (plug and play) ได้ เครื่องหมาย X สีแดงบ่งชี้ว่า เกิดข้อผิดพลาดของคุณสมบัติการติดตั้งแบบพร้อมใช้งาน ให้ปฏิบัติตามขั้นตอนต่อไปนี้

- ตรวจสอบว่าติดฝาครอบแผงควบคุมไว้อย่างแน่นหนา ถอดปลั๊กสาย ไฟของ HP All-in-One จากนั้นเสียบปลั๊กกลับไปอีกครั้ง
- 2. ตรวจสอบว่าเสียบสาย USB และสายไฟแล้ว

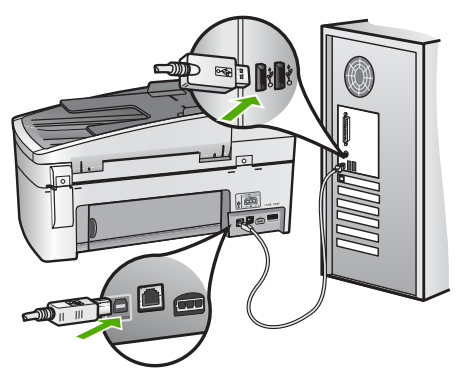

- คลิก Retry (ลองอีกครั้ง) เพื่อลองใช้คุณสมบัติการติดตั้งแบบพร้อม ใช้งานหากเครื่องยังไม่ทำงาน ให้ดำเนินการขั้นต่อไป
- 4. ตรวจสอบว่าติดตั้งสายเคเบิล USB ไว้อย่างถูกต้อง ดังนี้
  - ถอดสาย USB แล้วเสียบใหม่
  - อย่าต่อสายเคเบิล USB เข้ากับแป้นพิมพ์หรือฮับที่ไม่ใช้ไฟ (non-powered)
  - ตรวจสอบว่าสาย USB ต้องมีความยาวไม่เกิน 3 เมตร
  - หากที่เครื่องคอมพิวเตอร์ของท่านมีสาย USB ต่ออยู่หลายสาย ท่านอาจดึงสายอื่นๆ ออกก่อนขณะติดตั้ง

- ดำเนินการติดตั้งต่อ แล้วรีสตาร์ทเครื่องคอมพิวเตอร์เมื่อระบบแจ้ง เตือน
- ถ้าท่านกำลังใช้คอมพิวเตอร์ระบบ Windows ให้เปิด HP Solution Center (ศูนย์บริการโซลูชันของ HP) และตรวจ สอบ ไอคอนที่จำเป็น (Scan Picture (สแกนภาพ) Scan Document (สแกนเอกสาร) และ Send a Fax (ส่งโทรสาร) หาก ไอคอนที่สำคัญไม่ปรากฏขึ้น ให้นำซอฟต์แวร์ออกแล้วติดตั้งใหม่ สำหรับข้อมูลเพิ่มเติม โปรดดู ถอนการติดตั้งและัติดตั้งซอฟต์แวร์ ใหม่อีกครั้ง

#### ปรากฏข้อความว่ามีข้อผิดพลาดที่ไม่ทราบสาเหตุเกิดขึ้น

วิธีแก้ไข พยายามติดตั้งต่อไป หากยังใช้งานไม่ได้ ให้หยุดแล้วเริ่มติดตั้ง ใหม่ จากนั้นทำตามคำแนะนำที่ปรากฏบนหน้าจอ หากเกิดข้อผิดพลาด ท่านอาจต้องถอนการติดตั้งและติดตั้งซอฟต์แวร์ใหม่ อย่าเพียงแต่ลบ แอพพลิเคชันไฟล์ HP All-in-One ออกจากคอมพิวเตอร์ โปรดตรวจสอบ ว่าลบไฟล์ต่างๆ ออกอย่างถูกต้องโดยใช้ยูทิลิตี้ถอนการติดตั้งที่มีอยู่เมื่อท่าน ติดตั้งซอฟต์แวร์ที่มาพร้อมกับ HP All-in-One

สำหรับข้อมูลเพิ่มเติม โปรดดู ถอนการติดตั้งและ้ติดตั้งซอฟต์แวร์ใหม่อีก ครั้ง

#### ้ไม่มีปุ่มบางปุ่มใน HP Solution Center (ศูนย์บริการโซลูชันของ HP) (Windows)

หากไอคอนที่สำคัญ (เช่น Scan Picture (สแกนภาพ) Scan Document (สแกนเอกสาร) Send Fax (ส่งโทรสาร) ไม่ปรากฏขึ้น แสดงว่าการติดตั้งของท่านอาจไม่สมบูรณ์

วิธีแก้ไข และหากการติดตั้งไม่สมบูรณ์ ท่านอาจต้องถอนการติดตั้งและ ติดตั้งซอฟต์แวร์ใหม่ อย่าเพียงแต่ลบแอพพลิเคชันไฟล์ HP All-in-One ออกจากฮาร์ดไดรฟ์ ควรตรวจสอบให้แน่ใจว่าได้ลบไฟล์ต่างๆ ออกอย่าง ถูกต้องโดยใช้ยูทิลิตี้ถอนการติดตั้งที่อยู่ในกลุ่มโปรแกรม HP All-in-One สำหรับข้อมูลเพิ่มเติม โปรดดู ถอนการติดตั้งและ้ติดตั้งซอฟต์แวร์ ใหม่อีกครั้ง

#### Fax Setup Wizard (ตัวช่วยติดตั้งโทรสาร) (Windows) หรือ Fax Setup Utility (ยุทิลิตีติดตั้งโทรสาร) (Mac) ไม่ทำงาน

**วิธีแก้ไข** ท่านสามารถเริ่มใช้งาน Fax Setup Wizard (ตัวช่วยติดตั้ง โทรสาร) (Windows) หรือ Fax Setup Utility (ยูทิลิตี้ติดตั้งโทรสาร) (Mac) ด้วยตนเองเพื่อให้การติดตั้ง HP All-in-One เสร็จสมบูรณ์

# การเริ่มใช้ Fax Setup Wizard (ตัวช่วยติดตั้งโทรสาร) (Windows)

→ ที่ HP Solution Center (ศูนย์บริการโซลูขันของ HP) ให้คลิก Settings (การตั้งค่า) แล้วเลือก Fax Settings & Setup (การตั้งค่าและการติดตั้งโทรสาร) จากนั้นคลิก Fax Setup Wizard (ตัวช่วยติดตั้งโทรสาร)

#### การเริ่มใช้ Fax Setup Utility (ยูทิลิตี้ติดตั้งโทรสาร) (Mac)

- บนทาสก์บาร์ HP Photosmart Studio ให้คลิก Devices (อุปกรณ์) หน้าต่าง HP Device Manager (ตัวจัดการอุปกรณ์ HP) จะ ปรากฏขึ้น
- 2. ในเมนูป๊อปอัพ Devices (อุปกรณ์) ให้เลือก HP All-in-One
- จากเมนูป๊อปอัพ Information and Settings (ข้อมูลและการตั้ง ค่า) ให้เลือก Fax Setup Utility (ยูทิลิติติดตั้งโทรสาร)

#### หน้าจอลงทะเบียนไม่ปรากฏขึ้น (Windows)

**วิธีแก้ไข** ท่านสามารถเข้าสู่หน้าจอลงทะเบียน (Sign up now) จาก ทาสก์บาร์ของ Windows ได้โดยการคลิก Start (เริ่มต้น) เลือก Programs (โปรแกรม) หรือ All Programs (โปรแกรมทั้งหมด) HP, OfficeJet All-In-One 6300 series แล้วคลิก Product Registration (การลงทะเบียนผลิตภัณฑ์)

HP Digital Imaging Monitor ไม่ปรากฏในซิสเต็มเทรย์ (Windows) วิธีแก้ไข ถ้า Digital Imaging Monitor ไม่ปรากฏในซิสเต็มเทรย์ (ซึ่งปกติจะอยู่ทางมุมขวาล่างของเดสก์ทอป) ให้เริ่มใช้งาน HP Solution Center (ศูนย์บริการโซลูชันของ HP) เพื่อตรวจสอบว่ามี ไอคอนที่สำคัญอยู่หรือไม่ สำหรับข้อมูลเพิ่มเติมเกี่ยวกับปุ่มที่สำคัญที่หายไปใน HP Solution Center (ศูนย์บริการโซลูชันของ HP) โปรดดูที่ ไม่มีปุ่มบางปุ่มใน HP Solution Center (ศูนย์บริการโซลูชันของ HP) (Windows)

# ถอนการติดตั้งและัติดตั้งซอฟต์แวร์ใหม่อีกครั้ง

หากการติดตั้งของท่านไม่สมบูรณ์ หรือหากท่านต่อสาย USB เข้ากับเครื่อง คอมพิวเตอร์ก่อนที่หน้าจอการติดตั้งซอฟต์แวร์จะแจ้งเตือน ท่านอาจจำเป็นต้อง ถอนการติดตั้ง แล้วติดตั้งซอฟต์แวร์นั้นใหม่ อย่าเพียงแต่ลบแอพพลิเคชันไฟล์ HP All-in-One ออกจากคอมพิวเตอร์ ควรตรวจสอบให้แน่ใจว่าได้ลบไฟล์ ต่างๆ ออกอย่างถูกต้องโดยใช้ยูทิลิตี้ถอนการติดตั้งที่มีอยู่เมื่อท่านติดตั้ง ซอฟต์แวร์ที่มาพร้อมกับ HP All-in-One

การติดตั้งใหม่อาจใช้เวลาประมาณ 20 - 40 นาที มีวิธีถอนการติดตั้งซอฟต์แวร์ บนคอมพิวเตอร์ระบบ Windows สามระบบ และอีกหนึ่งวิธีสำหรับการถอน การติดตั้งบนเครื่อง Mac

# เมื่อต้องการถอนการติดตั้งจากคอมพิวเตอร์ระบบ Windows ซึ่งเป็นวิธีที่ 1

- ถอดการเชื่อมต่อเครื่อง HP All-in-One ออกจากคอมพิวเตอร์ อย่าเชื่อม ต่อ HP All-in-One เข้ากับเครื่องคอมพิวเตอร์จนกว่าจะติดตั้งซอฟต์แวร์ ใหม่เสร็จสมบูรณ์
- 2. กดปุ่ม <mark>เปิด</mark> เพื่อปิดเครื่อง HP All-in-One
- บนทาสก์บาร์ของ Windows ให้คลิก Start (เริ่มต้น) Programs (โปรแกรม) หรือ All Programs (โปรแกรมทั้งหมด) HP, OfficeJet All-In-One 6300 series, Uninstall (ถอนการติดตั้ง)
- 4. ปฏิบัติตามคำสั่งที่ปรากฏบนหน้าจอ
- หากมีข้อความถามว่าต้องการลบไฟล์ที่ใช้ร่วมกันหรือไม่ ให้คลิก No (ไม่) โปรแกรมอื่นๆ ที่ใช้ไฟล์เหล่านี้อาจไม่สามารถทำงานอย่างถูกต้องหากไฟล์ ถูกลบออก
- 6. รี้สตาร์ทเครื่องคอมพิวเตอร์
  - หมายเหตุ ท่านต้องถอดการเชื่อมต่อ HP All-in-One ก่อนที่จะ รีสตาร์ทเครื่องคอมพิวเตอร์ อย่าเชื่อมต่อ HP All-in-One เข้ากับ เครื่องคอมพิวเตอร์จนกว่าจะติดตั้งซอฟต์แวร์ใหม่เสร็จสมบูรณ์
- หากต้องการติดตั้งซอฟต์แวร์ใหม่ ให้ใส่แผ่นซีดีรอม HP All-in-One ใน ไดรฟซีดีรอมของเครื่องคอมพิวเตอร์ แล้วทำตามคำแนะนำที่ปรากฏบน หน้าจอ รวมถึงคำแนะนำที่มีให้ในคู่มือการติดตั้งที่ให้มาพร้อมกับ HP Allin-One

- 8. หลังจากติดตั้งซอฟต์แวร์แล้ว ให้เชื่อมต่อ HP All-in-One กับ **ดอมพิวเตอร์ของท่าน**
- กดป่ม <mark>เปิด</mark> เพื่อเปิดเครื่อง HP All-in-One 9. หลังจากเชื่อมต่อและเปิดเครื่อง HP All-in-One ท่านอาจต้องรอสักคร่ ขณะคอมพิวเตอร์ดำเนินการให้คณสมบัติ Plug and Play เสร็จสมบรณ์
- 10. ปฏิบัติตามคำสั่งที่ปรากฏบนหน้าจอ

เมื่อการติดตั้งซอฟต์แวร์เสร็จสมบูรณ์ ไอคอน HP Digital Imaging Monitor จะปรากฏในซิสเต็มเทร์ย์ของ Windows

เพื่อตรวจสอบว่าติดตั้งซอฟต์แวร์อย่างถกต้อง ให้ดับเบิลคลิกที่ไอคอน HP Solution Center (ศูนย์บริการโซลูชันของ HP) บนเดสก์ท็อป หาก HP Solution Center (ศนย์บริการโซลชันของ HP) แสดงไอคอนที่จำเป็น (Scan Picture (สแกนภาพ), Scan Document (สแกนเอกสาร), Send a Fax (ส่งโทรสาร)) แสดงว่าซอฟต์แวร์ได้รับการติดตั้งอย่างถกต้อง

# เมื่อต้องการถอนการติดตั้งจากคอมพิวเตอร์ระบบ Windows ซึ่งเป็นวิธีที่ 2

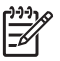

หมายเหตุ ใช้วิธีนี้ หาก Uninstall (ถอนการติดตั้ง) ไม่ปรากฏในเมนู Start (เริ่มต้น) ของ Windows

- บนแถบงานของ Windows ให้คลิก Start (เริ่มต้น) Settings (การตั้ง 1. ค่า) Control Panel (แผงควบคม)
- ้ดับเบิลคลิก Add/Remove Programs (เพิ่ม/ลบโปรแกรม) 2.
- เลือก HP PSC & Officejet 6.0 แล้วคลิก Change/Remove 3. (เปลี่ยน/ลบ) ปฏิบัติตามคำสั่งที่ปรากฏบนหน้าจอ

- ถอดการเชื่อมต่อเครื่อง HP All-in-One ออกจากคอมพิวเตอร์ 4.
- รีสตาร์ทเครื่องคอมพิวเตอร์ 5

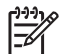

หมายเหตุ ท่านต้องถอดการเชื่อมต่อ HP All-in-One ก่อนที่จะรี ิสตาร์ทเค<sup>้</sup>รื่องคอมพิวเตอร์ อย่าเชื่อมต่อ HP All-in-One เข้ากับ ้เครื่องคอมพิวเตอร์จนกว่าจะติดตั้งซอฟต์แวร์ใหม่เสร็จสมบรณ์

- ใส่แผ่นซีดีรอมของ HP All-in-One ลงในซีดีรอมไดร์ฟของคอมพิวเตอร์ 6 ท่านแล้วจึงเริ่มใช้งานโปรแกรม Setup (การติดตั้ง)
- ทำตามคำแนะนำที่ปรากฏบนหน้าจอ ร่วมถึงคำแนะนำที่มีในค่มือการติด 7. ตั้งที่ให้มาพร้อมกับ HP All-in-One

# เมื่อต้องการถอนการติดตั้งจากคอมพิวเตอร์ระบบ Windows ซึ่งเป็นวิธีที่ 3

📸 หมายเหตุ ใช้วิธีนี้ หาก Uninstall (ถอนการติดตั้ง) ไม่ปรากฏในเมนู Start (เริ่มต้น) ของ Windows

- ใส่แผ่นซีดีรอมของ HP All-in-One ลงในซีดีรอมไดร์ฟของคอมพิวเตอร์ ท่านแล้วจึงเริ่มใช้งานโปรแกรม Setup (การติดตั้ง)
- 2. เลือก Uninstall (ถอนการติดตั้ง) และท่ำตามคำสั่งบนหน้าจอ
- 3. ถอดการเชื่อมต่อเครื่อง HP All-in-One ออกจากคอมพิวเตอร์
- 4. รีสตาร์ทเครื่องคอมพิวเตอร์

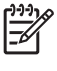

หมายเหตุ ท่านต้องถอดการเชื่อมต่อ HP All-in-One ก่อนที่จะ รีสตาร์ทเครื่องคอมพิวเตอร์ อย่าเชื่อมต่อ HP All-in-One เข้ากับ เครื่องคอมพิวเตอร์จนกว่าจะติดตั้งซอฟต์แวร์ใหม่เสร็จสมบูรณ์

- 5. การเริ่มต้นโปรแกรม Setup (การติดตั้ง) สำหรับ HP All-in-One อีกครั้ง
- 6. เลือก Reinstall (ติดตั้งใหม่)
- ทำตามคำแนะนำที่ปรากฏบนหน้าจอ รวมถึงคำแนะนำที่มีในคู่มือการติด ตั้งที่ให้มาพร้อมกับ HP All-in-One

# การถอนการติดตั้งจากคอมพิวเตอร์ระบบ Mac

- 1. ถอดการเชื่อมต่อเครื่อง HP All-in-One ออกจากเครื่อง Mac
- 2. ดับเบิลคลิกโฟลเดอร์ Applications:Hewlett-Packard
- ดับเบิลคลิกที่ HP Uninstaller (ตัวถอนการติดตั้ง HP) ปฏิบัติตามคำสั่งที่ปรากฏบนหน้าจอ
- 4. หลังจากถอนการติดตั้งซ้อฟต์แวร์แล้ว ให้ปลดการเชื่อมต่อ HP All-in-One และรีสตาร์ทเครื่องคอมพิวเตอร์

หมายเหตุ ท่านต้องถอดการเชื่อมต่อ HP All-in-One ก่อนที่จะรี สตาร์ทเครื่องคอมพิวเตอร์ อย่าเชื่อมต่อ HP All-in-One เข้ากับ เครื่องคอมพิวเตอร์จนกว่าจะติดตั้งซอฟต์แวร์ใหม่เสร็จสมบูรณ์

- เมื่อต้องการติดตั้งซอฟต์แวร์ใหม่ ให้ใส่แผ่นซีดีรอม HP All-in-One ลง ในไดรฟ์ซีดีรอมของเครื่องคอมพิวเตอร์
- 6. บนหน้าจอเดสก์ท็อป ให้เปิดแผ่นซีดีรอมแล้วดับเบิลคลิกที่ HP All-in-One Installer
- ทำตามคำแนะนำที่ปรากฏบนหน้าจอ รวมถึงคำแนะนำที่มีในคู่มือการติด ตั้งที่ให้มาพร้อมกับ HP All-in-One

# การแก้ไขปัญหาเบื้องต้นเกี่ยวกับการตั้งค่าเครือข่าย

ส่วนนี้จะกล่าวถึงปัญหาการตั้งค่าเครือข่ายที่ท่านอาจพบหลังจากการเชื่อมต่อ เครือข่าย การใส่แผ่นซีดี และการเริ่มการติดตั้งซอฟต์แวร์

# ฉันได้รับข้อผิดพลาดเกี่ยวกับข้อกำหนดของระบบ: No TCP/IP (ไม่มี TCP/ IP)

<mark>สาเหตุ</mark> ไม่ได้ติดตั้งการ์ด Local Area Network (LAN) หรือ (NIC) ถูกต้อง

วิ<mark>ธีแก้ไข</mark> ตรวจสอบให้แน่ใจว่ามีการติดตั้งการ์ด LAN อย่างถูกต้อง และ มีการตั้งค่าสำหรับ TCP/IP โปรดดูคำแนะนำที่มาพร้อมกับการ์ด LAN ของท่าน

#### หน้าจอ Printer Not Found (ไม่พบเครื่องพิมพ์) ปรากฏขึ้นระหว่างการติด ตั้ง

<mark>สาเหตุ</mark> ไฟร์วอลล์ โปรแกรมป้องกันไวรัส หรือโปรแกรมป้องกันสปาย แวร์จะป้องกันไม่ให้ HP All-in-One ของท่านเข้าสู่เครื่องคอมพิวเตอร์

วิธีแก้ไข ให้ปิดไฟร์วอล โปรแกรมป้องกันไวรัส โปรแกรมป้องกันสปาย แวร์ชั่วคราว และถอนการติดตั้งแล้วจึงติดตั้งซอฟต์แวร์ HP All-in-One ใหม่ ท่านสามารถเปิดใช้งานไฟร์วอลล์ โปรแกรมป้องกันไวรัส โปรแกรม ป้องกันสปายแวร์ได้อีกครั้งหลังจากการติดตั้งแล้วเสร็จ หากท่านเห็นข้อ ความป๊อปอัพของไฟร์วอลล์ ท่านต้องยอมรับหรือปล่อยให้ข้อความนั้น ปรากฏขึ้นมา

สำหรับข้อมูลเพิ่มเติม โปรดดูเอกสารที่มาพร้อมกับซอฟต์แวร์ไฟร์วอลล์

<mark>สาเหตุ</mark> เครือข่ายส่วนตัวแบบเสมือน (VPN) ป้องกันไม่ให้ HP All-in-One เข้าถึงคอมพิวเตอร์ของท่าน

วิ<mark>ธีแก้ไข</mark> ให้ปิด VPN ชั่วคราวก่อนที่จะดำเนินการติดตั้งต่อ

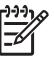

หมายเหตุ ฟังก์ชันการทำงานของ HP All-in-One จะถูกจำกัด ระหว่างการใช้ VPN

<mark>สาเหตุ</mark> สายเคเบิลอีเทอร์เน็ตไม่ได้ต่อกับเราเตอร์ สวิตช์ หรือฮับ หรือ สายเคเบิลอยู่ในสภาพที่ไม่สมบูรณ์

# **วิธีแก้ไข** เสียบสายเคเบิลอีกครั้ง หรือใช้สายเคเบิลอื่น หากจำเป็น

<mark>สาเหตุ</mark> เครื่อง HP All-in-One ถูกกำหนด AutoIP แอดเดรส แทน DHCP

<mark>้วิธีแก้ไข</mark> เครื่อง HP All-in-One ไม่ได้เชื่อมต่อกับเครือข่ายอย่างถูก ต้อง

ตรวจสอบสิ่งต่อไปนี้:

- ตรวจสอบให้แน่ใจว่าสายเคเบิลทั้งหมดเชื่อมต่ออย่างถูกต้องและแน่น หนา
- หากสายเคเบิลเชื่อมต่ออย่างถูกต้องแล้ว สถานีแม่ข่าย เราเตอร์ หรือ โฮมเกตเวย์อาจไม่ส่งแอดเดรส หากเป็นกรณีนี้ ท่านอาจต้องตั้งค่า HP All-in-One ใหม่
- ตรวจสอบให้แน่ใจว่า HP All-in-One อยู่บนเครือข่ายที่ถูกต้อง

สาเหตุ HP All-in-One อยู่บนซับเน็ตหรือเกตเวย์ที่ไม่ถูกต้อง

**วิธีแก้ไข** พิมพ์หน้าการกำหนดค่าเครือข่าย และตรวจสอบว่าเราเตอร์ และ HP All-in-One อยู่บนซับเน็ตและเกตเวย์เดียวกันหรือไม่ สำหรับ ข้อมูลเพิ่มเติม โปรดดูวิธีใช้บนหน้าจอที่มาพร้อมกับ HP All-in-One

<mark>สาเหตุ</mark> เครื่อง HP All-in-One ไม่ได้เปิดอยู่ <mark>วิธีแก้ไข</mark> เปิดเครื่อง HP All-in-One

# วิธีการแก้ไขปัญหาเบื้องต้นเกี่ยวกับการติดตั้งโทรสาร

ส่วนนี้จะกล่าวถึงข้อมูลเกี่ยวกับวิธีการแก้ไขปัญหาเบื้องต้นสำหรับการตั้งค่า สำหรับโทรสารของ HP All-in-One หากท่านตั้งค่า HP All-in-One สำหรับ การรับส่งโทรสารไม่ถูกต้อง ท่านอาจพบปัญหาเมื่อส่งโทรสาร รับโทรสาร หรือ ทั้งส่ง/รับโทรสาร

หากท่านพบปัญหาเกี่ยวกับโทรสาร ให้พิมพ์รายงานการทดสอบโทรสาร เพื่อ ตรวจดูสถานะของ HP All-in-One การทดสอบจะล้มเหลว หากการตั้งค่า HP All-in-One สำหรับโทรสารไม่ถูกต้อง ทำแบบทดสอบนี้หลังจากที่ท่าน ตั้งค่า HP All-in-One เพื่อส่งโทรสารเสว็จเรียบร้อยแล้ว สำหรับข้อมูลเพิ่มเติม โปรดดู ทดสอบการติดตั้งโทรสารของคุณ หากการทดสอบผิดพลาด ให้ตรวจดูรายงานเพื่อดูข้อมูลเกี่ยวกับวิธีการแก้ปัญหา ที่พบ สำหรับข้อมูลเพิ่มเติม ท่านสามารถดูได้จากส่วนต่อไป การทดสอบ โทรสารล้มเหลว

# การทดสอบโทรสารล้มเหลว

หากท่านทดสอบโทรสารแล้วไม่สำเร็จให้ตรวจดูรายงานเพื่อดูข้อมูลเบื้องต้น เกี่ยวกับข้อผิดพลาด สำหรับข้อมูลเพิ่มเติมอย่างละเอียด ให้ตรวจดูรายงานเพื่อดู ว่าการทดสอบส่วนใดที่ผิดพลาด แล้วหาหัวข้อเกี่ยวกับการแก้ไขปัญหาที่ตรงกัน

- การทดสอบ "ฮาร์ดแวร์โทรสาร" ล้มเหลว
- การทดสอบ "โทรสารที่เชื่อมต่อกับช่องเสียบสายโทรศัพท์บนผนัง" ล้มเหลว
- การทดสอบ "สายโทรศัพท์ที่เชื่อมต่อกับพอร์ตบนโทรสารที่ถูกต้อง" ล้ม เหลว
- การทดสอบ "การใช้ประเภทสายโทรศัพท์ที่ถูกต้องกับโทรสาร" ล้มเหลว
- การทดสอบ "การตรวจหาสัญญาณหมุนโทรศัพท์" ล้มเหลว
- การทดสอบ "สภาพสายโทรสาร" ล้มเหลว

# การทดสอบ "ฮาร์ดแวร์โทรสาร" ล้มเหลว

#### วิธีแก้ไข

- ปิด HP All-in-One โดยการกดปุ่ม เปิด บนแผงควบคุม แล้วถอด ปลั๊กไฟออกจากด้านหลัง HP All-in-One หลังจากผ่านไปสองสาม วินาที ให้เสียบปลั๊กไฟกลับเข้าที่เดิม แล้วเปิดเครื่อง รันการทดสอบอีก ครั้ง หากการทดสอบยังล้มเหลวอีก ให้อ่านข้อมูลการแก้ไขปัญหา เบื้องต้นในหัวข้อนี้
- ลองส่งหรือรับโทรสาร ถ้าท่านสามารถส่งหรือรับโทรสารได้เรียบร้อย แสดงว่าอาจไม่มีปัญหาแล้ว
- หากท่านรันการทดสอบจาก Fax Setup Wizard (ตัวช่วยติดตั้ง โทรสาร) (Windows) หรือ Fax Setup Utility (ยูทิลิติ์ติดตั้งโทร สาร) (Mac) ควรตรวจสอบให้แน่ใจว่า HP All-in-One ว่างเพื่อจะ ทำงานให้เสร็จสมบูรณ์ได้ เช่น การรับโทรสารหรือการทำสำเนา ตรวจดูข้อความที่จอแสดงผลซึ่งระบุว่า HP All-in-One ไม่ว่าง หาก ไม่ว่าง ให้รอจนกว่าเครื่องจะว่าง และอยู่ในสถานะไม่ทำงาน ก่อนที่จะ รันการทดสอบ
- โปรดตรวจสอบว่าท่านใช้สายโทรศัทพ์ที่ให้มาพร้อมกับ HP All-in-One หากท่านไม่ได้ใช้สายที่ให้มาพร้อมกันเพื่อเชื่อมต่อจากช่อง เสียบสายโทรศัพท์ที่ผนังกับ HP All-in-One ท่านอาจส่งหรือรับ

โทรสารไม่ได้ หลังจากเสียบสายโทรศัพท์ที่ให้มาพร้อมกับ HP All-in-One แล้ว ให้ทำการทดสอบโทรสารใหม่อีกครั้ง

 หากท่านใช้ตัวแยกสัญญาณโทรศัพท์ อาจทำให้เกิดปัญหาในการใช้ โทรสารได้ (ตัวแยกสัญญาณ คือตัวต่อโทรศัพท์ที่มีหัวแจ็คโทรศัพท์ แยกออกเป็นสองหัว สำหรับต่อกับแจ็คโทรศัพท์) ลองถอดตัวแยก สัญญาณออก แล้วต่อ HP All-in-One เข้ากับแจ็คโทรศัพท์โดยตรง

หลังจากที่ท่านแก้ปัญหาแล้ว ให้รันการทดสอบโทรสารอีกครั้งเพื่อตรวจ สอบว่าสามารถส่งโทรสารได้ และ HP All-in-One พร้อมสำหรับการรับ ส่งโทรสาร หาก Fax Hardware Test (ทดสอบฮาร์ดแวร์โทรสาร) ยัง ไม่สามารถใช้งานได้ และเกิดปัญหาในการโทรสาร ให้ติดต่อฝ่ายบริการ ลูกค้าของ HP ไปที่ www.hp.com/support เมื่อเครื่องแจ้งเตือน ให้ เลือกประเทศ/ภูมิภาคของท่าน แล้วคลิก Contact HP (ติดต่อ HP) เพื่อ ขอทราบข้อมูลหรือโทรติดต่อฝ่ายให้บริการด้านเทคนิค

#### การทดสอบ "โทรสารที่เชื่อมต่อกับช่องเสียบสายโทรศัพท์บนผนัง" ล้มเหลว

#### วิธีแก้ไข

- ตรวจสอบการเชื่อมต่อระหว่างแจ็คเสียบสายโทรศัพท์ที่ผนังกับเครื่อง HP All-in-One เพื่อให้แน่ใจว่าต่อสายโทรศัพท์แน่นแล้ว
- โปรดตรวจสอบว่าท่านใช้สายโทรศัทพ์ที่ให้มาพร้อมกับ HP All-in-One หากท่านไม่ได้ใช้สายที่ให้มาพร้อมกันเพื่อเชื่อมต่อจากช่อง เสียบสายโทรศัพท์ที่ผนังกับ HP All-in-One ท่านอาจส่งหรือรับ โทรสารไม่ได้ หลังจากเสียบสายโทรศัพท์ที่ให้มาพร้อมกับ HP All-in-One แล้ว ให้ทำการทดสอบโทรสารใหม่อีกครั้ง
- ตรวจสอบว่าท่านเชื่อมต่อ HP All-in-One เข้ากับช่องเสียบสาย โทรศัพท์บนผนังอย่างถูกต้อง ในการใช้สายโทรศัพท์ที่มีมาให้ในกล่อง พร้อมกับ HP All-in-One ให้ต่อปลายด้านหนึ่งเข้ากับช่องเสียบสาย โทรศัพท์ที่ผนัง จากนั้นให้ต่อปลายอีกด้านเข้ากับพอร์ตที่มีป้าย 1-LINE ซึ่งอยู่ด้านหลัง HP All-in-One สำหรับข้อมูลเพิ่มเติมเกี่ยวกับ การตั้งค่า HP All-in-One สำหรับโทรสาร โปรดดูที่ การติดตั้ง งโทรสาร
- หากท่านใช้ตัวแยกสัญญาณโทรศัพท์ อาจทำให้เกิดปัญหาในการใช้ โทรสารได้ (ตัวแยกสัญญาณ คือตัวต่อโทรศัพท์ที่มีหัวแจ็คโทรศัพท์ แยกออกเป็นสองหัว สำหรับต่อกับแจ็คโทรศัพท์) ลองถอดตัวแยก สัญญาณออก แล้วต่อ HP All-in-One เข้ากับแจ็คโทรศัพท์โดยตรง

- ลองต่อเครื่องโทรศัพท์ที่ใช้ตามปกติและสายโทรศัพท์กับแจ็คโทรศัพท์ ที่จะใช้ต่อเครื่อง HP All-in-One แล้วฟังเสียงสัญญาณโทรศัพท์ หาก ท่านไม่ได้ยินเสียงสัญญาณโทรศัพท์ โปรดติดต่อบริษัทผู้ให้บริการ ระบบโทรศัพท์ของท่านเพื่อตรวจสอบสายสัญญาณนี้
- ลองส่งหรือรับโทรสาร ถ้าท่านสามารถส่งหรือรับโทรสารได้เรียบร้อย แสดงว่าอาจไม่มีปัญหาแล้ว

หลังจากที่ท่านแก้ปัญหาแล้ว ให้รันการทดสอบโทรสารอีกครั้งเพื่อตรวจ สอบว่าสามารถส่งโทรสารได้ และ HP All-in-One พร้อมสำหรับการรับ ส่งโทรสาร

#### การทดสอบ "สายโทรศัพท์ที่เชื่อมต่อกับพอร์ตบนโทรสารที่ถูกต้อง" ล้มเหลว

**วิธีแก้ไข** เสียบสายโทรศัพท์เข้ากับพอร์ตที่ถูกต้อง

- ในการใช้สายโทรศัพท์ที่มีมาให้ในกล่องพร้อมกับ HP All-in-One ให้ต่อปลายด้านหนึ่งเข้ากับช่องเสียบสายโทรศัพท์ที่ผนัง จากนั้นให้ต่อ ปลายอีกด้านเข้ากับพอร์ตที่มีป้าย 1-LINE ซึ่งอยู่ด้านหลัง HP Allin-One
  - [];;;) [\_\_\_\_]
- หมายเหตุ หากท่านใช้พอร์ต 2-EXT เพื่อเชื่อมต่อกับแจ็ค เสียบสายโทรศัพท์ที่ผนัง ท่านจะไม่สามารถส่งหรือรับโทรสาร ได้ พอร์ต 2-EXT จะถูกนำมาใช้เพื่อต่ออุปกรณ์อื่นเท่านั้น เช่นเครื่องตอบรับ หรือโทรศัพท์

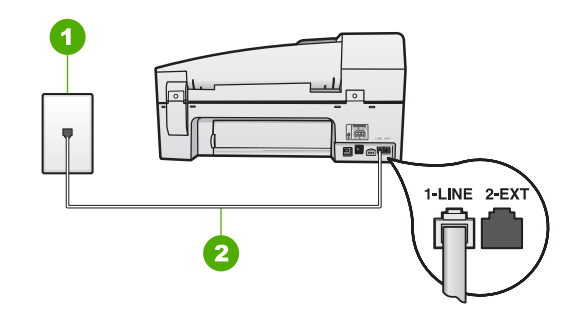

#### ภาพด้านหลังของ HP All-in-One

- 1 แจ็คต่อสายโทรศัพท์
- 2 ใช้สายโทรศัพท์ที่ให้มาในกล่องพร้อมกับ HP All-in-One เพื่อเชื่อม ต่อกับพอร์ต "1-LINE"
- หลังจากที่ท่านต่อสายไฟเข้ากับพอร์ตที่มีป้าย 1-LINE ให้รันการ ทดสอบโทรสารอีกครั้ง เพื่อตรวจสอบว่าส่งผ่านและ HP All-in-One พร้อมที่จะส่งโทรสาร
- 3. ลองส่งหรือรับโทรสาร
- โปรดตรวจสอบว่าท่านใช้สายโทรศัทพ์ที่ให้มาพร้อมกับ HP All-in-One หากท่านไม่ได้ใช้สายที่ให้มาพร้อมกันเพื่อเชื่อมต่อจากช่อง เสียบสายโทรศัพท์ที่ผนังกับ HP All-in-One ท่านอาจส่งหรือรับ โทรสารไม่ได้ หลังจากเสียบสายโทรศัพท์ที่ให้มาพร้อมกับ HP All-in-One แล้ว ให้ทำการทดสอบโทรสารใหม่อีกครั้ง
- หากท่านใช้ตัวแยกสัญญาณโทรศัพท์ อาจทำให้เกิดปัญหาในการใช้ โทรสารได้ (ตัวแยกสัญญาณ คือตัวต่อโทรศัพท์ที่มีหัวแจ็คโทรศัพท์ แยกออกเป็นสองหัว สำหรับต่อกับแจ็คโทรศัพท์) ลองถอดตัวแยก สัญญาณออก แล้วต่อ HP All-in-One เข้ากับแจ็คโทรศัพท์โดยตรง

# การทดสอบ "การใช้ประเภทสายโทรศัพท์ที่ถูกต้องกับโทรสาร" ล้มเหลว

# วิธีแก้ไข

 โปรดตรวจสอบว่าท่านใช้สายโทรศัพท์ที่ให้มาในกล่องพร้อม HP Allin-One เพื่อเชื่อมต่อกับช่องเสียบสายโทรศัพท์บนผนัง ปลายสายของ สายโทรศัพท์ควรจะต่อเข้ากับพอร์ตที่มีป้าย 1-LINE ที่อยู่ด้านหลัง HP All-in-One และปลายอีกด้านของช่องเสียบสายโทรศัพท์บน ผนัง ตามที่แสดงด้านล่าง

วิธีการแก้ไขปัญหาเบื้องต้น

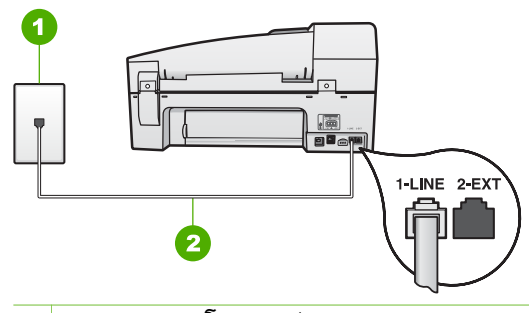

- 1 ช่องเสียบสายโทรศัพท์บนผนัง
- 2 ใช้สายโทรศัพท์ที่ให้มาในกล่องพร้อมกับ HP All-in-One เพื่อเชื่อม ต่อกับพอร์ต "1-LINE"

หากสายไฟที่จัดมาให้ยาวไม่พอ ให้ท่านเพิ่มความยาว สำหรับข้อมูล เพิ่มเติม โปรดดูหัวข้อ สายโทรศัพท์ที่ให้มากับ HP All-in-One ยาว ไม่พอ

- ตรวจสอบการเชื่อมต่อระหว่างแจ็คโทรศัพท์กับเครื่อง HP All-in-One เพื่อให้แน่ใจว่าต่อสายโทรศัพท์แน่นแล้ว
- โปรดตรวจสอบว่าท่านใช้สายโทรศัทพ์ที่ให้มาพร้อมกับ HP All-in-One หากท่านไม่ได้ใช้สายที่ให้มาพร้อมกันเพื่อเชื่อมต่อจากช่อง เสียบสายโทรศัพท์ที่ผนังกับ HP All-in-One ท่านอาจส่งหรือรับ โทรสารไม่ได้ หลังจากเสียบสายโทรศัพท์ที่ให้มาพร้อมกับ HP All-in-One แล้ว ให้ทำการทดสอบโทรสารใหม่อีกครั้ง
- หากท่านใช้ตัวแยกสัญญาณโทรศัพท์ อาจทำให้เกิดปัญหาในการใช้ โทรสารได้ (ตัวแยกสัญญาณ คือตัวต่อโทรศัพท์ที่มีหัวแจ็คโทรศัพท์ แยกออกเป็นสองหัว สำหรับต่อกับแจ็คโทรศัพท์) ลองถอดตัวแยก สัญญาณออก แล้วต่อ HP All-in-One เข้ากับแจ็คโทรศัพท์โดยตรง

# การทดสอบ "การตรวจหาสัญญาณหมุนโทรศัพท์" ล้มเหลว

# วิธีแก้ไข

 อุปกรณ์อื่นซึ่งจะใช้สายโทรศัพท์เดียวกันกับ HP All-in-One อาจทำ ให้การทดสอบผิดพลาด วิธีการค้นหาว่าอุปกรณ์อื่นก่อให้เกิดปัญหา หรือไม่ ให้ถอดสายทุกสายออกจากสายโทรศัพท์ แล้วรันการทดสอบ อีกครั้ง หาก Dial Tone Detection Test (ทดสอบการตรวจหา เสียงการโทร) ผ่านการทดสอบโดยไม่มีอุปกรณ์อื่น ขึ้นส่วนของ อุปกรณ์หนึ่งอย่างหรือมากกว่าอาจทำให้เกิดปัญหา ลองต่ออุปกรณ์ เหล่านั้นกลับเข้าไปอีกครั้งและทำการทดสอบทีละขิ้น จนกระทั่งท่าน ทราบว่าอุปกรณ์ชิ้นใดที่ก่อให้เกิดปัญหา

- ๑องต่อเครื่องโทรศัพท์ที่ใช้ตามปกติและสายโทรศัพท์กับแจ็คโทรศัพท์ ที่จะใช้ต่อเครื่อง HP All-in-One แล้วฟังเสียงสัญญาณโทรศัพท์ หาก ท่านไม่ได้ยินเสียงสัญญาณโทรศัพท์ โปรดติดต่อบริษัทผู้ให้บริการ ระบบโทรศัพท์ของท่านเพื่อตรวจสอบสายสัญญาณนี้
- ตรวจสอบว่าท่านเชื่อมต่อ HP All-in-One เข้ากับช่องเสียบสาย โทรศัพท์บนผนังอย่างถูกต้อง ในการใช้สายโทรศัพท์ที่มีมาให้ในกล่อง พร้อมกับ HP All-in-One ให้ต่อปลายด้านหนึ่งเข้ากับช่องเสียบสาย โทรศัพท์ที่ผนัง จากนั้นให้ต่อปลายอีกด้านเข้ากับพอร์ตที่มีป้าย 1-LINE ซึ่งอยู่ด้านหลัง HP All-in-One
- หากท่านใช้ตัวแยกสัญญาณโทรศัพท์ อาจทำให้เกิดปัญหาในการใช้ โทรสารได้ (ตัวแยกสัญญาณ คือตัวต่อโทรศัพท์ที่มีหัวแจ็คโทรศัพท์ แยกออกเป็นสองหัว สำหรับต่อกับแจ็คโทรศัพท์) ลองถอดตัวแยก สัญญาณออก แล้วต่อ HP All-in-One เข้ากับแจ็คโทรศัพท์โดยตรง
- หา้กระบบโทรศัพท์ไม่ได้ใช้สัญญาณหมุนแบบมาตรฐาน เช่น ระบบ PBX บางระบบ อาจทำให้การทดสอบฉ้มเหฉวได้ และจะทำให้เกิด ปัญหาในการส่ง/รับโทรสาร ลองส่งหรือรับโทรสารทดสอบ
- ตรวจสอบให้แน่ใจว่าตั้งค่าประเทศ/ภูมิภาคไว้ถูกต้องตามประเทศ/ ภูมิภาคของท่าน หากไม่ได้ตั้งค่าประเทศ/ภูมิภาค หรือหากตั้งค่าไม่ ถูกต้อง การทดสอบอาจล้มเหลวและอาจเกิดปัญหาในการส่งและรับ โทรสาร
- โปรดตรวจสอบว่าท่านเชื่อมต่อ HP All-in-One เข้ากับสายอะนา ล็อก มิฉะนั้นท่านจะส่ง/รับโทรสารไม่ได้ การตรวจสอบว่าสาย โทรศัพท์เป็นแบบระบบดิจิตอลหรือไม่ สามารถทำได้โดยเชื่อต่อสาย อะนาล็อกแบบปกติเข้ากับสาย แล้วฟังเสียงสัญญาณ หากท่านไม่ได้ ยินเสียงสัญญาณปกติ อาจเป็นไปได้ว่าตั้งค่าสายดิจิตัลไว้ เชื่อมต่อ HP All-in-One เข้ากับสายอะนาล็อก แล้วลองส่ง/รับโทรสาร
- ผโปรดตรวจสอบว่าท่านใช้สายโทรศัทพ์ที่ให้มาพร้อมกับ HP All-in-One หากท่านไม่ได้ใช้สายที่ให้มาพร้อมกันเพื่อเชื่อมต่อจากช่อง เสียบสายโทรศัพท์ที่ผนังกับ HP All-in-One ท่านอาจส่งหรือรับโทร สารไม่ได้ หลังจากเสียบสายโทรศัพท์ที่ให้มาพร้อมกับ HP All-in-One แล้ว ให้ทำการทดสอบโทรสารใหม่อีกครั้ง

หลังจากที่ท่านแก้ปัญหาแล้ว ให้รันการทดสอบโทรสารอีกครั้งเพื่อตรวจ สอบว่าสามารถส่งโทรสารได้ และ HP All-in-One พร้อมสำหรับการรับ ส่งโทรสาร หาก Dial Tone Detection (การทดสอบการตรวจจับ สัญญาณเสียง) ยังไม่สามารถทำได้ ให้ติดต่อบริษัทโทรศัพท์ แล้วให้บริษัท ตรวจเช็คสายโทรศัพท์

#### การทดสอบ "สภาพสายโทรสาร" ล้มเหลว

# วิธีแก้ไข

- ตรวจสอบการเชื่อมต่อระหว่างแจ็คโทรศัพท์กับเครื่อง HP All-in-One เพื่อให้แน่ใจว่าต่อสายโทรศัพท์แน่นแล้ว
- ตรวจสอบว่าท่านเชื่อมต่อ HP All-in-One เข้ากับช่องเสียบสาย โทรศัพท์บนผนังอย่างถูกต้อง ในการใช้สายโทรศัพท์ที่มีมาให้ในกล่อง พร้อมกับ HP All-in-One ให้ต่อปลายด้านหนึ่งเข้ากับช่องเสียบสาย โทรศัพท์ที่ผนัง จากนั้นให้ต่อปลายอีกด้านเข้ากับพอร์ตที่มีป้าย 1-LINE ซึ่งอยู่ด้านหลัง HP All-in-One
- อุปกรณ์อื่นที่ใช้สายโทรศัพท์เดียวกับ HP All-in-One อาจทำให้การ ทดสอบล้มเหลวได้ หากต้องการทราบว่ามีอุปกรณ์ใดที่ทำให้เกิด ปัญหาหรือไม่ ให้ปลดสายอุปกรณ์อื่นๆ ออกจากสายโทรศัพท์ แล้วทำ การทดสอบอีกครั้ง
  - หาก Fax Line Condition Test (ทดสอบสภาพสายโทรสาร) ผ่านการทดสอบโดยไม่มีอุปกรณ์อื่น ชิ้นส่วนของอุปกรณ์ หนึ่งอย่างหรือมากกว่าอาจทำให้เกิดปัญหา ให้ลองต่ออุปกรณ์ เหล่านั้นกลับเข้าไปอีกครั้งและทำการทดสอบทีละชิ้น จนกระทั่ง ท่านทราบว่าอุปกรณ์ชิ้นใดที่ก่อให้เกิดปัญหา
  - หาก Fax Line Condition Test (ทด<sup>ั</sup>สอบสภาพสายโทรสาร) ทำงานไม่ได้โดยไม่เกี่ยวข้องกับอุปกรณ์อื่น ให้เชื่อมต่อ HP All-in-One เข้ากับสายโทรศัพท์ที่ใช้งานอยู่และตรวจดู ข้อมูลวิธีการแก้ไขปัญหาเบื้องต้นในส่วนนี้ต่อไป
- หากท่านใช้ตัวแยกสัญญาณ<sup>2</sup>โทรศัพท์ อาจทำให้เกิดปัญหาในการใช้ โทรสารได้ (ตัวแยกสัญญาณ คือตัวต่อโทรศัพท์ที่มีหัวแจ็คโทรศัพท์

แยกออกเป็นสองหัว สำหรับต่อกับแจ็คโทรศัพท์) ลองถอดตัวแยก สัญญาณออก แล้วต่อ HP All-in-One เข้ากับแจ็คโทรศัพท์โดยตรง

 โปรดตรวจสอบว่าท่านใช้สายโทรศัทพ์ที่ให้มาพร้อมกับ HP All-in-One หากท่านไม่ได้ใช้สายที่ให้มาพร้อมกันเพื่อเชื่อมต่อจากช่อง เสียบสายโทรศัพท์ที่ผนังกับ HP All-in-One ท่านอาจส่งหรือรับ โทรสารไม่ได้ หลังจากเสียบสายโทรศัพท์ที่ให้มาพร้อมกับ HP All-in-One แล้ว ให้ทำการทดสอบโทรสารใหม่อีกครั้ง

หลังจากที่ท่านแก้ปัญหาแล้ว ให้รันการทดสอบโทรสารอีกครั้งเพื่อตรวจ สอบว่าสามารถส่งโทรสารได้ และ HP All-in-One พร้อมสำหรับการรับ ส่งโทรสาร หาก Fax Line Condition (การทดสอบสภาพสายโทรสาร) ยังไม่สามารถทำได้ ให้ติดต่อบริษัทโทรศัพท์ แล้วให้บริษัทตรวจเช็กสาย โทรศัพท์

# จอแสดงผลจะแสดงว่าโทรศัพท์ต่อพ่วงไว้

วิ<mark>ธีแก้ไข</mark> แสดงว่าท่านกำลังใช้สายโทรศัพท์ผิดประเภท ตรวจสอบให้แน่ ใจว่าท่านกำลังใช้สายโทรศัพท์ที่ให้มาพร้อมกับ HP All-in-One เพื่อ เชื่อมต่ออุปกรณ์เข้ากับสายโทรศัพท์ สำหรับข้อมูลเพิ่มเติม โปรดดู การ ทดสอบ "การใช้ประเภทสายโทรศัพท์ที่ถูกต้องกับโทรสาร" ล้มเหลว

**วิธีแก้ไข** อุปกรณ์อื่นซึ่งใช้สายโทรศัพท์เดียวกันกับ HP All-in-One อาจกำลังมีการใช้งานอยู่ ตรวจสอบให้แน่ใจว่าโทรศัพท์ที่ต่อพ่วง (โทรศัพท์ที่อยู่บนสายโทรศัพท์เดียวกัน แต่ไม่เชื่อมต่อกับ HP All-in-One) หรืออุปกรณ์อื่นๆ ไม่มีการใช้งานอยู่หรือมีการต่อพ่วง ตัวอย่างเช่น ท่านจะไม่สามารถใช้ HP All-in-One ในการโทรสารได้ หากต่อโทรศัพท์ พ่วงไว้ หรือกำลังใช้โมเด็ม dial-up ของคอมพิวเตอร์เพื่อส่งอีเมลหรือใช้ อินเทอร์เน็ตอยู่

# HP All-in-One มีปัญหาในการรับและส่งโทรสาร

**วิธีแก้ไข** ตรวจสอบว่าได้เปิดเครื่อง HP All-in-One แล้ว การดู จอแสดงผลบน HP All-in-One หากจอแสดงผลว่างเปล่าและไฟที่ปุ่ม เปิด ไม่สว่าง แสดงว่า HP All-in-One ปิดอยู่ ตรวจสอบให้แน่ใจว่าต่อ สายไฟเข้ากับเครื่อง HP All-in-One และเสียบปลั๊กไฟเข้ากับเต้ารับแน่น ดีแล้ว กดปุ่ม <mark>เปิด</mark> เพื่อเปิด HP All-in-One หลังจากเปิด HP All-in-One แล้ว HP แนะนำให้ท่านรอสักห้านาทีก่อน ส่งหรือรับโทรสาร HP All-in-One ไม่สามารถส่งหรือรับโทรสารได้สักครู่ ในขณะที่กำลังเริ่มต้นเชื่อมต่อหลังจากเปิดเครื่องแล้ว

# วิธีแก้ไข

 โปรดตรวจสอบว่าท่านใช้สายโทรศัพท์ที่ให้มาในกล่องพร้อมกับ HP All-in-One เพื่อเชื่อมต่อกับช่องเสียบสายโทรศัพท์บนผนัง ปลาย สายของสายโทรศัพท์ควรจะต่อเข้ากับพอร์ตที่มีป้าย 1-LINE ที่อยู่ ด้านหลัง HP All-in-One และปลายอีกด้านต่อกับช่องเสียบสาย โทรศัพท์บนผนัง ตามที่แสดงด้านล่าง

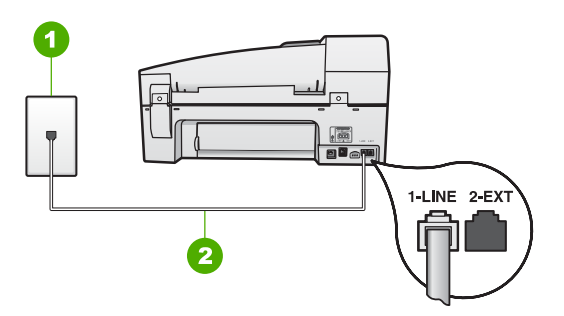

- 1 แจ็คเสียบสายโทรศัพท์ที่ผนัง
- 2 ใช้สายโทรศัพท์ที่ให้มาในกล่องพร้อมกับ HP All-in-One เพื่อเชื่อม ต่อกับพอร์ต "1-LINE"

้ถ้าสายโทรศัพท์ที่จัดให้ยาวไม่พอ ท่านสามารถเพิ่มความยาวของสาย ได้ สำหรับข้อมูลเพิ่มเติม โปรดดู สายโทรศัพท์ที่ให้มากับ HP All-in-One ยาวไม่พอ

- ฉองเชื่อมต่อโทรศัพท์และสายไฟเข้ากับช่องเสียบสายโทรศัพท์ที่ผนัง ซึ่งใช้สำหรับ HP All-in-One แล้วตรวจดูเสียงสัญญาณ หากท่านไม่ ได้ยินเสียงโทรศัพท์ ให้ติดต่อขอรับบริการจากบริษัทโทรศัพท์ในท้อง ถิ่นของท่าน
- อุปกรณ์อื่นซึ่งจะใช้สายโทรศัพท์เดียวกันกับ HP All-in-One อาจมี การใช้งานอยู่ ตัวอย่างเช่น ท่านจะไม่สามารถใช้ HP All-in-One เพื่อโทรสารได้ หากต่อโทรศัพท์พ่วงไว้ หรือกำลังใช้โมเด็ม dial-up ของคอมพิวเตอร์เพื่อส่งอีเมลหรือใช้อินเทอร์เน็ตอยู่
- ตรวจสอบดูว่ามีขั้นตอนใดๆ ที่ก่อให้เกิดข้อผิดพลาดอีกหรือไม่ ตรวจ สอบจอแสดงผลหรือคอมพิวเตอร์เพื่อดูข้อความแสดงข้อผิดพลาดซึ่ง จะให้ข้อมูลเกี่ยวกับปัญหาและวิธีการแก้ไขปัญหา หากมีข้อผิดพลาด

HP All-in-One จะไม่ส่งหรือรับโทรสารจนกว่าจะแก้ไขข้อผิดพลาด นั้นได้

- การเชื่อมต่อสายโทรศัพท์อาจมีเสียงรบกวน สายโทรศัพท์ที่มีคุณภาพ เสียงต่ำ (มีเสียงรบกวน) อาจก่อให้เกิดปัญหาในการโทรสารได้ ตรวจ สอบคุณภาพเสียงของสายโทรศัพท์โดยเสียบโทรศัพท์เข้ากับช่องเสียบ สายโทรศัพท์บนผนังและฟังว่ามีเสียงดังคงที่หรือมีเสียงรบกวนหรือ ไม่ หากท่านได้ยินเสียงรบกวน ให้ปิด Error Correction Mode (โหมดแก้ไขข้อผิดพลาด) (ECM) แล้วลองส่งโทรสารใหม่อีกครั้ง สำหรับข้อมูลเกี่ยวกับการเปลี่ยน ECM โปรดดูวิธีใช้บนหน้าจอ หาก ปัญหายังคงมีอยู่ ให้ติดต่อบริษัทโทรศัพท์
- หากท่านใช้ระบบสายแบบ DSL ให้ตรวจสอบว่าได้เชื่อมต่อตัวแยก สัญญาณ DSL แล้ว มิฉะนั้นจะไม่สามารถใช้โทรสารได้ สำหรับ ข้อมูลเพิ่มเติม โปรดดู กรณี B: การติดตั้ง HP All-in-One ที่มี DSL
- โปรดตรวจสอบว่าไม่ได้ต่อ HP All-in-One ไว้กับช่องเสียบสาย โทรศัพท์ที่ผนัง ซึ่งตั้งค่าโทรศัพท์แบบดิจิตัลไว้ วิธีการตรวจสอบว่า สายโทรศัพท์เป็นแบบระบบดิจิตัลหรือไม่ ทำได้โดยการเชื่อมต่อสาย อะนาล็อกแบบปกติเข้ากับสาย แล้วฟังเสียงสัญญาณ หากท่านไม่ได้ ยินเสียงสัญญาณปกติ อาจเป็นไปได้ว่าตั้งค่าสายดิจิตัลไว้
- ถ้าท่านใช้ตัวแปลงสัญญาณ/อะแด็ปเตอร์เทอร์มินัลของระบบ PBX หรือ ISDN โปรดตรวจสอบว่า HP All-in-One ได้เชื่อมต่อกับพอร์ ตที่ถูกต้องแล้วและอะแด็ปเตอร์ขั้วต่อถูกตั้งค่าเป็นประเภทสวิตช์ที่ถูก ต้องสำหรับประเทศ/ภูมิภาค ถ้าเป็นไปได้ สำหรับข้อมูลเพิ่มเติม โปรดดู กรณี C: การติดตั้ง HP All-in-One ที่มีระบบโทรศัพท์ PBX หรือสาย ISDN
- หาก HP All-in-One ใช้สายโทรศัพท์เดียวกับบริการ DSL โมเด็ม DSL อาจจะต่อลงดินอย่างไม่ถูกต้อง หากโมเด็ม DSL ไม่ได้ต่อลง ดินอย่างถูกต้อง อาจทำให้เกิดเสียงดังจากสายสัญญาณโทรศัพท์ สาย โทรศัพท์ที่มีคุณภาพเสียงต่ำ (มีเสียงรบกวน) อาจก่อให้เกิดปัญหาใน การโทรสารได้ ท่านสามารถตรวจสอบคุณภาพเสียงของสายโทรศัพท์ โดยเสียบโทรศัพท์เข้ากับช่องเสียบสายโทรศัพท์ที่ผนังและฟังว่ามีเสียง ดังคงที่หรือมีเสียงรบกวนหรือไม่ หากท่านได้ยินเสียงดังรบกวน ให้ ปิดโมเด็ม DSL แล้วปิดเครื่องอย่างน้อย 15 นาที หมุนโมเด็ม DSL ไปด้านหลัง แล้วฟังเสียงสัญญาณอีกครั้ง

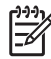

หมายเหตุ ท่านอาจได้ยินสัญญาณคงที่จากสายโทรศัพท์อีกใน อนาคต หาก HP All-in-One หยุดส่ง/รับโทรสาร ให้ทำซ้ำ กระบวนการนี้

วิธีการแก้ไขปัญหาเบื้องต้น

ถ้าสายโทรศัพท์ยังมีสัญญาณรบกวน โปรดติดต่อบริษัทโทรศัพท์ สำหรับข้อมูลเกี่ยวกับการปิดโมเด็ม DSL โปรดติดต่อขอการสนับ สนุนจากผู้ให้บริการ DSL

 หากท่านใช้ตัวแยกสัญญาณโทรศัพท์ อาจทำให้เกิดปัญหาในการใช้ โทรสารได้ (ตัวแยกสัญญาณ คือตัวต่อโทรศัพท์ที่มีหัวแจ็คโทรศัพท์ แยกออกเป็นสองหัว สำหรับต่อกับแจ็คโทรศัพท์) ลองถอดตัวแยก สัญญาณออก แล้วต่อ HP All-in-One เข้ากับแจ็คโทรศัพท์โดยตรง

#### HP All-in-One มีปัญหาเมื่อต้องการส่งโทรสารด้วยตัวเอง

# วิธีแก้ไข

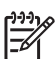

- หมายเหตุ วิธีแก้ปัญหาที่เป็นไปได้จะใช้ได้เฉพาะกับประเทศ/ ภูมิภาคที่ได้รับสายโทรศัพท์ 2 เส้นในกล่องพร้อม HP All-in-One เท่านั้น ซึ่งรวมถึง อาร์เจนตินา ออสเตรเลีย บราซิล แคนาดา ชิลี จีน โคลัมเบีย กรีซ อินเดีย อินโดนีเซีย ไอร์แลนด์ ญี่ปุ่น เกาหลี ละติ นอเมริกา มาเลเซีย เม็กซิโก ฟิลิปปินส์ โปแลนด์ ปรตุเกส รัสเซีย ชา อุดีอาระเบีย สิงคโปร์ สเปน ไต้หวัน ไทย สหรัฐอเมริกา เวเนซุเอลา และเวียดนาม
- โปรดตรวจสอบว่าโทรศัพท์ที่ท่านใช้ส่งโทรสารต่อโดยตรงเข้ากับ HP All-in-One หากต้องการส่งโทรสารด้วยตนเอง จะต้องต่อ โทรศัพท์โดยตรงเข้ากับพอร์ตที่มีป้าย 2-EXT บน HP All-in-One ดังที่แสดงด้านล่าง

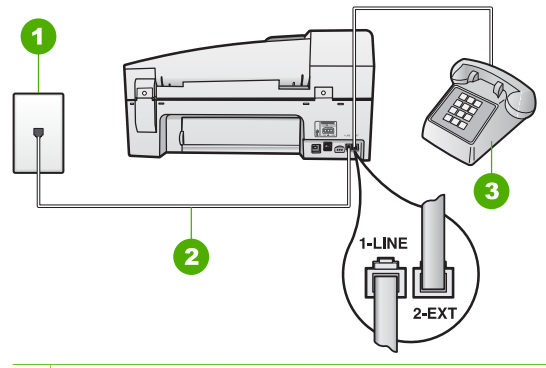

- 1 แจ็คเสียบสายโทรศัพท์ที่ผนัง
- 2 ใช้สายโทรศัพท์ที่ให้มาในกล่องพร้อมกับ HP All-in-One เพื่อเชื่อม ต่อกับพอร์ต "1-LINE"
- 3 โทรศัพท์
- หากท่านต้องการส่งโทรสารด้วยตนเองจากโทรศัพท์ที่ต่อกับเครื่อง HP All-in-One โดยตรง ท่านต้องใช้ปุ่มตัวเลขที่โทรศัพท์เพื่อ ส่ง โทรสาร ห้ามกดที่ปุ่มตัวเลขบนแผงควบคุมของเครื่อง HP Allin-One

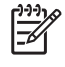

หมายเหตุ หากท่านมีระบบโทรศัพท์แบบอนุกรม ท่านอาจ เชื่อมต่อโทรศัพท์โดยตรงที่ด้านบนของสายเคเบิล HP All-in-One ที่มีการเสียบสายบนผนัง

# HP All-in-One ไม่สามารถรับโทรสารแต่ส่งโทรสารได้

# วิธีแก้ไข

- หากท่านไม่ได้ใช้บริการเสียงเรียกเข้าเฉพาะ ควรตรวจสอบให้แน่ใจ ว่าคุณลักษณะ Distinctive Ring (เสียงเรียกเข้าเฉพาะ) บน HP All-in-One ถูกตั้งค่าเป็น All Rings (เสียงเรียกเข้าทั้งหมด) สำหรับข้อมูลเพิ่มเติม โปรดดูหัวข้อ การเปลี่ยนรูปแบบเสียงเรียกเข้า สำหรับเสียงเรียกเข้าเฉพาะ
- หาก Auto Answer (ตอบรับอัตโนมัติ) ถูกตั้งค่าเป็น Off (ปิด) ท่านจำเป็นต้องรับโทรสารด้วยตนเอง มิฉะนั้น HP All-in-One จะ ไม่สามารถรับโทรสารได้ สำหรับข้อมูลเกี่ยวกับการรับโทรสารด้วยตน เอง โปรดดู การรับโทรสารด้วยตนเอง
- ถ้าท่านใช้บริการฝากข้อความเสียงในหมายเลขโทรศัพท์เดียวกับ หมายเลขโทรศัพท์ที่ใช้โทรสาร ท่านต้องรับโทรสารด้วยตนเอง เพราะ ไม่สามารถรับแบบอัตโนมัติได้ ซึ่งหมายความว่า ท่านต้องเป็นผู้รับ

โทรสารที่เข้ามา สำหรับข้อมูลเกี่ยวกับการตั้งค่า HP All-in-One เมื่อท่านใช้บริการฝากข้อความเสียง โปรดดูที่ การติดตั้งโทรสาร สำหรับข้อมูลเกี่ยวกับการรับโทรสารด้วยตนเอง โปรดดู การรับ โทรสารด้วยตนเอง

- หากท่านใช้โมเด็ม dial-up ของคอมพิวเตอร์ที่ใช้สายโทรศัพท์เดียว กับ HP All-in-One ให้ตรวจสอบว่าไม่ได้ตั้งค่าซอฟต์แวร์ของ โมเด็มให้รับโทรสารโดยอัตโนมัติ โมเด็มที่ถูกตั้งค่าเพื่อรับโทรสาร โดยอัตโนมัติจะใช้สายโทรศัพท์เพื่อรับโทรสารที่ส่งเข้ามาทั้งหมด ซึ่ง จะทำให้ HP All-in-One ไม่สามารถรับสายโทรสารเข้า
- ถ้าท่านมีเครื่องตอบรับโทรศัพท์ที่ใช้สายโทรศัพท์เดียวกับเครื่อง HP All-in-One ท่านอาจประสบกับปัญหาหนึ่งปัญหาใดต่อไปนี้
  - ท่านอาจตั้งค่าเครื่องตอบรับที่มี HP All-in-One ไม่ถูกต้อง
  - ข้อความที่ส่งออกไปอาจยาวหรือดังเกินกว่าที่เครื่อง HP All-in-One จะตรวจพบสัญญาณโทรสารได้ ซึ่งอาจทำให้การเชื่อมต่อ ของเครื่องโทรสารหลุด
  - เครื่องตอบรับโทรศัพท์ของท่านอาจมีช่วงเงียบไม่นานพอที่จะให้ HP All-in-One ตรวจพบสัญญาณโทรสารได้หลังจากส่งข้อ ความออกไป ปัญหานี้มักจะเกิดขึ้นกับเครื่องตอบรับแบบดิจิตัล
  - วิธีปฏิบัติดังต่อไปนี้อาจช่วยท่านแก้ปัญหาต่างๆ ดังกล่าวได้:
  - เมื่อท่านใช้สายของเครื่องตอบรับเป็นสายเดียวกับสายโทรศัพท์ สำหรับโทรสาร ให้ลองต่อเครื่องตอบรับเข้ากับ HP All-in-One โดยตรง ตามที่อธิบายไว้ใน การติดตั้งโทรสาร
  - โปรดตรวจสอบว่า HP All-in-One มีการตั้งค่าเพื่อรับโทรสาร โดยอัตโนมัติ สำหรับข้อมูลเพิ่มเติมเกี่ยวกับการตั้งค่า HP Allin-One ให้รับโทรสารโดยอัตโนมัติ โปรดดูที่ การตั้งโหมดตอบ รับ
  - ควรตรวจสอบว่าการตั้งค่า Rings to Answer (เสียงเรียก เข้า) ถูกตั้งให้มีจำนวนเสียงเรียกเข้ามากกว่าจำนวนเสียงเรียก เข้าของเครื่องตอบรับ สำหรับข้อมูลเพิ่มเติม โปรดดู การกำหนด จำนวนครั้งของเสียงเรียกเข้าก่อนตอบรับ
  - ถอดสายเครื่องตอบรับโทรศัพท์ออก แล้วลองรับโทรสาร หาก สามารถรับโทรสารได้เมื่อไม่มีเครื่องตอบรับ แสดงว่าเครื่องตอบ รับโทรศัพท์อาจเป็นสาเหตุของปัญหา
  - เสียบเครื่องตอบรับใหม่ และบันทึกข้อความที่ส่งออกอีกครั้ง บันทึกข้อความที่ยาวประมาณ 10 วินาที โปรดพูดช้าๆ ด้วยน้ำ เสียงปกติเมื่อบันทึกข้อความ ทิ้งระยะตอนท้ายข้อความให้ เงียบอย่างน้อย 5 วินาที ไม่ควรมีเสียงรบกวนขณะบันทึกช่วง เงียบดังกล่าว ลองรับโทรสารอีกครั้ง

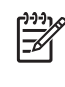

้เก็บช่วงที่ไม่มีเสียงรบกวนหลังจบข้อความไว้ ให้เปิดข้อ ความตอบรับเพื่อลองฟัง

- หาก HP All-in-One ใช้สายโทรศัพท์เดียวกับอปกรณ์โทรศัพท์ ประเภทอื่น เช่น เครื่องตอบรับโทรศัพท์ โมเด็ม dial-up ของ ้คอมพิวเตอร์หรือกล่องสวิตช์แบบหลายพอร์ต ระดับสัญญาณโทรสาร อาจจะลดลง ระดับสัญญาณอาจลดลงได้หากท่านใช้ตัวแยกค่ขนาน หรือเชื่อมต่อสายเคเบิลพิเศษเพื่อขยายความยาวของโทรศัพท์ สัญญาณโทรสารที่ลดลงอาจทำให้เกิดปัญหาระหว่างการรับโทรสาร หากต้องการทราบว่าอปกรณ์อื่นทำให้เกิดปัญหาหรือไม่ ให้ปลดสาย ้อปกรณ์อื่นๆ ยกเว้น HP All-in-One ออกจากสายโทรศัพท์ แล้วลอง รับโทรสารอี่กครั้ง หากท่านรับโทรสารได้เมื่อไม่มีอุปกรณ์อื่น แสดง ้ว่าอาจมีอปกรณ์อย่างใดอย่างหนึ่งที่ทำให้เกิดปัญหา ให้ค่อยๆ ต่อ ้อปกรณ์เพิ่มทีละอย่าง และลองรับโทรสารทกครั้ง จนกว่าจะพบว่า อปกรณ์ใดที่ทำให้เกิดปัญหา
- หากท่านมีรูปแบบเสียงเรียกเข้าพิเศษสำหรับหมายเลขโทรสาร (โดย ใช้บริการเสียงเรียกเข้าเฉพาะจากบริษัทโทรศัพท์ของท่าน) ควรตรวจ สอบให้แน่ใจว่าได้ตั้งคุณสมบัติ Distinctive Ring (เสียงเรียกเข้า เฉพาะ) บน HP All-in-One ไว้ตรงกัน สำหรับข้อมูลเพิ่มเติม โปรด ดู การเปลี่ยนรูปแบบเสียงเรียกเข้าสำหรับเสียงเรียกเข้าเฉพาะ

# HP All-in-One ไม่สามารถส่งโทรสารแต่รับโทรสารได้

#### วิธีแก้ไข

HP All-in-One อาจหมุนเบอร์โทรเร็วหรือกระชั้นชิดจนเกินไป ท่าน อาจจะต้องเว้นระยะในการกดหมายเลข ตัวอย่างเช่น หากท่านจะต้อง ้ต่อสายนอกก่อนที่จะกดหมายเลขโทรศัพท์ ท่านจะต้องเว้นระยะสักพัก ก่อนที่จะกดหมายเลขโทรศัพท์ หากหมายเลขโทรศัพท์ที่ท่านจะกดคือ 95555555 และเลข 9 คือหมายเลขที่ใช้สำหรับต่อสายนอก ท่านอาจ จะต้องเว้นระยะตามขั้นตอนต่อไปนี้ 9-555-5555. หากต้องการเว้น ้ช่องว่างในหมายเลขโทรสารที่จะกด ให้กด <mark>โทรซ้ำ/หยด</mark> หรือกดป่ม ช่องว่าง (#) ด้างไว้จนกว่าจะมีเครื่องหมายยติภังค์ (-) ปรากฏที่หน้า จอ

้นอกจากนี้ ท่านยังสามารถส่งโทรสารได้โดยการกดป่มบนหน้าจอ เมื่อ ทำเช่นนั้น ท่านจะสามารถฟังเสียงโทรศัพท์ได้ขณะกดหมายเลข ท่าน สามารถกำหนดความเร็วในการหมนหมายเลขได้และตอบรับการแจ้ง

เตือนเมื่อหมุนหมายเลข สำหรับข้อมูลเพิ่มเติม โปรดดู การส่งโทรสาร โดยใช้ปุ่มโทรศัพท์ที่หน้าจอ

 หมายเลขที่ท่านหมุนเมื่อส่งโทรสารไม่อยู่ในรูปแบบที่ถูกต้อง หรือ เครื่องรับโทรสารมีปัญหา ท่านสามารถตรวจสอบได้ โดยลองโทรหา หมายเลขโทรสารจากโทรศัพท์และฟังสัญญาณโทรสาร หากไม่ได้ยิน สัญญาณโทรสาร แสดงว่าเครื่องรับโทรสารอาจปิดอยู่หรือไม่ได้เชื่อม ต่อไว้ หรือบริการวอยซ์เมลอาจรบกวนสายโทรศัพท์ของผู้รับ ท่าน อาจขอให้ผู้รับโทรสารตรวจสอบเครื่องรับโทรสารเพื่อหาข้อบกพร่อง ที่เกิดขึ้น

#### สัญญาณโทรสารถูกบันทึกไว้ในเครื่องตอบรับโทรศัพท์

#### วิธีแก้ไข

- เมื่อท่านใช้สายของเครื่องตอบรับเป็นสายเดียวกับสายโทรศัพท์สำหรับ โทรสาร ให้ลองต่อเครื่องตอบรับโดยตรงเข้ากับ HP All-in-One ตามที่อธิบายไว้ใน การติดตั้งโทรสาร หากไม่เชื่อมต่อเครื่องตอบรับ ตามคำแนะนำ เสียงโทรสารอาจถูกบันทึกลงในเครื่องตอบรับ
- ตรวจสอบให้แน่ใจว่า HP All-in-One ถูกตั้งค่าให้รับโทรสารโดย อัตโนมัติและการตั้งค่า Rings to Answer (เสียงเรียกเข้า) นั้น ถูกต้อง จำนวนเสียงเรียกเข้าสำหรับ HP All-in-One ควรมากกว่า จำนวนเสียงเรียกเข้าของเครื่องตอบรับ หากท่านตั้งค่าเครื่องตอบรับ และ HP All-in-One ไว้เป็นจำนวนเสียงเรียกเข้าจำนวนเท่ากัน อุปกรณ์ทั้งสองขึ้นจะรับสายพร้อมกัน และเสียงโทรสารจะถูกบันทึกไว้ ในเครื่องตอบรับ
- ตั้งค่าเครื่องตอบรับให้มีจำนวนเสียงเรียกเข้าน้อยและ HP All-in-One ให้ตอบรับเมื่อมีสายเรียกเข้าสูงสุดที่สนับสนุน (จำนวนเสียง เรียกเข้าสูงสุดจะแตกต่างกันไปตามประเทศ/ภูมิภาค) ในการตั้งค่า เครื่องตอบรับจะรับสาย และ HP All-in-One จะตรวจสอบสายนั้น หาก HP All-in-One พบว่าเป็นสัญญาณโทรสาร HP All-in-One จะรับโทรสาร หากเป็นสายสนทนา เครื่องตอบรับจะบันทึกข้อความ ไว้ สำหรับข้อมูลเพิ่มเติม โปรดดู การกำหนดจำนวนครั้งของเสียง เรียกเข้าก่อนตอบรับ

# สายโทรศัพท์ที่ให้มากับ HP All-in-One ยาวไม่พอ

<mark>วิธีแก้ไข</mark> หากสายโทรศัพท์ซึ่งให้มาพร้อมกับ HP All-in-One ไม่ยาว พอ ท่านอาจใช้ตัวต่อพ่วงเพื่อต่อความยาว ท่านสามารถซื้อตัวต่อพ่วงที่ร้าน ้ด้าอิเล็กทรอนิกส์ ซึ่งมีอุปกรณ์เสริมของโทรศัพท์ ท่านต้องใช้สายไฟสาย อื่น ซึ่งเป็นสายไฟแบบมาตรฐานซึ่งมีในบ้านหรือสำนักงานของท่าน

- -่⊖่\_ **เคล็ดลับ** หาก HP All-in-One ให้มาพร้อมกับอะแดปเตอร์สายไฟ
- ∠ี่¥ู้ 2 เส้น ท่านสามารถใช้อะแดปเตอร์นี้กับสายไฟ 4 เส้นเพื่อต่อความ ยาว สำหรับข้อมูลเกี่ยวกับการใช้อะแดปเตอร์สายไฟ 2 เส้น โปรดดู คู่มือที่ให้มาพร้อมกัน

#### วิธีเพิ่มความยาวสายโทรศัพท์

- ในการใช้สายโทรศัพท์ที่มีมาให้ในกล่องพร้อมกับ HP All-in-One ให้ต่อปลายด้านหนึ่งเข้ากับตัวต่อพ่วง แล้วต่อปลายอีกด้านหนึ่งเข้ากับ พอร์ตที่มีป้าย 1-LINE ซึ่งอยู่ด้านหลัง HP All-in-One
- ต่อสายโทรศัพท์อีกสายหนึ่งเข้ากับพอร์ทที่ว่างอยู่บนคัปเพลอร์ และต่อ ปลายอีกด้านกับแจ็คโทรศัพท์ ดังในภาพ

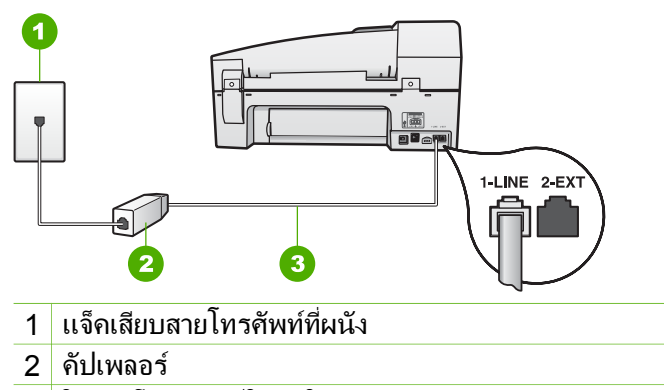

3 ใช้สายโทรศัพท์ที่ให้มาในกล่องพร้อมกับ HP All-in-One เพื่อเชื่อม ต่อกับพอร์ต "1-LINE"

# การแก้ไขปัญหาเบื้องต้นในการใช้งาน

้ส่วนนี้จะมีข้อมูลเกี่ยวกับวิธีการแก้ไขปัญหาเบื้องต้นเกี่ยวกับกระดาษและตลับ หมึกพิมพ์

ส่วนของวิธีการแก้ไขปัญหาเบื้องต้นในวิธีใช้บนหน้าจอจะกล่าวถึงข้อแนะนำ อย่างสมบูรณ์เกี่ยวกับวิธีการแก้ไขปัญหาเบื้องต้นที่มักเกิดกับเครื่อง HP All-in-One สำหรับข้อมูลเพิ่มเติม โปรดดู การใช้ Help (วิธีใช้) บนหน้าจอ หากเครื่องคอมพิวเตอร์ของท่านเชื่อมต่ออินเทอร์เน็ตได้ ท่านสามารถอ่านข้อมูล เพิ่มเติมได้จากเว็บไซต์ของ HP ที่ www.hp.com/support เว็บไซต์จะมีคำ ตอบสำหรับคำถามที่พบบ่อย

# การแก้ไขปัญหาเบื้องต้นเกี่ยวกับกระดาษ

เพื่อป้องกันปัญหากระดาษติด ให้ใช้เฉพาะประเภทกระดาษที่แนะนำให้ใช้กับ HP All-in-One สำหรับรายการกระดาษที่แนะนำ โปรดไปที่ www.hp.com/ support

อย่าใส่กระดาษยับหรือกระดาษเบี้ยว หรือใช้กระดาษที่ม้วนงอหรือฉีกขาดลงใน ถาดป้อนกระดาษ

ถ้ามีกระดาษติดอยู่ในเครื่อง ให้นำกระดาษที่ติดออกตามคำแนะนำต่อไปนี้

#### การแก้ปัญหากระดาษติด

หากมีกระดาษวางไว้ในถาดป้อนเข้า ท่านอาจต้องนำเอากระดาษที่ติดอยู่ใน เครื่องออกมาทางฝาครอบด้านหลัง

กระดาษอาจติดอยู่ในตัวป้อนเอกสารอัตโนมัติได้ การกระทำทั่วไปต่างๆ สามารถทำให้กระดาษติดอยู่ในตัวป้อนเอกสารอัตโนมัติได้

- การใส่กระดาษมากเกินไปในถาดป้อนเอกสาร ตัวป้อนเอกสารอัตโนมัติจะ รองรับกระดาษเปล่าได้สูงสุด 35 แผ่น
- การใช้กระดาษที่หนาหรือบางเกินไปสำหรับ HP All-in-One
- การพยายามใส่กระดาษลงในถาดป้อนเอกสารในขณะที่ HP All-in-One กำลังป้อนกระดาษ

#### วิธีการนำกระดาษที่ติดออกจากช่องด้านหลัง

 ให้กดแถบที่อยู่ทางซ้ายของช่องด้านหลังเพื่อเปิดฝาปิด ถอดฝาปิดโดยการ ดึงออกจาก HP All-in-One

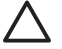

ข้อควรระวัง การพยายามนำกระดาษที่ติดออกจากด้านหน้าของ HP All-in-One อาจทำให้กลไกการพิมพ์เสียหาย ให้นำกระดาษที่ ติดออกจากช่องด้านหลังเสมอ

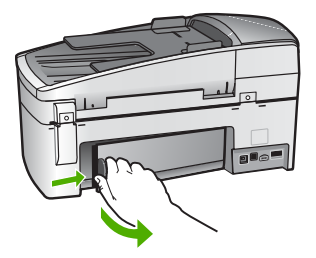

- 2. ค่อยๆ ดึงกระดาษออกจากลูกกลิ้ง
  - ข้อควรระวัง หากกระดาษฉีกขาดเมื่อท่านนำออกจากลูกกลิ้ง ให้ ตรวจสอบลูกกลิ้งและล้อเพราะอาจยังมีกระดาษติดอยู่ในเครื่อง หาก ท่านไม่นำเศษกระดาษที่ติดอยู่ออกจาก HP All-in-One อาจมี กระดาษติดมากขึ้น
- 3. ใส่ฝาปิดด้านหลังกลับเข้าที่ ค่อยๆ ดันฝาปิดไปด้านหน้าจนกว่าจะเข้าที่
- 4. กด OK เพื่อเริ่มงานปัจุบันต่อ

#### วิธีการนำกระดาษติดออกจากตัวป้อนเอกสารอัตโนมัติ

1. ยกฝาตัวป้อนกระดาษอัตโนมัติขึ้น

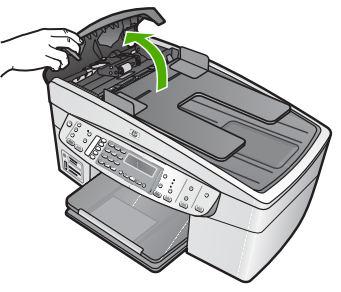

- 2. ค่อยๆ ดึงกระดาษออกจากลูกกลิ้ง
  - ข้อกวรระวัง หากกระดาษฉีกขาดเมื่อท่านนำออกจากลูกกลิ้ง ให้ ตรวจสอบลูกกลิ้งและล้อเพราะอาจยังมีกระดาษติดอยู่ในเครื่อง หาก ท่านไม่นำเศษกระดาษที่ติดอยู่ออกจาก HP All-in-One อาจมี กระดาษติดมากขึ้น
- หากท่านไม่เห็นกระดาษติดอยู่ที่ลูกกลิ้ง ให้ยกขึ้นส่วนของตัวป้อนกระดาษ อัตโนมัติขึ้น

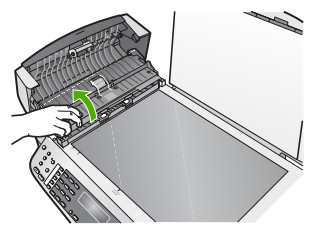

4. ตรวจสอบดูว่ามีกระดาษติดอยู่ที่ตัวป้อนกระดาษอัตโนมัติหรือไม่

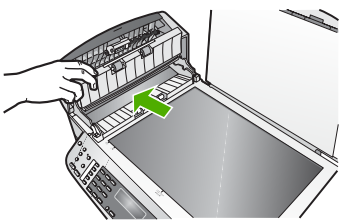

5. เลื่อนตัวป้อนกระดาษอัตโนมัติต่ำลง และปิดฝาตัวป้อนกระดาษอัตโนมัติ

# ตัวป้อนเอกสารอัตโนมัติรองรับเอกสารมากจนเกินไปหรือไม่มีเอกสารเลย

สาเหตุ แผ่นดั่นหรือลูกกลิ้งภายในตัวป้อนเอกสารอัตโนมัติอาจต้องมีการ ทำความสะอาด ไส้ดินสอ ขี้ผึ้ง หรือหมึกอาจติดอยู่บนลูกกลิ้งและแผ่นดั่น หลังจากใช้งานเป็นเวลานาน หรือในกรณีที่ท่านทำสำเนาเอกสารที่เป็นลาย มือซึ่งมีหมึกอยู่ในปริมาณมาก

- หากช่องป้อนกระดาษอัตโนมัติไม่ดึงกระดาษ ท่านจำเป็นต้องทำความ สะอาดลูกกลิ้งด้านในช่องป้อนกระดาษอัตโนมัติ
- หากช่อง ป้อนกระดาษอัตโนมัติดึงกระดาษหลายแผ่นแทนที่จะดึงแผ่น เดียว ท่านจำเป็นต้องทำความสะอาดแผ่นกั่นซึ่งอยู่ด้านในช่อง ป้อนกระดาษอัตโนมัติ

วิธีแก้ไข วางกระดาษกระดาษสีขาวธรรมดาขนาดเต็มแผ่นหนึ่งถึงสอง แผ่นลงในถาดป้อนกระดาษและกด เริ่มทำสำเนาขาวดำ เมื่อกระดาษ ธรรมดาผ่านไปยังตัวป้อนกระดาษอัตโนมัติ กระดาษจะคลายและดูดซับสิ่ง ตกค้างจากลูกกลิ้งและแผ่นคั่น

หากปัญหายังคงมีอยู่ หรือช่องป้อนกระดาษอัตโนมัติไม่ดึงกระดาษ ท่าน สามารถทำความสะอาดลูกกลิ้งและแผ่นคั่นด้วยตนเองได้

#### วิธีการทำความสะอาดลูกกลิ้งหรือแผ่นคั่น

- 1. นำกระดาษต้นฉบับออกจากถาดป้อนกระดาษ
- ยกฝาครอบถาดป้อนกระดาษอัตโนมัติ (1) ทำให้ง่ายต่อการเข้าใช้บริเวณลูกกลิ้ง (2) และแผ่นคั่น (3) ตามที่ แสดงด้านล่าง

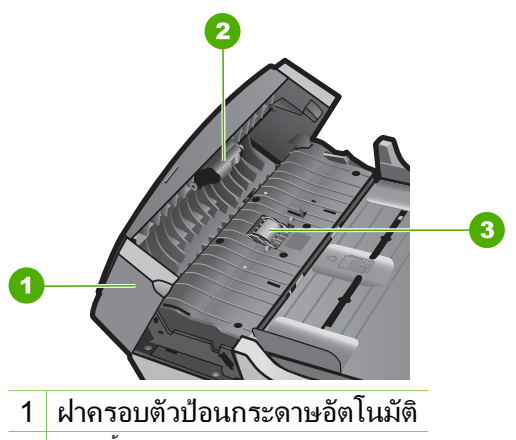

- 2 ลูกกลิ้ง
- 3 แผ่นคั่น
- 3. ใช้ผ้าสะอาดที่ไม่มีขุยชุบน้ำให้หมาด จากนั้นบิดผ้าให้แห้ง
- 4. ใช้ผ้านั้นเช็ดสิ่งที่ตกค้างอยู่ในลูกกลิ้ง หรือแผ่นคั่น
  - หมายเหตุ หากสิ่งที่ตกค้างไม่หลุดออกมาเมื่อใช้น้ำ ให้ลองใช้
     อัลกอฮอล์ไอโซโพรพิล (ยาง)
- 5. ปิดฝาครอบตัวป้อนกระดาษอัตโนมัติ

# การแก้ไขปัญหาเบื้องต้นเกี่ยวกับตลับหมึกพิมพ์

หากท่านเคยประสบปัญหาเกี่ยวกับการพิมพ์มาแล้ว ท่านอาจพบว่าปัญหานั้นเกิด จากตลับหมึกพิมพ์

# วิธีการแก้ไขปัญหาเบื้องต้นของตลับหมึกพิมพ์

 ให้ถอดตลับหมึกพิมพ์สีดำออกจากช่องเสียบทางขวา ห้ามสัมผัสหัวฉีดพ่น หมึกหรือหน้าสัมผัสสีทองแดง ตรวจสอบความเสียหายที่อาจเกิดขึ้นกับหน้า สัมผัสสีทองแดงหรือหัวฉีดหมึก ตรวจสอบให้แน่ใจว่ามีการนำเทปพลาสติกออกเรียบร้อยแล้ว หากยังมีเทป พลาสติกหุ้มหัวฉีดหมึกไว้ ให้ค่อยๆ ลอกเทปพลาสติกโดยดึงแถบสีชมพู ออก

 ใส่ตลับหมึกพิมพ์กลับเข้าไปโดยการเลื่อนตลับหมึกพิมพ์ลงในช่องเสียบ ดันตลับหมึกไปด้านหน้าจนกระทั่งเข้าที่ดังคลิก

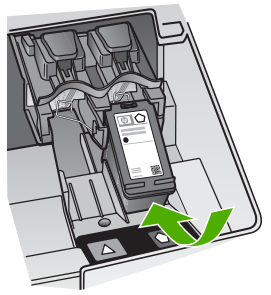

- ทำตามขั้นตอน 1 และ 2 ข้ำอีกครั้งสำหรับการใส่ตลับหมึกพิมพ์สามสีทาง ช้ายมือ
- หากยังเกิดปัญหาอยู่ ให้พิมพ์รายงานการทดสอบเครื่องเพื่อให้ทราบแน่ชัด ว่ามีปัญหาที่ตลับหมึกพิมพ์หรือไม่ รายงานนี้จะประกอบด้วยข้อมูลที่เป็นประโยชน์เกี่ยวกับตลับหมึกพิมพ์ของ ท่าน รวมถึงข้อมูลเกี่ยวกับสถานะ
- 5. หากรายงานการทดสอบเครื่องแสดงว่ามีปัญหา ให้ทำความสะอาดตลับ หมึกพิมพ์
- หากปัญหายังคงมีอยู่ ให้ทำความสะอาดหน้าสัมผัสสีทองแดงของตลับหมึก พิมพ์
- หากท่านยังคงประสบปัญหาเกี่ยวกับการพิมพ์ ให้ตรวจสอบว่าตลับหมึก พิมพ์ใดที่กำลังมีปัญหาแล้วให้เปลี่ยนตลับดังกล่าว

สำหรับข้อมูลเพิ่มเติม โปรดดู

- การเปลี่ยนตลับหมึกพิมพ์
- พิมพ์รายงานการทดสอบเครื่อง
- การทำความสะอาดตลับหมึกพิมพ์
- การทำความสะอาดหน้าสัมผัสตลับหมึกพิมพ์

# 12 การสั่งซื้อวัสดุ

ท่านสามารถสั่งซื้อผลิตภัณฑ์ของ HP เช่น กระดาษประเภทที่แนะนำและตลับ หมึกพิมพ์ทางระบบออนไลน์ได้จากเว็บไซต์ของ HP

- การสั่งซื้อกระดาษ หรือสื่ออื่นๆ
- การสั่งซื้อตลับหมึกพิมพ์
- การสั่งซื้ออุปกรณ์เสริม
- การสั่งซื้ออุปกรณ์อื่นๆ

# การสั่งซื้อกระดาษ หรือสื่ออื่นๆ

หากต้องการสั่งซื้อกระดาษของ HP หรืออุปกรณ์อื่นๆ เช่น HP Premium Photo Papers หรือHP All-in-One Paper โปรดไปที่ www.hp.com/ learn/suresupply เมื่อเข้าไปแล้วให้เลือกประเทศ/ภูมิภาคของท่าน แล้ว ปฏิบัติตามคำแนะนำบนหน้าจอเพื่อเลือกผลิตภัณฑ์ จากนั้นคลิกเลือกลิงค์ สำหรับการชอปปิ้งลิงค์ใดลิงค์หนึ่งในหน้านั้น

# การสั่งซื้อตลับหมึกพิมพ์

สำหรับรายการหมายเลขของตลับหมึกพิมพ์ โปรดดูที่ปกด้านหลังของคู่มือเล่มนี้ ท่านยังสามารถใช้ซอฟต์แวร์ที่มาพร้อมกับเครื่อง HP All-in-One เพื่อค้นหา หมายเลขสั่งซื้อตลับหมึกพิมพ์ใหม่ทั้งหมดได้ ท่านสามารถสั่งซื้อตลับหมึกพิมพ์ ทางออนไลน์ได้จากเว็บไซต์ HP นอกจากนี้ ท่านยังสามารถติดต่อผู้จัดจำหน่าย HP ในท้องถิ่นของท่านเพื่อสอบถามหมายเลขสั่งซื้อตลับหมึกพิมพ์ใหม่ที่ถูกต้อง สำหรับเครื่องของท่านและสามารถซื้อตลับหมึกพิมพ์ได้

หากต้องการสั่งซื้อกระดาษของ HP หรือวัสดุอื่นๆ โปรดไปที่ www.hp.com/ learn/suresupply เมื่อเข้าไปแล้วให้เลือกประเทศ/ภูมิภาคของท่าน แล้ว ปฏิบัติตามคำแนะนำบนหน้าจอเพื่อเลือกผลิตภัณฑ์ จากนั้นคลิกเลือกลิงค์ สำหรับการชอปปิ้งลิงค์ใดลิงค์หนึ่งในหน้านั้น

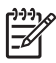

หมายเหตุ ไม่รองรับการสั่งซื้อตลับหมึกพิมพ์แบบออนไลน์ในทุก ประเทศ/ภูมิภาค ในกรณีที่ไม่สามารถสั่งซื้อตลับหมึกพิมพ์ออนไลน์ได้ใน ประเทศ/ภูมิภาคของท่าน โปรดติดต่อสอบถามข้อมูลการซื้อตลับหมึก พิมพ์จากผู้จัดจำหน่ายของ HP ในท้องถิ่นของท่าน
## วิธีการสั่งซื้อตลับหมึกพิมพ์ผ่านซอฟต์แวร์ HP Photosmart

- ใน HP Solution Center (ศูนย์บริการโซลูชันของ HP) ให้คลิก Settings (การตั้งค่า) แล้วชี้ไปที่ Print Settings (การตั้งค่าการ พิมพ์) ต่อจากนั้นให้คลิก Printer Toolbox (กล่องเครื่องมือเครื่องพิมพ์)
  - หมายเหตุ ท่านยังสามารถเปิด Printer Toolbox (กล่องเครื่อง มือเครื่องพิมพ์) จากกรอบโต้ตอบ Print Properties (คุณสมบัติ การพิมพ์) ในกรอบโต้ตอบ Print Properties (คุณสมบัติการ พิมพ์) ให้คลิกแท็บ Services (บริการต่างๆ) แล้วคลิก Service this device (บริการของอุปกรณ์นี้)
- 2. คลิกแท็บ Estimated Ink Levels (ระดับหมึกพิมพ์โดยประมาณ)
- คลิก Print Cartridge Ordering Information (ข้อมูลการสั่งซื้อ ตลับหมึกพิมพ์) หมายเลขการสั่งซื้อใหม่ของตลับหมึกพิมพ์จะปรากฏขึ้น
- 4. คลิก Order Online (สั่งซื้อออนไลน์) HP จะส่งข้อมูลเครื่องพิมพ์โดยละเอียด รวมถึงหมายเลขรุ่น หมายเลข ผลิตภัณฑ์ ระดับหมึกพิมพ์ที่กำหนดให้กับผู้จัดจำหน่ายออนไลน์ที่ได้รับ อนุญาต สินค้าที่ท่านต้องการจะมีการเลือกไว้ล่วงหน้าแล้ว ท่านสามารถ เปลี่ยนจำนวน เพิ่มหรือลบรายสินค้าออก และชำระเงิน

## วิธีการค้นหาหมายเลขการสั่งซื้อใหม่ผ่านทางซอฟต์แวร์ HP Photosmart Mac

- บนทาสก์บาร์ HP Photosmart Studio ให้คลิก Devices (อุปกรณ์) หน้าต่าง HP Device Manager (ตัวจัดการอุปกรณ์ HP) จะปรากฏขึ้น
- ตรวจสอบให้แน่ใจว่ามีการเลือก HP All-in-One ในเมนูป๊อปอัพ Devices (อุปกรณ์)
- จากเมนูป๊อปอัพ Information and Settings (ข้อมูลและการตั้งค่า) ให้เลือก Maintain Printer (การดูแลรักษาเครื่องพิมพ์) หน้าต่าง Select Printer (เลือกเครื่องพิมพ์) จะปรากฏขึ้นมา
- ถ้ากรอบโต้ตอบ Select Printer (เลือกเครื่องพิมพ์) ปรากฏขึ้น ให้เลือก HP All-in-One แล้วคลิก Launch Utility (เรียกใช้ยูทิลิตี้) หน้าต่าง HP Printer Utility (ยูทิลิตี้เครื่องพิมพ์ HP) จะปรากฏขึ้น
- 5. ในรายการ Configuration Settings (การตั้งค่าคอนฟิก) คลิก Supply Info (ข้อมูลผลิตภัณฑ์)

การสั่งชื่อวัสดุ

หมายเลขการสั่งซื้อตลับหมึกพิมพ์ใหม่จะปรากฏขึ้น

 หากท่านต้องการสั่งซื้อตลับหมึกพิมพ์ ให้คลิก Supplies Status (สถานะผลิตภัณฑ์) ในส่วน Configuration Settings (การตั้งค่าคอน ฟิก) แล้วคลิก Order HP Supplies (การสั่งซื้อผลิตภัณฑ์ HP)

# การสั่งซื้ออุปกรณ์เสริม

หากต้องการสั่งซื้ออุปกรณ์เสริมสำหรับ HP All-in-One ให้ไปที่ www.hp.com/learn/suresupply เมื่อระบบแจ้งเตือน ให้เลือกประเทศ/ ภูมิภาคของท่าน แล้วปฏิบัติตามคำแนะนำบนหน้าจอเพื่อเลือกผลิตภัณฑ์ จากน นั้คลิกเลือกลิงค์สำหรับการชอปปิ้งในหน้านั้น เครื่อง HP All-in-One ของ ท่านอาจสามารถใช้ได้กับอุปกรณ์เสริมต่อไปนี้ ทั้งนี้ขึ้นอยู่กับประเทศ/ภูมิภาค ของท่าน

| อุปกรณ์เสริมและ<br>หมายเลขรุ่นของ HP                                                        | รายละเอียด                                                                                                    |
|---------------------------------------------------------------------------------------------|----------------------------------------------------------------------------------------------------|
| HP bt450 เครื่อง<br>พิมพ์และอะแดปเตอร์<br>เครื่องพีซีที่มี<br>เทคโนโลยีไร้สาย<br>Bluetooth® | จะทำให้ท่านสามารถสั่งพิมพ์จากอุปกรณ์ Bluetooth ไปยัง<br>เครื่อง HP All-in-One ได้ อุปกรณ์เสริมนี้จะเสียบเข้ากับ<br>พอร์ต USB ด้านหน้าของเครื่อง HP All-in-One และจะรับ<br>งานพิมพ์จากอุปกรณ์ Bluetooth ที่รองรับ เช่น โทรศัพท์ที่มี<br>กล้องดิจิตัลในตัว เครื่องคอมพิวเตอร์แบบพกพาส่วนบุคคล<br>(personal digital assistant - PDA) หรือคอมพิวเตอร์<br>Windows หรือ Mac ที่ใช้ Bluetooth ได้ |

# การสั่งซื้ออุปกรณ์อื่นๆ

หากต้องการสั่งซื้ออุปกรณ์อื่นๆ เช่นซอฟต์แวร์ HP All-in-One สำเนาคู่มือ การใช้งาน คู่มือการติดตั้ง หรือขึ้นส่วนอะไหล่อื่นๆ โปรดติดต่อหมายเลข โทรศัพท์ในประเทศ/ภูมิภาคของท่าน

| ประเทศ/ภูมิภาค                      | หมายเลขติดต่อเพื่อสั่งซื้อ                                               |
|-------------------------------------|--------------------------------------------------------------------------|
| เอเชียแปซิฟิก (ยกเว้นประเทศญี่ปุ่น) | 65 272 5300                                                              |
| ออสเตรเลีย                          | 1300 721 147                                                             |
| ยุโรป                               | +49 180 5 290220 (เยอรมนี)<br>+44 870 606 9081 (สหราช<br>(สหราชอาณาจักร) |

| (ทาตอ)                |                                     |
|-----------------------|-------------------------------------|
| ประเทศ/ภูมิภาค        | หมายเลขติดต่อเพื่อสั่งซื้อ          |
| นิวซีแลนด์            | 0800 441 147                        |
| แอฟริกาใต้            | +27 (0)11 8061030                   |
| สหรัฐอเมริกาและแคนาดา | 1-800-HP-INVENT<br>(1-800-474-6836) |

หากต้องการสั่งซื้ออุปกรณ์ต่างๆ ในประเทศ/ภูมิภาคอื่น ซึ่งไม่มีรายการอยู่ใน ตาราง โปรดไปที่ www.hp.com/support เมื่อเข้าไปแล้ว ให้เลือกประเทศ/ ภูมิภาคของท่าน แล้วคลิก Contact HP (ติดต่อ HP) เพื่อขอทราบข้อมูลเกี่ยว กับการโทรติดต่อฝ่ายให้บริการด้านเทคนิค

# 13 การรับประกันและบริการของ HP

ในบทนี้จะให้ข้อมูลการรับประกันและวิธีขอรับความช่วยเหลือทางอินเทอร์เน็ต การ เรียกดูหมายเลขผลิตภัณฑ์และรหัสบริการ การติดต่อศูนย์บริการลูกค้าของ HP และ การเตรียม HP All-in-One สำหรับการส่งเข้าศูนย์

หากท่านไม่พบคำตอบที่ต้องการในเอกสารประกอบหรือรายละเอียดบนหน้าจอที่มา พร้อมกับผลิตภัณฑ์ของท่าน โปรดติดต่อศูนย์บริการของ HP แห่งใดแห่งหนึ่งที่มีราย ชื่อในส่วนต่อไปนี้ การให้บริการบางอย่างจะมีให้เฉพาะในสหรัฐอเมริกาและแคนาดา เท่านั้นและบางอย่างอาจมีในหลายประเทศ/ภูมิภาคทั่วโลก หากไม่มีรายนามหมายเลข โทรศัพท์ของศูนย์บริการในประเทศ/ภูมิภาคของท่าน โปรดติดต่อตัวแทนขายที่ได้รับ อนุญาตจาก HP ใกล้บ้านท่านเพื่อขอคำแนะนำ

# การรับประกัน

หากต้องการขอรับบริการซ่อมจาก HP ท่านต้องติดต่อเจ้าหน้าที่ให้บริการของ HP หรือศูนย์ให้ความช่วยเหลือลูกค้าของ HP เพื่อรับทราบวิธีการแก้ไขปัญหาเบื้องต้น ก่อน โปรดดู ก่อนที่จะโทรติดต่อศูนย์บริการลูกค้าของ HP เพื่อศึกษาขั้นตอนก่อน โทรติดต่อศูนย์บริการลูกค้า

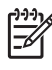

 หมายเหตุ ข้อมูลนี้ไม่ใช้กับลูกค้าในประเทศญี่ปุ่น สำหรับข้อมูลเกี่ยวกับตัว เลือกบริการต่างๆ ในประเทศญี่ปุ่น โปรดดู HP Quick Exchange Service (Japan)

## การอัพเกรดการรับประกัน

HP อาจเสนอทางเลือกในการอัพเกรดการรับประกัน (โดยมีการคิดค่าธรรมเนียมเพิ่ม เติม) เพื่อขยายหรือเพิ่มประสิทธิภาพในการรับประกันผลิตภัณฑ์ที่มีมาตรฐาน ทั้งนี้ขึ้น อยู่กับประเทศ/ภูมิภาคของท่าน ตัวเลือกที่มีอยู่อาจรวมถึงการให้บริการทางโทรศัพท์ เป็นหลัก การส่งเข้ารับบริการ หรือการเปลี่ยนเครื่องทดแทนในวันทำการถัดไป โดยทั่ว ไปแล้ว การรับประกันบริการจะเริ่มต้นในวันที่ชื่อผลิตภัณฑ์ และต้องมีการชื่อภายใน ระยะเวลาการซื้อผลิตภัณฑ์ที่กำหนดไว้

สำหรับข้อมูลเพิ่มเติม โปรดดู

- ในสหรัฐอเมริกา โทร 1-866-234-1377 เพื่อพูดคุยกับที่ปรึกษาของ HP
- สำหรับประเทศอื่น โปรดติดต่อศูนย์บริการลูกค้าของ HP ในประเทศของท่าน โปรดดูหมายเลขโทรศัพท์ของศูนย์บริการลูกค้าระหว่างประเทศที่ การโทรติดต่อ ขอรับบริการจากประเทศอื่นๆ ทั่วโลก
- ไปที่เว็บไซต์ของ HPที่ www.hp.com/support: เมื่อเครื่องแจ้งเตือน ให้เลือก ประเทศ/ภูมิภาค จากนั้นหาข้อมูลเกี่ยวกับการรับประกัน

| ผลิตภัณฑ์ของ HP                                                 | ระยะเวลารับประกัน                                                                                                    |
|-----------------------------------------------------------------|----------------------------------------------------------------------------------------------------|
| ชอฟต์แวร์                                                       | 90 วัน                                                                                                    |
| ตลับหมึก                                                        | จนกวาหมึกของ HP จะหมด หรือพ้นจากวันที่ของการรับประกันซึ่งพิมพ์อยู่บนตลับหมึก<br>ขึ้นอยู่กับวาข้อใดจะเกิดขึ้นก่อนการรับประกันนี้ไม่ครอบคลุมถึงผลิตภัณฑ์เกี่ยวกับหมึกของ<br>HP ที่มีการเดิมหมึก ผลิตซ้ำ ปรับปรุงสภาพ ใช้งานผิดประเภท หรือมีการดัดแปลงแก้ไข |
| อุปกรณ์เสริม                                                    | 90 วัน                                                                                                    |
| ฮาร์ดแวร์ส่วนเสริมของเครื่องพิมพ์<br>(โปรดดูรายละเอียดต่อไปนี้) | 1 ปี                                                                                                    |

ระยะเวลารับประกัน

- 1. Hewlett-Packard (HP) ให้การรับประกันแก่ลูกค้าที่เป็นผู้ใช้ว่าผลิตภัณฑ์ของ HP ที่ระบุไว้ข้างต้น
- ปราศจากข้อบกพร่องด้านวัสดและฝีมือการผลิต เป็นระยะเวลาที่กำหนดไว้ข้างต้น ซึ่งจะเริ่มต้นในวันที่ลูกค้าซื้อสินค้า
- สำหรับผลิตภัณฑ์ขอฟต์แวร์ การรับประกันอย่างจำกัดของ HP จะมีผลเฉพาะกรณีของความ ล่มเหลวในการทำงานของคำสั่งโปรแกรมเท่านั้น HP ไม่รับประกันวาการทำงานของผลิตภัณฑ์ใดจะไม่ขัดของหรือปราคจากข้อผิดพลาด
- การรับประกันอย่างจำกัดของ HP จะครอบคลุมแฉพาะข้อบกพร่องที่เกิดจากการใช้งานผลิตภัณฑ์ ตามปกติ และ ไม่ครอบคลุมปัญหาอื่นใด รวมถึงปัญหาที่เกิดจาก:
  - การบ้ารุงรักษาหรือดัดแปลงแก้ไขโดยไม่ถูกต้อง
  - b. การใช้ขอฟต์แวร์ สื่อ ขึ้นส่วนอะไหล่ หรือวั้สดุสิ้นเปลืองที่ไม่ได้มาจาก หรือได้รับการสนับสนุนจาก HP หรือ
  - การใช้งานนอกเหนือจากข้อมูลจำเพาะของ ผลิตภัณฑ์
  - การดัดแปลงหรือใช้งานผิดประเภทโดยไม่ได้รับ อนุญาต
- 4. สำหรับเครื่องพิมพ์ของ HP การใช้ตลับหมึกที่ไม่ใช่ของ HP หรือตลับหมึกที่เดิมหมึกใหม่ จะไม่มี ผลต่อการรับประกันของลูกค้า หรือสัญญาการ สนับสนุนของ HP กับลูกค้า แต่หากเกิดความเสียหายกับเครื่องพิมพ์ ซึ่งมาจากการใช้ตลับหมึกที่ไม่ใช่ของ HP หรือที่เติมหมึกใหม่ HP จะถิดค่าบริการมาตรฐานในการข่อมบำรงเครื่องพิมพ์ ในกรณีที่เกิดข้อบกพร่องหรือความเสียหายขึ้น
- หากในระหว่างระยะเวลารับประกันที่มีผล HP ได้รับแจ้งให้ทราบถึงข้อบกพร่องของผลิตภัณฑ์ซึ่งอยู่ ในการรับประกันของ HP แล้ว HP จะเลือกที่จะข่อมแชมหรือเปลี่ยนแทนผลิตภัณฑ์ที่บกพร่องดังกล่าว
- 6. หาก HP ไม่สามารถช่อมแชมหรือเปลี่ยนแทนผลิตภัณฑ์ที่มีข้อบกพร่องดังกล่าว ซึ่งอยู่ในการ รับประกันของ HP แล้ว ทาง HP จะลินเงินล่าผลิตภัณฑ์ให้ ภายในระยะเวลาที่เหมาะสม หลังจากได้รับแจ้งให้ทราบถึงข้อบกพร่องของผลิตภัณฑ์
- 7. HP ไม่มีพันธะในการซ่อม เปลี่ยนแทน หรือคืนเงิน จนกว่าลูกค้าจะส่งคืนผลิตภัณฑ์ที่มีข้อบกพร่อง แก่ HP
- 8. ผลิตภัณฑ์ที่เปลี่ยนแทนจะมีสภาพใหม่ หรือเหมือนใหม่ โดยที่มีการทำงานเทียบเท่ากับผลิตภัณฑ์ที่ จะเปลี่ยนแทนนั้น
- 9. ผลิตภัณฑ์ของ HP อาจประกอบด้วยขึ้นส่วน องค์ประกอบ หรือวัสดที่นำมาผลิตใหม่ ซึ่งมี ประสิทธิภาพเทียบเท่ากับของใหม
- 10. การรับประกันอย่างจำกัดของ HP จะมีผลในประเทศ/พื้นที่ชิ่งผลิตภัณฑ์ที่รับประกันของ HP นั้น มีการจัดจำหน่ายโดย HP ท่านสามารถทำสัญญารับบริการตามการรับประกันเพิ่มเติม เช่น การ ให้บริการถึงที่ ได้จากศูนย์บริการที่ได้รับอนุญาตของ HP ในประเทศ/ พื้นที่ซึ่งจัดจำหน่ายผลิตภัณฑ์ โดย HP หรือผู้นำเข้าที่ได้รับอนุญาต
- ข้อจำกัดของการรับประกัน
  - ภายในขอบเขตที่กฎหมายกำหนด HP และมุ่จัดหาลินคำที่เป็นบุคคลภายนอกของ HP จะไม่ให้การรับประกันหรือเงื่อนไขอื่นใด ไม่วาระโดยชัดเจนหรือโดยนัย หรือการรับประกันโดยนัยเกี่ยวกับคุณคาการเป็นลินค่า ความพึงพอใจ
  - และความเหมาะสมต่อวัตถุประสงค์อย่างหนึ่งอย่างใด โดยเฉพาะ
- C. ข้อจำกัดความรับผิดชอบ
  - ภายในขอบเขตที่กฎหมายท้องถิ่นกำหนดการทดแทนที่บัญญัติไว้ในข่อความการรับประกันนี้เป็นการทดแทนเพียงหนึ่งเดียวของลูกค้า
     ภายในขอบเขตที่กฎหมายท้องถิ่นกำหนด ยกเว้นการะรับผิดชอบที่กำหนดไว้อย่างชัดแจ้งในข้อความการรับประกันนี้ HP
  - 2. ภายเนชขอบขพทม่านหมายของเนกาหนด อกเวนการรวบผดขอบพกาหนด เรื่อยางขพเเงาเนของ กมการรบบาราหน HP หรือผู้จัดหาสินค้าที่เป็นบุคลที่สามของ HP จะไม่มีสวนรับผิดชอบต่อความเสียหายทั้งในทางตรง ทางออม ความเสียหายที่เป็นกรณีพิเศษ ที่เกิดขึ้นเอง เป็นเหตุสืบเนื่องมาจากเหตุการณ์อื่น ไม่ว่าจะตามสัญญา การละเมิด หรือหลักการทางกฎหมายอื่นใด ไม่ว่าจะได้รับแจ้งให้ทราบ เกี่ยวกับความเสียงที่จะเกิดความเสียหาย ข่างต้นหรือไม่
- D. กฎหมายในพื้นที่
  - ้นี้ ข้อความการรับประกันนี้เป็นการระบุสิทธิ์จำเพาะ ทางกฎหมายแก่ลูกค่ำ ลูกค่ำอาจมีมิทธิ์อื่นๆ ซึ่ง อาจต่างกันไปในแต่ละรัฐ สำหรับประเทศสหรัฐ อเมริกา และในแต่ละมณฑล สำหรับแคนาดา และในแต่ละประเทศ/พื้นที่ สำหรับสวนอื่นๆ ทั่วโลก
  - ภายในขอบเขตที่ข้อดีวามการรับประกันนี้สอดคล้องกับกฎหมายท้องถิ่น

ข้อความการรับประกันนี้จะถือว่าได้รับการปรับให้สอดคล้องและเป็นไปตามกฎหมายท้องถิ่นแล้ว ภายใต้ข้อบัญญัติของกฎหมายดังกล่าว การจำกัดความรับผิดซอบในข้อความการรับประกันนี้อาจไม่มีผลกับลูกค่า ตัวอย่างเช่น ในบางรัฐของสหรัฐอเมริกา รวมถึงบางรัฐบาลนอกเหนือจากสหรัฐอเมริกา (รวมถึงจังหวัดต่างๆ ในแถนดา) อาจมีข้อกำหนด.

- ว มีแก่ป หวัฐปี แนยแทนออง และกรุฐเม ภา (ว มีแก่งงหวัดต่างๆ เนแทนต่า) อาจมียอกที่หล. a. ป้องกันการจำกัดความรับผิดขอบในข้อความการรับประกัน เพื่อไม่ไห้เป็นการจำกัดสิทธิ์ของลูกค่ำตามกฎหมาย (เช่นในสหราขอาณาจักร)
- b. ควบคุมการจำกัดภาระความรับผิดชอบของผู้ผลิตในทางอื่นๆ หรือ
- ให้ลูก่ค้าได้รับสิทธิ์ในการรับประกันเพิ่มเติม ระบระยะเวลาข่องการรับประกันโดยนัย ซึ่งผู้ผลิตไม่สามารถจำกัดความรับผิดชอบ หรือไม่ยอมให้มีการจำกัดระยะเวลาของการรับประกันโดยนัย
- สำหรับการทำธุรกรรมของผู้บริโภคในออสเตรเลีย และนิวซีแลนด์ เรื่อนไขในข้อความการรับประกันนี้ ยกเว้นภายในขอยเขตที่กฎหมายกำหนดจะไม่ยกเว้น จำกัด หรือแก้ไข

และเป็นสิทธิ์เพิ่มเติมจากสิทธิ์ตามกฎหมายที่มีผลต่อการขายผลิตภัณฑ์ของ HP ต่อลูกค้าดังกล่าว

# การขอรับบริการและข้อมูลอื่นๆ จากอินเทอร์เน็ต

หากต้องการค้นหาข้อมูลการสนับสนุนและการรับประกัน โปรดไปที่เว็บไซต์ของ HP ที่ www.hp.com/support เมื่อเครื่องแจ้งเตือน ให้เลือกประเทศ/ภูมิภาคของท่าน แล้วคลิก Contact HP (ติดต่อ HP) เพื่อขอทราบข้อมูลเกี่ยวกับการโทรติดต่อฝ่ายให้ บริการด้านเทคนิค

เว็บไซต์นี้จะให้ข้อมูลเกี่ยวกับการสนับสนุนทางเทคนิค ไดรเวอร์ วัสดุ การสั่งซื้อ และ ตัวเลือกอื่นๆ เช่น

- การเข้าใช้งานหน้าสนับสนุนออนไลน์
- ส่งข้อความอีเมลไปยัง HP เพื่อให้ HP ตอบคำถามของท่าน
- ติดต่อกับเจ้าหน้าที่เทคนิดของ HP โดยใช้การสนทนาออนไลน์
- ตรวจสอบการอัพเดตซอฟต์แวร์

ตัวเลือกความช่วยเหลือที่พร้อมให้บริการจะแตกต่างกันไปตามผลิตภัณฑ์ ประเทศ/ภูมิภาค และภาษา

# ี่ก่อนที่จะโทรติดต่อศูนย์บริการลูกด้าของ HP

โปรแกรมซอฟต์แวร์ของบริษัทอื่นอาจรวมอยู่ในเครื่อง HP All-in-One หากท่าน ประสบปัญหาในการใช้โปรแกรมดังกล่าว โปรดโทรขอความช่วยเหลือด้านเทคนิคจาก ผู้เชี่ยวชาญของบริษัทนั้น

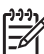

หมายเหตุ ข้อมูลนี้ไม่ใช้กับลูกค้าในประเทศญี่ปุ่น สำหรับข้อมูลเกี่ยวกับตัว เลือกบริการต่างๆ ในประเทศญี่ปุ่น โปรดดู HP Quick Exchange Service (Japan)

## หากท่านต้องการติดต่อศูนย์บริการลูกค้าของ HP โปรดปฏิบัติตามขึ้นตอนต่อไปนี้ ก่อนโทรติดต่อ

- 1. ตรวจสอบว่า:
  - a. HP All-in-One เสียบปลั๊กและเปิดเครื่องอยู่
  - b. ใส่ตลับหมึกพิมพ์ที่กำหนดอย่างถูกต้อง
  - C. ใส่กระดาษที่เหมาะสมในถาดป้อนกระดาษ
- 2. รีเซ็ตเครื่อง HP All-in-One:
  - a. ปิดเครื่อง HP All-in-One โดยกดปุ่ม <mark>เปิด</mark>
  - b. ถอดสายไฟออกจากด้านหลังของตัวเครื่อง HP All-in-One
  - c. เสียบปลั๊กไฟเครื่อง HP All-in-One ใหม่
  - d. เปิดเครื่อง HP All-in-One โดยกดปุ่ม <mark>เปิด</mark>
- หากต้องการค้นหาข้อมูลการสนับสนุนและการรับประกัน โปรดไปที่เว็บไซต์ของ HP ที่ www.hp.com/support เมื่อเครื่องแจ้งเตือน ให้เลือกประเทศ/ภูมิภาค ของท่าน แล้วคลิก Contact HP (ติดต่อ HP) เพื่อขอทราบข้อมูลเกี่ยวกับการ โทรติดต่อฝ่ายให้บริการด้านเทคนิค

เข้าไปในเว็บไซต์ของ HP เพื่ออ่านข้อมูลที่อัพเดตหรือข้อแนะนำการแก้ไข ปัญหาเบื้องต้นสำหรับ HP All-in-One

- 4. ถ้าท่านยังพบปัญหาในการใช้งานอยู่และต้องการติดต่อกับเจ้าหน้าที่ฝ่ายบริการ ลูกค้าของ HP โปรดปฏิบัติดังต่อไปนี้
  - a. จดชื่อเครื่อง HP All-in-One ตามที่ปรากฏบนแผงควบคุม
  - b. พิมพ์รายงานการทดสอบเครื่อง
  - c. ทำสำเนาสีเป็นงานพิมพ์ตัวอย่าง
  - d. เตรียมพร้อมสำหรับการอธิบายรายละเอียดเกี่ยวกับปัญหาของท่าน
  - e. โปรดจดหมายเลขผลิตภัณฑ์และรูหัสบริการเตรียมไว้ให้เรียบร้อย
- โทรติดต่อศูนย์บริการลูกค้าของ HP ทั้งนี้ ควรอยู่ใกล้เครื่อง HP All-in-One ที่มี ปัญหาในขณะที่โทรศัพท์

สำหรับข้อมูลเพิ่มเติม โปรดดู

- พิมพ์รายงานการทดสอบเครื่อง
- การดูหมายเลขผลิตภัณฑ์และรหัสบริการ

# การดูหมายเลขผลิตภัณฑ์และรหัสบริการ

ท่านสามารถเข้าดูข้อมูลสำคัญได้โดยใช้ Information Menu (เมนูข้อมูล) ของ HP All-in-One

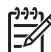

หมายเหตุ หากไม่ได้เปิดเครื่อง HP All-in-One ท่านสามารถดูหมายเลข ผลิตภัณฑ์ได้ที่สติ๊กเกอร์ที่ติดอยู่ด้านหลัง หมายเลขผลิตภัณฑ์เป็นรหัส 10 ตัว ตรงมุมบนด้านซ้ายของสติ๊กเกอร์

## การดูหมายเฉขผลิตภัณฑ์และรหัสบริการ

- กด OK ด้างไว้ ในขณะที่กด OK ด้างไว้ ให้กด 4 ซึ่งจะแสดงผล Information Menu (เมนูข้อมูล)
- กด ▶ จนกว่า Model Number (หมายเลขรุ่น) จะปรากฏ แล้วกด OK รหัส บริการจะปรากฏขึ้นมา จดรหัสบริการให้ครบถ้วน
- กด ยกเลิก แล้วจึงกด ▶ จนกว่า Serial Number (หมายเลขผลิตภัณฑ์) จะ ปรากฏ
- กด OK หมายเลขผลิตภัณฑ์จะปรากฏขึ้น จดหมายเลขผลิตภัณฑ์ให้ครบ
- 5. กด ยกเลิก จนกว่าท่านจะออกจาก Information Menu (เมนูข้อมูล)

# การโทรติดต่อขอรับบริการในทวีปอเมริกาเหนือในช่วงการรับประกัน

โทรติดต่อ **1-800-474-6836 (1-800-HP invent)** ศูนย์บริการทางโทรศัพท์ของ สหรัฐฯ มีบริการทั้งภาษาอังกฤษและสเปนตลอด 24 ชั่วโมง 7 วันต่อสัปดาห์ (วันและ เวลาให้บริการอาจเปลี่ยนแปลงได้โดยไม่ต้องแจ้งให้ทราบล่วงหน้า) การให้บริการใน ช่วงระยะเวลาการรับประกันจะไม่มีค่าธรรมเนียมใดๆ หากพ้นช่วงเวลารับประกันไป แล้วท่านอาจต้องเสียค่าบริการ

# การโทรติดต่อขอรับบริการจากประเทศอื่นๆ ทั่วโลก

หมายเลขด้านล่างแสดงวันที่พิมพ์คู่มือฉบับนี้ หากต้องการดูหมายเลขติดต่อปัจจุบันของ ศูนย์บริการ HP ในประเทศต่างๆ ทั่วโลก ให้ไปที่ www.hp.com/support และเลือก ประเทศ/ภูมิภาค หรือภาษาของท่าน

การให้บริการในช่วงระยะเวลาการรับประกันจะไม่มีค่าธรรมเนียมใดๆ ยกเว้นค่า โทรศัพท์ทางไกลในอัตรามาตรฐาน ในบางกรณี อาจมีการเรียกเก็บค่าบริการเพิ่มเติม สำหรับบริการทางโทรศัพท์ในยุโรป โปรดตรวจสอบรายละเอียดและเงื่อนไขเกี่ยวกับ บริการทางโทรศัพท์ในประเทศ/ภูมิภาคของท่านโดยไปที่ www.hp.com/support หรือสอบถามจากตัวแทนขายของท่าน หรือโทรติดต่อ HP ตามหมายเลขที่ให้ไว้ในคู่ มือนี้

บริษัทได้พยายามปรับปรุงการให้บริการทางโทรศัพท์อย่างต่อเนื่อง จึงขอแนะนำให้ ท่านแวะเยี่ยมชมเว็บไซต์ของเราเป็นประจำเพื่อทราบข้อมูลใหม่ๆ เกี่ยวกับการให้ บริการและการจัดส่งอุปกรณ์

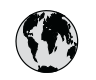

# www.hp.com/support

| 61 56 45 43                 | الجزائر              | 日本 (携帯電話の場合)                    | 03-3335-9800             |
|-----------------------------|----------------------|---------------------------------|--------------------------|
| Argentina (Buenos Aires)    | 54-11-4708-1600      | 한국                              | 1588-3003                |
| Argentina                   | 0-800-555-5000       | Luxembourg                      | 900 40 006               |
| Australia                   | 1300 721 147         | Luxemburg                       | 900 40 007               |
| Australia                   | 1902 910 910         |                                 | (0,16 € / min)           |
| (out-of-warranty)           |                      | Malaysia                        | 1800 88 8588             |
| Österreich                  | + 43 1 86332 1000    | Mexico (Mexico City)            | 55-5258-9922             |
|                             | 0810-0010000         | Mexico                          | 01-800-472-68368         |
|                             | (in country)         | 22 404747                       | المغر ب                  |
| 17212049                    | البحرين              | Nederland                       | 0900 2020 165            |
| België                      | 070 300 005          | 11                              | (0,20 € / min)           |
| Belgique                    | 070 300 004          | New Zealand                     | 0800 441 147             |
| Brasil (Sao Paulo)          | 55-11-4004-7751      | Nigeria                         | 1 3204 999               |
| Brasil                      | 0-800-709-7751       | Norge                           | +46 (0) 77 120 4765      |
| Canada (Mississayaa         | (905) 206-4663       | Panama                          | 1-800-711-2884           |
| Area)                       | (,                   | Paraguay                        | 009 800 54 1 0006        |
| Canada                      | 1-800-474-6836       | Perú                            | 0-800-10111              |
| Central America &           | www.hp.com/support   | Philippines                     | (63) 2 867 3551          |
| The Caribbean               |                      |                                 | 1800 1441 0094           |
| Chile                       | 800-360-999          | Polska                          | 0 801 800 235            |
| 中国                          | 86-10-68687980       | Portugal                        | 808 201 492              |
|                             | 800-810-3888         | Puerto Rico                     | 1-877-232-0589           |
| Colombia (Bogota)           | 571-606-9191         | República Dominicana            | 1-800-711-2884           |
| Colombia (bogoid)           | 01 8000 51 4746      | República Dominicana<br>Pomânia | 0801 033 300             |
| Colombia                    | 8368                 | Poccus (Mocked)                 | 0001 033 370             |
| Costa Pica                  | 0.800.011.1046       | Poccus (Cours                   | 812 332 4240             |
| České republike             | 010 222 222          |                                 | 012 332 4240             |
| Deemark                     | 1 45 70 202 845      | 000 007 1415                    | ال مردية                 |
| Equador (Andinatol)         | 1 000 110            | Singaporo                       | د <u>معو</u> ديه         |
|                             | 800 711 2884         | Slovenske                       | 0 272 3300               |
| Envertex (Preifitel)        | 1 000 225 520        | Slovensko                       | 0000 111 200             |
| Ecuador (Facilitei)         | 1-000-223-320        | (internetional)                 | + 27 11 2309301          |
| (02) 4010402                | 000-711-2004         |                                 | 094 0001020              |
| (02) 0910002<br>El Salvadar | 900 4140             | Best of Most Africa             | 251 212 17 42 90         |
| El Salvador                 | 000-0100             | Rest of West Africa             | + 351 213 17 03 60       |
| Espana                      | 902 010 059          | Suomi                           | +338 (0) 203 00 707      |
| France                      | +33 (0) 892 69 60 22 | Sverige                         | +46 (0) / / 120 4/65     |
| Denterland                  | (U,34 € / min)       | Switzerland                     | 0848 6/2 6/2             |
| Deutschland                 | +49 (0) 180 5652 180 | 量膺                              | 02-8/22-8000             |
| Ελλάδα (από το εξωτερικό)   | + 30 210 60/3603     | 100                             | +00 (2) 353 9000         |
| Ελλασα (εντος Ελλασας)      | 801 11 /5400         | 71 89 12 22                     | بوس                      |
| Ελλασα (από Κύπρο)          | 800 9 2654           | Irinidad & Iobago               | 1-800-/11-2884           |
| Guatemala                   | 1-800-711-2884       | lürkiye                         | 90 212 444 71 71         |
| 香港特別行政區                     | 2802 4098            | Україна                         | (044) 230 51 06          |
| Magyarország                | 06 40 200 629        | 600 54 47 47                    | الإمارات العربيه المتحدة |
| India                       | 1600 425 7737        | United Kingdom                  | +44 (0) 870 010          |
| Indonesia                   | +62 (21) 350 3408    |                                 | 4320                     |
| Ireland                     | 1 890 923 902        | United States                   | 1-(800)-474-6836         |
| 1-700-503-048               | ישראל                | Uruguay                         | 0004-054-177             |
| Italia                      | 848 800 871          | Venezuela (Caracas)             | 58-212-278-8666          |
| Jamaica                     | 1-800-711-2884       | Venezuela                       | 0-800-474-68368          |
| 日本                          | 0570-000511          | Viêt Nam                        | +84 88234530             |

# HP Quick Exchange Service (Japan)

製品に問題がある場合は以下に記載されている電話番号に連絡してください。製品が故障している、または欠陥があると判断された場合、HP Quick Exchange Serviceがこの製品を正常品と交換し、故障した製品を回収します。保証期間中は、修理代と配送料は無料です。また、お住まいの地域にもよりますが、プリンタを次の日までに交換することも可能です。

電話番号:0570-000511 (自動応答) :03-3335-9800 (自動応答システムが使用できない場合) サポート時間:平日の午前 9:00 から午後 5:00 まで 土日の午前 10:00 から午後 5:00 まで。 祝祭日および1月1日から 3日は除きます。

#### サービスの条件

- サポートの提供は、カスタマケアセンターを通してのみ行われます。
- カスタマケアセンターがプリンタの不具合と判断した場合に、サービスを受ける ことができます。
   ご注意:ユーザの扱いが不適切であったために故障した場合は、保証期間中であって も修理は有料となります。詳細については保証書を参照してください。

#### その他の制限

- 運送の時間はお住まいの地域によって異なります。 詳しくは、カスタマケアター に連絡してご確認ください。
- 出荷配送は、当社指定の配送業者が行います。
- 配送は交通事情などの諸事情によって、遅れる場合があります。
- このサービスは、将来予告なしに変更することがあります。

หากต้องการคำแนะนำเกี่ยวกับวิธีบรรจุเครื่องลงกล่องเพื่อส่งเข้าศูนย์ โปรดดู การบรรจ HP All-in-One ลงกล่อง

# ิ ติดต่อฝ่ายสนับสนุนลูกค้า HP เกาหลี

#### HP 한국 고객 지원 문의

- \*고객 지원 센터 대표 전화 1588-3003
- \*제품가격 및 구입처 정보 문의 전화 080-703-0700
- \* 전화 상담 가능 시간: 평일 09:00~18:00 토요일 09:00~13:00 (일요일,공휴일 제외)

# การเตรียมเครื่อง HP All-in-One สำหรับการส่ง

หากหลังจากที่ติดต่อศูนย์บริการลูกค้าของ HP หรือส่งเครื่องคืน ณ จุดขาย ท่านจะได้ รับแจ้งให้ส่ง HP All-in-One เพื่อเข้ารับบริการ ตรวจสอบให้แน่ใจว่าท่านถอด รายการอุปกรณ์ต่อไปนี้เก็บไว้ก่อนที่จะส่งเครื่องคืนกลับไป

- ตลับหมึกพิมพ์
- ฝาครอบแผงควบคุม
- สายไฟ สายเคเบิล USB และสายเคเบิลอื่นๆ ที่เชื่อมต่อกับ HP All-in-One
- กระดาษที่บรรจุอยู่ในถาดป้อนกระดาษ
- นำต้นฉบับใดๆ ที่ท่านวางไว้ใน HP All-in-One ออก
- ถอดตลับหมึกพิมพ์ออกก่อนการขนส่ง
- การถอดฝาครอบแผงควบคุมออก

## ถอดตลับหมึกพิมพ์ออกก่อนการขนส่ง

ก่อนที่ท่านจะกลับสู่ HP All-in-One โปรดตรวจสอบให้แน่ใจว่าท่านได้ถอดตลับหมึก พิมพ์ออกแล้ว

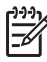

หมายเหตุ ข้อมูลนี้ไม่ใช้กับลูกค้าในประเทศญี่ปุ่น สำหรับข้อมูลเกี่ยวกับตัว เลือกบริการต่างๆ ในประเทศญี่ปุ่น โปรดดู HP Quick Exchange Service (Japan)

## วิธีการถอดตลับหมึกพิมพ์ออกก่อนการขนส่ง

- เปิดเครื่อง HP All-in-One และรอจนกว่าตลับหมึกพิมพ์จะหยุดทำงานและเงียบ ลง หากเครื่อง HP All-in-One ปิดอยู่ ให้ข้ามขั้นตอนนี้และไปที่ขั้นตอนที่ 2
- 2. เปิดฝาช่องใส่ตลับหมึกพิมพ์
- ถอดตลับหมึกพิมพ์ออกจากช่องเสียบ

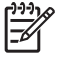

หมายเหตุ หากเครื่อง HP All-in-One ปิดอยู่ คุณสามารถถอดสายไฟ ออก แล้วใช้มือเลื่อนตลับหมึกพิมพ์ไปทางขวาจนสุดเพื่อถอดตลับหมึก พิมพ์ออกได้

- ใส่ตลับหมึกพิมพ์ในถุงที่ผนึกแน่นเพื่อไม่ให้หมึกแห้ง และเก็บแยกไว้ อย่าส่งตลับ หมึกพิมพ์มาพร้อมกับ HP All-in-One เว้นแต่เจ้าหน้าที่บริการลูกค้าของ HP จะเป็นผู้แนะนำ
- 5. ปิดฝาครอบต<sup>ื</sup>ลับหมึกพิมพ์และรอสักครู่เพื่อให้ตลับหมึกพิมพ์เลื่อนกลับมายัง ตำแหน่งเดิม (ทางซ้ายมือ)

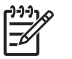

 หมายเหตุ ตรวจสอบให้แน่ใจว่าเครื่องสแกนหยุดทำงานและอยู่ใน ตำแหน่งที่ถูกต้องก่อนปิดเครื่อง HP All-in-One

6. กดปุ่ม <mark>เปิด</mark> เพื่อปิดเครื่อง HP All-in-One

## การถอดฝาครอบแผงควบคุมออก

ทำตามขั้นตอนต่อไปนี้เมื่อท่านถอดตลับหมึกพิมพ์ออกแล้ว

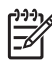

หมายเหตุ ข้อมูลนี้ไม่ใช้กับลูกค้าในประเทศญี่ปุ่น สำหรับข้อมูลเกี่ยวกับตัว เลือกบริการต่างๆ ในประเทศญี่ปุ่น โปรดดู HP Quick Exchange Service (Japan)

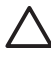

ข้อควรระวัง 1 ท่านต้องถอดปลั๊กเครื่อง HP All-in-One ออกก่อนที่จะปฏิบัติ ขั้นตอนเหล่านี้

ข้อควรระวัง 2 เครื่อง HP All-in-One ที่เปลี่ยนแทนจะไม่สายไฟส่งมาด้วย เก็บสายไฟไว้ในสถานที่ปลอดภัยจนกว่าเครื่อง HP All-in-One ที่เปลี่ยนแทน จะมาถึง

## วิธีการถอดฝาครอบแผงควบคุม

- 1. กดปุ่ม <mark>เปิด</mark> เพื่อปิดเครื่อง HP All-in-One
- ถอดปลั๊กออก และถอดสายไฟออกจากเครื่อง HP All-in-One อย่าส่งสายไฟมา กับเครื่อง HP All-in-One
- 3. ถอดฝาครอบแผงควบคุมออกตามขั้นตอนดังต่อไปนี้
  - a. วางมือลงบนฝาครอบแผงควบคุมแต่ละข้าง
  - b. ใช้ปลายนิ้วงัดฝาครอบแผงควบคุมออก

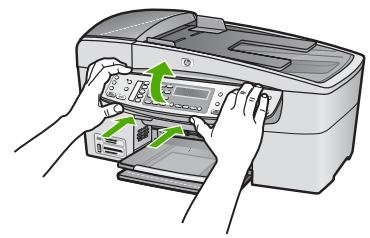

 เก็บฝาครอบแผงควบคุมไว้ อย่าส่งฝาครอบแผงควบคุมมากับเครื่อง HP All-in-One

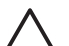

ข้อกวรระวัง เครื่อง HP All-in-One ที่เปลี่ยนแทนอาจไม่มีฝาครอบแผง กวบกุมมาด้วย ท่านจึงกวรเก็บฝากรอบแผงกวบกุมไว้ในที่ปลอดภัย และ เมื่อเครื่อง HP All-in-One ที่เปลี่ยนแทนมาถึง จึงก่อยประกอบฝาครอบ แผงกวบกุมกลับเข้าไปใหม่ ท่านต้องประกอบฝาครอบแผงกวบกุมเพื่อใช้ ฟังก์ชันต่างๆ ของแผงกวบกุมบนเครื่อง HP All-in-One ที่เปลี่ยนแทน

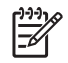

หมายเหตุ สำหรับวิธีการประกอบฝาครอบแผงควบคุม โปรดดูคู่มือติดตั้ง ที่มาพร้อมกับเครื่อง HP All-in-One เครื่อง HP All-in-One ที่เปลี่ยน แทนอาจมาพร้อมกับคำแนะนำสำหรับการติดตั้งอุปกรณ์ของท่าน

# การบรรจุ HP All-in-One ลงกล่อง

้ท้ำตามขึ้นตอนต่อไปนี้เมื่อท่านนำเอาตลับหมึกพิมพ์ออกมา ถอดฝาครอบแผงควบคุม ปิดเครื่อง HP All-in-One และถอดปลั๊กเรียบร้อยแล้ว

## การบรรจุ HP All-in-One ลงกล่อง

1. หากเป็นไปได้ ให้บรรจุเครื่อง HP All-in-One เพื่อการจัดส่งโดยใช้วัสดุหีบห่อ เดิมหรือวัสดุหีบห่อที่มาพร้อมกับอุปกรณ์สำหรับเปลี่ยน

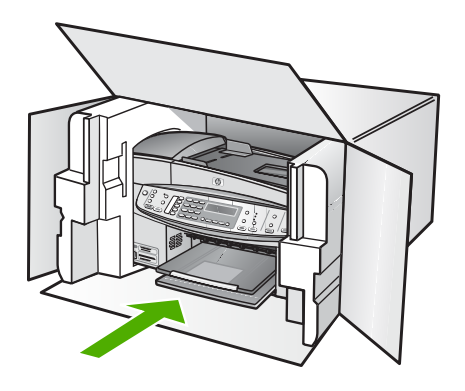

หากท่านไม่มีวัสดุหีบห่อเดิม โปรดใช้วัสดุหีบห่ออื่นที่เหมาะสม ความเสียหายใน การจัดส่งที่เกิดจากการบรรจุหีบห่อและ/หรือการขนส่งที่ไม่เหมาะสมไม่จัดอยู่ ภายใต้การรับประกัน

- 2. ติดป้ายที่อยู่ส่งกลับที่ด้านนอกกล่อง
- โปรดใส่สิ่งต่อไปนี้ลงในกล่องด้วย:
  - ข้อความอธิบายถึงอาการชำรุดของเครื่องโดยละเอียด (หากมีตัวอย่างการ พิมพ์ของเครื่องมาด้วยจะดีมาก)
  - สำเนาใบเสร็จหรือหลักฐานการซื้อเพื่อบอกระยะเวลาการรับประกัน
  - ชื่อ ที่อยู่ และหมายเลขโ้ทรศัพท์ของท่านที่สามารถติดต่อได้ในระหว่างวัน

# 14 ข้อมูลด้านเทคนิค

ข้อมูลด้านเทคนิคและข้อมูลว่าด้วยข้อบังคับสากลสำหรับ HP All-in-One มีอยู่ใน ส่วนนี้

# ข้อกำหนดเกี่ยวกับระบบ

ข้อกำหนดเกี่ยวกับระบบทางด้านซอฟต์แวร์จะเก็บอยู่ในไฟล์ Readme

# ลักษณะเฉพาะของกระดาษ

ส่วนนี้จะกล่าวถึงข้อมูลเกี่ยวกับความจุของถาดป้อนกระดาษ ขนาดกระดาษ และ ลักษณะเฉพาะของขอบกระดาษ

## ความจุของถาดป้อนกระดาษ

| ประเภท       | น้ำหนัก<br>กระดาษ                              | ถาด<br>ป้อนกระดาษ⁺                         | ถาดรับ<br>กระดาษออก*                      | ถาดป้อน<br>เอกสาร |
|--------------|------------------------------------------------|--------------------------------------------|-------------------------------------------|-------------------|
| กระดาษธรรมดา | 16 ถึง 24<br>ปอนด์ (60<br>ถึง 90 แกรม)         | สูงสุด 100<br>แผ่น<br>(กระดาษ 20<br>ปอนด์) | สูงสุด 50<br>แผ่น<br>(กระดาษ<br>20 ปอนด์) | สูงสุด 35<br>แผ่น |
| กระดาษ legal | 20 ถึง 24<br>ปอนด์ (75<br>ถึง 90 แกรม)         | สูงสุด 100<br>แผ่น<br>(กระดาษ 20<br>ปอนด์) | สูงสุด 50<br>แผ่น<br>(กระดาษ<br>20 ปอนด์) | สูงสุด 20<br>แผ่น |
| บัตร         | บัตรดัชนีสูง<br>สุด 110<br>ปอนด์ (200<br>แกรม) | 40                                         | 10                                        | ไม่ระบุ           |
| ซองจดหมาย    | 20 ถึง 24<br>ปอนด์ (75<br>ถึง 90 แกรม)         | 15                                         | 10                                        | ไม่ระบุ           |
| แผ่นใส       | ไม่ระบุ                                        | 25                                         | 25 แผ่นหรือ<br>น้อยกว่า                   | ไม่ระบุ           |
| ฉลาก         | ไม่ระบุ                                        | 20                                         | 20                                        | ไม่ระบุ           |

#### (ทำต่อ) น้ำหนัก ถาดรับ ถาดป้อน ประเภท ถาด ป้อนกระดาษ<sup>\*</sup> กระดาษ เอกสาร กระดาษออก\* ไม่ระบุ กระดาษภาพถ่าย สงสด 145 30 10 ขนาด 4 x 6 นิ้ว ปอนด์ (236 (10 x 15 ซม.) แกรม) ไม่ระบุ ไม่ระบุ กระดาษภาพถ่าย 40 20 ขนาด 8.5 x 11 นิ้ว (21.5 x 27.7 ซม.)

\* ความจุสูงสุด

ประเภทกระดาษและปริมาณหมึกที่ท่านใช้มีผลต่อความจุของถาดรับกระดาษออก HP ขอแนะนำให้ท่านหมั่น นำกระดาษออกจากถาดรับกระดาษออก

#### ขนาดกระดาษ

| ประเภท                             | ขนาด                      |
|------------------------------------|---------------------------|
| กระดาษ                             | Letter: 216 x 280 mm      |
|                                    | A4: 210 x 297 mm          |
|                                    | Legal: 216 x 356 mm       |
| ซองจดหมาย                          | U.S. #10: 105 x 241 mm    |
|                                    | U.S. #9: 98 x 225 mm      |
|                                    | A2: 111 x 146 mm          |
|                                    | DL: 110 x 220 mm          |
|                                    | C6: 114 x 162 mm          |
| แผ่นใส                             | Letter: 216 x 279 mm      |
|                                    | A4: 210 x 297 mm          |
| Premium photo                      | 102 x 152 mm              |
| paper (กระดาษภาพถ่าย<br>แร้เรื่อน) | Letter: 216 x 280 mm      |
| พวเมยม)                            | A4: 210 x 297 mm          |
| บัตร                               | A6: 105 x 148.5 มม.       |
|                                    | การ์ด Index 76 x 127 มม.  |
|                                    | การ์ด Index 101 x 152 มม. |
| ฉลาก                               | Letter: 216 x 279 mm      |

| (ทำต่อ)  |                                  |  |  |
|----------|----------------------------------|--|--|
| ประเภท   | ขนาด                             |  |  |
|          | A4: 210 x 297 mm                 |  |  |
| กำหนดเอง | 102 x 152 mm สูงสุด 216 x 356 mm |  |  |

## ลักษณะเฉพาะของขอบกระดาษ

|                                              | ด้านบน (ขอบด้าน<br>หัวกระดาษ) | ด้านล่าง (ขอบ<br>ท้ายกระดาษ) | ขอบด้านซ้ายและ<br>ขวา |  |
|----------------------------------------------|-------------------------------|------------------------------|-----------------------|--|
| กระดาษ U.S.<br>(Letter, Legal,<br>Executive) | 3 มม.                         | 3 มม.                        | 7.1 มม.               |  |
| ISO (A4, A5) และ<br>JIS (B5)                 | 3 มม.                         | 3 มม.                        | 7.1 มม.               |  |
| ซองจดหมาย                                    | 3 มม.                         | 3 มม.                        | 7.1 มม.               |  |
| บัตร                                         | 3 มม.                         | 3 มม.                        | 7.1 มม.               |  |

# ลักษณะเฉพาะในการพิมพ์

- ความละเอียด: สีดำ 1200 x 1200 dpi, สีละเอียดสูงสุด 4800 dpi หรือ หมึกหกสี
- วิธีการ: การพิมพ์อิงค์เจ็ตแบบใช้ความร้อนโดยกำหนดปริมาณหมึก
- ภาษา: Lightweight Imaging Device Interface Language (LIDIL)
- ความเร็วในการพิมพ์: พิมพ์ขาวดำสูงสุด 30 หน้าต่อนาที พิมพ์สีสูงสุด 24 หน้า ต่อนาที (ขึ้นอยู่กับรุ่น)
- ความเร็วในการพิมพ์จะแตกต่างกัน ขึ้นอยู่กับความซับซ้อนของเอกสาร
- รอบการทำงาน: 3000 หน้าต่อเดือน

| โหมด                                | ประเภท     | ี่ดวามเร็ว (หน้าต่อ<br>นาที) สำหรับกระดาษ<br>ธรรมดา | ความเร็ว (วินาที)<br>ของกระดาษภาพถ่าย<br>ไม่มีขอบขนาด 4 x 6<br>นิ้ว |
|-------------------------------------|------------|-----------------------------------------------------|---------------------------------------------------------------------|
| Maxim<br>um dpi<br>(dpi สูง<br>สุด) | ขาวดำและสี | สูงสุด .4 แผ่น                                      | มีความเร็วเท่ากับ<br>140 วินาที                                     |

| (111010)            |            |                                                   |                                                                     |
|---------------------|------------|---------------------------------------------------|---------------------------------------------------------------------|
| โหมด                | ประเภท     | ความเร็ว (หน้าต่อ<br>นาที) สำหรับกระดาษ<br>ธรรมดา | ความเร็ว (วินาที)<br>ของกระดาษภาพถ่าย<br>ไม่มีขอบขนาด 4 x 6<br>นิ้ว |
| Best (ดี<br>ที่สุด) | ขาวดำและสี | สูงสุด 2.3 แผ่น                                   | มีความเร็วเท่ากับ 74<br>วินาที                                      |
| Normal<br>(ธรรมดา)  | สีดำ       | สูงสุด 8.5 แผ่น                                   | มีความเร็วเท่ากับ 54<br>วินาที                                      |
|                     | สี         | สูงสุด 5.3 แผ่น                                   | มีความเร็วเท่ากับ 54<br>วินาที                                      |
| ธรรมดา<br>แบบเร็ว   | สีดำ       | สูงสุด 11 แผ่น                                    | มีความเร็วเท่ากับ 30<br>วินาที                                      |
|                     | ลี         | สูงสุด 8 แผ่น                                     | มีความเร็วเท่ากับ 30<br>วินาที                                      |
| Fast<br>Draft       | สีดำ       | สูงสุด 30 แผ่น                                    | มีความเร็วเท่ากับ 30<br>วินาที                                      |
| (รำงแบบ<br>คร่าวๆ)  | สี         | สูงสุด 24 แผ่น                                    | มีความเร็วเท่ากับ 30<br>วินาที                                      |

# ลักษณะเฉพาะในการทำสำเนา

- การประมวลภาพแบบดิจิตอล
- ทำสำเนาต้นฉบับได้สูงสุด 100 ฉบับ (ขึ้นอยู่กับรุ่น)
- ีย่อ/ขยายแบบดิจิตอล: ย่อ/ขยายแบบดิจิตอลได้ตั้งแต่ 25 ถึง 400% (ขึ้นอยู่กับ • รุ่น)
- พอดีกับหน้า, สแกนก่อน •
- ้ความเร็วในการทำสำเนา: สำเนาขาวดำสูงสุด 30 หน้าต่อนาที สำเนาสี 24 สำเนา • ต่อนาที (แตกต่างกันไปตามรุ่น) ความเร็วในการทำสำเนาจะแตกต่างกันขึ้นอยู่กับความซับซ้อนของเอกสาร

| โหมด            | ประเภท | ี่ความเร็ว (หน้าต่อ<br>นาที) | ความละเอียดใน<br>การสแกน (dpi)⁺ |
|-----------------|--------|------------------------------|---------------------------------|
| Best (ดีที่สุด) | สีดำ   | สูงสุด .8 แผ่น               | สูงสุด 600 x 1200               |
|                 | តិ     | สูงสุด .8 แผ่น               | สูงสุด 600 x 1200               |
| Normal (ธรรมดา) | สีดำ   | สูงสุด 8.5 แผ่น              | สูงสุด 300 x 300                |

#### (ทำต่อ)

| โหมด           | ประเภท | ี่ ความเร็ว (หน้าต่อ<br>นาที) | ความละเอียดใน<br>การสแกน (dpi)⁺ |
|----------------|--------|-------------------------------|---------------------------------|
|                | สี     | สูงสุด 5.1 แผ่น               | สูงสุด 300 x 300                |
| Fast (ແบบเร็ว) | สีดำ   | สูงสุด 30 แผ่น                | สูงสุด 300 x 300                |
|                | สี     | สูงสุด 24 แผ่น                | สูงสุด 300 x 300                |

\* ปรับขนาดสูงสุด 400%

# ข้อมูลจำเพาะของการ์ดหน่วยความจำ

- จำนวนไฟล์สูงสุดที่แนะนำบนการ์ดหน่วยความจำ: 1,000
- ขนาดแนะนำสูงสุดของแต่ละไฟล์: สูงสุด 12 เมกะพิกเซล, สูงสุด 8 MB
- ขนาดการ์ดหน่วยความจำสูงสุดที่แนะนำ: 1 GB (เฉพาะในสภาพที่ใช้งานได้ดี เท่านั้น)

🎬 หมายเหตุ ถ้าการ์ดหน่วยความจำมีขนาดใกล้เคียงกับขนาดสูงสุดที่กำหนดไว้ อาจทำให้ประสิทธิภาพการทำงานของ HP All-in-One ช้ากว่าที่ต้องการ

## ประเภทของการ์ดหน่วยความจำที่ได้รับการสนับสนุน

- CompactFlash
- Memory Stick
- Memory Stick Duo
- Memory Stick Pro
- Secure Digital
- MultiMediaCard (MMC)
- xD-Picture Card

การ์ดหน่วยความจำอื่นๆ เช่น Memory Stick Magic Gate Duo, Memory Stick Duo และ Secure Multimedia Card จะต้องใช้ร่วมกับอะแดปเตอร์ สำหรับข้อมูล เพิ่มเติม โปรดดูคำแนะนำที่มาพร้อมกับการ์ดหน่วยความจำ

# ลักษณะเฉพาะของโทรสาร

- สามารถใช้กับโทรสารขาวดำและโทรสารสีได้
- หมายเลขลัดสูงสุด 110 หมายเลข (ขึ้นอยู่กับรุ่น)
- หน่วยความจ่ำสูงสุด 120 หน้า (แต่กต่างกันไปในแต่ละรุ่น ขึ้นอยู่กับ ITU-T Test Image #1 ในระดับความละเอียดมาตรฐาน) หน้าที่มีความซับซ้อนมาก หรือมีความละเอียดสูงจะใช้เวลาและหน่วยความจำมากขึ้น
- การรับและส่งโทรสารด้วยตนเอง
- โทรซ้ำเมื่อสายไม่ว่างอัตโนมัติสูงสุดห้าครั้ง (ขึ้นอยู่กับรุ่น)
- โทรซ้ำเมื่อไม่รับสายอัตโนมัติหนึ่งครั้ง (ขึ้นอยู่กับรุ่น)
- การยืนยันและรายงานผล

- โทรสาร CCITT/ITU Group 3 พร้อมโหมดแก้ไขข้อผิดพลาด
- การส่งด้วยความเร็ว 33.6 Kbps
- 3 วินาที/หน้า ด้วยความเร็ว 33.6 Kbps (ขึ้นอยู่กับ ITU-T Test Image #1 ในระดับความละเอียดมาตรฐาน) หน้าที่มีความซับซ้อนมากหรือความละเอียดสูง จะใช้เวลาและหน่วยความจำมากขึ้น
- ระบบตรวจสอบเสียงเรียกเข้าพร้อมการสับเปลี่ยนระหว่างโทรสารและเครื่องตอบ รับอัตโนมัติ

|       | ภาพถ่าย (dpi)              | ละเอียดมาก<br>(dpi) | ละเอียด (dpi) | มาตรฐาน (dpi) |
|-------|----------------------------|---------------------|---------------|---------------|
| ขาวดำ | 196 x 203 (สีเทา<br>8 บิต) | 300 x 300           | 196 x 203     | 196 x 98      |
| สี    | 200 x 200                  | 200 x 200           | 200 x 200     | 200 x 200     |

# ข้อมูลจำเพาะของการสแกน

- รวม Image Editor
- ซอฟต์แวร์ OCR แบบสมบูรณ์จะแปลงข้อความสแกนเป็นข้อความที่แก้ไขได้ โดยอัตโนมัติ
- ความเร็วของการสแกนจะแตกต่างกัน ขึ้นอยู่กับความซับซ้อนของเอกสาร
- อินเตอร์เฟสที่ใช้กับ Twain ได้
- ความละเอียด: 2400 x 4800 ppi ออปติคอล ปรับความคมชัดสูงสุด 19,200 ppi
- สี: 16-บิตต่อสี RGB, ทั้งหมด 48-บิต
- ขนาดการสแกนสูงสุดจากกระจก: 216 x 297 mm

# ข้อมูลจำเพาะทางกายภาพ

- ความสูง 236 มม.
- ความกว้าง 456 มม.
- ความลึก 326 มม.
- น้ำหนัก 7.66 กก.

# ข้อมูลจำเพาะเกี่ยวกับกระแสไฟฟ้า

- การใช้พลังงานสูงสุด: 60 วัตต์
- การใช้พลังงานในสภาวะพัก: 8.5 วัตต์
- แรงดันไฟฟ้าเข้า: AC 100 ถึง 240 VAC, 1A, 50-60 Hz, ต่อสายดิน
- แรงดันไฟฟ้าออก: 32 Vdc 900 mA, 16Vdc 600 mA

ข้อมูลด้านเทคนิค

# ลักษณะเฉพาะด้านสภาพแวดล้อม

- ระดับอุณหภูมิที่เหมาะในการใช้งานที่แนะนำ: 15º ถึง 32º C (59º ถึง 90º F)
- ระดับอุณหภูมิการทำงานที่สามารถใช้ได้: 5° ถึง 40° องศาเซลเซียส (41° ถึง 104° องศาฟาเรนไฮต์)
- ความชื้น : 15% ถึง 80% RH ไม่ควบแน่น
- ระดับอุณหภูมิขณะไม่มีการใช้งาน (ระหว่างการเก็บรักษา): -40 ถึง 60 องศา เซลเซียส (-40 ถึง 140 องศาฟาเรนไฮต์)

เมื่ออยู่ในสภาวะที่สนามแม่เหล็กไฟฟ้ามีค่าสูง อาจเป็นไปได้ว่าผลงานที่ออกจาก HP All-in-One จะผิดเพี้ยนไปเล็กน้อย

HP ขอแนะนำให้ใช้สายเคเบิล USB ที่มีความยาวน้อยกว่าหรือเท่ากับ 3 ม. (10 ฟุต) เพื่อลดสัญญาณรบกวนที่อาจเกิดจากสนามแม่เหล็กไฟฟ้าที่มีแนวโน้มว่าจะมีค่าสูงให้ เหลือน้อยที่สุด

หากท่านเชื่อมต่ออินเทอร์เน็ตได้ท่านสามารถอ่านข้อมูลเกี่ยวกับเสียงได้จาก เว็บไซ ต์ของ HP ไปที่ www.hp.com/support

# ข้อมูลจำเพาะอื่นๆ

ลักษณะเฉพาะของหน่วยความจำ: สูงสุด 10 MB ROM, 64 MB DDR

# โปรแกรมควบคุมผลิตภัณฑ์เพื่ออนุรักษ์สิ่งแวดล้อม

ส่วนนี้เป็นข้อมูลเกี่ยวกับการรักษาสิ่งแวดล้อม การก่อให้เกิดโอโซน การใช้พลังงาน การใช้กระดาษ พลาสติก รายการข้อมูลความปลอดภัยในการใช้วัสดุ และโครงการ รีไซเคิล

ข้อมูลในส่วนนี้จะเกี่ยวข้องกับมาตรฐานด้านสิ่งแวดล้อม

## การรักษาสิ่งแวดล้อม

Hewlett-Packard มุ่งมันสร้างผลิตภัณฑ์ที่มีคุณภาพและไม่เป็นอันตรายต่อ อสิ่งแวดล้อม เครื่องพิมพ์นี้ได้รับการออกแบบให้มีคุณลักษณะเฉพาะหลายประการเพื่อลดผล กระทบต่อสิ่งแวดล้อม

หากต้องการข้อมูลเพิ่มเติม โปรดดูจากเว็บไซต์เพื่อสิ่งแวดล้อมของ HP ที่ www.hp.com/hpinfo/globalcitizenship/environment/index.html

# การเกิดก๊าซโอโซน

เครื่องพิมพ์นี้ก่อให้เกิดก๊าซโอโซน (O3) ในปริมาณที่น้อยมาก

## **Energy consumption**

Energy usage drops significantly while in ENERGY STAR® mode, which saves natural resources, and saves money without affecting the high performance of this product. This product qualifies for ENERGY

STAR, which is a voluntary program established to encourage the development of energy-efficient office products.

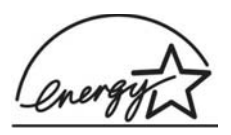

ENERGY STAR is a U.S. registered service mark of the U.S. EPA. As an ENERGY STAR partner, HP has determined that this product meets ENERGY STAR guidelines for energy efficiency. For more information on ENERGY STAR guidelines, go to the following website:

## www.energystar.gov

## การใช้กระดาษ

เครื่องพิมพ์นี้เหมาะสำหรับการใช้กระดาษรีไซเคิลตามข้อกำหนด DIN 19309

### พลาสติก

ชิ้นส่วนที่ทำจากพลาสติกซึ่งมีน้ำหนักเกิน 25 กรัมจะมีเครื่องหมายกำกับตามมาตรฐาน สากล เพื่อให้ทราบว่าพลาสติกใดควรนำไปรีไซเคิลเมื่อสิ้นสุดอายุการใช้งานของเครื่อง พิมพ์นี้แล้ว

## เอกสารข้อมูลเกี่ยวกับความปลอดภัยในการใช้วัสดุ

ท่านสามารถอ่านเอกสารข้อมูลความปลอดภัยของวัสดุ (MSDS) ได้จากเว็บไซต์ HP ที่:

#### www.hp.com/go/msds

้ลูกค้าที่ไม่มีการเชื่อมต่ออินเทอร์เน็ต ควรติดต่อศูนย์บริการลูกค้า HP ใกล้บ้าน

# โครงการรีไซเคิลฮาร์ดแวร์

HP ได้เสนอโครงการส่งคืนผลิตภัณฑ์และการรีไซเคิลเพิ่มมากขึ้นในหลายประเทศ ทั้ง ยังได้ร่วมมือกับศูนย์รีไซเคิลอิเล็กทรอนิกส์ที่ใหญ่ที่สุดหลายแห่งทั่วโลก นอกจากนี้ HP ยังช่วยอนุรักษ์ทรัพยากรด้วยการนำผลิตภัณฑ์บางอย่างที่ได้รับความนิยมสูงสุดมา ซ่อมแซมและนำออกจำหน่ายอีกครั้ง

หากต้องการข้อมูลเกี่ยวกับการรีไซเคิลผลิตภัณฑ์ HP โปรดเยี่ยมชม www.hp.com/ recycle

## โครงการรีไซเคิลวัสดุอิงค์เจ็ท HP

HP มุ่งมั่นรักษาสิ่งแวดล้อมโครงการรีไซเคิลวัสดุอิงค์เจ็ต HP ดำเนินงานอยู่ในหลาย ประเทศ/ภูมิภาค ท่านสามารถนำตลับหมึกพิมพ์มารีไซเคิลได้โดยไม่เสียค่าใช้จ่าย สำหรับข้อมูลเพิ่มเติม โปรดเข้าไปที่เว็บไซต์ต่อไปนี้

#### www.hp.com/recycle

# การกำจัดอุปกรณ์ที่ไม่ใช้แล้วในครัวเรือนโดยผู้ใช้ในสหภาพยุโรป

สัญลักษณ์นี้บนผลิตภัณฑ์หรือบนวัสดุหีบห่อคือสัญลักษณ์ที่ระบุว่าห้ามกำจัดผลิตภัณฑ์ นี้กับของเสียประเภทอื่นๆ ในครัวเรือนของท่าน ท่านต้องรับผิดชอบกำจัดอุปกรณ์ที่ไม่ ใช้แล้วด้วยการนำส่งคืนให้กับจุดรวบรวมเพื่อการรีไซเคิลอุปกรณ์ไฟฟ้าและอิเล็กทรอ นิก การกำัจัดอุปกรณ์ที่ไม่ใช้แล้วด้วยการเก็บรวบรวมและการรีไซเคิลจะช่วยอนุรักษ์ ทรัพยากรธรรมชาติและมั่นใจได้ว่าอุปกรณ์เหล่านั้นถูกนำไปรีไซเคิลอย่างถูกวิธีซึ่งไม่ เป็นอันตรายต่อสุขภาพและสิ่งแวดล้อม สำหรับข้อมูลเพิ่มเติมเกี่ยวกับจุดที่ท่านจะนำ อุปกรณ์ที่ไม่ใช้แล้วไปทิ้งเพื่อการรีไซเคิล โปรดติดต่อหน่วยงานรัฐในท้องถิ่นของท่าน บริการกำจัดของเสียในครัวเรือน หรือร้านค้าที่ท่านซื้อผลิตภัณฑ์มา

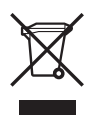

# ประกาศข้อบังคับ

เครื่อง HP All-in-One มีคุณสมบัติตรงตามข้อกำหนดเกี่ยวกับผลิตภัณฑ์จากหน่วย งานที่ออกข้อบังคับต่างๆ ในประเทศ/ภูมิภาคของท่าน

## หมายเลขการตรวจสอบรุ่นตามข้อบังคับ

เพื่อวัตถุประสงค์สำหรับการตรวจสอบตามข้อบังคับ ผลิตภัณฑ์ของท่านจึงต้องมี หมายเลขรุ่นตามข้อบังคับ (Regulatory Model Number) หมายเลขรุ่นตามข้อบังคับ สำหรับผลิตภัณฑ์ของท่านคือ SDGOB-0506 อย่าจำสับสนระหว่างหมายเลขตามข้อ บังคับกับชื่อทางการตลาด HP Officejet 6300 All-in-One series

# Notice to users of the U.S. telephone network: FCC requirements

This equipment complies with FCC rules, Part 68. On this equipment is a label that contains, among other information, the FCC Registration Number and Ringer Equivalent Number (REN) for this equipment. If requested, provide this information to your telephone company.

An FCC compliant telephone cord and modular plug is provided with this equipment. This equipment is designed to be connected to the telephone network or premises wiring using a compatible modular jack which is Part 68 compliant. This equipment connects to the telephone network through the following standard network interface jack: USOC RJ-11C.

The REN is useful to determine the quantity of devices you may connect to your telephone line and still have all of those devices ring when your number is called. Too many devices on one line might result in failure to ring in response to an incoming call. In most, but not all, areas the sum of the RENs of all devices should not exceed five (5). To be certain of the number of devices you may connect to your line, as determined by the REN, you should call your local telephone company to determine the maximum REN for your calling area. If this equipment causes harm to the telephone network, your telephone company may discontinue your service temporarily. If possible, they will notify you in advance. If advance notice is not practical, you will be notified as soon as possible. You will also be advised of your right to file a complaint with the FCC. Your telephone company may make changes in its facilities, equipment, operations, or procedures that could affect the proper operation of your equipment. If they do, you will be given advance notice so you will have the opportunity to maintain uninterrupted service.

If you experience trouble with this equipment, please contact the manufacturer, or look elsewhere in this manual, for warranty or repair information. Your telephone company may ask you to disconnect this equipment from the network until the problem has been corrected or until you are sure that the equipment is not malfunctioning.

This equipment may not be used on coin service provided by the telephone company. Connection to party lines is subject to state tariffs. Contact your state public utility commission, public service commission, or corporation commission for more information.

This equipment includes automatic dialing capability. When programming and/or making test calls to emergency numbers:

- Remain on the line and explain to the dispatcher the reason for the call.
- Perform such activities in the off-peak hours, such as early morning or late evening.

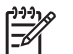

**Note** The FCC hearing aid compatibility rules for telephones are not applicable to this equipment.

The Telephone Consumer Protection Act of 1991 makes it unlawful for any person to use a computer or other electronic device, including fax machines, to send any message unless such message clearly contains in a margin at the top or bottom of each transmitted page or on the first page of transmission, the date and time it is sent and an identification of the business, other entity, or other individual sending the message and the telephone number of the sending machine or such business, other entity, or individual. (The telephone number provided may not be a 900 number or any other number for which charges exceed local or long-distance transmission charges.) In order to program this information into your fax machine, you should complete the steps described in the software.

## FCC statement

The United States Federal Communications Commission (in 47 CFR 15.105) has specified that the following notice be brought to the attention of users of this product.

Declaration of Conformity: This equipment has been tested and found to comply with the limits for a Class B digital device, pursuant to part 15 of the FCC Rules. Operation is subject to the following two conditions: (1) this device may not cause harmful interference, and (2) this device must accept any interference received, including interference that might cause undesired operation. Class B limits are designed to provide reasonable protection against harmful interference in a residential installation. This equipment generates, uses, and can radiate radio frequency energy, and, if not installed and used in accordance with the instructions, might cause harmful interference to radio communications. However, there is no guarantee that interference will not occur in a particular installation. If this equipment does cause harmful interference to radio or television reception, which can be determined by turning the equipment off and on, the user is encouraged to try to correct the interference by one or more of the following measures:

- Reorient the receiving antenna.
- Increase the separation between the equipment and the receiver.
- Connect the equipment into an outlet on a circuit different from that to which the receiver is connected.
- Consult the dealer or an experienced radio/TV technician for help. For more information, contact the Product Regulations Manager, Hewlett-Packard Company, San Diego, (858) 655-4100.

The user may find the following booklet prepared by the Federal Communications Commission helpful: How to Identify and Resolve Radio-TV Interference Problems. This booklet is available from the U.S. Government Printing Office, Washington DC, 20402. Stock No. 004-000-00345-4. Caution Pursuant to Part 15.21 of the FCC Rules, any changes or modifications to this equipment not expressly approved by the Hewlett-Packard Company might cause harmful interference and void the FCC authorization to operate this equipment.

# Note à l'attention des utilisateurs du réseau téléphonique canadien/notice to users of the Canadian telephone network

Cet appareil est conforme aux spécifications techniques des équipements terminaux d'Industrie Canada. Le numéro d'enregistrement atteste de la conformité de l'appareil. L'abréviation IC qui précède le numéro d'enregistrement indique que l'enregistrement a été effectué dans le cadre d'une Déclaration de conformité stipulant que les spécifications techniques d'Industrie Canada ont été respectées. Néanmoins, cette abréviation ne signifie en aucun cas que l'appareil a été validé par Industrie Canada.

Pour leur propre sécurité, les utilisateurs doivent s'assurer que les prises électriques reliées à la terre de la source d'alimentation, des lignes téléphoniques et du circuit métallique d'alimentation en eau sont, le cas échéant, branchées les unes aux autres. Cette précaution est particulièrement importante dans les zones rurales.

Le numéro REN (Ringer Equivalence Number) attribué à chaque appareil terminal fournit une indication sur le nombre maximal de terminaux qui peuvent être connectés à une interface téléphonique. La terminaison d'une interface peut se composer de n'importe quelle combinaison d'appareils, à condition que le total des numéros REN ne dépasse pas 5.

Basé sur les résultats de tests FCC Partie 68, le numéro REN de ce produit est .1B.

This equipment meets the applicable Industry Canada Terminal Equipment Technical Specifications. This is confirmed by the registration number. The abbreviation IC before the registration number signifies that registration was performed based on a Declaration of Conformity indicating that Industry Canada technical specifications were met. It does not imply that Industry Canada approved the equipment.

Users should ensure for their own protection that the electrical ground connections of the power utility, telephone lines and internal metallic water pipe system, if present, are connected together. This precaution might be particularly important in rural areas.

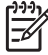

Note The REN assigned to each terminal device provides an indication of the maximum number of terminals allowed to be connected to a telephone interface. The termination on an interface might consist of any combination of devices subject only to the requirement that the sum of the Ringer Equivalence Numbers of all the devices does not exceed 5.

The REN for this product is .1B, based on FCC Part 68 test results

## Notice to users in Japan

VCCI-2

この装置は、情報処理装置等電波障害自主規制協議会(VCCI)の基準 に基づくクラスB情報技術装置です。この装置は、家庭環境で使用すること を目的としていますが、この装置がラジオやテレビジョン受信機に近接して 使用されると受信障害を引き起こすことがあります。 取り扱い説明書に従って正しい取り扱いをして下さい。

製品には、同梱された電源コードをお使い下さい。 同梱された電源コードは、他の製品では使用出来ません。

## Notice to users in the European Economic Area

# CE

This product is designed to be connected to the analog Switched Telecommunication Networks (PSTN) of the European Economic Area (EEA) countries/regions.

Network compatibility depends on customer selected settings, which must be reset to use the equipment on a telephone network in a country/region other than where the product was purchased. Contact the vendor or Hewlett-Packard Company if additional product support is necessary.

This equipment has been certified by the manufacturer in accordance with Directive 1999/5/EC (annex II) for Pan-European single-terminal connection to the public switched telephone network (PSTN). However, due to differences between the individual PSTNs provided in different countries, the approval does not, of itself, give an unconditional assurance of successful operation on every PSTN network termination point.

In the event of problems, you should contact your equipment supplier in the first instance.

This equipment is designed for DTMF tone dialing and loop disconnect dialing. In the unlikely event of problems with loop disconnect dialing, it is recommended to use this equipment only with the DTMF tone dial setting.

## Notice to users of the German telephone network

This HP fax product is designed to connect only to the analogue public-switched telephone network (PSTN). Please connect the TAE N telephone connector plug, provided with the HP All-in-One into the wall socket (TAE 6) code N. This HP fax product can be used as a single device and/or in combination (in serial connection) with other approved terminal equipment.

## Geräuschemission

LpA < 70 dB am Arbeitsplatz im Normalbetrieb nach DIN 45635 T. 19

## Notice to users in Korea

# 사용자 안내문(B급 기기)

이 기기는 비업무용으로 전자파 적합 등록을 받은 기기로서, 주거지역에서는 물론 모든 지역에서 사용할 수 있습니다.

# **Declaration of conformity (European Economic Area)**

The Declaration of Conformity in this document complies with ISO/IEC Guide 22 and EN 45014. It identifies the product, manufacturer's name and address, and applicable specifications recognized in the European community.

# HP Officejet 6300 All-in-One series declaration of conformity

| Manufacturer                                                      | s Name:                                                                                                    | Hewlett-Packard Company                                                                                                    |  |  |
|-------------------------------------------------------------------|----------------------------------------------------------------------------------------------------|----------------------------------------------------------------------------------------------------|--|--|
| Manufacturer's Address:                                           |                                                                                                    | 16399 West Bernardo Drive<br>San Diego CA 92127, USA                                                                                                    |  |  |
| Regulatory Model Number:                                          |                                                                                                    | SDGOB-0506                                                                                                    |  |  |
| Declares, that<br>Product Name                                    | the product:                                                                                                    | HP Officejet 6300 series                                                                                                    |  |  |
| Power Adapters HP part#:                                          |                                                                                                    | 0957-2175 & 0957-2176                                                                                                    |  |  |
| Conforms to ti                                                    | ne following Product Speci                                                                                                    | fications:                                                                                                    |  |  |
| Safety:                                                           | IEC 60950-1:<br>EN60950-1: 2<br>IEC 60825-1 E<br>UL 60950-1: 2<br>NOM 019-SF0                                                                  | IEC 60950-1: 2001<br>EN60950-1: 2001<br>IEC 60825-1 Edition 1.2: 2001 / EN 60825-1:1994+A1:2002+A2: 2001 Class 1(Laser/Lec<br>UL 60950-1: 2003 / CAN/CSA-22.2 No. 60950-1-03<br>NOM 019-SFCI-1993, AS/NZS 60950: 2000, GB4943: 2001                                                                          |  |  |
| EMC:                                                              | CISPR 22:199<br>CISPR 24:199<br>IEC 61000-3-<br>IEC 61000-3-<br>CNS13438:19<br>FCC Part 15-<br>GB9254: 1996                                    | CISPR 22:1997+A1+A2 / EN 55022:1998+A1:2000+A2:2003 Class B<br>CISPR 24:1997+A1+A2 / EN 55024:1998+A1:2001+A2:2003<br>IEC 61000-3-2: 2000 / EN 61000-3-2: 2000<br>IEC 61000-3-3:1995 + A1:2001 / EN 61000-3-3:1995+A1:2001<br>CNS13438:1998<br>FCC Part 15-Class B/ICES-003, Issue 4<br>GB8254: 1998, VCC1-2 |  |  |
| Telecom:                                                          | TBR21:1998,                                                                                                    | TBR21:1998, EG 201 121:1998, FCC Title 47 CFR Part 68                                                                                                    |  |  |
| Supplementar<br>The product he<br>89/336/EC, an<br>product was te | y Information:<br>rewith complies with the red<br>d with the R&TTE Directive<br>sted in a typical configuratio<br>molies with Part 15 of the F | uirements of the Low Voltage Directive 73/23/EC, the EMC Directive<br>1999/5/EC (Annex II) and carries the CE-marking accordingly. The<br>n.<br>CC Rules. Operation is subject to the following two Conditions: (1) this                                                                                     |  |  |
| device may no<br>interference the                                 | at may cause undesired ope                                                                                                    | <ul> <li>and (2) this device must accept any interference received, including<br/>gration</li> </ul>                                                                                                    |  |  |
| For regulatory<br>confused with                                   | purpose, this product is assi<br>he product marketing name                                                                                     | igned a Regulatory Model Number (RMN). This number should not be<br>; or number.                                                                                                    |  |  |
|                                                                   |                                                                                                    |                                                                                                    |  |  |

# ดัชนี

## สัญลักษณ์/ตัวเลข

(ส<sup>ั</sup>หภาพยุโรป) ข้อมูลการรีไซเคิล 199 าีการแก้ไขปัญหาเบื้องต้น ปัญหาเกี่ยวกับโทรสาร 165, 166, 168

# A

ADSL. 🧕 DSL

## B

Bluetooth การตั้งค่าการรักษาความ ปลอดภัย 36 การพิมพ์จาก คอมพิวเตอร์ 38 การรับรองรหัสผ่าน 36 ความสามารถในการเข้า ถึง 36 สั่งซื้ออุปกรณ์เสริม 179 เชื่อมต่อกับ HP All-in-One 35

## D

declaration of conformity European Economic Area 204 United States 205 DSL, ติดตั้งร่วมกับโทร โทรสาร 56

## F

FCC requirements 199

statement 201

#### Μ

Magic Gate Memory Stick 115

#### P PictB

PictBridge 116

## R

regulatory notices Canadian statement 202 declaration of conformity (European Economic Area) 204 declaration of conformity (U.S.) 205 FCC requirements 199 FCC statement 201 gerluschemission 204 notice to users in Japan (VCCI-2) 203 notice to users in Korea 204 notice to users in the European Economic Area 203

notice to users of the German telephone network 204 ข้อมูลเกี่ยวกับสายไฟ 203

### ก

กระจก การทำความสะอาด 123 การวางต้นฉบับ 80 กระจกสแกน การทำความสะอาด 123 การวางต้นฉบับ 80 กระดาเ+ การสั่งซื้อ 177 การใส่ 82 ขนาดกระดาษ 192 ติด 89. 145. 171 ประเภทกระดาษที่ แนะนำ 81 ประเภทกระดาษที่ไม่ สามารถใช้ได้ 82 ลักษณะเฉพาะ 191 เลือก 81 แก้ไขปัญหาเบื้องต้น 171 กระดาษ A4, การใส่ 83 กระดาษ legal การใส่ 83 ลักษณะเฉพาะ 191 กระดาษ letter การใส่ 83 ลักษณะเฉพาะ 191 กระดาษุภาพถ่าย

การใส่ 85 ลักษณะเฉพาะ 191 กระดาษภาพถ่ายขนาด 10 x 15 ซม. การใส่ 85 ลักษณะเฉพาะ 191 กระดาษภาพถ่ายขนาด 4 x 6 นิ้ว (10 x 15 ซม.), การใส่ 85 กล้องดิจิตอล PictBridge 116 เชื่อมต่อ 116 กล้องดิจิตัล เชื่อมต่อ 117 การจัดส่งเครื่อง 188 การดูแลรักษา การทำความสะอาด 123 กระจก การทำความสะอาดตัว เครื่องภายนอก 126 การเปลี่ยนตลับหมึก พิมพ์ 128 ตลับหมึกพิมพ์ 127 ถอดตลับหมึกพิมพ์ 188 จจก ทำความสะอาดตลับหมึก พิมพ์ 133 ทำความสะอาดแผ่นรอง ฝาเิด 125 ปรับตำแหน่งตลับหมึก พิมพ์ 132 รายงานการทดสอบ เครื่อง 126 การตั้งค่า DSL 56 ตัวเลือกการพิมพ์ 92 บริการวอยซ์เมล์ 72 ประเทศ/ภูมิภาค 31 ปม 7 ภาษา 31

າະາ⊔ນ PBX 58 32 วันที่และเวลา สาย ISDN 58 เครื่องตอบรับ โทรศัพท์ 69 9 เมน เสียงเรียกเข้าเฉพาะ 76 โทรสาร 74 โมเด็มคอมพิวเตอร์ 65, 69, 72 การติดตั้ง การทดสอบโทรสาร 76 วิธีการแก้ไขปัญหาเบื้อง ต้นของโทรสาร 154 โมเด็มคอมพิวเตอร์ 63 การติดตั้งซอฟต์แวร์ ติดตั้งใหม่อีกครั้ง 150 ถอนการติดตั้ง 150 วิธีการแก้ไขปัญหาเบื้อง ต้น 145 การติดตั้งสายเคเบิล USB 140 การทดสอบช่องเสียบบน ผนัง. โทรสาร 156 การทดสอบภาพสาย, ไทรสาร 161 การทดสอบสัญญาณหมุน โทรศัพท์. ล้มเหลว 159 การทำความสะอาด 123 กระจก การทำสำเนา 107 การทำำความสะอาด ตัวป้อนเอกสาร อัตโนมัติ 173 การบริการลูกค้า ทวีปอเมริกาเหนือ 184 นอกสหรัฐอเมริกา 185 รหัสบริการ 184 หมายเลขผลิตภัณฑ์ 184 เว็บไซต์ 183

การป้อนข้อความและ สัญลักษณ์ 14 การพิมพ์ จากคอมพิวเตอร์ 91 จากซอฟต์แวร์ แอพพลิเคชัน 91 ตัวเลือกการพิมพ์ 92 119 ภาพถ่ายที่เลือก ยกเลิกงาน 93 รายงานการทดสอบ เครื่อง 126 รายงานการโทรสาร 103 ลักษณะเฉพาะ 193 วิดีโอที่เลือก 119 แผ่นภาพตัวอย่าง 120 โทรสาร 102 การรักษาความปลอดภัย อะแด็ปเตอร์ Bluetooth 36 เครือข่าย, กุญแจ WEP 46 การรับประกัน 181 การรับโทรสาร ด้วยตนเอง 99 กัตโนมัติ 99 เสียงเรียกเข้า 75 โหมดตอบรับอัตโนมัติ 75 การรับโทรสารสำรอง 100 การรีไซเดิล ตลับหมึกพิมพ์ 198 การวาง ต้นฉบับ 79 การสั่งซื้อ กระดาษ 177 การเปลี่ยนตลับหมึกพิมพ์ 128 การแก้ไขปัญหาเบื้องต้น TCP/IP 153

การติดตั้งฮาร์ดแวร์ 138 ติด, กระดาษ 89 ปัญหาเกี่ยวกับโทรสาร 169 141 ภาษา, แสดงผล สายเคเบิล USB 140 ไม่พบเครื่องพิมพ์ 153 การโทรโดยกดปุ่มบนหน้า จอ 97 การใช้ร่วมกัน 48 การใช้เครื่องพิมพ์ร่วมกัน Mac 42 การใส่ กระดาษ A4 83 กระดาษ legal 83 กระดาษ letter 83 กระดาษขนาดเต็ม แผ่น 83 กระดาษภาพถ่ายขนาด 10 x 15 ซม. 85 กระดาษุภาพถ่ายขนาด 4 x 6 นิ้ว (10 x 15 ซม.) 85 ฉลาก 87 ซองจดหมาย 86 บัตรดัชนี 86 บัตรอวยพร 87 สิ่งพิมพ์ที่ผนึกด้วย เตารีด 87 แผ่นใส 87 การ์ดหน่วยความจำ CompactFlash 115 Memory Stick 115 MicroDrive 115 MultiMediaCard (MMC) 115 Secure Digital 115 xD 115 ช่องเสียบการ์ด 115 ภาพรวม 115

ລັกນ-ณะเฉพาะ 195 แผ่นภาพตัวอย่าง 120 การ์ดหน่วยความจำ 115 CompactFlash การ์ดหน่วยความจำ Memory Stick 115 การ์ดหน่วยความจำ MicroDrive 115 การ์ดหน่วยความจำ MultiMediaCard (MMC) 115 การ์ดหน่วยความจำ Secure Digital 115 การ์ดหน่วยความจำ xD 115 แก้ไขปัญหาเบื้องต้น กระดาเ₄ 171 งานในส่วนของการทำ งาน 170 ตลับหมึกพิมพ์ 174

## •

ข้อกำหนดเกี่ยวกับระบบ 191 ข้อความ, การป้อน 14 ข้อมูลจำเพาะ. *ดู* ข้อมูลด้าน เทคนิค ข้อมลจำเพาะทาง 196 กายภาพ ข้อมลจำเพาะเกี่ยวกับกระแส ไฟฟ้า 196 ข้อมลด้านเทคนิค 192 ขนาดกระดาษ ข้อกำหนดเกี่ยวกับ ຈະາມາ 191 ข้อมลจำเพาะของการส แกน 196 ข้อมลจำเพาะของการ์ด หน่วยความจำ 195

ข้อมูลจำเพาะทาง กายภาพ 196 ข้อมูลจำเพาะเกี่ยวกับ กระแสไฟฟ้า 196 ความจของถาด ป้อนกระดาษ 191 น้ำหนัก 196 ลักษณะเฉพาะ ของกระดาษ 191 ลักษณะเฉพาะของ 193 ขอบกระดาษ ลักษณะเฉพาะของ โทรสาร 195 ลักษณะเฉพาะด้านสภาพ แวดล้อม 197 ลักษณะเฉพาะในการทำ สำเนา 194 ลักษณะเฉพาะในการ พิมพ์ 193

### ค

ความจของถาด ป้อนกระดาษ 191 ความเร็วของพอร์ต USB 34 คณภาพ 8 เครือข่าย อัพเกรด 49 เครื่องตอบรับโทรศัพท์ ติดตั้งเพื่อใช้ร่วมกับ ไทรสาร 69 สัญญาณโทรสารที่ถูก บันทึก 169 เครื่องตอบรับโทรศัพท์ อัตโนมัติ ติดตั้งเพื่อใช้ร่วมกับ โทรสาร 67 แคร่ตลับหมึก, ถกบล็อก 145

แคร่ตลับหมึกที่ถูกบล็อก 145

#### ฉ

ฉลาก การใส่ 87 ลักษณะเฉพาะ 191

#### ช

ช่องเสียบสายโทรศัพท์บน ผนัง, โทรสาร 156 เชื่อมต่อ การเชื่อมต่อเครือข่าย แบบใช้สาย (อีเทอร์ เน็ต) 44

#### ช

ซองจดหมาย การใส่ 86 ลักษณะเฉพาะ 191 ซอฟต์แวร์แอพพลิเคชัน พิมพ์จาก 91

## ด

ด้วยตนเอง การรับ, โทรสาร 99 ส่ง, โทรสาร 96, 97

#### ୭

ตลับหมึก. *ด*ู ตลับหมึกพิมพ์ ตลับหมึกพิมพ์ การดแล 128 การเปลี่ยน 128 ชื่อชิ้นส่วน 128 ถอด 188 133 ทำความสะอาด ทำความสะอาดหน้า สัมผัส 134 ปรับตำแหน่ง 132 วิธีการแก้ไขปัญหา เบื้องต้น 142

สั่งฑื้อ 177 แก้ไขปัญหาเบื้องต้น 174 ตัวป้อนต้นฉบับอัตโนมัติ การวางต้นฉบับ 79 ้ตัวป้อนเอกสารอัตโนมัติ การทำำความสะอาด 173 ปัญหาการป้อนเอกสาร, การแก้ไขปัญหา เบื้องต้น 173 ต้งค่า การใช้สายโทรศัพท์เดียว กัน 60 สายโทรสารแยกต่าง หาก 55 เสียงเรียกเข้าเฉพาะ 58 ติด, กระดาษ 89, 145 ติดตั้ง วอยซ์เมล์ 62 เครื่องตอบรับโทรศัพท์ อัตโนมัติ 67 โทรสาร 49 ติดตั้งซอฟต์แวร์. วิธีการ แก้ไขปัญหาเบื้องต้น 138 ติดตั้งซอฟต์แวร์ใหม่อีก ครั้ง 150

### ຄ

ถอดการติดตั้งชอฟต์แวร์ 150 ถอดตลับหมึกพิมพ์ออก 188

## ท

ทดสอบ การติดตั้งโทรสาร 76 การทดสอบฮาร์ดแวร์ ของโทรสาร 155

การทดสอบโทรสารล้ม เหลว 155 ช่องเสียบสายโทรศัพท์ บนผนัง 156 พอร์ตโทรสาร 157 สภาพสายโทรสาร 161 สัญญาณหมุนโทรศัพท์ 159 สายโทรศัพท์ 157 ทดสอบพอร์ตที่ถกต้อง, โทรสาร 157 ทรัพยากร, วิธีใช้ 19 ทำความสะกาด ตลับหมึกพิมพ์ 133 ์ตัวเครื่องภายนอก 126 หน้าสัมผัสตลับหมึก พิมพ์ 134 แผ่นรองฝาปิด 125 ทำสำเนา ป่ม 8 โทรซ้ำ/หยดชั่วคราว 7 โทรศัพท์ การรับโทรสาร 99 ส่งโทรสาร 96 โทรสาร DSL, ติดตั้ง 56 การติดตั้ง 154 การทดสอบล้มเหลว 155 การป้อนข้อความและ สัญลักษณ์ 14 การรับสาย 99 การรับโทรสารสำรอง 100 การโทรโดยกดปุ่มบน หน้าจอ 97 ด่า 74 ตอบรับอัตโนมัติ 9,75 ติดตั้ง 49 ทดสอบการติดตั้ง 76

บริการวอยซ์เมล์, ติด ตั้ง 72 ป่ม 7 พิมพ์ฑ้ำ 102 ยกเลิก 105 ระดับเสียง 32 ระบบ PBX, การติด ต้ง 58 รับ 99 รายงาน 103 รูปแบบเสียงเรียกเข้า 76 ลบจากหน่วยความจำ 102 ลักษณะเฉพาะ 195 วอยซ์เมล์, ติดตั้ง 62 วิธีการแก้ไขปัญหา เบื้องต้น 154 สาย ISDN, การติดตั้ง 58 สายโทรศัพท์ 156. 162, 169 ส่ง 95 หยุดชั่วคราว 14 หัวกระดาษ 77 เครื่องตอบรับ. การ ติดตั้ง 69 เครื่องตอบรับโทรศัพท์ อัตโนมัติ. ติดตั้ง 67 เมน 11 เสียงเรียกเข้า 75 เสียงเรียกเข้าเฉพาะ 58.76 โมเด็มคอมพิวเตอร์, การ ติดตั้ง 63, 65, 69, 72 โมเด็มคอมพิวเตอร์. วิธี การแก้ไขปัญหา เบื้องต้น 162 โหมดตอบรับ 75

#### บ

บริการวอยซ์เมล์ ติดตั้งเพื่อใช้ร่วมกับ โทรสาร 72 บัตรอวยพร, การใส่ 87 บัตรเครดิต, การใช้ โทรสาร 96, 97 บัตรโทรศัพท์, การใช้ โทรสาร 96, 97 บันทึก โทรสารในหน่วยความ จำ 100

# ป

ประกาศข้อบังคับ WEEE 199 หมายเลขร่นตามข้อ บังคับ 199 ประเทศ/ภูมิภาค, การ กำหนด 31 ประเภทการเชื่อมต่อที่รอง รับ **USB** 34 ประเภทการเชื่อมต่อที่สนับ สนน การใช้เครื่องพิมพ์ร่วม กัน 42 อะแดปเตอร์ Bluetooth 35 ประเภทของการเชื่อมต่อที่ รองรับ อีเทอร์เน็ต 35 ปรับตำแหน่งตลับหมึก พิมพ์ 132 ปลัก RJ-45 44 ป้ฌหาเกี่ยวกับการเชื่อมต่อ HP All-in-One ไม่ทำ <u>งาน</u> 138 โทรสาร 162, 165, 166, 168

ป้อหาเกี่ยวกับโทรสาร การรับ 166 การส่ง 165, 168 สัญญาณโทรสารที่ถก บันทึก 169 ป่ม ตกลง 8 ปุ่ม, แผงควบคุม 6 ปมตัวเลข 14 ป่มหมายเลขโทรด่วนสัมผัส เดียว 7 ป่มเปิด 7 แป้นหมายเลข 7

#### ผ

แผงควบคม การป้อนข้อความและ สับลักษณ์ 14 คณลักษณะ 6 ปม 6 แผ่นภาพตัวอย่าง การพิมพ์ 120 แผ่นรองฝาปิด, ทำความ สะอาด 125 แผ่นเลือกกาพ ปม 8 เมน 13 แผ่นใส การใส่ 87 ลักษณะเฉพาะ 191

## ฝ

ฝ่ายบริการลูกค้า การรับประกัน 181 ฝ่ายสนับสนุนลูกค้า เกาหลี 187

#### W

พอร์ท USB ด้านหน้า 115 พิมพ์โทรสารจากหน่วย ความจำอีกครั้ง 102

## พ

ไฟล์ Readme 138 ไฟสัญญาณเตือน 7

## ภ

ภาพถ่าย ปุ่ม 8 พิมพ์ที่เลือกไว้ 119 เชื่อมต่อกล้อง PictBridge 116 เชื่อมต่ออุปกรณ์จัดเก็บ ข้อมูล 117 เมนู 12 เลือก 118 ใส่การ์ดหน่วยความจำ 115 ภาษา, การกำหนด 31

## ม

เมน การตั้งค่า 9 วิสีใช้ 9 สำเนา 11 สแกนไปยัง 12 โทรสาร 11 โมเด็ม. *ด* โมเด็ม คอมพิวเตอร์ โมเด็ม dial-up. *ดู* โมเด็ม คอมพิวเตอร์ โมเด็มของพีซี. *ด* โมเด็ม คอมพิวเตอร์ โมเด็มคอมพิวเตอร์ ติดตั้งเพื่อใช้ร่วมกับ โทรสาร 63, 65, 69, 72 วิธีการแก้ไขปัญหา เบื้องต้น 162

### ย

ยกเลิก ปุ่ม 8 พิมพ์งาน 93 ภาพถ่าย 118 วิดีโอ 118 สำเนา 109 สแกน 113 โทรสาร 105 ย่อ/ขยาย 8

## ร

รหัสบริการ 184 รหัสประจำตัวผู้ใช้ 77 ระดับเสียง. การปรับ 32 ระบบ PBX. ติดตั้งร่วมกับ โทรสาร 58 ระบบโทรศัพท์แบบขนาน 51 ระบบโทรศัพท์แบบ อนกรม 51 รับโทรสาร วิธีการแก้ไขปัญหา เบื้องต้น 162 รายงาน การทดสอบเครื่อง 126 การทดสอบโทรสารล้ม 155 เหลว การยืนยัน, โทรสาร 103 ข้อขัดข้อง. โทรสาร 104 รายงานการทดสอบแครื่อง 126 รายงานข้อขัดข้อง. โทรสาร 104 รายงานยืนยัน. โทรสาร 103 รีไซเคิล HP All-in-One 199 รปภาพ สแกน 111 รปแบบเสียงเรียกเข้า 58. 76

เราเตอร์ 44 เราเตอร์แบบไร้สาย 44 เริ่มทำสำเนา ขาวดำ 8 สี 8 เริ่มโทรสาร ขาวดำ 7 สี 7

### ิด

ລາເ โทรสารจากหน่วยความ 102 จำ ลักษณะเฉพาะของ ขอบกระดาษ 193 ลกศรขวา 8 ลกศรซ้าย 8 เลือก ข่วงของภาพถ่าย 118 ภาพถ่าย 118 ภาพถ่ายและวิดีโอ ทั้งหมด 118 วิดีโอ 118 เฟรมภาพวิดีโอ 118 เลือกกระดาษ 81

## **კ**

วอยซ์เมล์ ติดตั้งเพื่อใช้ร่วมกับโทร สาร 62 วันที่ 32 วิดีโอ พิมพ์ที่เลือกไว้ 119 เลือก 118 วิธีการแก้ไขปัญหาเบื้องต้น การตั้งค่า 138 การตั้งค่าเครือข่าย 153 การติดตั้งซอฟต์แวร์ 145 การวัดค่าที่ไม่ถูกต้อง 141

ตลับหมึกพิมพ์ 142 ติด, กระดาษ 145 ทรัพยากร 19 รับโทรสาร 162 แคร่ตลับหมึกที่ ถกบล็อก 145 โทรสาร 154 ไฟล์ Readme 138 วิธีการแก้ไขปัญหาเบื้องต้น ส่งโทรสาร 162 วิสีใช้ การใช้ Help (วิธีใช้) บน หน้าจอ 21 ทรัพยากรอื่นๆ 19 ปุ่ม 7 เมน 9 เวลา 32

## ମ

ศูนย์บริการลูกค้า HP Quick Exchange Service (Japan) 187 ติดต่อ 183 ศูนย์บริการลูกค้าของ HP, ไอคอนที่หายไป 148

## ส

สภาพแวดล้อม การรีไซเคิลวัสดุอิงค์ ເຈົຶຫ 198 ลักษณะเฉพาะด้านสภาพ แวดล้อม 197 สัญลักษณ์, การป้อน 14 สั่งซื้อ ค่มือการติดตั้ง 179 ค่มือการใช้งาน 179 ซอฟต์แวร์ 179 ตลับหมึกพิมพ์ 177 อปกรณ์เสริม 179

สาย DSL, ติดตั้งร่วมกับ โทรสาร 58 สายเคเบิลอีเทอร์เน็ต CAT-5 44 สายโทรศัพท์ ตรวจสอบ 157 สายโทรศัพท์, ล้มเหลว 157 เพิ่มความยาว 169 สายโทรศัพท์, รูปแบบเสียง เรียกเข้า 76 สายโทรศัพท์แบบ 2 สาย 162 สายโทรศัพท์แบบ 2 เส้น 169 สายโทรศัพท์แบบ 4 สาย 162 สายโทรศัพท์แบบ 4 เส้น 169 สายโทรศัพท์แบบสองสาย 162 สายโทรศัพท์แบบสองเส้น 169 สายโทรศัพท์แบบสี่สาย 162 สายโทรศัพท์แบบสี่เส้น 169 สำเนา การทำสำเนา 107 ภาพถ่ายแบบไม่มีขอบ 108 ยกเลิก 109 ลักษณะเฉพาะ 194 เมนู 11 สำเนาแบบไม่มีขอบ 108 สิ่งแวดล้อม โปรแกรมควบคุม ผลิตภัณฑ์เพื่ออนรักษ์ สิ่งแวดล้อม 197 สือ. *ด*ู กระดาษ

สแกน ข้อมูลจำเพาะของการส 196 แกน คณลักษณะ 111 ปมสแกนไปยัง 8 ป่มเริ่มสแกน 8 ภาพถ่าย 111 ยกเลิก 113 หยด 113 เอกสาร 111 สแกนไปยัง เมน 12 ส่งโทรสาร การโทรโดยกดป่มบน หน้าจอ 97 ด้วยตนเอง 96.97 บัตรเครดิต, การใช้ 96.97 บัตรโทรศัพท์, การใช้ 96.97 โทรสารเบื้องต้น 95 เสียง. การปรับระดับ 32 เสียงเรียกเข้า 75 เสียงเรียกเข้าเฉพาะ 58. 76 แสดงผล เปลี่ยนการวัดค่า 141 เปลี่ยนภาษา 141

### ห

หน่วยความจำ บันทึกโทรสาร 100 พิมพ์โทรสารซ้ำ 102 ฉบโทรสาร 102 หน้าจอการค้นพบเครื่อง พิมพ์, Windows 47 หมายเลขผลิตภัณฑ์ 184 หมายเลขลัด ส่งโทรสาร 95 หมายเลขโทรด่วน
ปุ่ม 7
ปุ่มสัมผัสเดียว 7
หมายเลขโทรศัพท์, ศูนย์
บริการลูกด้า 183
หยุด
พิมพ์งาน 93
สำเนา 109
สแกน 113
โทรสาร 105
หัวกระดาษ, โทรสาร 77

## อ

อัพเกรดสู่เครือข่าย 49 อุปกรณ์จัดเก็บข้อมูล, เชื่อมต่อ 117 อุปกรณ์เสริม,สั่งซื้อ 179 เอกสาร สแกน 111

## ฮ

ฮาร์ดแวร์, การทดสอบการ ติดตั้งโทรสาร 155

|              | หมายเลขเฉพาะตลับหมึกพิมพ์ | GT      |
|--------------|---------------------------|---------|
| สีดำ         |                           | 92 / 98 |
| สามสี        |                           | 93 / 95 |
| รูปถ่าย      |                           | 99      |
| รูปถ่ายสีเทา |                           | 100     |

© 2006 Hewlett-Packard Development Company, L.P.

**Electronic Edition** 

www.hp.com

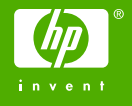

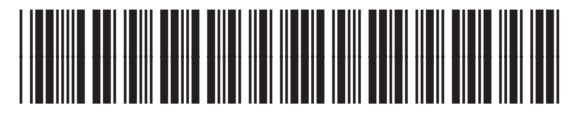

Q8061-90142